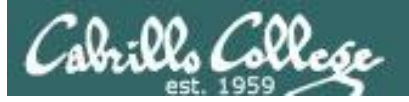

#### **Lesson Module Checklist**

- Slides
- WB pre-generated
- Flash cards
- Page numbers
- 1<sup>st</sup> minute quiz
- Web Calendar summary
- Web book pages
- Commands
- Lab tested
- Submit clock set
- Enlightenment script tested
- 9V backup battery for microphone
- · Backup slides, CCC info, handouts on flash drive

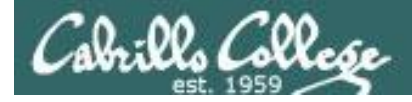

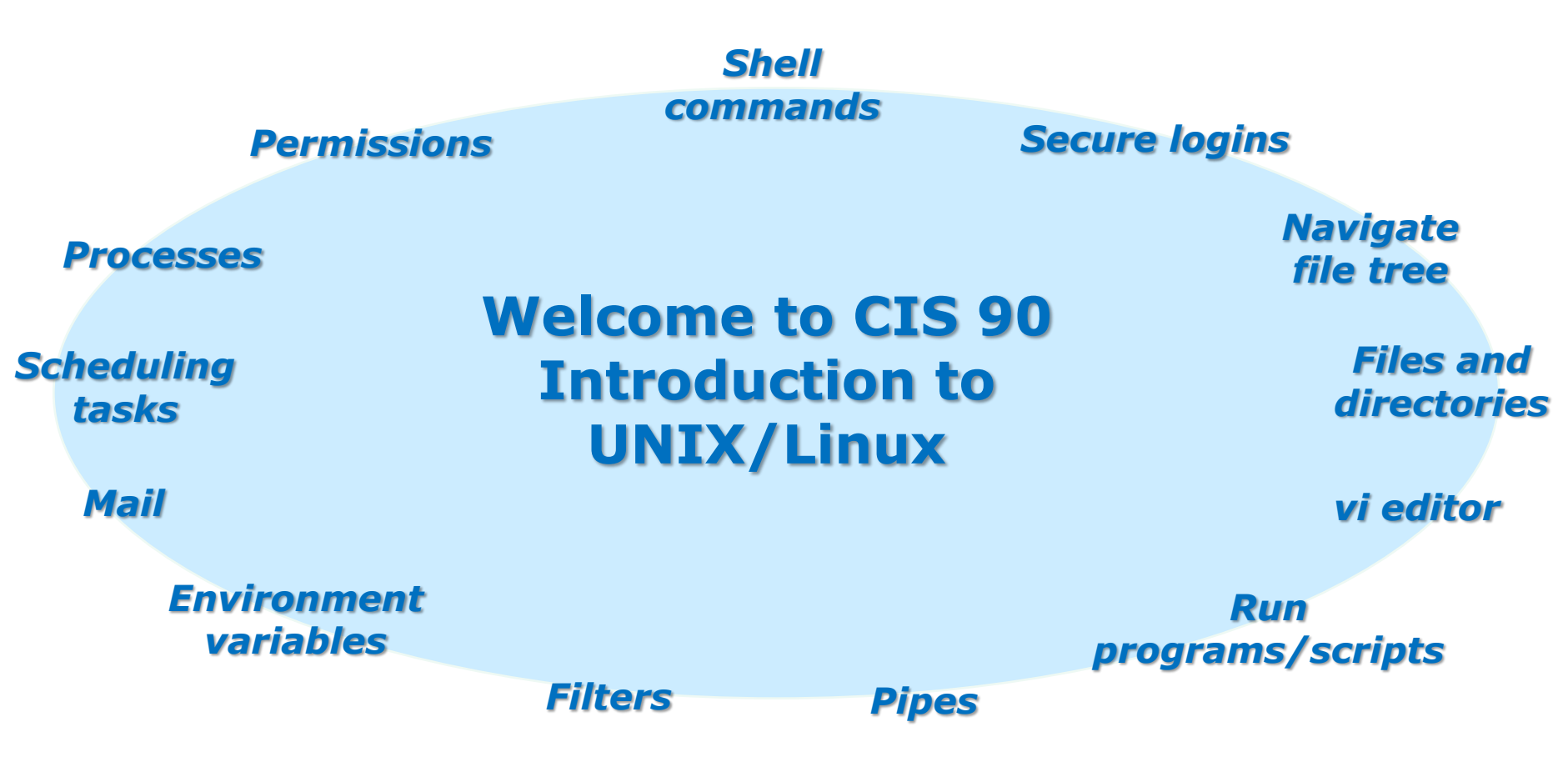

#### **Student Learner Outcomes**

- 1. Navigate and manage the UNIX/Linux file system by viewing, copying, moving, renaming, creating, and removing files and directories.
- 2. Use the UNIX features of file redirection and pipelines to control the flow of data to and from various commands.
- 3. With the aid of online manual pages, execute UNIX system commands from either a keyboard or a shell script using correct command syntax.

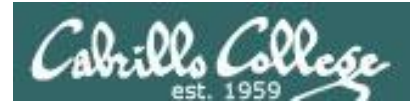

# Introductions and Credits

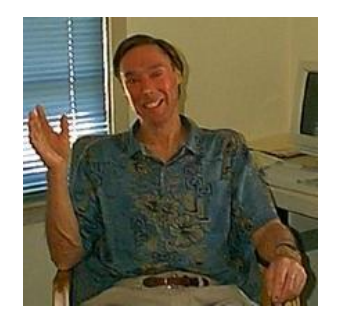

Jim Griffin

- Created this Linux course
- Created Opus and the CIS VLab
- Jim's site: http://cabrillo.edu/~jgriffin/

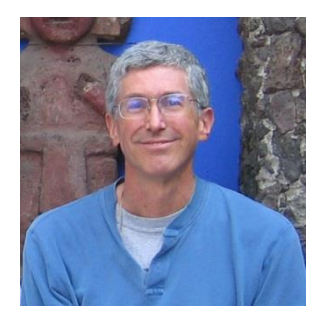

**Rich Simms** 

- HP Alumnus
- Started teaching this course in 2008 when Jim went on sabbatical
- Rich's site: http://simms-teach.com

And thanks to:

 John Govsky for many teaching best practices: e.g. the First Minute quizzes, the online forum, and the point grading system (http://teacherjohn.com/)

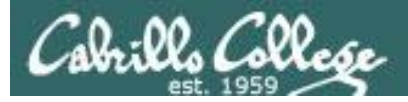

#### Student checklist

### (How to attend from home or in the classroom)

- 1) Browse to the CIS 90 website Calendar page
  - http://simms-teach.com
  - Click <u>CIS 90</u> link on left panel
  - Click <u>Calendar</u> link near top of content area
  - Locate today's lesson on the Calendar
- 2) Download the presentation slides for today's lesson for easier viewing
- 3) Click <u>Enter virtual classroom</u> to join CCC Confer session
- 4) Connect to Opus using Putty or ssh command

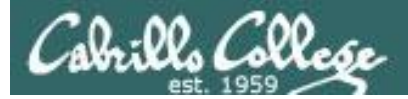

#### **Student checklist**

#### (How to layout your screen when attending class)

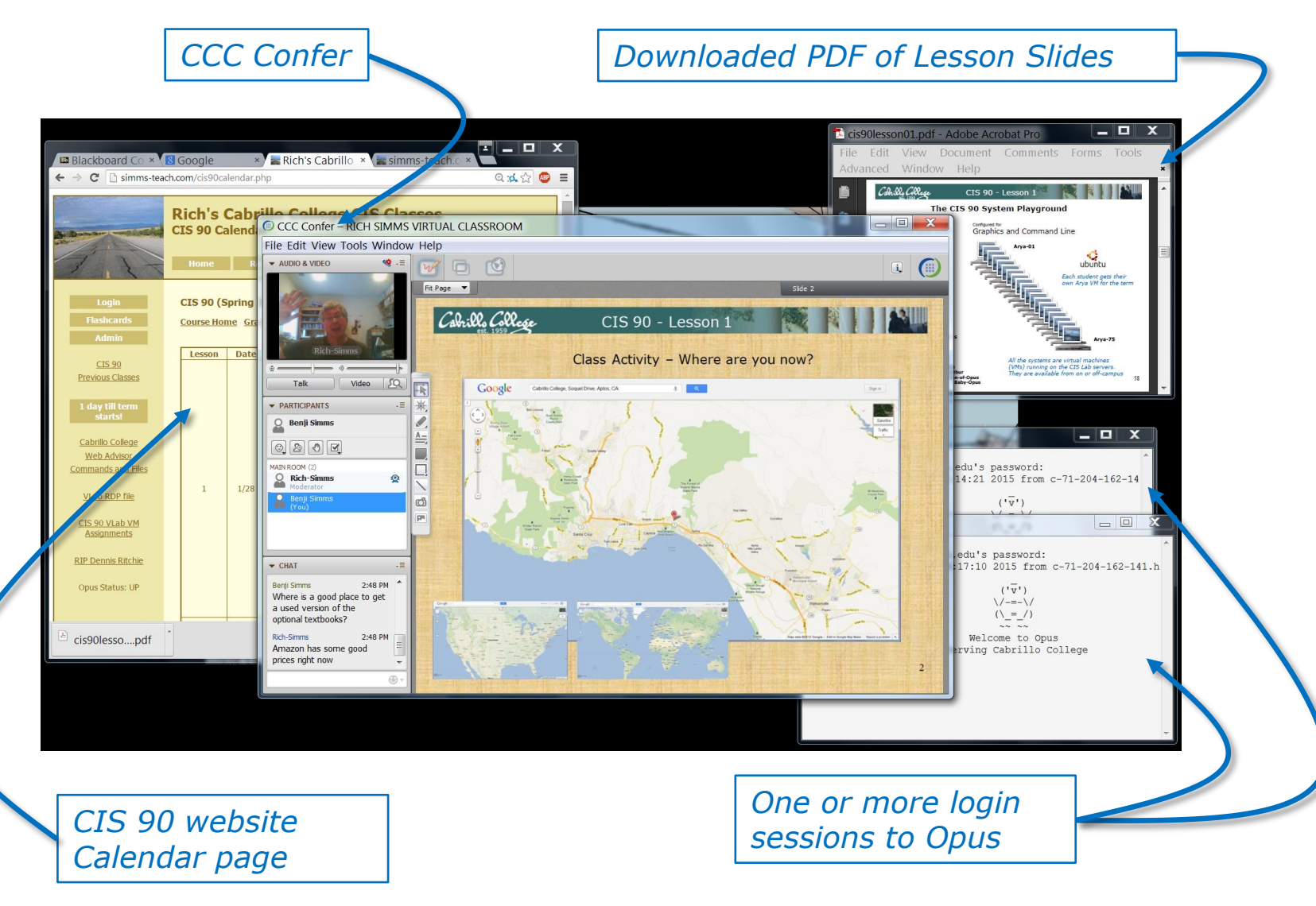

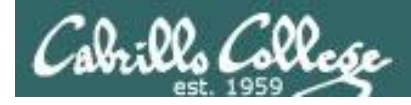

#### Student checklist (To share your desktop with the class)

#### 1) Instructor gives you sharing privileges

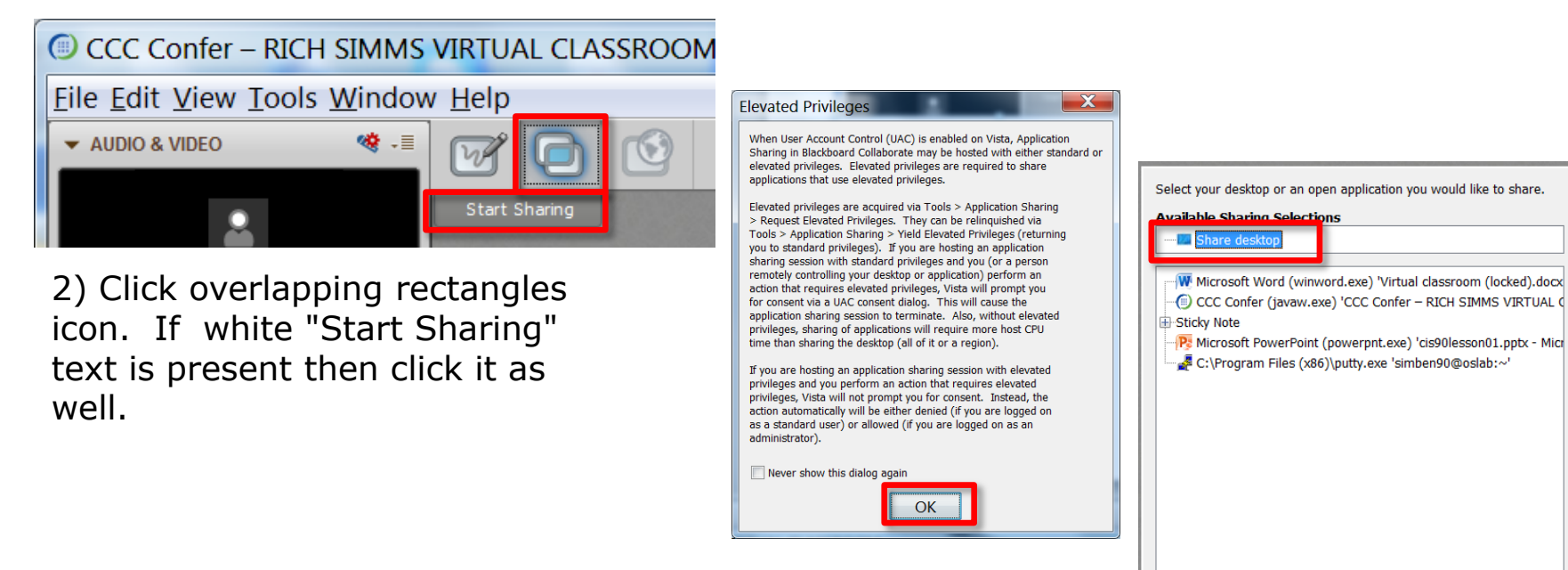

3) Click OK button.

4) Select "Share desktop" and click Share button.

Cancel

Share

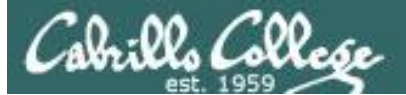

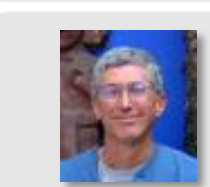

Instructor: **Rich Simms** Dial-in: **888-886-3951** Passcode: **136690** 

A sector have a

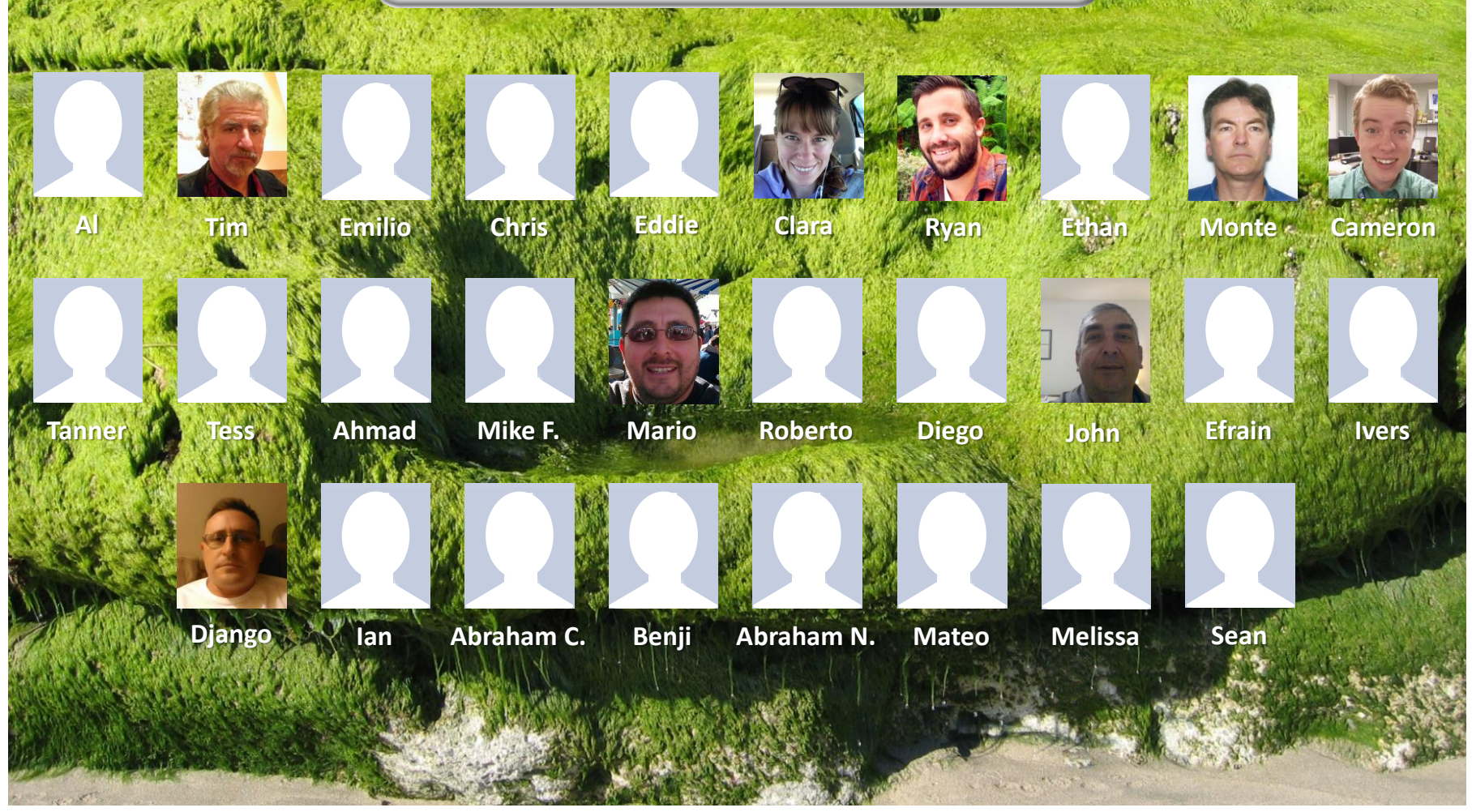

Email me (risimms@cabrillo.edu) a relatively current photo of your face for 3 points extra credit

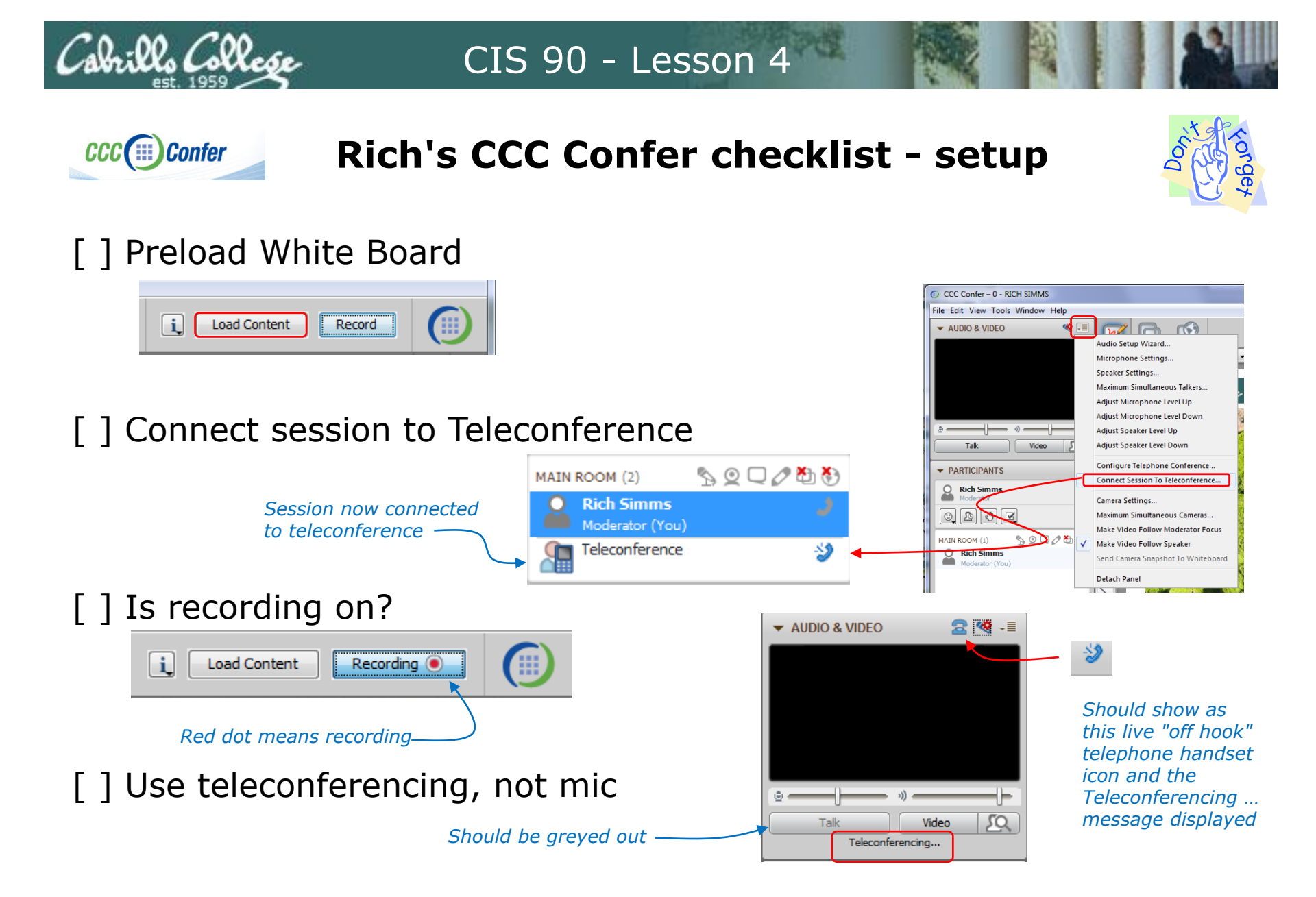

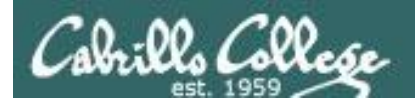

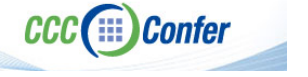

#### **Rich's CCC Confer checklist - app layout**

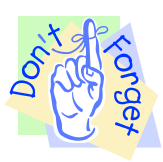

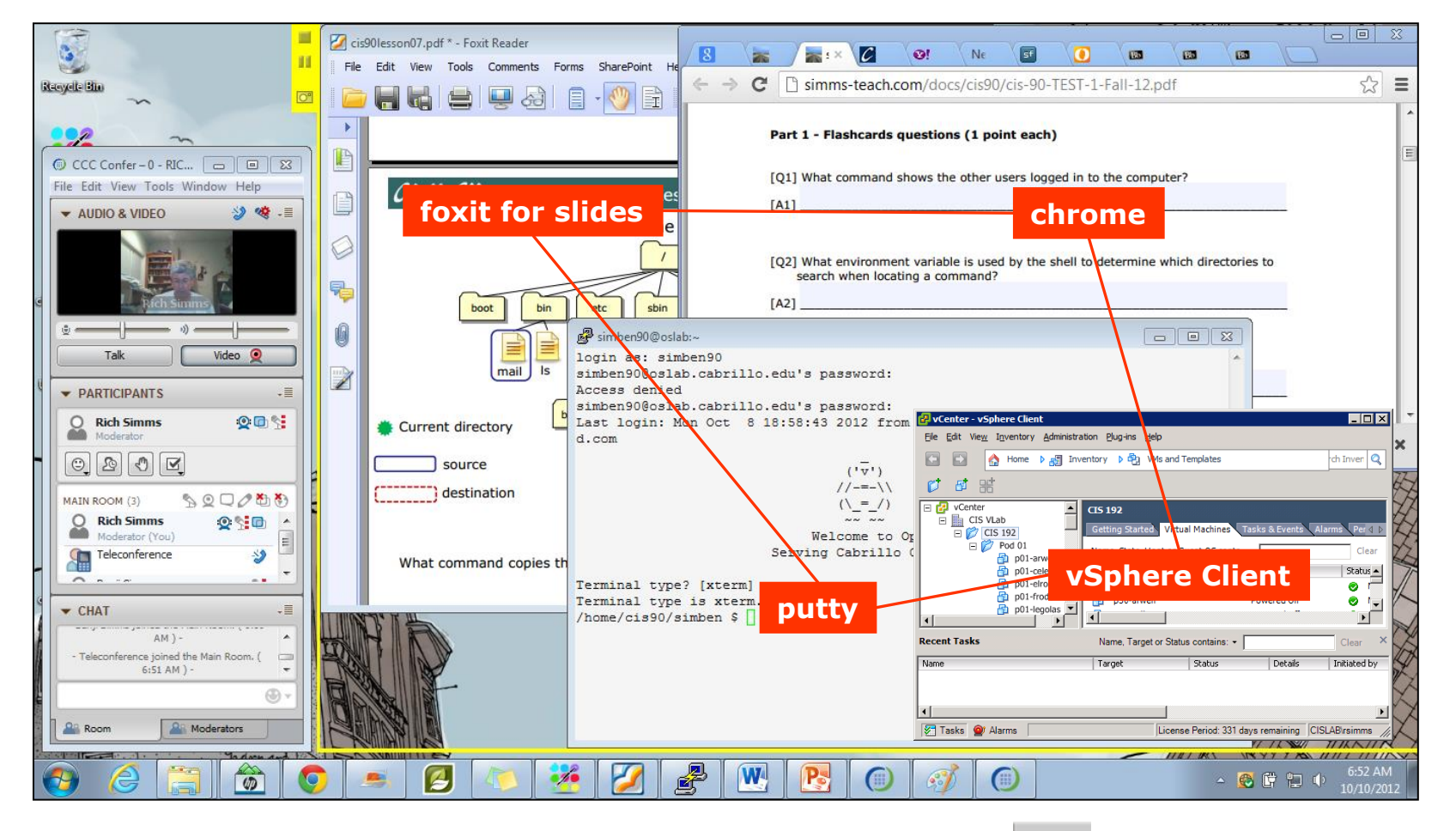

[] layout and share apps

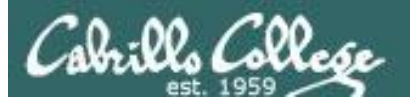

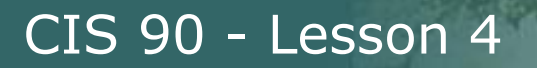

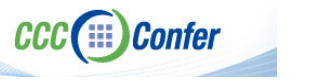

#### **Rich's CCC Confer checklist - video**

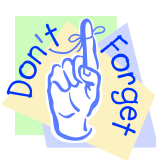

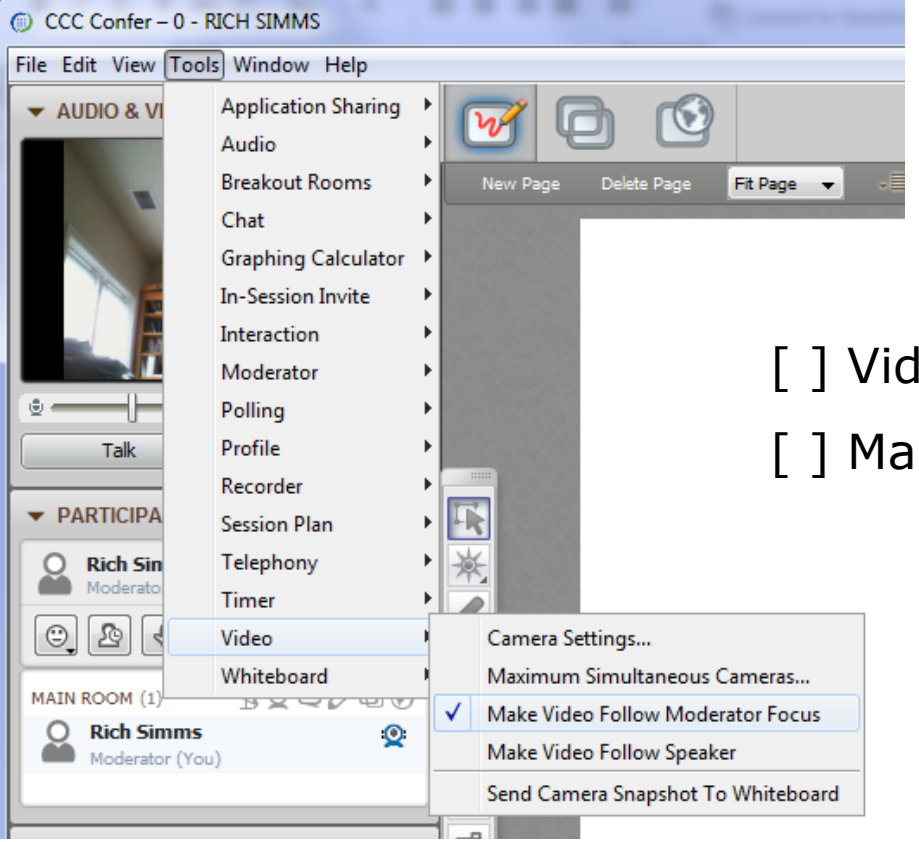

[] Video (webcam)

[] Make Video Follow Moderator Focus

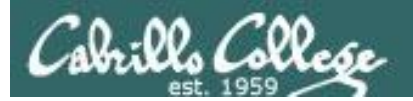

CCC (III) Confer

#### CIS 90 - Lesson 4

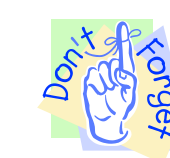

### **Rich's CCC Confer checklist - Elmo**

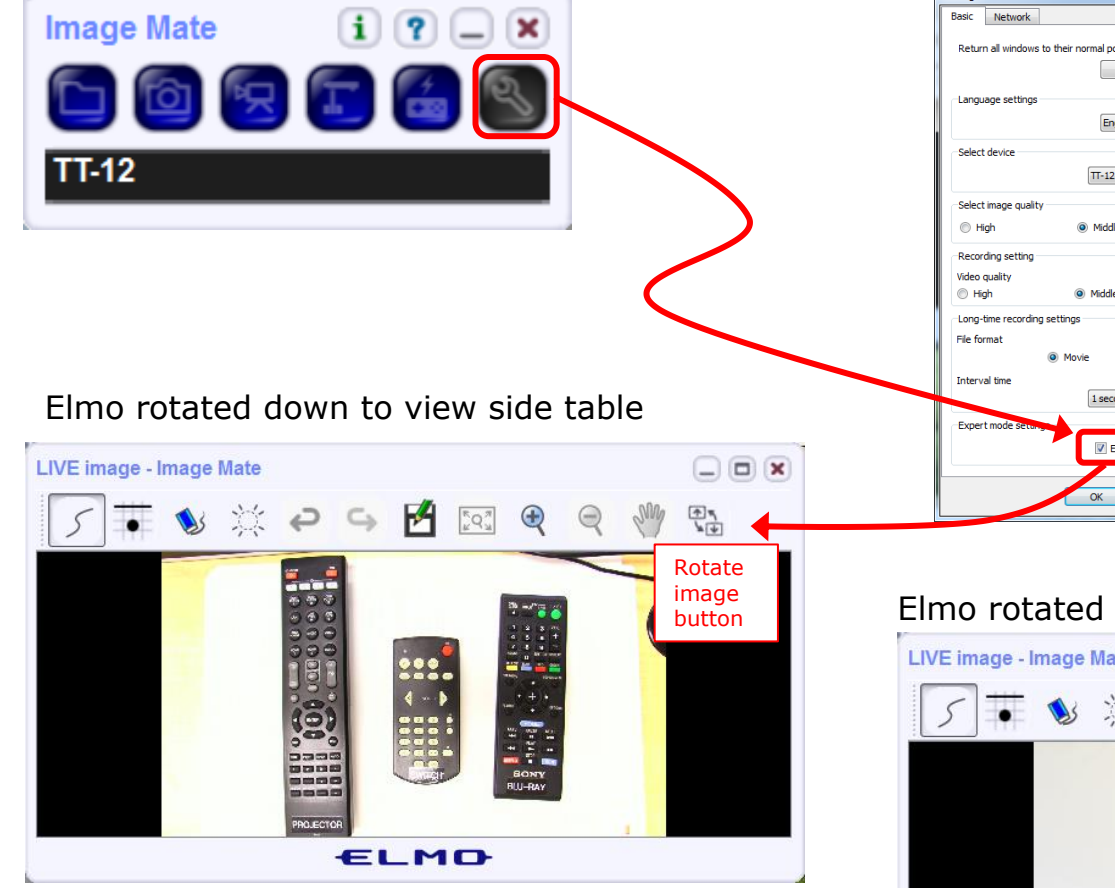

*Run and share the Image Mate program just as you would any other app with CCC Confer* 

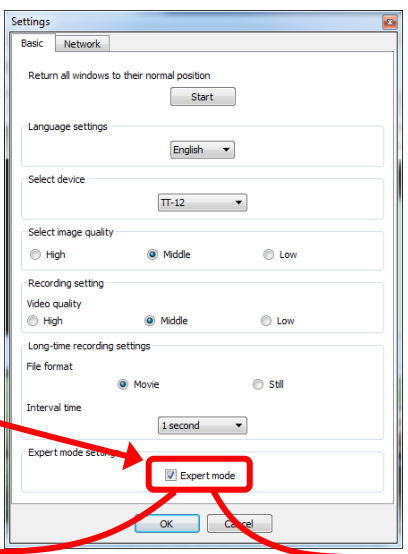

The "rotate image" button is necessary if you use both the side table and the white board.

Quite interesting that they consider you to be an "expert" in order to use this button!

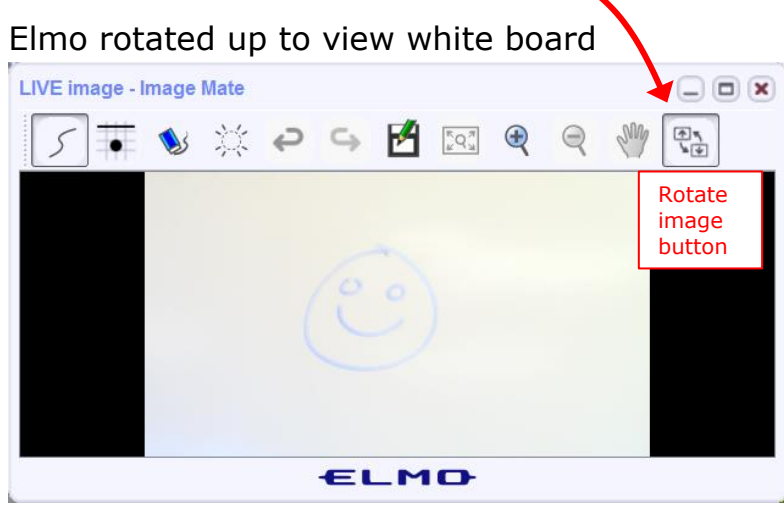

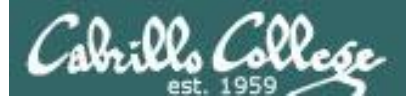

**Confer** 

#### CIS 90 - Lesson 4

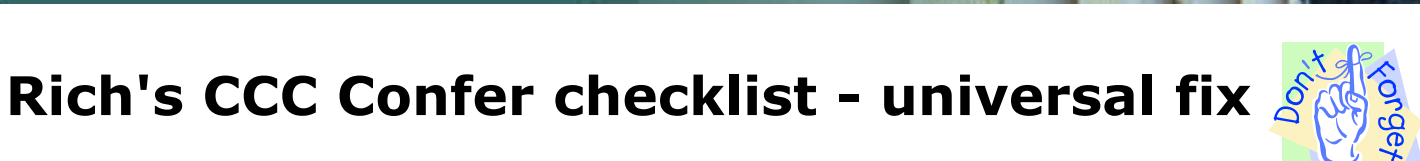

Universal Fix for CCC Confer: 1) Shrink (500 MB) and delete Java cache 2) Uninstall and reinstall latest Java runtime

About...

Apoly

Network Settings...

Settings... View...

OK Cancel

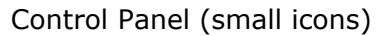

| Adjust your computer's sett   | lings                     |                               | View by Small irons *          |  |
|-------------------------------|---------------------------|-------------------------------|--------------------------------|--|
| agos for company son          |                           |                               |                                |  |
| Action Center                 | Administrative Tools      | To AutoPlay                   | Backup and Restore             |  |
| · Bamboo Preferences          | Beats Audio Control Panel | Biometric Devices             | Color Management               |  |
| Credential Manager            | Date and Time             | @ Default Programs            | Desktop Gadgets                |  |
| Device Manager                | Devices and Printers      | Market Display                | S Lese of Access Center        |  |
| Flash Player (32-bit)         | Folder Options            | E Fonts                       | Getting Started                |  |
| HomeGroup                     | In the second second      | HP CosiSense                  | D HP Power Manager             |  |
| HP Security Assistant         |                           | A Indexing Options            | Manual (R) Graphics and Media  |  |
| Internet Options              | Lava I                    | E Keyboard                    | 101 Location and Other Sensors |  |
| @ Mouse                       | <u>=</u> / Java           | Notification Area Icons       | 🐻 Parental Controls            |  |
| Pen and Touch                 | Too                       | is Personalization            | Phone and Modern               |  |
| Power Options                 | Programs and Features     | C Recovery                    | Argion and Language            |  |
| E RemoteApp and Desktop Conne | ctions 🖷 Sound            | Speech Recognition            | Synaptics TouchPad VE0         |  |
| Sync Center                   | 🚝 System                  | Tablet PC Settings            | Taskbar and Start Menu         |  |
| Troubleshooting               | St User Accounts          | Sundows Anytime Upgrade       | Windows CardSpace              |  |
| Idd Windows Defender          | P Windows Firewall        | Windows Live Language Setting | Windows Mability Center        |  |
| Windows Update                |                           |                               |                                |  |

|                                               | eeengem |
|-----------------------------------------------|---------|
| 🔬 Java Control Panel                          |         |
| General Java Security Advanced                |         |
| About                                         |         |
| View version information about Java Control P | anel.   |

Network settings are used when making Internet connections. By default, Java will use the network settings in your web browser. Only advanced users should modify

Files you use in Java applications are stored in a special folder for quick execution later. Only advanced users should delete files or modify these settings.

General Tab > Settings

Network Settings

these settings.

Temporary Internet Files

| 500MB cache size                                                                                                    | Delete these                  |
|----------------------------------------------------------------------------------------------------|-------------------------------|
| Temporary Files Settings                                                                                                    | Delete Files and Applications |
| ¥geep temporary files on my computer.]            Location            Select the location where temporary files are kept:             sylich Simms/AppData/LocaLow/Sun/Java/Deployment/Lache            Disk Space            Select the compression level for JAR files:            Set the amount of disk space for storing temporary files: | Delete the following files?   |
|                                                                                                    | OK Cancel                     |
| OK Cancel                                                                                                    |                               |

#### Google Java download

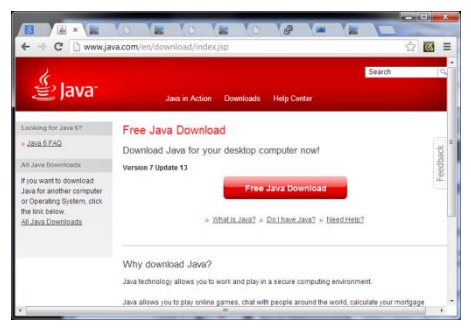

×

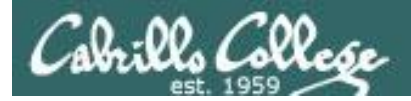

Quiz

# Please answer these questions **in the order** shown:

# See electronic white board

#### email answers to: risimms@cabrillo.edu

(answers must be emailed within the first few minutes of class for credit)

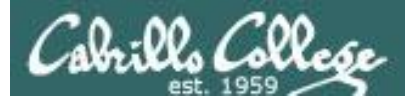

## The UNIX/Linux File System

| Objectives                                             | Agenda                                              |
|--------------------------------------------------------|-----------------------------------------------------|
| <ul> <li>Become familiar with the UNIX file</li> </ul> | • Quiz                                              |
| hierarchy.                                             | Questions                                           |
| <ul> <li>Be able to navigate the hierarchy</li> </ul>  | Housekeeping                                        |
| using cd, Is and pwd commands.                         | The UNIX file tree                                  |
| . Understand the key elements of a                     | <ul> <li>Navigating the file system</li> </ul>      |
| file.                                                  | Unix files and filename conventions                 |
|                                                        | <ul> <li>Viewing text and binary files</li> </ul>   |
| Be able to distinguish the different                   | <ul> <li>File system and content types</li> </ul>   |
| UNIX mes types.                                        | <ul> <li>Absolute and relative pathnames</li> </ul> |
| <ul> <li>Learn appropriate commands to</li> </ul>      | <ul> <li>/ and ~ directories</li> </ul>             |
| view file contents.                                    | <ul> <li>More on cd, pwd and ls commands</li> </ul> |
|                                                        | Home directories                                    |
|                                                        | • Filename expansion with $*$                       |
|                                                        | Exercise: Enlightenment                             |
|                                                        | • Wrap up                                           |

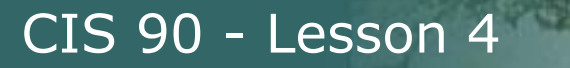

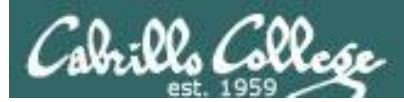

# Questions on previous material

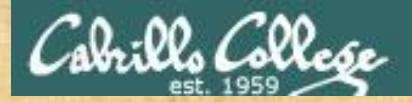

# . Graded Work in the started work in the started work in the start Questions?

## Lesson material?

Labs? Tests?

How this course works?

Who questions much, shall learn much, and retain much. - Francis Bacon

· Answers in cis90/answers

If you don't ask, you don't get. - Mahatma Gandhi

他問一個問題,五分鐘是個傻子,他不問一個問題仍然是一個 Chinese 傻瓜永遠。 Proverb He who asks a question is a fool for five minutes; he who does not ask a question remains a fool forever.

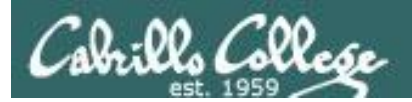

# Lab 2 Post Mortem

# Cabrillo College

#### CIS 90 - Lesson 4

#### Lab Steps

| 1)  | show shell             | perfect         |
|-----|------------------------|-----------------|
| 2)  | type commands          | XXX             |
| 3)  | echo variables         | XXXXX X         |
| 4)  | set TERM               | X               |
| 5)  | upper/lower case       | X               |
| 6)  | who -g                 | perfect         |
| 7)  | number of arguments    | perfect         |
| 8)  | CR and quotes          | XXXXX           |
| 9)  | ; to separate commands | XXXXX X         |
| 10) | change password        | perfect         |
| 11) | uname options          | XXXXX XX        |
| 12) | banner                 | XXX             |
| 13) | finger                 | XXXXX           |
| 14) | id                     | X               |
| 15) | man                    | XX              |
| 16) | whatis vs man -f       | XXXXX X         |
| 17) | tryme                  | XXXXX XXX       |
| 18) | who -q                 | XXXXX XXXXX XXX |
| 19) | man -k vs apropos      | XXXXX XXXXX XXX |
| 20) | info bash              | XX              |
| 21) | Google                 | na              |
| 22) | sqrt                   | XX              |

Q1 - input from cmd linexxxxQ2 - input from keyboardxxxQ3 - input from OSxxx

### Lab 2 Results

- Graded work in home directories more lab02.graded (tap spacebar to scroll down)
- Answers in /home/cis90/answers more ../answers/lab02 (tap spacebar to scroll down)

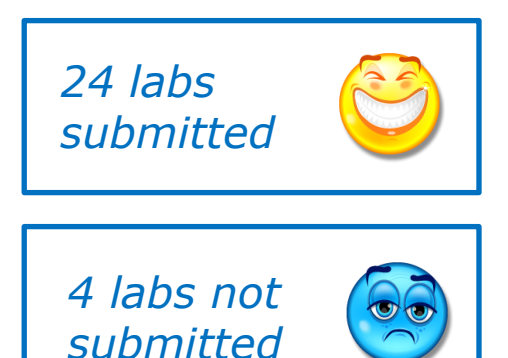

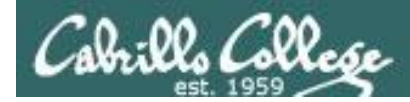

#### Got stuck or having trouble getting started in this course?

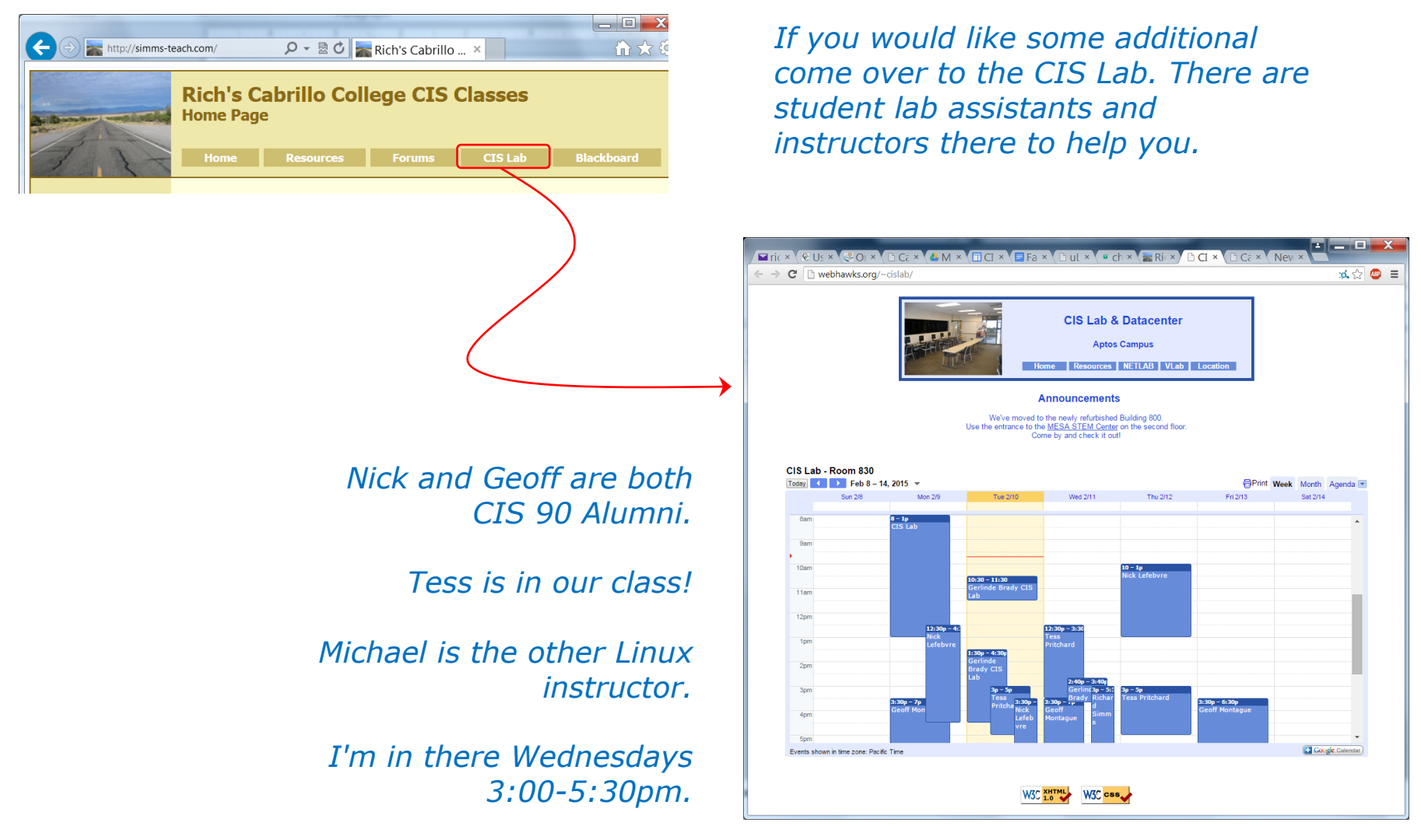

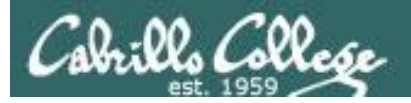

## CIS 90 Tutoring Available

#### http://www.cabrillo.edu/services/tutorials/

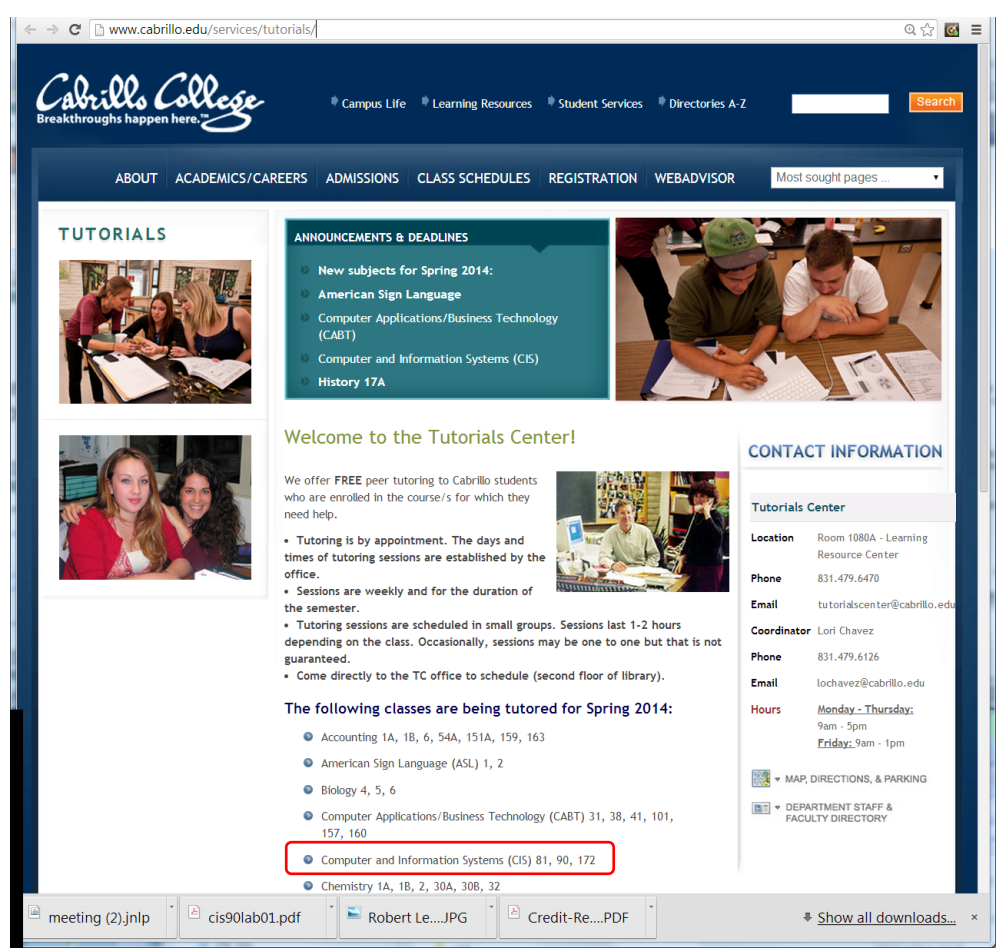

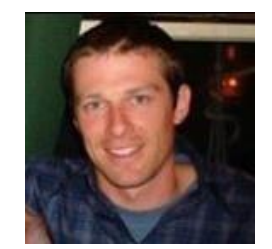

Matt Smithey

All students interested in tutoring in CIS 90, 172, and 81 classes need to come directly to the Tutorials Center to schedule, register and fill out some paperwork. This is just a one-time visit.

The tutoring will take place at the STEM center and they will log in and log out on a computer you have designated (I will figure out exactly what that means).

Don't wait too long to sign up! Tutoring hours are limited!

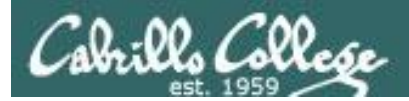

# Housekeeping

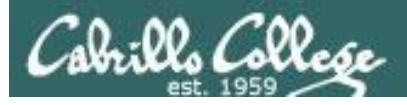

- Lab 3 due tonight at 11:59PM (Opus time)
  - Use mail -f uhistory and check3 to review your collection
  - Clean up duplicates before last submittal
  - I'll grade using a variation of **check3** script
  - Don't forget to use **submit** to turn in your work!
- Five forum posts due tonight at 11:59PM (Opus time)
- Reminder all quizzes, all tests, all due dates for all work
   is on the website Calendar page \_\_\_\_\_

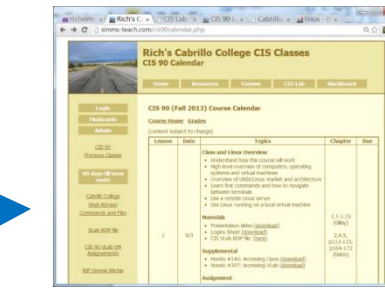

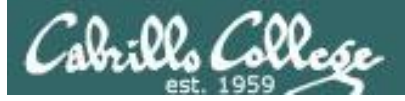

### **Linux Certifications**

#### Red Hat / Linux Professional Institute (LPI) / Linux Foundation

#### Linux Professional Institute (LPI) certifications

- Linux Essentials The Linux Essentials Professional Development Certificate (PDC) is a great way to show employers that you have the foundational skills required for your next job or promotion. It also serves as an ideal stepping-stone to the more advanced LPIC Professional Certification track for Linux Systems Administrators.
  - <u>60 minute exam</u> at PearsonVue test center
- LPIC-1 is a junior level certification for Linux administrators. You should be able to
  perform maintenance tasks with the command line, install & configure a workstation
  and be able to configure a basic network.
  - <u>LX0-101</u> exam CompTIA Linux+ Powered by LPI
  - <u>LX0-102</u> exam CompTIA Linux+ Powered by LPI
- LPIC-2 is aimed at advanced Linux professionals. To be awarded LPIC level 2 you should be able administer small to medium sized mixed networks and provide suggestions to upper management.
  - <u>LX0-103</u> exam CompTIA Linux+ Powered by LPI
  - <u>LX0-104</u> exam CompTIA Linux+ Powered by LPI
- LPIC-3 is designed for senior-level Linux professionals in an enterprise environment. You should be able to concept, architect, install and troubleshoot LDAP software and integrate with Active Directory.
- LPI Certification Mapping Matrix to Cabrillo College Linux classes

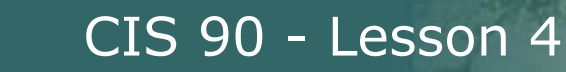

## LPI Linux Essentials Certificate www.lpi.org

| Objective                                                | # of Questions | Covered               |  |  |  |  |
|----------------------------------------------------------|----------------|-----------------------|--|--|--|--|
| Topic 1: The Linux Community and a Career in Open Source |                |                       |  |  |  |  |
| 1.1 Linux Evolution and Popular Operating Systems        | 2              | CIS90 Lesson 1        |  |  |  |  |
| 1.2 Major Open Source Applications                       | 2              | CIS90 Lesson 1        |  |  |  |  |
| 1.3 Understanding Open Source Software and Licensing     | 1              | CIS90 Lesson 1        |  |  |  |  |
| 1.4 ICT Skills and Working in Linux                      | 2              | not covered           |  |  |  |  |
| Topic 2: Finding Your Way on a Lin                       | ux System      |                       |  |  |  |  |
| 2.1 Command Line Basics                                  | 2              | CIS90 Lesson 2        |  |  |  |  |
| 2.2 Using the Command Line to Get Help                   | 2              | CIS90 Lesson 2        |  |  |  |  |
| 2.3 Using Directories and Listing Files                  | 2              | CIS 90 Lesson 4       |  |  |  |  |
| 2.4 Creating, Moving and Deleting Files                  | 2              | CIS90 Lesson 5        |  |  |  |  |
| Topic 3: The Power of the Command Line                   |                |                       |  |  |  |  |
| 3.1 Archiving Files on the Command Line                  | 2              | CIS 90 Lesson 14      |  |  |  |  |
| 3.2 Searching and Extracting Data from Files             | 4              | CIS 90 Lesson 8       |  |  |  |  |
| 3.3 Turning Commands into a Script                       | 4              | CIS 90 Lesson 13 & 14 |  |  |  |  |
| Topic 4: The Linux Operating S                           | ystem          |                       |  |  |  |  |
| 4.1 Choosing an Operating System                         | 1              | not covered           |  |  |  |  |
| 4.2 Understanding Computer Hardware                      | 2              | CIS 90 Lesson 1       |  |  |  |  |
| 4.3 Where Data is Stored                                 | 3              | CIS 90 Lesson 1       |  |  |  |  |
| 4.4 Your Computer on the Network                         | 2              | CIS 192               |  |  |  |  |
| Topic 5: Security and File Permissions                   |                |                       |  |  |  |  |
| 5.1 Basic Security and Identifying User Types            | 2              | CIS 191               |  |  |  |  |
| 5.2 Creating Users and Groups                            | 2              | CIS 191               |  |  |  |  |
| 5.3 Managing File Permissions and Ownership              | 2              | CIS 90 Lesson 7       |  |  |  |  |
| 5.4 Special Directories and Files                        | 1              | CIS 90 Lesson 4       |  |  |  |  |

#### Some supplemental study options to prepare for this certificate:

- <u>http://www.theurbanpenguin.com/lpi/le.html (free)</u>
- NDG Linux Essentials course on Cisco Networking Academy (free)

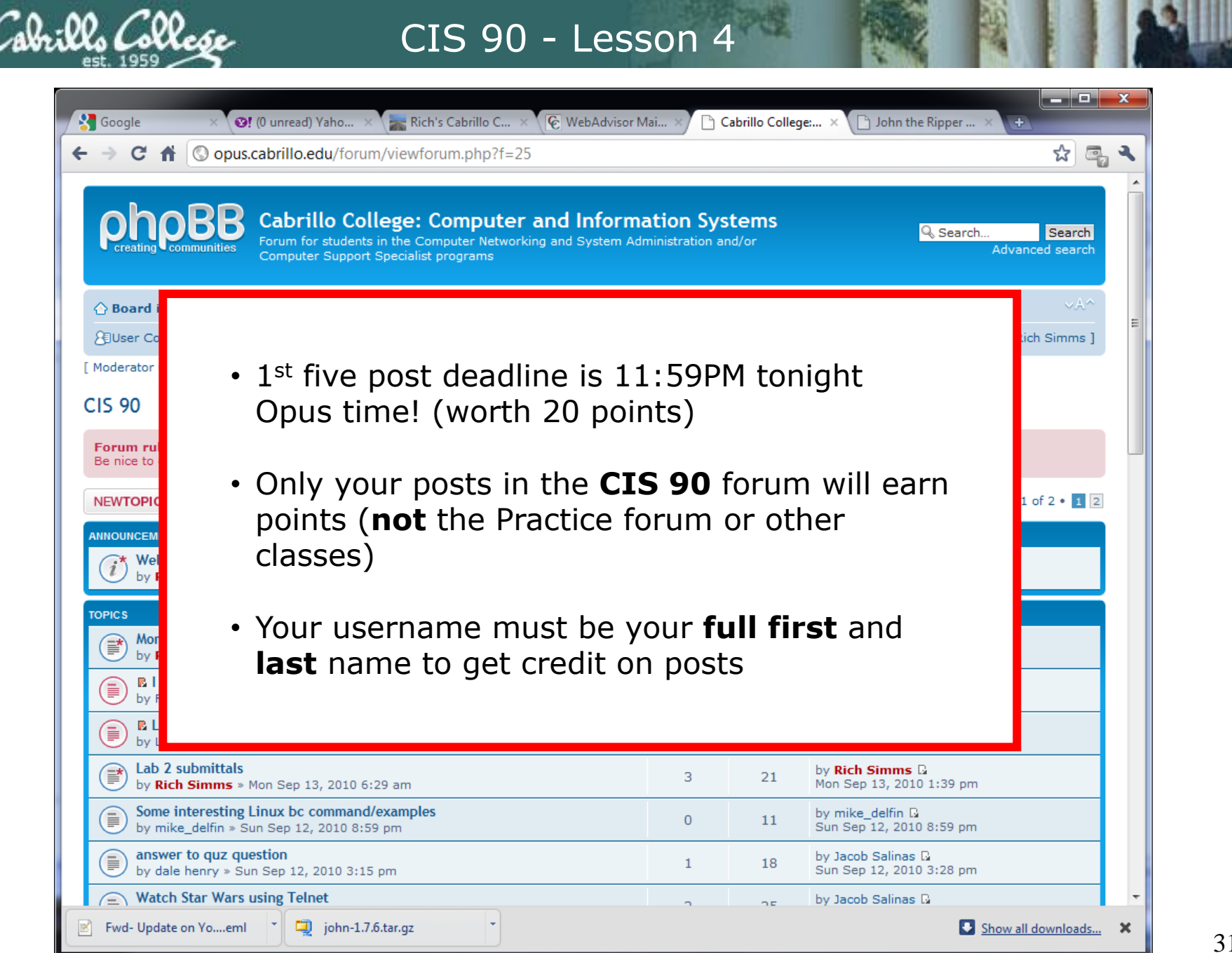

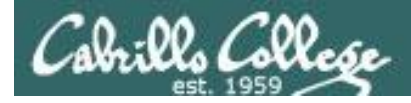

#### Where to find your grades

Send me your survey to get your LOR code name.

#### The CIS 90 website

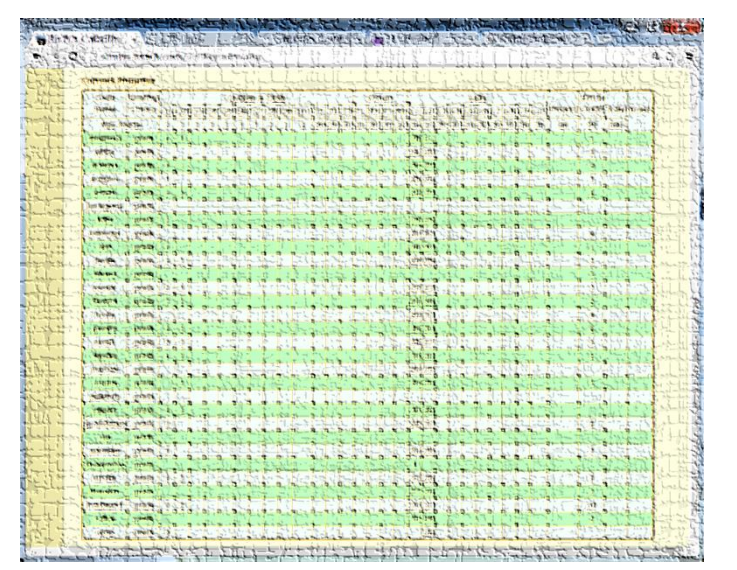

http://simms-teach.com/cis90grades.php

#### On Opus

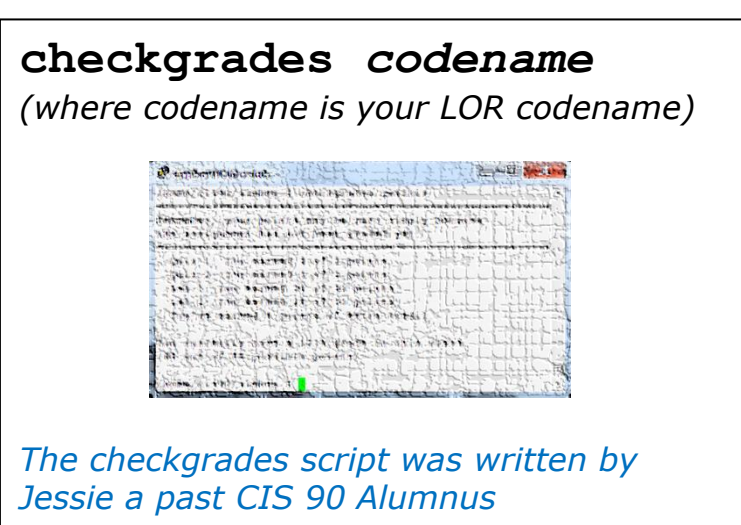

| Percentage    | Total Points  | Letter Grade | Pass/No Pass |
|---------------|---------------|--------------|--------------|
| 90% or higher | 504 or higher | A            | Pass         |
| 80% to 89.9%  | 448 to 503    | В            | Pass         |
| 70% to 79.9%  | 392 to 447    | С            | Pass         |
| 60% to 69.9%  | 336 to 391    | D            | No pass      |
| 0% to 59.9%   | 0 to 335      | F            | No pass      |

At the end of the term I'll add up all your points and assign you a grade using this table

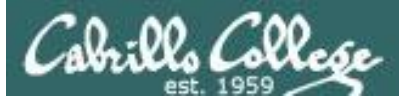

#### Graded work is copied to your home directories

| п. | _ |
|----|---|
| Т  | S |
|    |   |

| 🛃 simben90@  | oslab:~      |        | 1             |            | 1.5      |              |   |
|--------------|--------------|--------|---------------|------------|----------|--------------|---|
| /home/cis90/ | simben \$ ls |        |               |            |          |              |   |
| archives     | empty        | Lab2.0 | Miscellaneous | proposal2  | text.err | uhistory.bak |   |
| bigfile      | Hidden       | Lab2.1 | mission       | proposal3  | text.fxd | what_am_i    |   |
| bin          | lab01.graded | letter | Poems         | small_town | timecal  |              |   |
| dead.letter  | lab02.graded | log    | proposal1     | spellk     | uhistory |              |   |
| /home/cis90/ | simben \$    |        |               |            |          |              |   |
|              |              |        |               |            |          |              | = |
|              |              |        |               |            |          |              | - |

Log in to Opus and use the **Is, cat,** or **more** commands to see your graded work

#### cat lab02.graded

| simben90@oslab:~                                                                                                    |          |
|----------------------------------------------------------------------------------------------------|----------|
| /home/cis90/simben \$ cat lab02.graded                                                                                                    | •        |
| GRADING RUBRIC (30 points total)                                                                                                    |          |
| 27 points for entering the commands on Opus necessary to do<br>each step of Lab 2. The instructor will scan<br>the commands in your user account's history file<br>and take off a point for any missing commands. |          |
| 3 points for correct answers to the three questions asked by the submit script (1 point each)                                                                                                    |          |
| +1 Q4 extra credit answer correct                                                                                                    | ==       |
| +1 Q5 extra credit answer correct                                                                                                    | <b>.</b> |

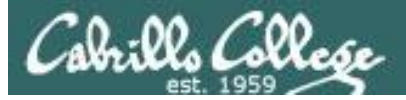

#### The answers/ directory on Opus

#### cat /home/cis90/answers/quiz02

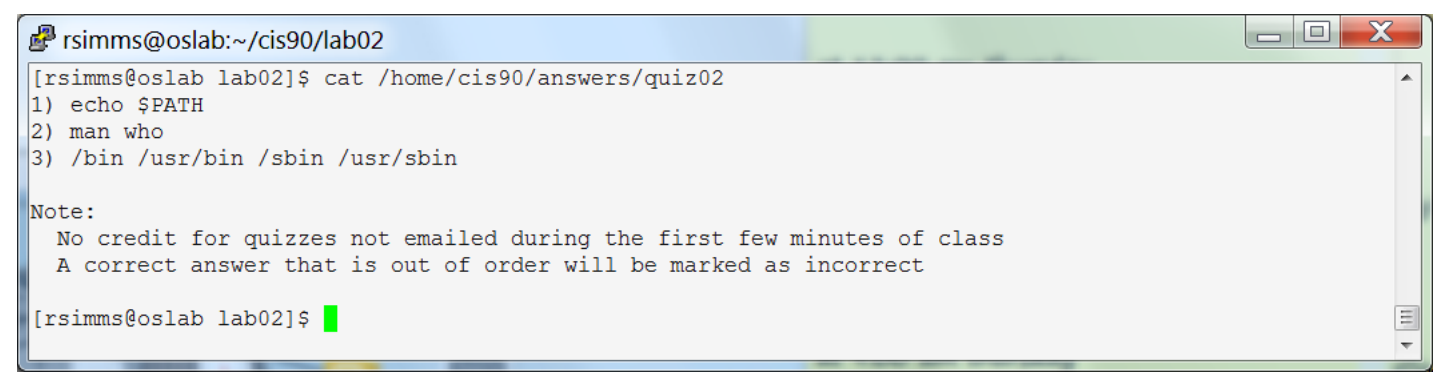

#### cat /home/cis90/answers/lab02

| Prsimms@oslab:~/cis90/lab02                                                                              | <b>C</b> |
|----------------------------------------------------------------------------------------------------|----------|
| [rsimms@oslab lab02]\$ cat /home/cis90/answers/lab02                                                     |          |
| Q1:echo                                                                                                  |          |
| Q2:passwd                                                                                                |          |
| Q3:tty                                                                                                   |          |
| Q4:simben90:x:1001:1001:Benji Simms:/home/simben90:/bin/bash                                             |          |
| Q5:\$6\$8uIOmJMv\$5e.Tw0uuY1qCo5D5te3cFr9LGYnTM92RP/2kgMj11hqGXh00jwDN0HcFhaUkdOZCZJHNYp39cR1Enis.s/iGF. |          |
| type tryme                                                                                               |          |
| type echo                                                                                                |          |
| type type                                                                                                | Ξ        |
| type man                                                                                                 |          |
| type uname                                                                                               | -        |

The answers to quizzes, tests and labs will be posted to the /home/cis90/answers/ directory after the due date has passed.

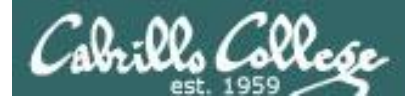

#### Extra Credit

| SS       SS         ss       ss         se. Another 90 points is available from extra credit assignments. Students creal progress on the chart below. Contact the instructor by email with any que         a       Forum       Labs       Final         a       Q10 T1 T2 T3 F1 F2 F3 F4 L1 L2 L3 L4 L5 L6 L7 L8 L9 L10       Project C         a       a       a       a       a         a       a       a       a       a       a         a       a       a       a       a       a       a |                                                                                                    | Rich's Cabrillo College CIS Classes         CIS 90 Extra Credit       Forums       CIS Lab       CTC                                                                                                    |
|----------------------------------------------------------------------------------------------------|----------------------------------------------------------------------------------------------------|----------------------------------------------------------------------------------------------------|
| Note the caps<br>on extra credit.                                                                                                    | Login<br>Flashcards<br>Admin<br><u>CIS 90</u><br>Previous Classes<br>95 days till term<br>ends!<br><u>Cabrillo College</u><br><u>Web Advisor</u><br><u>CCC Confer</u><br><u>Static IPs</u><br><u>Quick Ref</u><br><u>VM Repairs</u><br><u>GAHI</u> | <ul> <li>CIS 90 Extra Credit</li> <li>Course Home Grades</li> <li>Seneral Options</li> <li>Any combination of the following can be done to earn extra credit up to the maximum amount shown on the Grades page:</li> <li>Web site content review - The first person to email the instructor pointing out an error or typo on this website will get one point of extra credit per content error found. This includes any errors found on the instructor's downloaded materials that have been covered in class. It does not include lesson PowerPoint or Labs that have not yet been covered in class but are pre-published on the website. Up to 20 points total.</li> <li>Develop new Howtos - Investigate and develop a Howto on a new topic area you are interested in. At the Instructor's discretion and your permission, these Howtos will be published on this web site on the Resources page. Make a proposal first to the instructor on the topic area and to determine the amount of extra credit. Submittals must follow the format of the instructor's forme of the lab assignments - Some of the lab assignments will have optional activities in lab assignments - Some of more extra credit labs. Check the clendar web page. (Point amount varies)</li> </ul> |

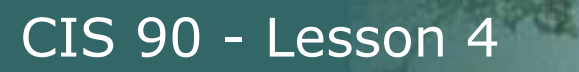

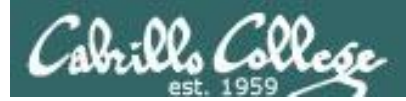

# The UNIX File Tree

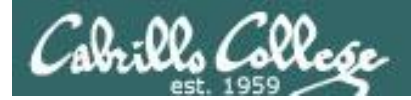

UNIX File Tree / = root of the tree

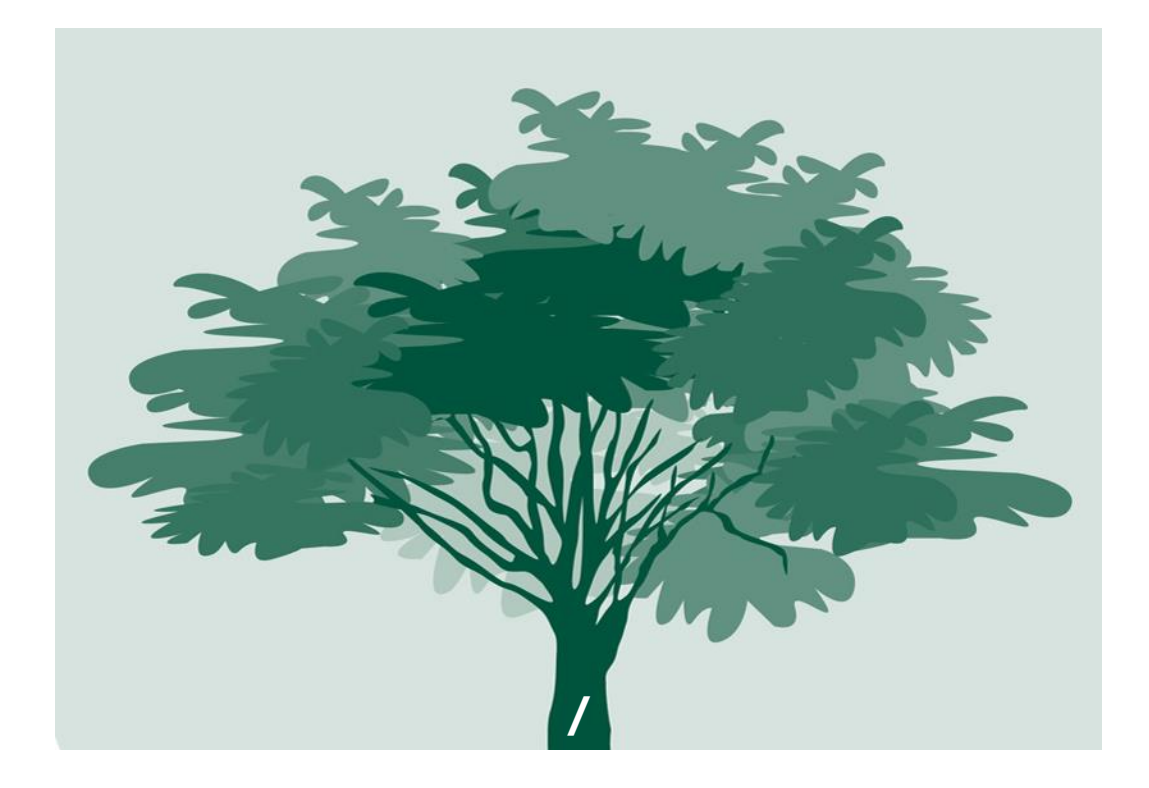

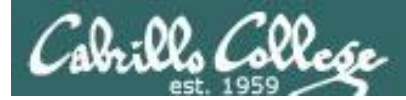

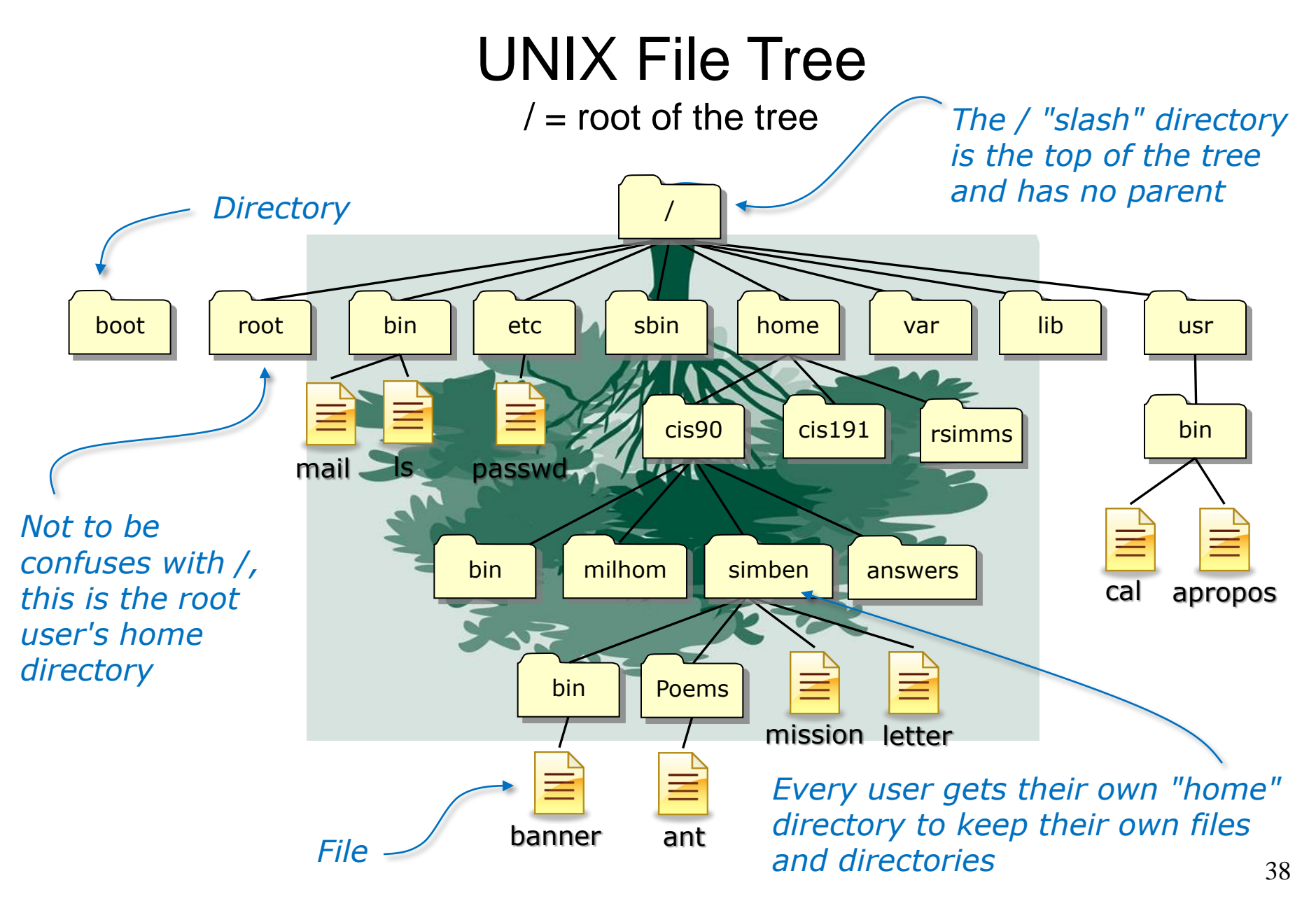

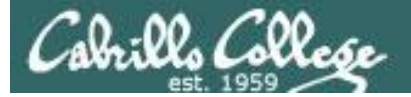

#### The UNIX/Linux File System Hierarchy

| <b>Top-Level Directory</b> | Contents                                                                                                    |
|----------------------------|----------------------------------------------------------------------------------------------------|
| /bin                       | binary files forming the commands and shells used by the system administrator and users                                  |
| /boot                      | files used during the initial bootup process including the kernel                                                        |
| /dev                       | device files, like terminals and drives for connected hardware                                                           |
| /etc                       | system configuration files                                                                                               |
| /home                      | individual directories owned by each user                                                                                |
| /lib                       | shared libraries needed to boot the system and run the commands in the root filesystem (i.e. commands in /bin and /sbin) |
| /lost+found                | recovered files that were corrupted by power failures or system crashes                                                  |
| /mnt                       | mount points for floppies, cds, or other file systems                                                                    |
| /opt                       | add-on software packages and/or commercial applications                                                                  |
| /proc                      | kernel level process information                                                                                         |
| /root                      | home directory for the root user                                                                                         |
| /sbin                      | system administration commands reserved for the superuser (root)                                                         |
| /tmp                       | temporary files that are deleted when the system is rebooted or started                                                  |
| /usr                       | program files and related files for use by all users                                                                     |
| /var                       | log files, print spool files, and mail queues                                                                            |

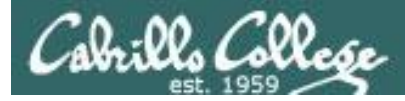

## The CIS 90 student home directories

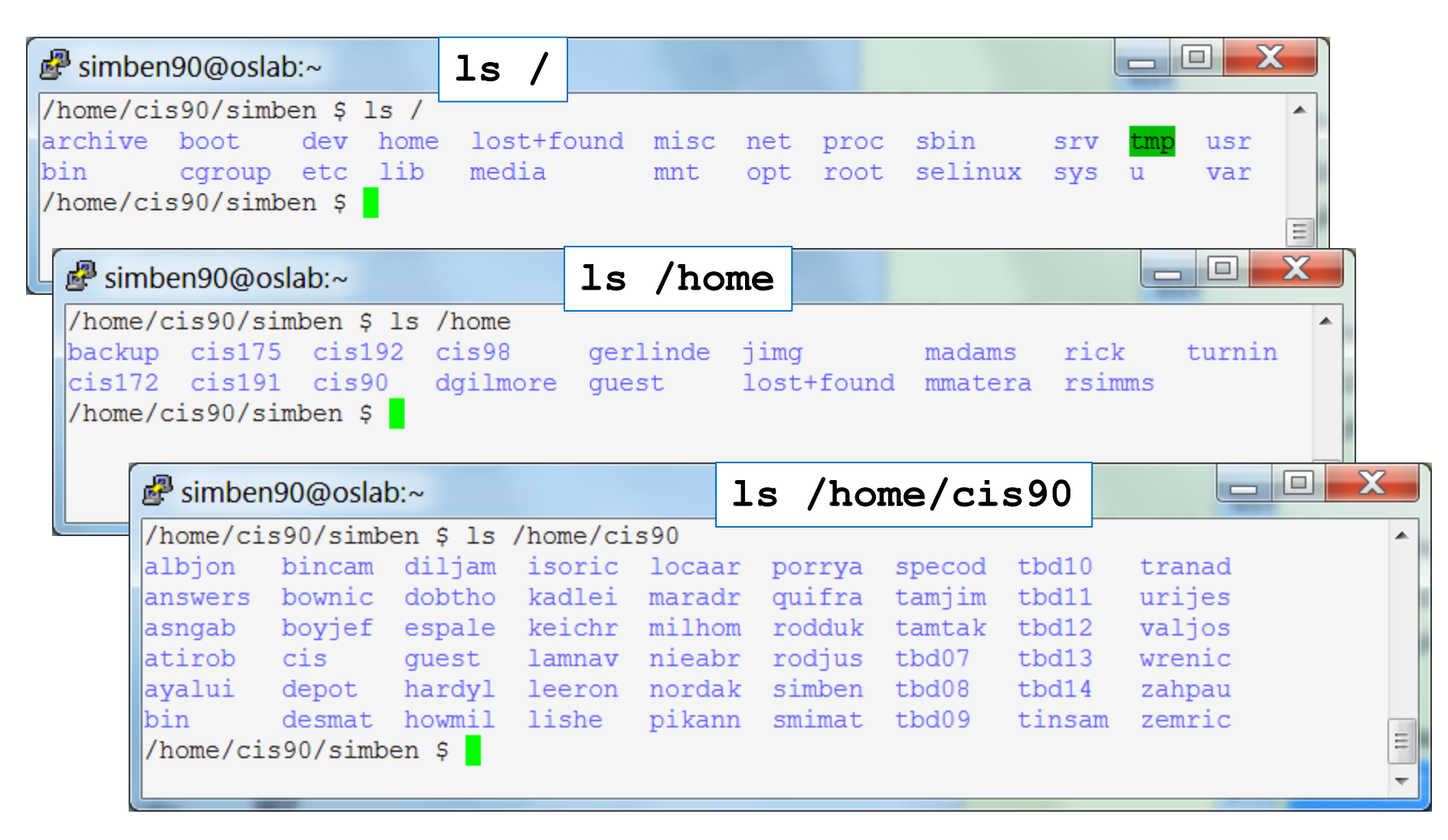

Do you see your home directory in the /home/cis90 directory?

40

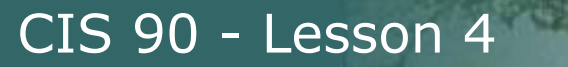

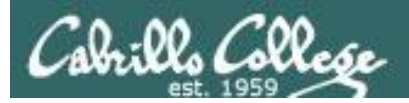

# Navigating the UNIX file tree

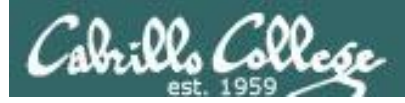

# Navigating the tree

 Use the cd command to change directories (your legs)

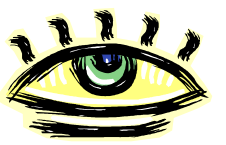

Use the **ls** command to list files at your current location (your eyes)

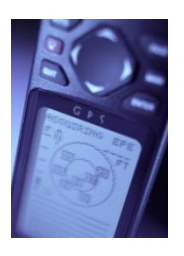

 Use the **pwd** command to show your location (your GPS)

Note, as CIS 90 students your shell prompt uses the PWD variable. As you move around the tree your command prompt will change to show your current location.

To see why compare the output of the commands: pwd and echo \$PWD
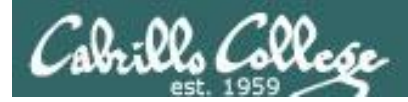

#### **UNIX File Tree**

Navigate from your home directory up to the / directory

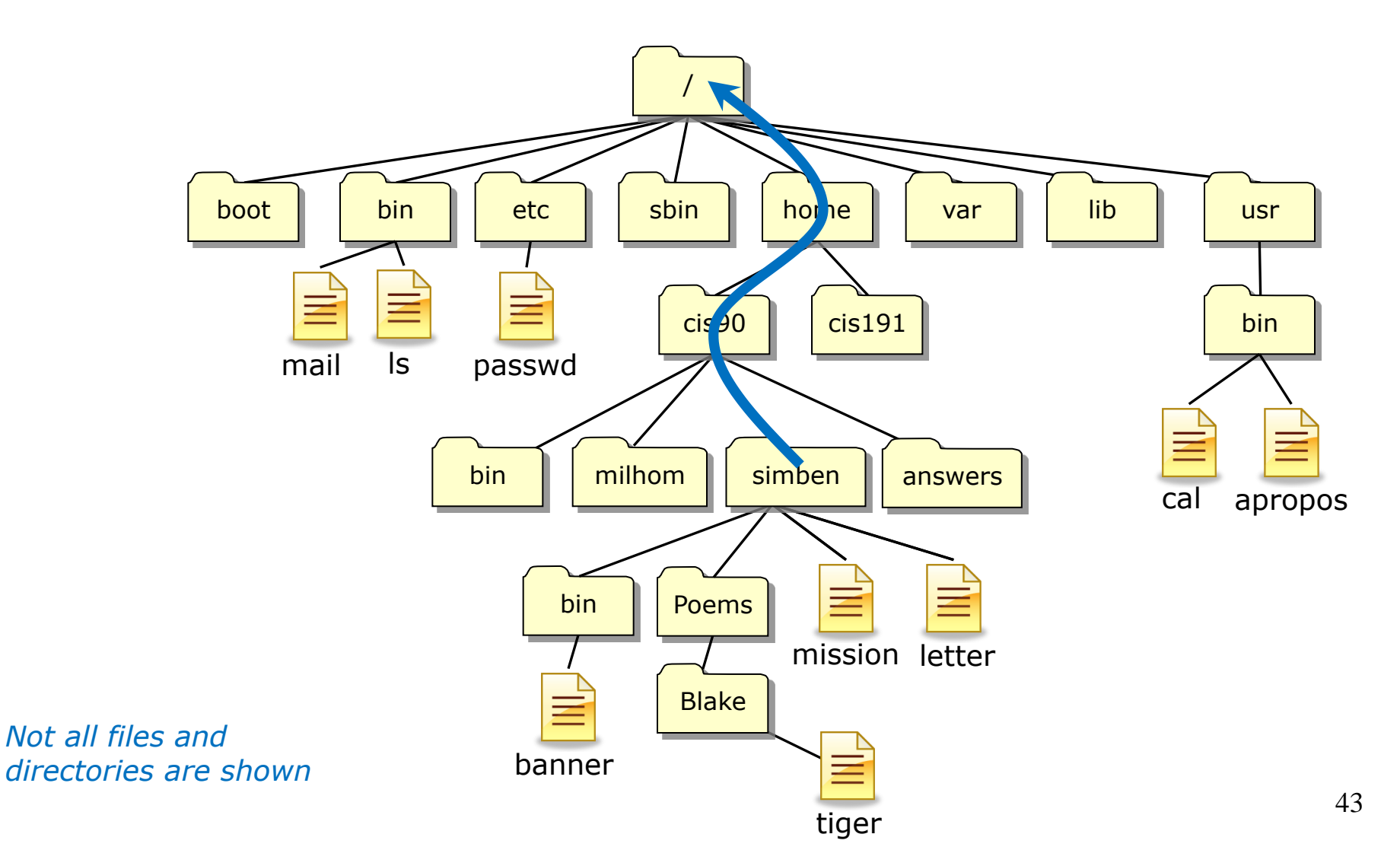

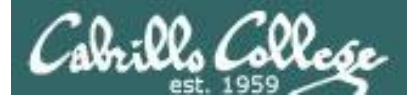

#### Navigate from your home directory to the / directory

| 🛃 simben90@oslab:/                |                 |            |           | _        |        |          |        | ζ |
|-----------------------------------|-----------------|------------|-----------|----------|--------|----------|--------|---|
| /home/cis90/simben \$             | ls 送            |            |           |          |        |          |        |   |
| archives Hidden                   | lab04-          | mydata Mis | scellaneo | us propo | sal3   | text.fxc | i      |   |
| bigfile lab01-col                 | llection Lab2.0 | mis        | ssion     | small    | _town  | timecal  |        |   |
| bin lab01.gra                     | aded Lab2.1     | Poe        | ems       | spell    | k      | uhistory | Y      |   |
| dead.letter lab02-col             | llection letter | pro        | oposal1   | submi    | t      | what_am_ | _i     |   |
| empty lab02.gra                   | aded log        | pro        | oposal2   | text.    | err    |          |        |   |
| /home/cis90/simben \$ d           | cd              |            |           |          |        |          |        |   |
| / <mark>home/cis90</mark> \$ ls 🕁 |                 |            |           |          |        |          |        |   |
| albjon bin depot                  | t guest keic    | hr maradr  | porrya    | smimat   | tbd08  | tbd13    | valjos |   |
| answers bincam desma              | at hardyl lamn  | av milhom  | quifra    | specod   | tbd09  | tbd14    | wrenic |   |
| asngab bownic dilja               | am howmil leer  | on nieabr  | rodduk    | tamjim   | tbd10  | tinsam   | zahpau |   |
| atirob boyjef dobth               | no isoric lish  | e nordak   | rodjus    | tamtak   | tbd11  | tranad   | zemric |   |
| ayalui cis espai                  | le kadlei loca  | ar pikann  | simben    | tbd07    | tbd12  | urijes   |        |   |
| /home/cis90 \$ cd                 |                 |            |           |          |        |          |        |   |
| <mark>/home \$</mark> ls 🕁 🤲      |                 |            |           |          |        |          |        |   |
| backup cis175 cis192              | 2 cis98 ger     | linde jimq | y i       | madams   | rick   | turnin   |        |   |
| cis172 cis191 cis90               | dgilmore gue    | st lost    | t+found i | mmatera  | rsimms |          |        |   |
| /home \$ cd                       |                 |            |           |          |        |          |        | _ |
| / Ş ls 💥 🦓                        |                 |            |           |          |        |          |        |   |
| archive boot dev                  | home lost+foun  | d misc ne  | et proc   | sbin     | srv    | tmp usr  |        | = |
| bin cgroup etc                    | lib media       | mnt op     | ot root   | selinux  | sys    | u var    |        |   |
| / \$ <mark> </mark>               |                 |            |           |          |        |          |        | Ŧ |

*Use cd .. to climb up to the parent directory and Is to view the directory contents as you go. Notice how the shell prompt reflects your current location in the tree.* 

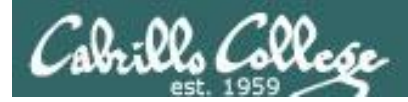

#### **UNIX File Tree**

Navigate from the / directory down to your Blake directory

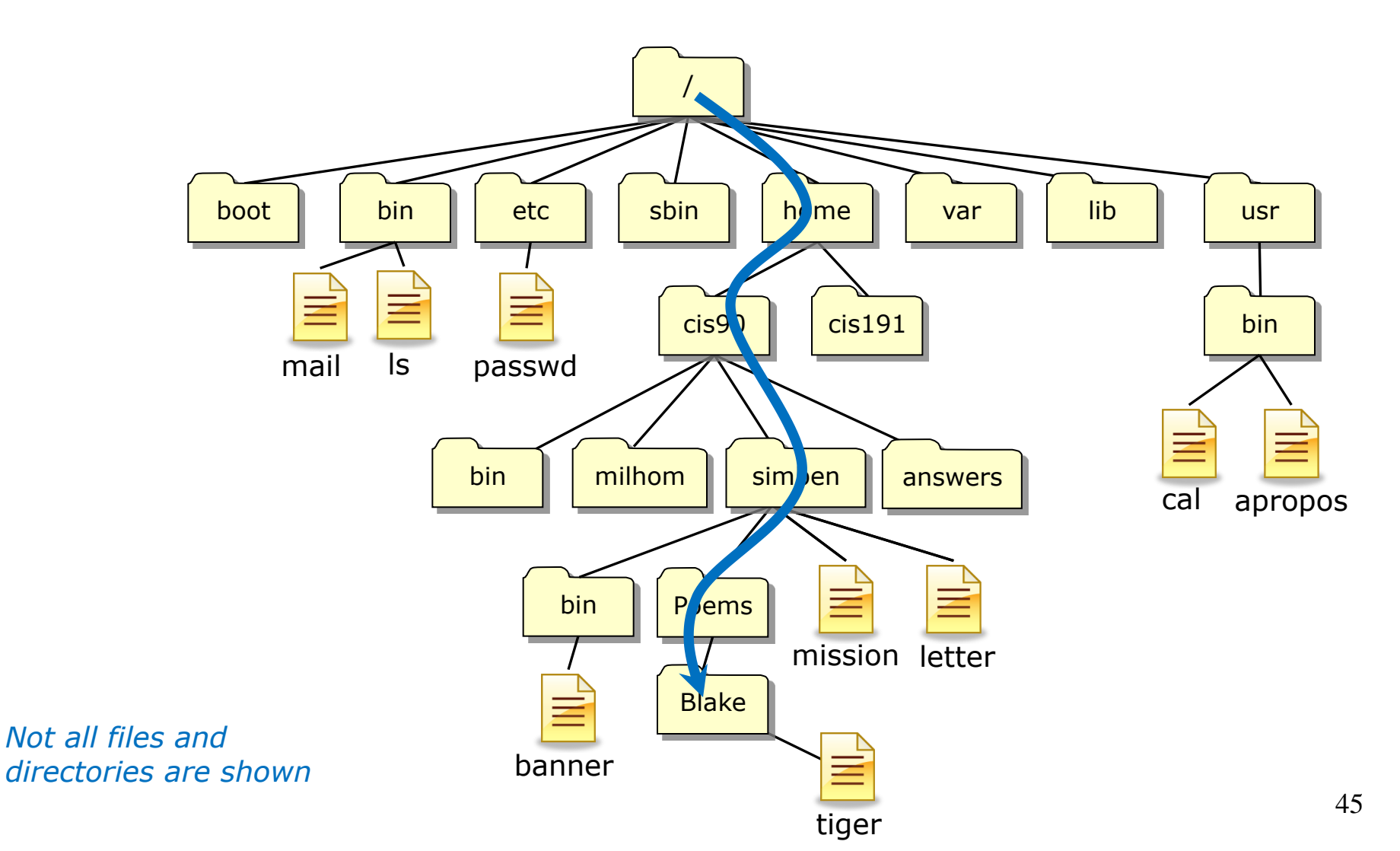

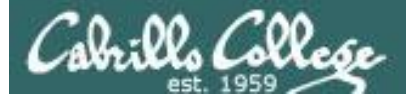

#### Navigate down to the directory of Blake's poems

| 🛃 simben90@oslab:~/Poems/Blake    |                |             |           |         |            |        |   |
|-----------------------------------|----------------|-------------|-----------|---------|------------|--------|---|
| <mark>/ \$</mark> 1s 🦉            |                |             |           |         |            |        |   |
| archive boot dev home lost        | t+found misc   | net proc    | sbin      | srv     | tmp usr    |        |   |
| bin cgroup etc lib medi           | ia mnt         | opt root    | selinux   | sys     | u var      |        |   |
| / \$ cd home                      |                |             |           |         |            |        |   |
| <mark>/home \$</mark> ls 🔍 🥸      |                |             |           |         |            |        |   |
| backup cis175 cis192 cis98        | gerlinde j:    | img         | madams    | rick    | turnin     |        |   |
| cis172 cis191 cis90 dgilmore      | e guest lo     | ost+found   | mmatera   | rsimms  |            |        |   |
| /home \$ cd cis90                 |                |             |           |         |            |        |   |
| /home/cis90 \$ ls 🖉 🥸             |                |             |           |         |            |        |   |
| albjon bin depot guest            | keichr marad   | dr porrya   | smimat    | tbd08   | tbd13      | valjos |   |
| answers bincam desmat hardyl      | lamnav milho   | om quifra   | specod    | tbd09   | tbd14      | wrenic |   |
| asngab bownic diljam howmil       | leeron nieal   | br rodduk   | tamjim    | tbdl0   | tinsam     | zahpau |   |
| atirob boyjer dobtho isoric       | lisne norda    | ak rodjus   | tamtak    | tball   | tranad     | zemric |   |
| ayalul cis espale kadlel          | locaar pika    | nn simben   | tbd07     | tbdl2   | urijes     |        |   |
| /home/cls90 \$ cd simben/         |                |             |           |         |            |        |   |
| /nome/cls90/simben \$ 15 ~ 🕹      | lab04 mudata   | Wiegellener |           |         | tout fu    | 4      |   |
| higfile lab01_collection I        | Tabu4-myuata i | miscerraned | sus propo | town    | timecal    | u      |   |
| big labor-correction l            | Lab2.0 I       | Poema       | snall     | L_COWII | ubistor    | .7     |   |
| dead letter lab02-collection      | letter 1       | proposall   | submi     | +       | what am    | y<br>i |   |
| empty lab02 graded                | loa i          | proposal2   | text      | err     | wind c_ani |        |   |
| /home/cis90/simben S cd Poems/    |                | proposarz   | conc.     | OIL     |            |        |   |
| /home/cis90/simben/Poems \$ 1s    |                |             |           |         |            |        |   |
| Angelou ant Blake Dickenson       | Neruda nurse:  | rv Shakest  | beare twi | ster    | Yeats      |        |   |
| /home/cis90/simben/Poems \$ cd B] | lake/          | _           |           |         |            |        |   |
| /home/cis90/simben/Poems/Blake    | şls 🐰 💥        |             |           |         |            |        | = |
| jerusalem tiger                   | -              |             |           |         |            |        | _ |
| /home/cis90/simben/Poems/Blake    | Ş I            |             |           |         |            |        |   |
|                                   |                |             |           |         |            |        | ~ |

Use **cd** <directory> to climb down directory by directory. Notice how the prompt changes to show your location in the Unix file tree

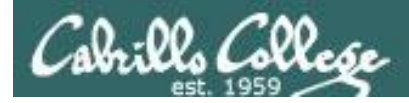

#### Navigate back to your home directory

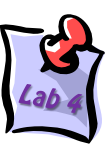

Х ₽ simben90@oslab:~ Ś /home/cis90/simben/Poems/Blake \$ ls jerusalem tiger /home/cis90/simben/Poems/Blake \$ cd /home/cis90/simben \$ ls lab04-mydata Miscellaneous proposal3 archives Hidden text.fxd bigfile lab01-collection Lab2.0 mission small town timecal lab01.graded spellk uhistory bin Lab2.1 Poems dead.letter lab02-collection letter proposal1 what am i lab02.graded empty log proposal2 text.err /home/cis90/simben \$

You always have the power to go home. Just use the **cd** with <u>no</u> <u>arguments</u> to change back to your home directory

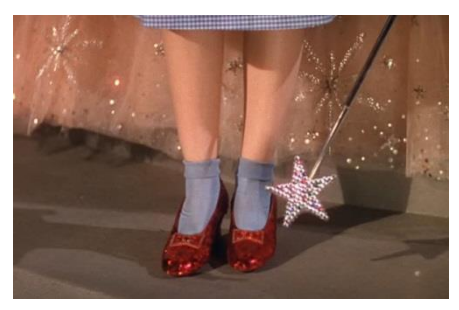

Dorothy: Oh, will you help me? Can you help me? Glinda: You don't need to be helped any longer. You've always had the power to go back to Kansas. Dorothy: I have? Scarecrow: Then why didn't you tell her before? Glinda: Because she wouldn't have believed me. She had to learn it for herself.

http://vivandlarry.com/wp-content/uploads/2011/05/oz.jpg

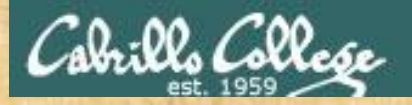

#### **Class Field Trip**

#### 1) /boot

The kernel

#### 2) /etc

- motd
- passwd
- 3) /var
  - mail/
  - www/html

#### 4) /home/bin

- depot
- bin
- answers
- 5) /home/simben/Poems
  - various poem directories

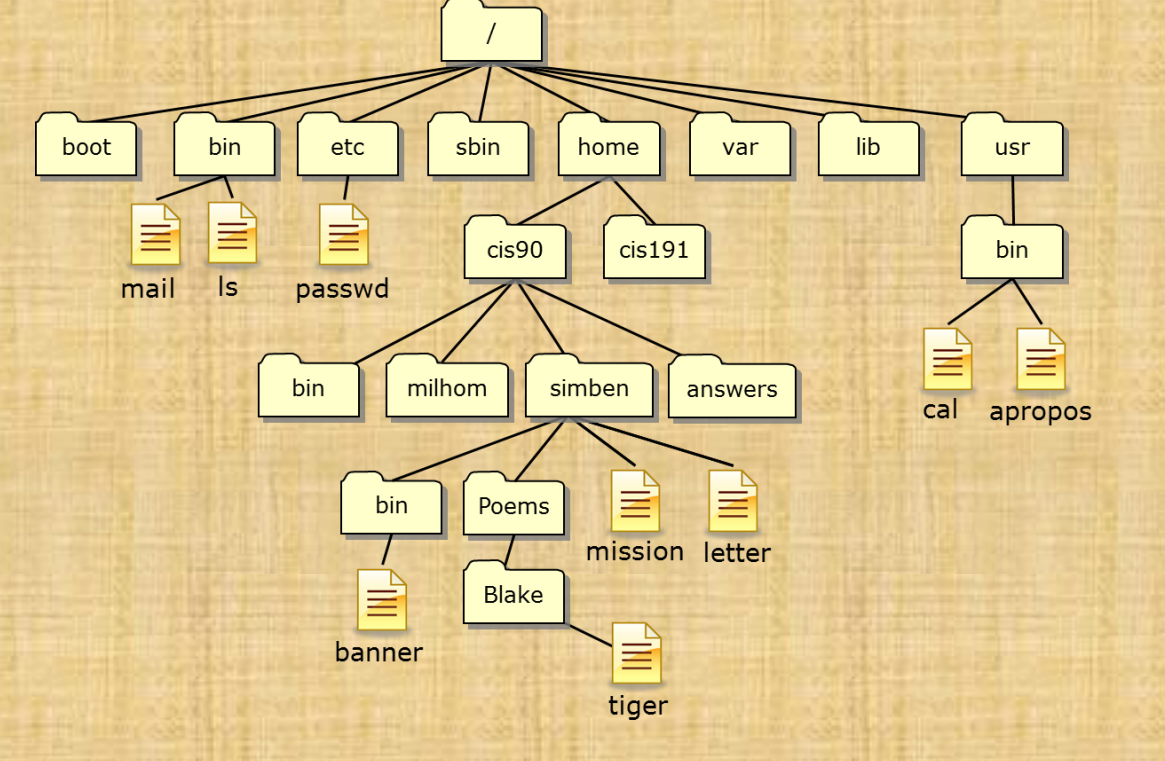

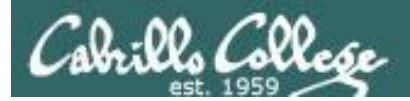

# UNIX Files

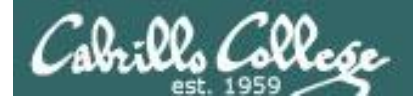

### File Systems

#### A typical hard drive

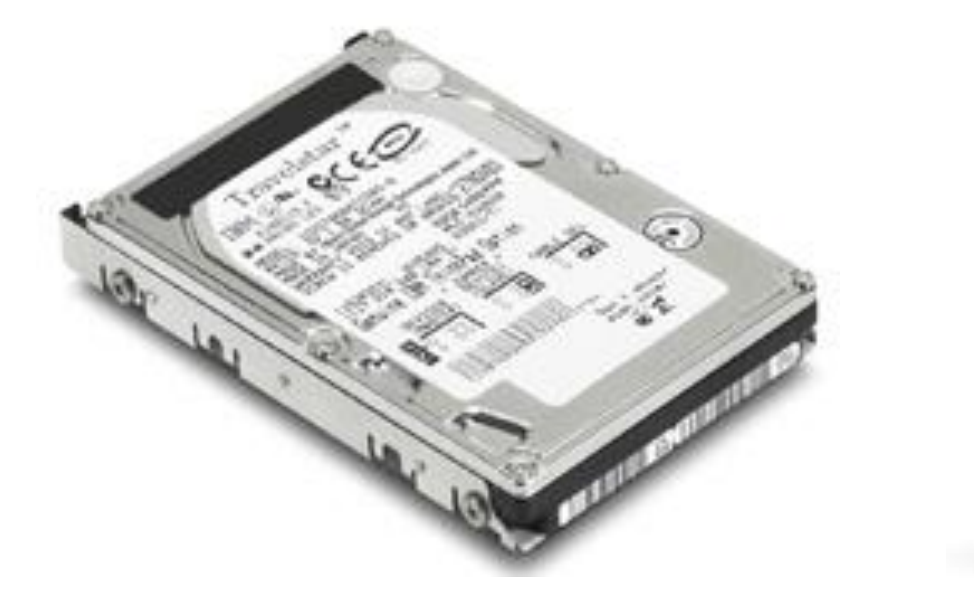

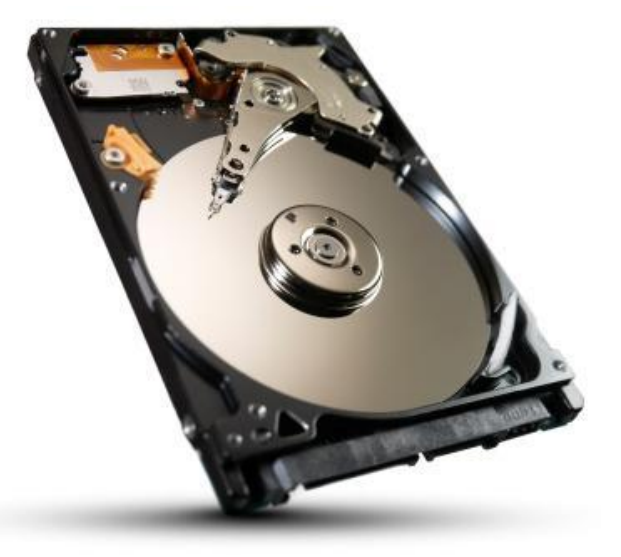

This is where your files actually reside

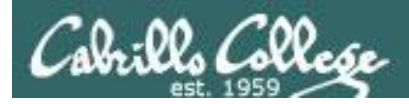

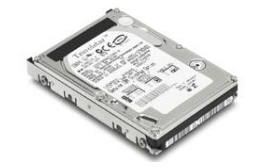

#### Linux File Systems

The hard drive is partitioned and the data areas can be formatted as a file system. Linux typically uses ext2, ext3 and ext4 file systems. Windows uses FAT32 and NTFS file systems.

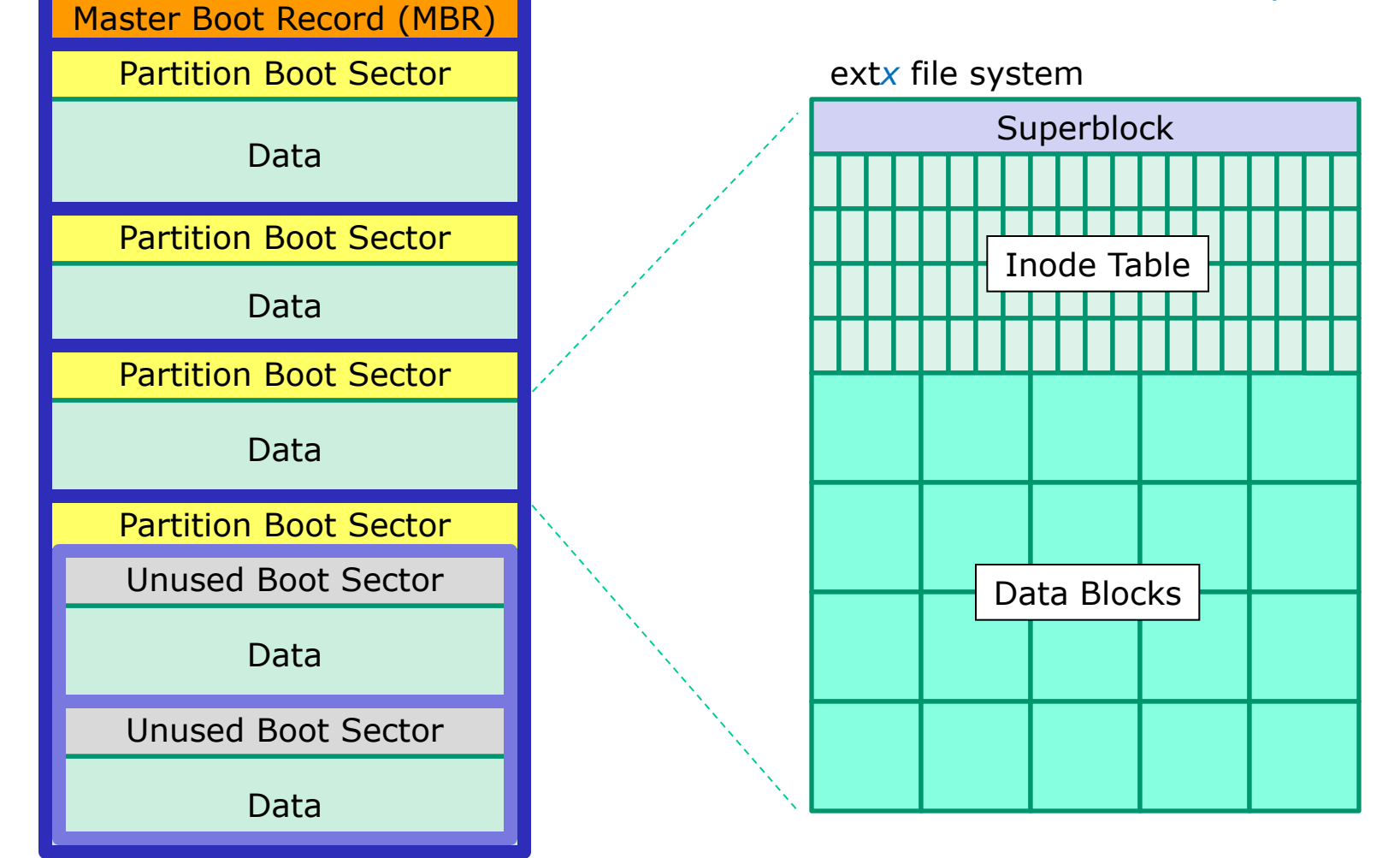

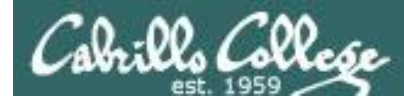

#### The three elements of a UNIX file

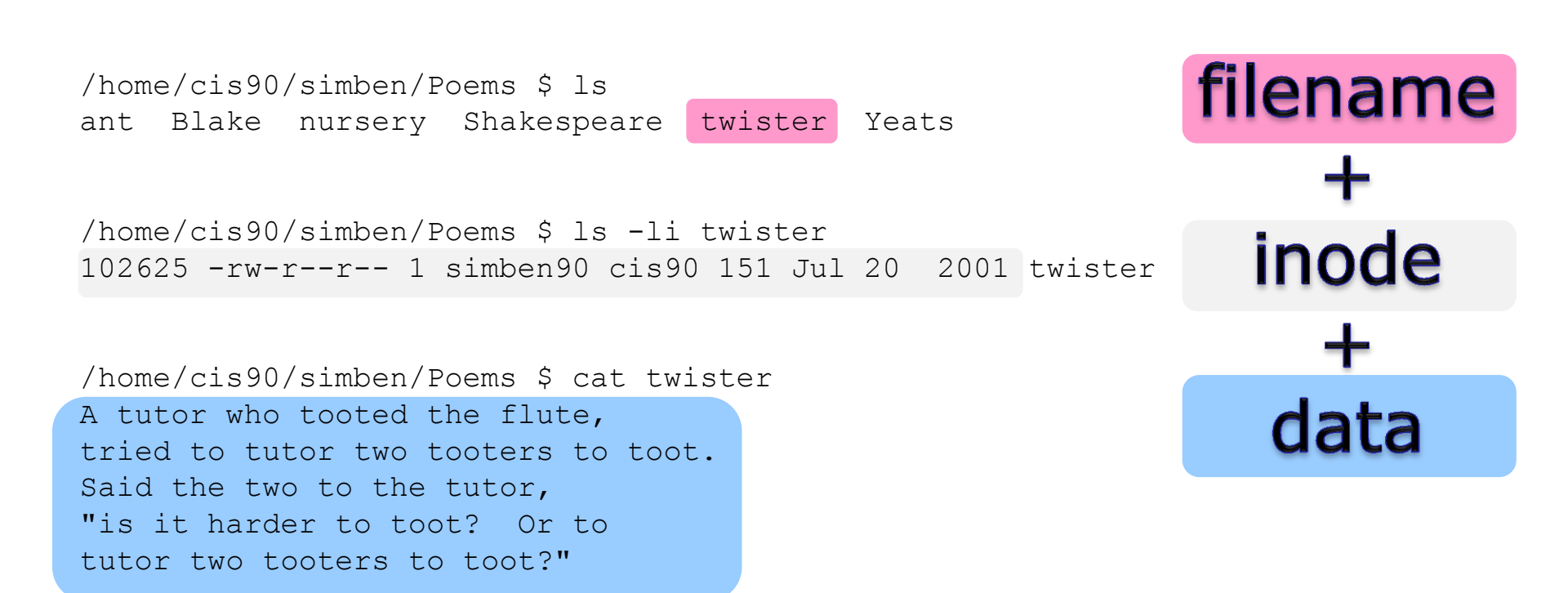

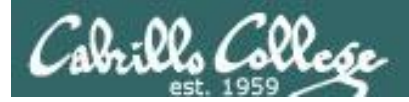

#### Let's look at the file named letter in Benji's home directory

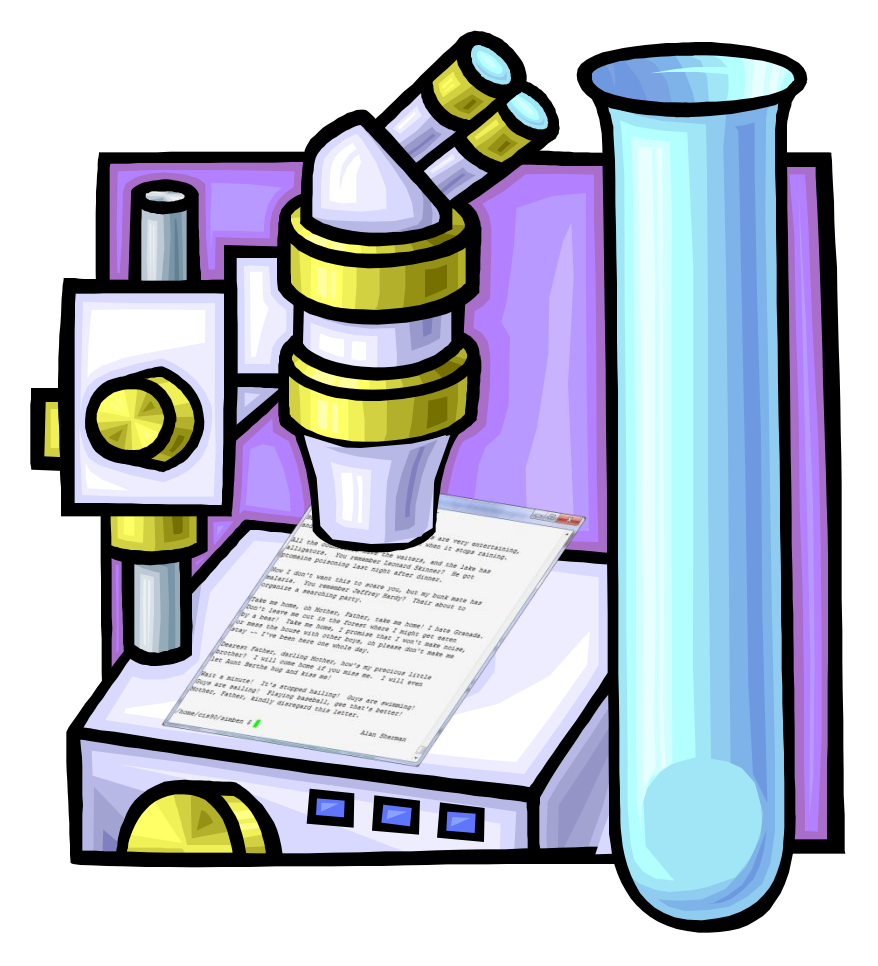

ls -il letter will show the inode number and a long listing of the letter file
cat letter will show the data contents of the letter file

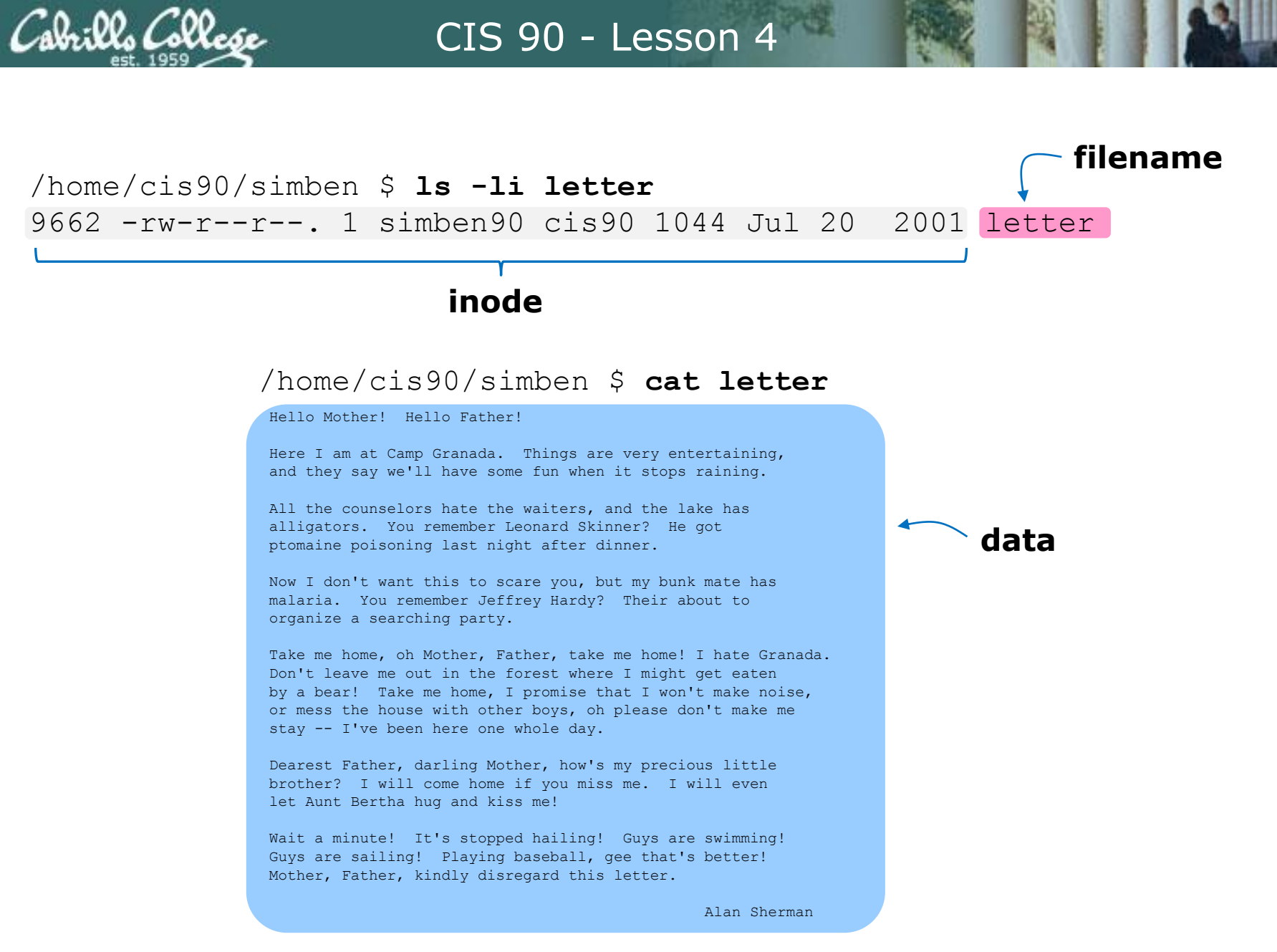

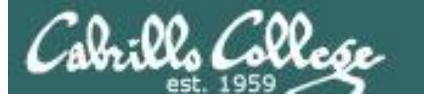

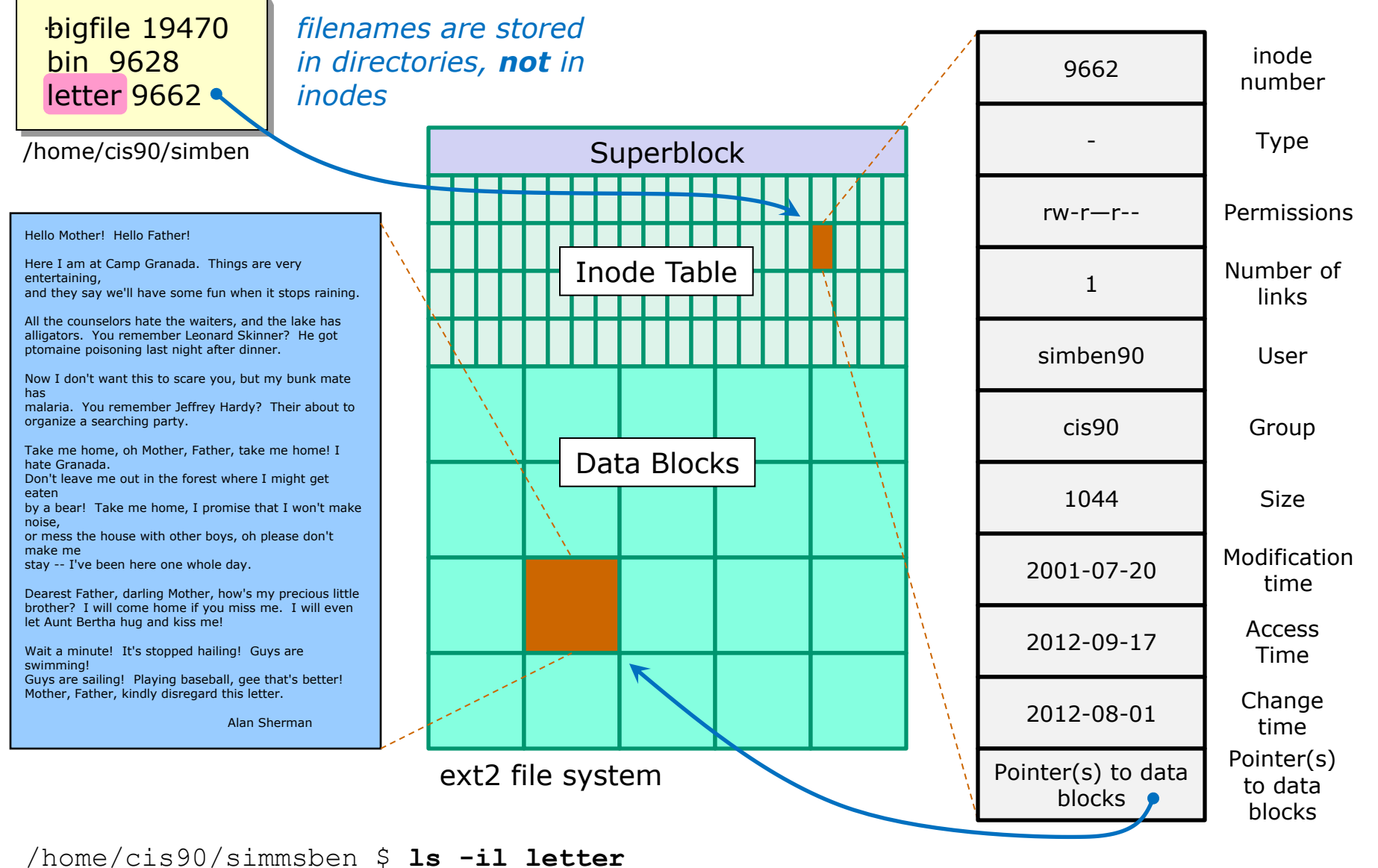

9662 -rw-r--r--. 1 simben90 cis90 1044 Jul 20 2001 letter

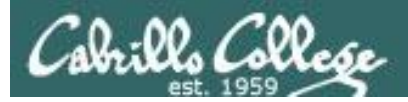

#### Directories are files too!

- Directories are implemented as files
- The data in a directory includes pairs of filenames and inode numbers (kind of like a phone book)
- Every directory can contain further sub-directories

In other operating systems like Mac and Windows, a directory is often referred to as a "folder" and represented as a office folder icon on the desktop.

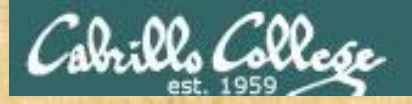

#### Activity

Type these commands in your home directory:

ls -i

Is -il letter

cat letter

Type the inode of your letter file in the chat window

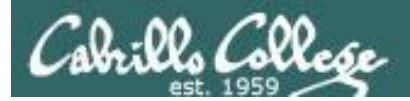

# Unix Filename Conventions

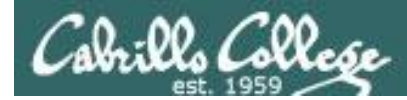

#### UNIX file name conventions

#### Unix filenames are case sensitive

#### File names can be any combination of the following:

- Upper and lower case letters: A-Z and a-z
- Numbers: 0-9
- Periods, underscores, hyphens: \_ \_ -
- Examples: letter, Lab2.1, my\_files, my-files

#### Avoid using the following characters in filenames

|;,!@#\$()<>/\"'`~{}[]=+&^
 <space> <tab>

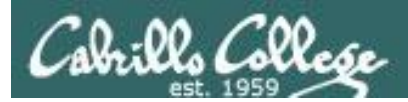

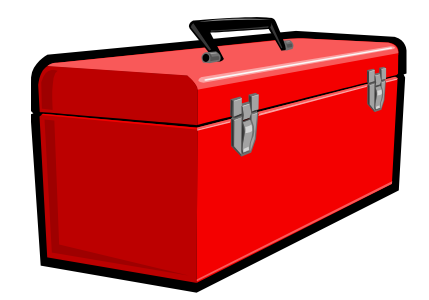

# More commands for your toolbox

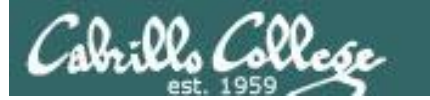

# Viewing Text Files

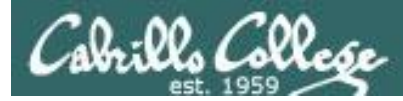

cat

more

less

head

tail

WC

xxd

cd

S

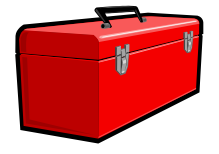

NEW.

NEW

NEW

NEW

NEW

NEW

NEW

#### Commands for this lesson

to print a text file

to print a large text file by scrolling down

to print a large text file by scrolling down and up

to print the beginning lines of a text file

to print the last lines of a text file

count the words and lines in a text file

view a binary data file using a hex dump

*change to a different directory list files print name of current/working directory* 

file type

pwd

show additional file information show location of command on path

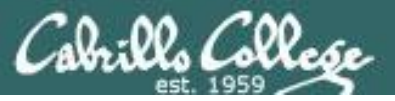

#### Viewing **text** files:

- file useful for identifying if a file is text or binary
- cat to print a file
- **more** to scroll down through a file
- less to scroll down and up a file
- head to print the beginning lines of a file
- tail to print the last lines of a file
- WC count the words and lines in a text file

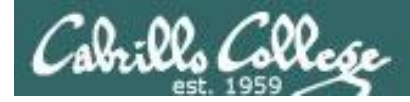

#### **ASCII Text Files**

Computers store everything as binary 0's and 1's.

ASCII = American Standard Code for Information Interchange.

ASCII defines binary patterns of 0's and 1's to represent printable text characters.

For example, the letter O is represented by 01001111, the letter z is represented by 01111010.

If a file has data that only contains ASCII text patterns then it is considered a **text file** and "printable".

If some or all of the bit patterns are not ASCII characters then the file is considered a **binary file** and unprintable.

To see all the ASCII characters use the **man ascii** command.

Thanks Hunter! See Hunter's post at http://oslab.cishawks.net/forum/viewtopic.php?f=88&t=2258&p=8357

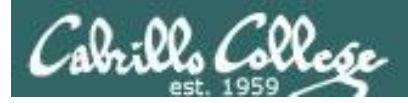

#### Identifying text files with the file command

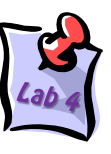

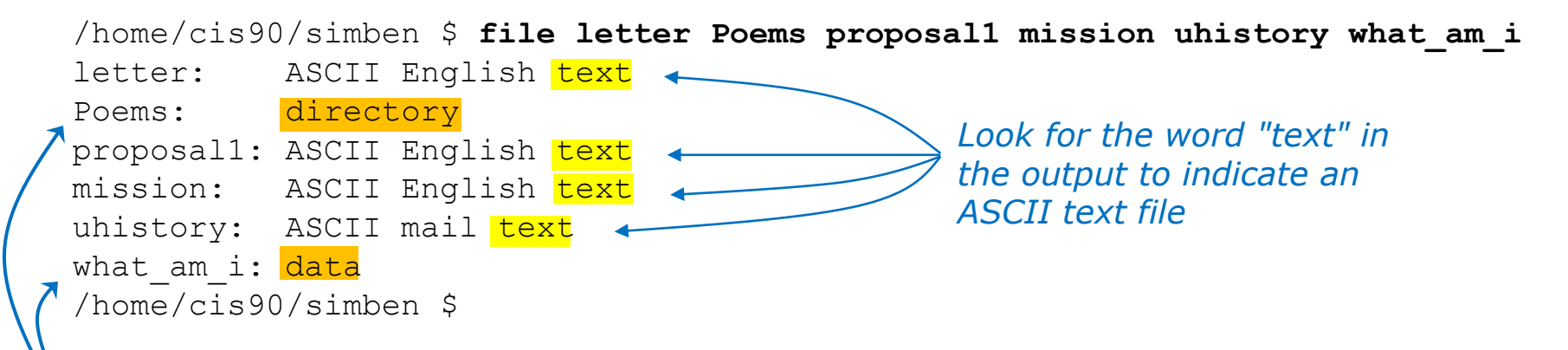

If you don't see "text" it's a binary file and unprintable. Note: what\_am\_i and Poems are not text files

> The text viewing commands like cat, more, head, etc. only work on text files. They are not meant to be used to view binary data files or directories.

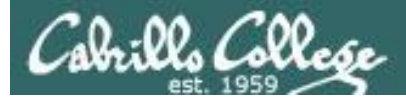

#### cat command used to view a text file

/home/cis90/simben \$ cat letter
Hello Mother! Hello Father!

A single argument, letter, is given to the cat command to process

Here I am at Camp Granada. Things are very entertaining, and they say we'll have some fun when it stops raining.

All the counselors hate the waiters, and the lake has alligators. You remember Leonard Skinner? He got ptomaine poisoning last night after dinner.

#### < Snipped >

Wait a minute! It's stopped hailing! Guys are swimming! Guys are sailing! Playing baseball, gee that's better! Mother, Father, kindly disregard this letter.

Alan Sherman

/home/cis90/simben \$

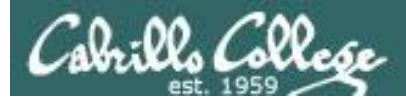

#### cat command viewing multiple text files

|          | /home/cis90/simben \$ <b>cat spellk letter</b><br>Spell Check                                                                                                    | Multiple arguments, spellk<br>and letter, are passed to<br>the cat command to |
|----------|----------------------------------------------------------------------------------------------------|-------------------------------------------------------------------------------|
| spellk - | Eye halve a spelling chequer<br>It came with my pea sea<br>It plainly marques four my revue<br>< snipped ><br>Eye have run this poem threw it<br>I am shore your pleased two no<br>Its letter perfect awl the weigh<br>My chequer tolled me sew.                                                 | process                                                                       |
|          | Hello Mother! Hello Father!                                                                                                    |                                                                               |
| letter - | Here I am at Camp Granada. Things are very entertaini<br>and they say we'll have some fun when it stops raining<br>< snipped ><br>Wait a minute! It's stopped hailing! Guys are swimmi<br>Guys are sailing! Playing baseball, gee that's better<br>Mother, Father, kindly disregard this letter. | ng,<br>•<br>ng!<br>!                                                          |
|          | Alan S/home/cis90/simben \$                                                                                                    | herman                                                                        |

67

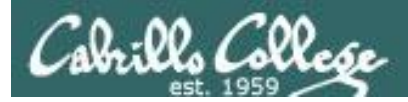

#### cat command viewing long text files

- Problem: if you cat really long files the text at the beginning is scrolled off and cannot be read.
- For example: cat /usr/share/doc/bash-3.2/NEWS

| 8                                                       | roddyduk@opus:~                                                                                                    |                                                                                                    |  |  |  |  |
|---------------------------------------------------------|----------------------------------------------------------------------------------------------------|----------------------------------------------------------------------------------------------------|--|--|--|--|
| 1.                                                      | The shell is somewhat more efficient: it uses a little les<br>makes fewer system calls.                                                                  | And virtual terminals have no scroll bars!                                                                                                    |  |  |  |  |
| 4.                                                      | Changes of interest in the Readline implementation                                                                                                    |                                                                                                    |  |  |  |  |
| a.                                                      | There is now support for readline `callback' functions.                                                                                                  | interactive.                                                                                                    |  |  |  |  |
| b.                                                      | There is now support for user-supplied input, redisplay, a preparation functions.                                                                        | <ol> <li>The shell is somewhat more efficient: it uses a little less memory and<br/>makes fewer system calls.</li> </ol>                                                                |  |  |  |  |
| -                                                       | Most of the shell-specific code in readline has been gener                                                                                               | 4. Changes of interest in the Readline implementation                                                                                                    |  |  |  |  |
| C.                                                      | removed.                                                                                                    | a. There is now support for readline `callback' functions.                                                                                                    |  |  |  |  |
| d.                                                      | Most of the annoying redisplay bugs have been fixed, notat<br>with incremental search and excessive redrawing when speci<br>appear in the prompt string. | b. There is now support for user-supplied input, redisplay, and terminal preparation functions.                                                                                         |  |  |  |  |
| e.                                                      | There are new library functions and variables available to writers, most having to do with completion and quoting.                                       | c. Most of the shell-specific code in readline has been generalized or removed.                                                                                                    |  |  |  |  |
| f.<br>/h                                                | The NEWLINE character (^J) is now treated as a search term<br>incremental search functions.<br>ome/cis90/roddyduk \$                                     | d. Most of the annoying redisplay bugs have been fixed, notably the problems<br>with incremental search and excessive redrawing when special characters<br>appear in the prompt string. |  |  |  |  |
| 7                                                       | erminal windows (like PuTTY)                                                                                                    | e. There are new library functions and variables available to application<br>writers, most having to do with completion and quoting.                                                    |  |  |  |  |
| have scroll bars but the<br>number of lines they buffer |                                                                                                    | f. The NEWLINE character (^J) is now treated as a search terminator by the<br>incremental search functions.<br>[cisco@localhost cisco]\$ _                                              |  |  |  |  |
| С                                                       | an be exceeded.                                                                                                    |                                                                                                    |  |  |  |  |

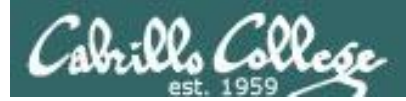

### more command viewing long text files

- Use the **more** command for scrolling through really long text files
- For example: more /usr/share/doc/bash-3.2/NEWS

| P roddyduk@opus:~                                                                                             |                                                                                                    |
|----------------------------------------------------------------------------------------------------|----------------------------------------------------------------------------------------------------|
| This is a terse description of the<br>the release of bash-3.1. As alway<br>the place to look for complete des | e new features added to bash-3.2 since ^<br>ys, the manual page (doc/bash.1) is<br>scriptions.                                                                                                    |
| 1. New Features in Bash                                                                                       | [cisco@localhost cisco]\$ more /usr/share/doc/bash-2.05b/NEWS<br>This is a terse description of the new features added to bash-2.05b since                                                                        |
| a. Changed the parameter pattern<br>pattern at the beginning of th<br>combination doesn't make any s          | rep the release of bash-2.05a. As always, the manual page (doc/bash.1) is $\frac{1}{2}$ s the place to look for complete descriptions.                                                                            |
| b. When running in `word expansion<br>process substitution.                                                   | 1. New Features in Bash<br>on on<br>a. If set, TMOUT is the default timeout for the `read' builtin.                                                                                                    |
| c. Loadable builtins now work on                                                                              | Mac(b. `type' has two new options: `-f' suppresses shell function lookup, and `-P' forces a \$PATH search.                                                                                                    |
| d. Shells running in posix mode i                                                                             | c. New code to handle multibyte characters.                                                                                                    |
| <ul> <li>f. Quoting the string argument to</li> </ul>                                                         | an aid. `select' was changed to be more ksh-compatible, in that the menu is<br>reprinted each time through the loop only if REPLY is set to NULL.<br>The previous behavior is available as a compile-time option. |
| More(1%)                                                                                                    | e. `complete -d' and `complete -o dirnames' now force a slash to be<br>appended to names which are symlinks to directories.                                                                                       |
|                                                                                                    | f. There is now a bindable edit-and-execute-command readline command,<br>like the vi-mode `v' command, bound to C-xC-e in emacs mode.<br>More(2%)_                                                                |

Use the **space bar** to page forward and **q** to quit

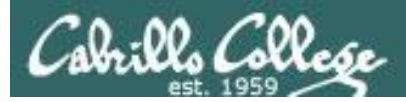

### more command viewing multiple text files

The more command can take multiple arguments

/home/cis90/simben \$ more spellk letter
spellk
.....

Spell Check

Eye halve a spelling chequer It came with my pea sea < *snipped* > Its letter perfect awl the weigh My chequer tolled me sew.

Notice with multiple files as arguments, each file has a header to separate it from the other files

Alan Sherman

/home/cis90/simben \$

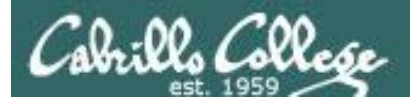

#### less command viewing long text files

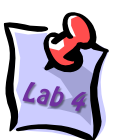

- Use the **less** command to scroll forward and backward through really long text files. (just like the man command works)
- For example: less /usr/share/doc/bash-3.2/NEWS

| ł | 🛃 roddydu           | k@opus:~                                                                                                    |                                                                                                    |                                                                                           |  |  |
|---|---------------------|----------------------------------------------------------------------------------------------------|----------------------------------------------------------------------------------------------------|-------------------------------------------------------------------------------------------|--|--|
| : | k. The<br>in        | e `gnu_errfmt' option is enabled automatically i<br>an emacs terminal window.                                    | f the shell is running <b>^</b>                                                                                         | "less is more" ©                                                                          |  |  |
|   | l. Nev              | <pre>v configuration option:single-help-strings.</pre>                                                           | Causes long help text                                                                                                   |                                                                                           |  |  |
|   | to                  | be written as a single string; intended to eask                                                                  | . If a numeric argument is supp<br>functions, a `*' is appended                                                         | lied to one of the bash globbing completion<br>to the word before expansion is attempted. |  |  |
| 1 | m. The<br>to        | e COMP_WORDBREAKS variable now causes the list<br>be emptied when the variable is unset.                         | . The bash globbing completion<br>with double tabs or if `show-                                                         | functions now allow completions to be listed<br>all-if-ambiguous' is set.                 |  |  |
| 3 | n. An<br>pai<br>spl | unquoted expansion of \$* when \$IFS is empty non<br>rameters to be concatenated if the expansion do<br>litting. | . New '-o nospace' option for '<br>readline's appending a space                                                         | complete' and `compgen' builtins; suppresses<br>to the completed word.                    |  |  |
|   | -                   | n                                                                                                    | . New `here-string' redirection                                                                                         | operator: <<< word.                                                                       |  |  |
|   | o. Bas              | sh now inherits $_{1}$ from the environment if it a                                                              | . When displaying variables, fu                                                                                         | nction attributes and definitions are shown                                               |  |  |
| ] | p. Nev<br>cas       | w shell option: nocasematch. If non-zero, shel<br>se when used by `case' and `[[' commands.                      | separately, allowing them to be re-used as input (attempting to re-us<br>the old output would result in syntax errors). |                                                                                           |  |  |
| 1 | q. The<br>to        | e `printf' builtin takes a new option: -v var.<br>be placed into var instead of on stdout.                       | . There is a new configuration<br>bash malloc behavior of writi<br>allocation and free time.                            | option `enable-mem-scramble', controls<br>ng garbage characters into memory at            |  |  |
| : | r. By               | default, the shell no longer reports processes                                                                   | . The `complete' and `compgen'<br>option to complete on names f                                                         | builtins now have a new `-s/-A service'<br>rom /etc/services.                             |  |  |
| l | :                   | ۳<br>۲                                                                                                    | . `read' has a new `-u fd' opti                                                                                         | on to read from a specified file descriptor.                                              |  |  |
|   |                     | :                                                                                                    | _                                                                                                    |                                                                                           |  |  |

Use the **pg up/dn** and up/down arrows to move through text file. Use **q** to quit. For multiple arguments use **:n** and **:p** to move between multiple text files. See the man page for many more options like searching.

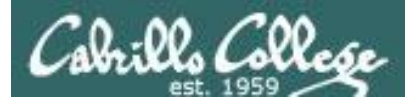

### head command view the first lines in a text file

- Use the **head** command to show the first several lines of a file.
- Use the -n <number> option to control the number of lines printed.

/home/cis90/simben \$ head proposal1 Print the first lines of the file proposal1
A Plan for the Improvement of English Spelling
by Mark Twain
For example, in Year 1 that useless letter "c" would be dropped to be replased
either by "k" or "s", and likewise "x" would no longer be part of the alphabet.
The only kase in which "c" would be retained would be the "ch" formation, which
will be dealt with later. Year 2 might reform "w" spelling, so that "which" and
"one" would take the same konsonant, wile Year 3 might well abolish "y"
replasing it with "i" and Iear 4 might fiks the "g/j" anomali wonse and for all.
Jenerally, then, the improvement would kontinue iear bai iear with Iear 5 doing
awai with useless double konsonants, and Iears 6-12 or so modifaiing vowlz and
/home/cis90/simben \$

/home/cis90/simben \$ head -n 3 proposal1 Print the first 3 lines of the file proposal1
A Plan for the Improvement of English Spelling
by Mark Twain
For example, in Year 1 that useless letter "c" would be dropped to be replased
/home/cis90/simben \$

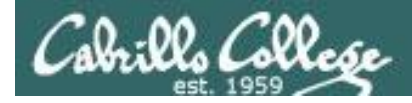

#### head command view the first lines of multiple text files

/home/cis90/simben \$ head -n2 mission letter spellk log

Print the first 2 lines of each of these files

==> mission <==

Mission \* Purpose \* Values

==> letter <==

Hello Mother! Hello Father!

*Note the small banners containing the filename which separates each file.* 

==> spellk <==

Spell Check

The second line of the first three files are blank.

#### ==> log <==

lab01 was submitted on Wed Feb 8 16:23:35 PST 2012 lab01 was submitted on Wed Feb 8 16:58:20 PST 2012

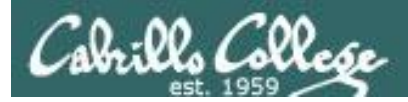

#### tail command view the last lines in a text file

- Use the **tail** command to show the last several lines of a file.
- Use the **-n** <*number*> option to control the number of lines printed.

/home/cis90/simben \$ tail mission Print the tail end of the file environment which aids students in their pursuit of transfer, career preparation, personal fulfillment, job advancement, and retraining goals.

> Our core values are academic freedom, critical and independent thinking, and respect for all people and cultures. Our commitment is to encourage excellence, offer a balanced curriculum, promote teaching methods for diverse learning styles, and involve and enrich our community.

/home/cis90/simben \$ tail -n3 mission Print the last 3 lines of the file
 teaching methods for diverse learning styles, and involve and
 enrich our community.

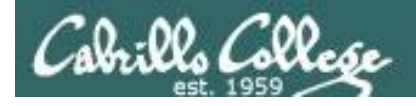

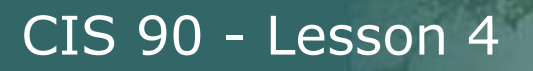

#### wc command count words and lines in a text file

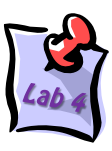

/home/cis90/simben \$ wc letter 28 182 1044 letter #bytes #words #lines

/home/cis90/simben \$ wc -l letter Use the -l option to count
28 letter

Use the -l option to count
just the number of lines

/home/cis90/simben \$ wc -w letter
182 letter
Use the -w option to count
just the number of words

/home/cis90/simben \$ wc letter mission proposal1

- 28 182 1044 letter 18 107 759 mission
- 16 196 1074 proposal1
- 62 485 2877 total

*The wc command can take multiple arguments* 

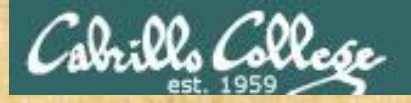

Class Exercise Viewing Text Files

Print the first 3 lines of the log file
 head -n3 log

Count the number of words in small\_town
 wc -w small\_town

Print the proposal1 file
 cat proposal1

What happens if you use tac instead of cat? (tac is cat spelled backwards)

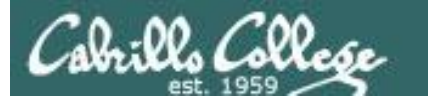

# Viewing binary files

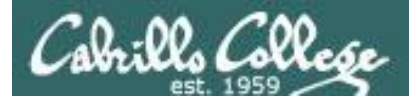

#### Viewing **binary** files:

- file useful for identifying whether a file is text or binary
- XXd show the contents of a binary file as a "hex dump"
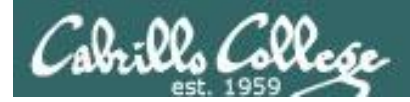

# **Identifying Binary Files**

# binary files /home/cis90/simben \$ file /bin/uname what\_am\_i spellk bin/enlightenment /bin/uname: ELF 32-bit LSB executable, Intel 80386, version 1 (SYSV), dynamically linked (uses shared libs), for GNU/Linux 2.6.18, stripped what\_am\_i: data spellk: ASCII English text text files bin/enlightenment: POSIX shell script text executable

*If the output of the file command does not contain "text" then the file is most likely a binary file* 

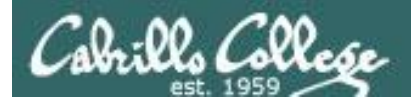

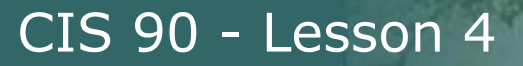

# **Binary Files**

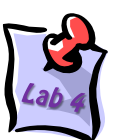

Binary files should not be viewed with cat, more, less, head, tail, etc.

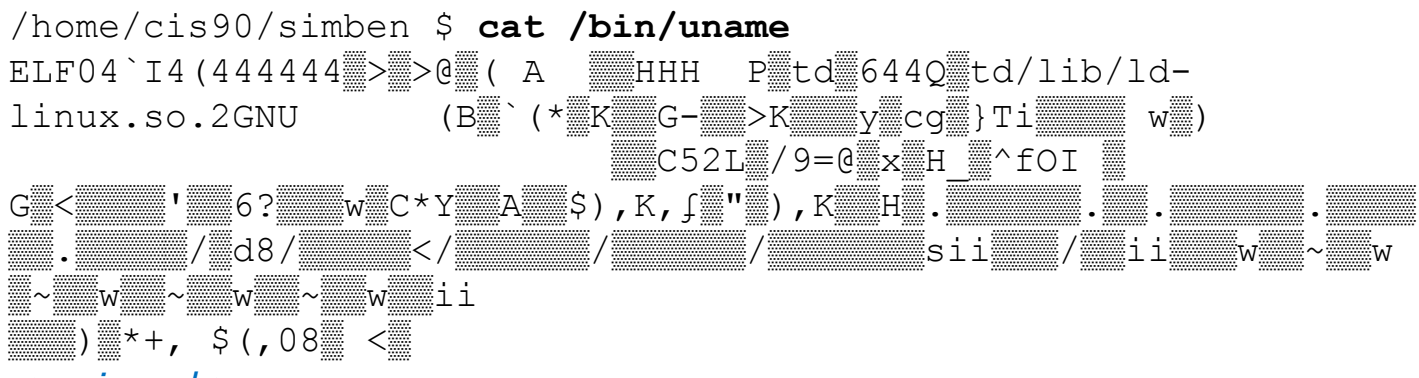

#### < snipped >

/home/cis90/simben \$

*Tip: Use the reset command to fix terminal if it gets really "sick"* 

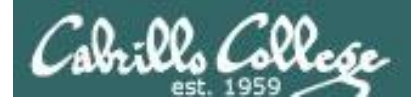

# Binary Files Use xxd command to view

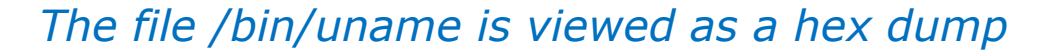

/home/cis90/simben \$ xxd /bin/uname

E=ASCII 45 at 00000001 L=ASCII 4c at 00000002 F=ASCII 46 at 00000003

|   |                        |       |       | •    | •    | •    |      |      |      |                    |
|---|------------------------|-------|-------|------|------|------|------|------|------|--------------------|
|   | <mark>0000000</mark> : | 7f45  | 4c46  | 0101 | 0100 | 0000 | 0000 | 0000 | 0000 | . <mark>ELF</mark> |
|   | <mark>0000010</mark> : | 0200  | 0300  | 0100 | 0000 | 308b | 0408 | 3400 | 0000 |                    |
| - | 0000020:               | 6049  | 0000  | 0000 | 0000 | 3400 | 2000 | 0800 | 2800 | `I4                |
|   | 0000030:               | 1f00  | 1e00  | 0600 | 0000 | 3400 | 0000 | 3480 | 0408 | 44.                |
|   | 0000040:               | 3480  | 0408  | 0001 | 0000 | 0001 | 0000 | 0500 | 0000 | 4                  |
|   | 0000050:               | 0400  | 0000  | 0300 | 0000 | 3401 | 0000 | 3481 | 0408 | 44.                |
|   | 0000060:               | 3481  | 0408  | 1300 | 0000 | 1300 | 0000 | 0400 | 0000 | 4                  |
|   | 0000070:               | 0100  | 0000  | 0100 | 0000 | 0000 | 0000 | 0800 | 0408 |                    |
|   | < snipped              | >     |       |      |      |      |      |      |      |                    |
|   | 0004df0:               | 0000  | 0000  | 0000 | 0000 | d842 | 0000 | 6c05 | 0000 | Bl.                |
|   | 0004e00:               | 0000  | 0000  | 0000 | 0000 | 0400 | 0000 | 0100 | 0000 |                    |
|   | 0004e10:               | 0100  | 0000  | 0300 | 0000 | 0000 | 0000 | 0000 | 0000 |                    |
|   | 0004e20:               | 4448  | 0000  | 1901 | 0000 | 0000 | 0000 | 0000 | 0000 | DH                 |
|   | 0004e30:               | 0100  | 0000  | 0000 | 0000 |      |      |      |      |                    |
|   | /home/cis              | s90/s | imben | \$   |      |      |      |      |      |                    |

Hexadecimal offsets into the file

The printable "ELF" above is located between hex offsets 00000000 and 00000010 shown on the left column

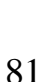

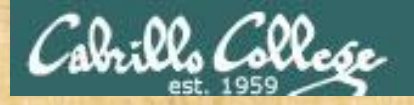

#### **Class Exercise**

Where is the hostname command?

type hostname

What kind of file is the hostname command? file /bin/hostname

Try to cat the hostname command: cat /bin/hostname

Do a hex dump of the hostname command: xxd /bin/hostname

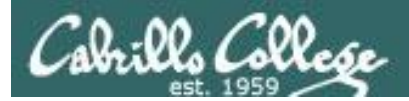

# File Types

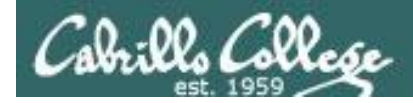

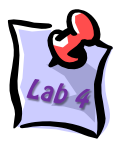

# Understanding a Long Listing

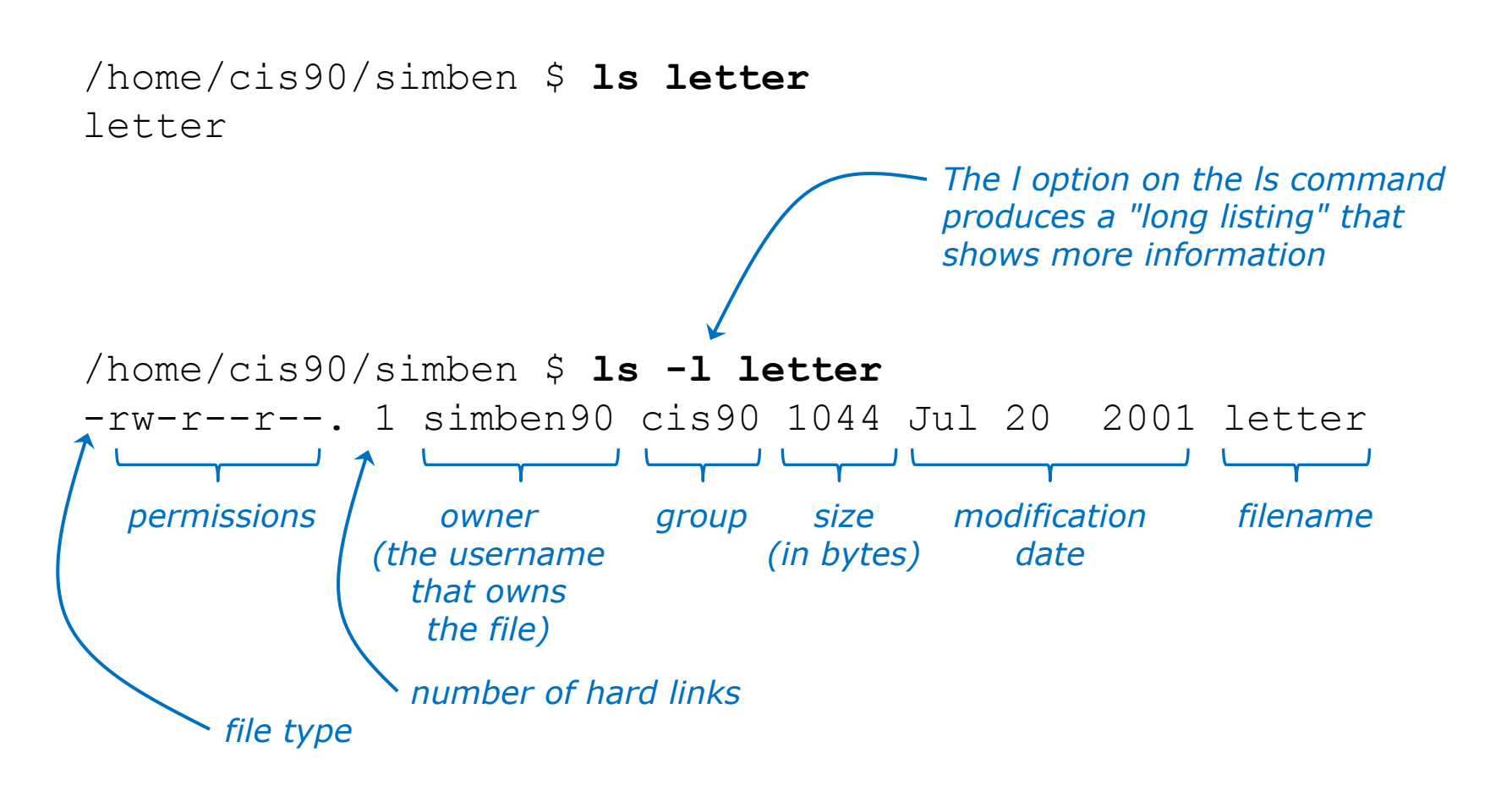

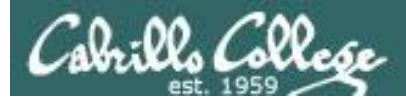

# Understanding a Long Listing

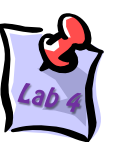

|                |                           |      |                                                          |       | T     | he I d | opti | on on ti            | he Is command |              |  |  |
|----------------|---------------------------|------|----------------------------------------------------------|-------|-------|--------|------|---------------------|---------------|--------------|--|--|
|                | /home/cis90,<br>total 132 | s -1 | produces a "long listing" that<br>shows more information |       |       |        |      |                     |               |              |  |  |
|                | -rw-rw-r                  | 1    | simben90                                                 | cis90 | 4008  | Sep    | 11   | 22:23               | archives      |              |  |  |
|                | -rw-rr                    | 2    | simben90                                                 | cis90 | 10576 | Jul    | 20   | 2001                | bigfile       |              |  |  |
|                | drwxr-xr-x.               | 2    | simben90                                                 | cis90 | 4096  | Sep    | 11   | 2005                | bin 🔶         |              |  |  |
|                | -rw                       | 1    | simben90                                                 | cis90 | 1445  | Sep    | 13   | 15:13               | dead.letter   |              |  |  |
|                | -rw-rr                    | 1    | simben90                                                 | cis90 | 0     | Jul    | 20   | 2001                | empty         |              |  |  |
| A "d"          | d                         | 2    | simben90                                                 | cis90 | 4096  | Feb    | 1    | 2002                | Hidden        |              |  |  |
| ndicates a /   | -r                        | 1    | simben90                                                 | staff | 2780  | Sep    | 6    | 13:47               | lab01.graded  |              |  |  |
| directory 🤇    | -r                        | 1    | simben90                                                 | staff | 1312  | Sep    | 13   | 12:27               | lab02.graded  |              |  |  |
|                | drwxr-xr-x.               | 2    | simben90                                                 | cis90 | 4096  | Feb    | 17   | 2001                | Lab2.0        |              |  |  |
|                | drwxr-xr-x.               | 3    | simben90                                                 | cis90 | 4096  | Feb    | 17   | 2001                | Lab2.1        | $\mathbf{n}$ |  |  |
| - N - K        | -rw-rr                    | 1    | simben90                                                 | cis90 | 1044  | Jul    | 20   | 2001                | letter        | $\searrow$   |  |  |
| A "-"          | < snipped                 | >    |                                                          |       |       |        |      |                     |               |              |  |  |
| indicates a    | -rw-rr                    | 1    | simben90                                                 | cis90 | 485   | Aug    | 26   | 2003                | spellk        |              |  |  |
| regular file ( | -rw-rr                    | 1    | simben90                                                 | cis90 | 250   | Jul    | 20   | 2001                | text.err      |              |  |  |
|                | -rw-rr                    | 1    | simben90                                                 | cis90 | 231   | Jul    | 20   | 2001                | text.fxd      |              |  |  |
|                | -rwxr-xr-x.               | 1    | simben90                                                 | cis90 | 509   | Jun    | 6    | 2002                | timecal       |              |  |  |
|                | -rw-rw-r                  | 1    | simben90                                                 | cis90 | 20829 | Sep    | 17   | 18:06               | uhistory      |              |  |  |
|                | -rw-rr                    | 1    | simben90                                                 | cis90 | 352   | Jul    | 20   | 2001                | what_am_i /   |              |  |  |
|                | Colum                     | nn ' | 1 of long listi                                          | ngs   |       |        | Dire | ectory f            | ilenames      | 0.5          |  |  |
|                | shows basic file types    |      |                                                          |       |       |        |      | also appear in blue |               |              |  |  |

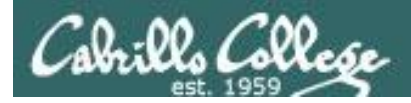

# Some Common File Types

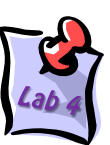

| Column 1 of<br>long listing | Туре                                                              |                                                                                  | How to<br>make one |
|-----------------------------|-------------------------------------------------------------------|----------------------------------------------------------------------------------|--------------------|
| d                           | Directory                                                         | mkdir                                                                            |                    |
| -                           | Regular<br>• Programs<br>• Text<br>• Data (binary)<br>• Many more | <i>Use the <b>file</b><br/>command to<br/>further classify<br/>regular files</i> | touch<br>vi<br>>   |
| l l                         | Symbolic link                                                     |                                                                                  | ln -s              |
| C                           | Character special de                                              | mknod                                                                            |                    |
| b                           | Block special device                                              | mknod                                                                            |                    |

Every file has a specific type attribute which is stored in the inode.

File types can be viewed in column 1 of long listings.

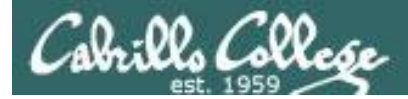

### The /etc directory (Ubuntu)

| Ele       Edit       Yiew       Terminal       Tabs       Help            TW-Fr-Fr1       1 root root       342 2008-06-20 11:10 popularity-contest.conf       Image: Content of the content of the conten of the content of the content of the cont                                                                                                    |                             |                           | I                   | simms        | @ulysses: /b | oot   |                                                |
|----------------------------------------------------------------------------------------------------|-----------------------------|---------------------------|---------------------|--------------|--------------|-------|------------------------------------------------|
| -rw-rr       1 root root       342 2008-06-20 11:10 popularity-contest.conf         drwxr-xr-x       4 root root       4096 2008-04-22 13:52 power         drwxr-xr-x       2 root root       4096 2008-04-22 13:49 profile       "-" regular files (black)         drwxr-xr-x       2 root root       4096 2008-04-22 14:01 ppp       "-" regular files (black)         drwxr-xr-x       2 root root       4096 2008-04-22 14:03 pulse       "-" regular files (black)         drwxr-xr-x       2 root root       4096 2008-04-22 14:03 pulse       "d" directories (blue)         drwxr-xr-x       2 root root       4096 2008-04-22 13:49 python       "d" directories (blue)         drwxr-xr-x       2 root root       4096 2008-04-22 14:03 pulse       "d" directories (blue)         drwxr-xr-x       2 root root       4096 2008-04-22 14:03 pulse       "d" directories (blue)         drwxr-xr-x       2 root root       4096 2008-06-20 11:12 rc3.d       "d" directories (blue)         drwxr-xr-x       2 root root       4096 2008-06-20 11:12 rc3.d       "" regular files with x (execute) bit set (green) in cold drwr-xr-x         drwxr-xr-x       2 root root       4096 2008-06-20 11:12 rc5.d       "" regular files with x (execute) bit set (green) in cols 4006 2008-04-22 13:53 resolvconf         drwxr-xr-x       2 root root       4096 2008-04-22 13:53 resolvconf       "-" regular fi                                                                                                    | <u>F</u> ile <u>E</u> dit ⊻ | <u>/</u> iew <u>T</u> err | ninal Ta <u>b</u> s | <u>H</u> elp |              |       |                                                |
| drwxr-xr-x 4 root root<br>drwxr-xr-x 8 root dip<br>drwxr-xr-x 8 root dip<br>drwxr-xr-x 8 root dip<br>drwxr-xr-x 2 root root<br>4096 2008-04-22 13:49 profile<br>drwxr-xr-x 2 root root<br>4096 2008-04-22 13:49 profile<br>drwxr-xr-x 2 root root<br>4096 2008-04-22 13:49 profile<br>drwxr-xr-x 2 root root<br>4096 2008-04-22 13:49 profile<br>drwxr-xr-x 2 root root<br>4096 2008-04-22 13:49 python<br>drwxr-xr-x 2 root root<br>4096 2008-04-22 13:49 python<br>drwxr-xr-x 2 root root<br>4096 2008-04-22 13:49 python<br>drwxr-xr-x 2 root root<br>4096 2008-04-22 13:49 python<br>drwxr-xr-x 2 root root<br>4096 2008-04-22 13:49 python<br>drwxr-xr-x 2 root root<br>4096 2008-04-22 14:07 rcl.d<br>drwxr-xr-x 2 root root<br>4096 2008-06-20 11:12 rcl.d<br>drwxr-xr-x 2 root root<br>4096 2008-06-20 11:12 rcl.d<br>drwxr-xr-x 2 root root<br>4096 2008-06-20 11:15 rele<br>drwxr-xr-x 2 root root<br>4096 2008-06-20 11:15 samba<br>"-" regular file (black)<br>"-" regular file (black)<br>"-" regular file (black)<br>"-" regular file (black)                                                                                     | -rw-rr                      | 1 root                    | root                | 342          | 2008-06-20   | 11:10 | popularity-contest.conf                        |
| drwxr-xr-x       8 root dip       4096 2008-04-22 14:01 ppp         ''''' regular files (black)         ''''' regular files (black)         ''''' regular files (black)         '''''' regular files (black)         ''''''''''''''''''''''''''''''''''''                                                                                                    | drwxr-xr-x                  | 4 root                    | root                | 4096         | 2008-04-22   | 13:52 | power                                          |
| Image: Number of the second state of the second state o | drwxr-xr-x                  | 8 root                    | dip                 | 4096         | 2008-04-22   | 14:01 | ppp                                            |
| drwxr-xr-x       2 root root       4096 2008-04-15 01:53 profile.d       - regular mes (black)         urwr-r-r       1 root root       2510 2007-12-03 17:04 protocols       wuse         drwxr-xr-x       2 root root       4096 2008-04-22 14:03 puse       wuse         drwxr-xr-x       2 root root       4096 2008-04-22 14:03 puse       "d" directories (blue)         drwxr-xr-x       2 root root       4096 2008-04-22 13:49 python       python         drwxr-xr-x       2 root root       4096 2008-06-20 11:12 rc0.d       "d" directories (blue)         drwxr-xr-x       2 root root       4096 2008-06-20 11:12 rc2.d       drwr-xr-x         drwxr-xr-x       2 root root       4096 2008-06-20 11:12 rc3.d       drwr-xr-x         drwxr-xr-x       2 root root       4096 2008-06-20 11:12 rc4.d       "c.local         drwxr-xr-x       2 root root       4096 2008-04-22 13:39 resolvconf       "c.local         drwxr-xr-x       2 root root       4096 2008-04-22 13:59 resolvconf       "cexecute) bit set (green) ir         drwxr-xr-x       2 root root       4096 2008-04-22 13:59 resolvconf       "cols 4,7, 10         drwxr-xr-x       1 root root       208 2008-04-22 13:59 sane.d       "-" regular file (black)         drwxr-xr-x       2 root root       4096 2008-04-22 13:59 sane.d       "-" regular fi                                                                                                    | -rw-rr                      | 1 root                    | root                | 497          | 2008-04-22   | 13:49 | profile "_" rogular filos (black)              |
| Image: Second Second | drwxr-xr-x                  | 2 root                    | root                | 4096         | 2008-04-15   | 01:53 | profile.d                                      |
| Image: Number of the second second |                             | 1 root                    | root                | 2510         | 2007-12-03   | 17:04 | protocols                                      |
| drwxr-xr-x       2 root root       4096       2008-04-22       14:03       purple         drwxr-xr-x       2 root root       4096       2008-04-22       13:49       python         drwxr-xr-x       2 root root       4096       2008-04-22       13:49       python         drwxr-xr-x       2 root root       4096       2008-06-20       11:12       rc0.d         drwxr-xr-x       2 root root       4096       2008-06-20       11:12       rc2.d         drwxr-xr-x       2 root root       4096       2008-06-20       11:12       rc2.d         drwxr-xr-x       2 root root       4096       2008-06-20       11:12       rc3.d         drwxr-xr-x       2 root root       4096       2008-06-20       11:12       rc4.d         drwxr-xr-x       2 root root       4096       2008-06-20       11:12       rc5.d         drwxr-xr-x       2 root root       4096       2008-06-20       11:12       rc6.d         drwxr-xr-x       2 root root       4096       2008-06-20       11:12       rc6.d         drwxr-xr-x       2 root root       4096       2008-06-20       11:12       rc6.d         drwxr-xr-x       2 root root       4096       2008-06-21                                                                                                    | drwxr-xr-x                  | 2 root                    | root                | 4096         | 2008-04-22   | 14:03 | pulse 🔶                                        |
| drwxr-xr-x 2 root root 4096 2008-04-22 13:49 python<br>drwxr-xr-x 2 root root 4096 2008-04-22 13:49 python2.5<br>drwxr-xr-x 2 root root 4096 2008-06-20 11:12 rc0.d<br>drwxr-xr-x 2 root root 4096 2008-06-20 11:12 rc2.d<br>drwxr-xr-x 2 root root 4096 2008-06-20 11:12 rc3.d<br>drwxr-xr-x 2 root root 4096 2008-06-20 11:12 rc5.d<br>drwxr-xr-x 2 root root 4096 2008-06-20 11:12 rc5.d<br>drwxr-xr-x 2 root root 4096 2008-04-22 14:05 rc5.d<br>drwxr-xr-x 2 root root 4096 2008-04-22 14:05 rc5.d<br>drwxr-xr-x 3 root root 4096 2008-04-22 14:05 rcs.d<br>drwxr-xr-x 3 root root 4096 2008-04-22 13:53 resolvconf<br>-rw-rr- 1 root root 367 2007-12-03 17:04 rpc<br>drwxr-xr-x 2 root root 4096 2008-04-22 13:59 sane.d<br>drwxr-xr-x 2 root root 4096 2008-04-22 13:59 sane.d<br>drwxr-xr-x 2 root root 4096 2008-04-22 13:59 sane.d<br>drwxr-xr-x 2 root root 4096 2008-04-22 13:59 sane.d<br>drwxr-xr-x 2 root root 4096 2008-04-22 13:59 sane.d<br>drwxr-xr-x 2 root root 4096 2008-04-22 13:59 sane.d<br>drwxr-xr-x 2 root root 4096 2008-04-22 13:59 sane.d<br>drwxr-xr-x 2 root root 4096 2008-04-22 13:59 sane.d<br>drwxr-xr-x 2 root root 4096 2008-04-22 13:59 sane.d<br>drwxr-xr-x 3 root root 4096 2008-04-22 13:59 sane.d<br>drwxr-xr-x 2 root root 4096 2008-04-22 13:59 sane.d<br>drwxr-xr-x 2 root root 4096 2008-04-22 13:59 sane.d<br>drwxr-xr-x 2 root root 4096 2008-04-22 13:59 sane.d<br>drwxr-xr-x 2 root root 4096 2008-04-22 13:59 sane.d<br>drwxr-xr-x 2 root root 4096 2008-04-22 13:59 sane.d<br>drwxr-xr-x 2 root root 4096 2008-04-22 13:59 sane.d<br>drwxr-xr-x 2 root root 4096 2008-04-22 13:59 sane.d<br>drwxr-xr-x 2 root root 4096 2008-04-22 13:59 sane.d<br>drwxr-xr-x 2 root root 4096 2008-04-22 13:59 sane.d<br>drwxr-xr-x 2 root root 4096 2008-04-22 13:59 sane.d<br>drwxr-xr-x 2 root root 4096 2008-04-22 13:59 sane.d<br>drwxr-xr-x 2 root root 4096 2008-04-22 13:59 scim                                                                                                    | drwxr-xr-x                  | 2 root                    | root                | 4096         | 2008-04-22   | 14:03 | purple "d" directories (blue)                  |
| drwxr-xr-x 2 root root 4096 2008-04-22 13:49 python2.5<br>drwxr-xr-x 2 root root 4096 2008-06-20 11:12 rc0.d<br>drwxr-xr-x 2 root root 4096 2008-06-20 11:12 rc1.d<br>drwxr-xr-x 2 root root 4096 2008-06-20 11:12 rc2.d<br>drwxr-xr-x 2 root root 4096 2008-06-20 11:12 rc3.d<br>drwxr-xr-x 2 root root 4096 2008-06-20 11:12 rc5.d<br>drwxr-xr-x 2 root root 4096 2008-06-20 11:12 rc6.d<br>drwxr-xr-x 2 root root 4096 2008-06-20 11:12 rc6.d<br>drwxr-xr-x 2 root root 4096 2008-06-20 11:12 rc6.d<br>drwxr-xr-x 2 root root 4096 2008-04-22 13:49 rc.local<br>drwxr-xr-x 2 root root 4096 2008-04-22 13:49 rc.local<br>drwxr-xr-x 2 root root 4096 2008-04-22 14:05 rc5.d<br>drwxr-xr-x 3 root root 4096 2008-04-22 14:03 readahead<br>drwxr-xr-x 3 root root 4096 2008-04-22 14:03 readahead<br>drwxr-xr-x 1 root root 170 2008-06-24 10:44 resolv.conf<br>-rw-ff 1 root root 268 2008-04-20 11:15 samba<br>drwxr-xr-x 2 root root 4096 2008-04-22 13:59 sane.d<br>drwxr-xr-x 2 root root 4096 2008-04-22 13:59 sane.d<br>drwxr-xr-x 2 root root 4096 2008-04-22 13:20 screenrc                                                                                                    | drwxr-xr-x                  | 2 root                    | root                | 4096         | 2008-04-22   | 13:49 | python d'unectories (Diue)                     |
| drwxr-xr-x       2 root root       4096 2008-06-20 11:12 rc0.d         drwxr-xr-x       2 root root       4096 2008-06-20 11:12 rc2.d         drwxr-xr-x       2 root root       4096 2008-06-20 11:12 rc3.d         drwxr-xr-x       2 root root       4096 2008-06-20 11:12 rc3.d         drwxr-xr-x       2 root root       4096 2008-06-20 11:12 rc4.d         drwxr-xr-x       2 root root       4096 2008-06-20 11:12 rc5.d         drwxr-xr-x       2 root root       4096 2008-06-20 11:12 rc5.d         drwxr-xr-x       2 root root       4096 2008-06-20 11:12 rc5.d         drwxr-xr-x       2 root root       4096 2008-06-20 11:12 rc5.d         drwxr-xr-x       2 root root       4096 2008-06-20 11:12 rc5.d         drwxr-xr-x       2 root root       4096 2008-04-22 13:59 rc5.d         drwxr-xr-x       2 root root       4096 2008-04-22 13:59 resolvconf         -rw-r-r       1 root root       170 2008-06-24 10:44 resolv.conf         -rw-r-r       1 root root       268 2008-04-04 07:07 rmt         -w-r-r       1 root root       887 2007-12-03 17:04 rpc         -w-r-r       1 root root       4096 2008-04-22 13:59 sane.d         drwxr-xr-x       2 root root       4096 2008-04-22 13:59 sane.d         drwxr-xr-x       2 root root       4096                                                                                                    | drwxr-xr-x                  | 2 root                    | root                | 4096         | 2008-04-22   | 13:49 | python2.5                                      |
| drwxr-xr-x 2 root root 4096 2008-04-22 14:07 rc1.d<br>drwxr-xr-x 2 root root 4096 2008-06-20 11:12 rc2.d<br>drwxr-xr-x 2 root root 4096 2008-06-20 11:12 rc3.d<br>drwxr-xr-x 2 root root 4096 2008-06-20 11:12 rc5.d<br>drwxr-xr-x 2 root root 4096 2008-06-20 11:12 rc5.d<br>drwxr-xr-x 2 root root 4096 2008-06-20 11:12 rc5.d<br>drwxr-xr-x 2 root root 4096 2008-06-20 11:12 rc5.d<br>drwxr-xr-x 2 root root 4096 2008-04-22 13:49 rc.local<br>drwxr-xr-x 2 root root 4096 2008-04-22 13:59 rc3.d<br>drwxr-xr-x 3 root root 4096 2008-04-22 13:53 resolvconf<br>-rw-rr 1 root root 268 2008-04-22 13:53 resolvconf<br>-rw-rr 1 root root 268 2008-04-22 13:59 sane.d<br>drwxr-xr-x 3 root root 4096 2008-04-22 13:59 sane.d<br>drwxr-xr-x 2 root root 4096 2008-04-22 13:59 sane.d<br>drwxr-xr-x 2 root root 4096 2008-04-22 13:59 sane.d<br>drwxr-xr-x 2 root root 4096 2008-04-22 13:59 sane.d<br>drwxr-xr-x 2 root root 4096 2008-04-22 13:59 sane.d<br>drwxr-xr-x 2 root root 4096 2008-04-22 13:59 sane.d<br>drwxr-xr-x 2 root root 4096 2008-04-22 13:59 sane.d<br>drwxr-xr-x 2 root root 4096 2008-04-22 13:59 sane.d<br>drwxr-xr-x 2 root root 4096 2008-04-22 13:59 sane.d<br>drwxr-xr-x 2 root root 4096 2008-04-22 13:59 sane.d<br>drwxr-xr-x 2 root root 4096 2008-04-22 13:59 sane.d<br>drwxr-xr-x 1 root root 3663 2007-10-23 12:02 screenrc                                                                                                    | drwxr-xr-x                  | 2 root                    | root                | 4096         | 2008-06-20   | 11:12 | rcθ.d                                          |
| drwxr-xr-x       2       root       root       4096       2008-06-20       11:12       rc2.d         drwxr-xr-x       2       root       root       4096       2008-06-20       11:12       rc3.d         drwxr-xr-x       2       root       root       4096       2008-06-20       11:12       rc3.d         drwxr-xr-x       2       root       root       4096       2008-06-20       11:12       rc4.d         drwxr-xr-x       2       root       root       4096       2008-06-20       11:12       rc5.d         drwxr-xr-x       2       root       root       4096       2008-06-20       11:12       rc6.d          ofwxr-xr-x       2       root       root       4096       2008-04-22       13:49       rc.local         drwxr-xr-x       2       root       root       4096       2008-04-22       13:53       resolv.conf         orwxr-xr-x       2       root       root       4096       2008-06-24       10:44       resolv.conf       (execute) bit set (green) in         orwxr-xr-x       2       root       root       887       2007-12-03       17:04       rpc<                                                                                                    | drwxr-xr-x                  | 2 root                    | root                | 4096         | 2008-04-22   | 14:07 | rc1.d                                          |
| drwxr-xr-x 2 root root 4096 2008-06-20 11:12 rc3.d<br>drwxr-xr-x 2 root root 4096 2008-06-20 11:12 rc4.d<br>drwxr-xr-x 2 root root 4096 2008-06-20 11:12 rc5.d<br>drwxr-xr-x 2 root root 4096 2008-06-20 11:12 rc6.d<br>drwxr-xr-x 2 root root 4096 2008-04-22 13:49 rc.local<br>drwxr-xr-x 2 root root 4096 2008-04-22 14:05 rc5.d<br>drwxr-xr-x 2 root root 4096 2008-04-22 14:03 readahead<br>drwxr-xr-x 3 root root 4096 2008-04-22 13:53 resolvconf<br>-rw-rr 1 root root 170 2008-06-24 10:44 resolv.conf<br>-wxr-xr-x 2 root root 887 2007-12-03 17:04 rpc<br>drwxr-xr-x 3 root root 4096 2008-04-22 13:59 sane.d<br>drwxr-xr-x 3 root root 4096 2008-04-22 13:59 sane.d<br>drwxr-xr-x 2 root root 4096 2008-04-22 13:29 screenrc                                                                                                    | drwxr-xr-x                  | 2 root                    | root                | 4096         | 2008-06-20   | 11:12 | rc2.d                                          |
| drwxr-xr-x       2       root       root       4096       2008-06-20       11:12       rc4.d         drwxr-xr-x       2       root       root       4096       2008-06-20       11:12       rc5.d         drwxr-xr-x       2       root       root       4096       2008-06-20       11:12       rc5.d         drwxr-xr-x       2       root       root       4096       2008-06-20       11:12       rc6.d         orwxr-xr-x       2       root       root       306       2008-06-22       13:49       rc.local         drwxr-xr-x       2       root       root       4096       2008-04-22       14:05       rc5.d         drwxr-xr-x       2       root       root       4096       2008-04-22       14:05       rc6.d         drwxr-xr-x       2       root       root       4096       2008-04-22       13:53       resolvconf         -rw-rr       1       root       root       170       2008-06-24       10:44       resolv.conf       cols 4,7, 10         -w-r-r       1       root       root       887       2007-12-03       17:04       rpc       -w         drwxr-xr-x       2       root <t< td=""><td>drwxr-xr-x</td><td>2 root</td><td>root</td><td>4096</td><td>2008-06-20</td><td>11:12</td><td>rc3.d</td></t<>                                                                                                    | drwxr-xr-x                  | 2 root                    | root                | 4096         | 2008-06-20   | 11:12 | rc3.d                                          |
| drwxr-xr-x       2 root root       4096 2008-06-20 11:12 rc5.d         drwxr-xr-x       2 root root       4096 2008-06-20 11:12 rc6.d         drwxr-xr-x       2 root root       306 2008-04-22 13:49 rc.local         drwxr-xr-x       2 root root       4096 2008-04-22 14:05 rc5.d         drwxr-xr-x       2 root root       4096 2008-04-22 14:05 rc5.d         drwxr-xr-x       2 root root       4096 2008-04-22 13:53 resolvconf         -rw-r-r       1 root root       170 2008-06-24 10:44 resolv.conf         -wxr-xr-x       1 root root       268 2008-04-04 07:07 rmt         -wxr-xr-x       1 root root       887 2007-12-03 17:04 rpc         drwxr-xr-x       2 root root       4096 2008-04-22 13:59 sane.d         drwxr-xr-x       2 root root       4096 2008-04-22 13:59 sane.d         drwxr-xr-x       2 root root       4096 2008-04-22 14:05 scim         -w-rr       1 root root       363 2007-10-23 12:02 screenrc                                                                                                    | drwxr-xr-x                  | 2 root                    | root                | 4096         | 2008-06-20   | 11:12 | rc4.d                                          |
| d wxr-xr-x       2 root root       4096 2008-06-20 11:12 rc6.d         - vXr Xr X       1 root root       306 2008-04-22 13:49 rc.local         d rwxr-xr-x       2 root root       4096 2008-04-22 14:05 rcS.d         d rwxr-xr-x       2 root root       4096 2008-04-22 14:03 readahead         d rwxr-xr-x       3 root root       4096 2008-04-22 13:53 resolvconf         -rw-rr       1 root root       170 2008-06-24 10:44 resolv.conf         -rw-rr       1 root root       268 2008-04-04 07:07 rmt         -rw-rr       1 root root       268 2008-04-04 07:07 rmt         -rw-rr       1 root root       887 2007-12-03 17:04 rpc         drwxr-xr-x       2 root root       4096 2008-06-20 11:15 samba         drwxr-xr-x       2 root root       4096 2008-04-22 13:59 sane.d         drwxr-xr-x       2 root root       4096 2008-04-22 13:59 sane.d         -w-rr       1 root root       3663 2007-10-23 12:02 screenrc                                                                                                    | drwxr-xr-x                  | 2 root                    | root                | 4096         | 2008-06-20   | 11:12 | rc5.d                                          |
| I root root       306 2008-04-22 13:49 rc.local         drwxr-xr-x       2 root root       4096 2008-04-22 14:05 rcS.d         drwxr-xr-x       2 root root       4096 2008-04-22 14:03 readahead         drwxr-xr-x       3 root root       4096 2008-04-22 13:53 resolvconf         -rw-rr       1 root root       170 2008-06-24 10:44 resolv.conf         -rw-rr       1 root root       268 2008-04-04 07:07 rmt         -rw-rr       1 root root       887 2007-12-03 17:04 rpc         drwxr-xr-x       2 root root       4096 2008-04-22 13:59 sane.d         drwxr-xr-x       3 root root       4096 2008-04-22 13:59 sane.d         drwxr-xr-x       2 root root       4096 2008-04-22 13:59 sane.d         drwxr-xr-x       2 root root       4096 2008-04-22 14:05 scim         -rw-rr       1 root root       363 2007-10-23 12:02 screenrc                                                                                                    | drwxr-xr-x                  | 2 root                    | root                | 4096         | 2008-06-20   | 11:12 | rc6.d                                          |
| drwxr-xr-x       2 root root       4096 2008-04-22 14:05 rcS.d         drwxr-xr-x       2 root root       4096 2008-04-22 14:03 readahead         drwxr-xr-x       3 root root       4096 2008-04-22 13:53 resolvconf         -rw-rr       1 root root       170 2008-06-24 10:44 resolv.conf         -rw-rr       1 root root       268 2008-04-04 07:07 rmt         -rw-rr       1 root root       887 2007-12-03 17:04 rpc         -rw-rr       1 root root       887 2007-12-03 17:04 rpc         drwxr-xr-x       2 root root       4096 2008-04-22 13:59 sane.d         drwxr-xr-x       2 root root       4096 2008-04-22 13:59 sane.d         drwxr-xr-x       2 root root       4096 2008-04-22 14:05 scim         -rw-rr       1 root root       3663 2007-10-23 12:02 screenrc                                                                                                    |                             | 1 root                    | root                | 306          | 2008-04-22   | 13:49 | rc.local                                       |
| drwxr-xr-x       2 root root       4096 2008-04-22 14:03 readahead       "-" regular files with x         drwxr-xr-x       3 root root       4096 2008-04-22 13:53 resolvconf       (execute) bit set (green) in         -rw-rr       1 root root       170 2008-06-24 10:44 resolv.conf       (execute) bit set (green) in         -rw-rr       1 root root       268 2008-04-04 07:07 rmt       (execute) bit set (green) in         -rw-rr       1 root root       887 2007-12-03 17:04 rpc       (execute) bit set (green) in         drwxr-xr-x       2 root root       4096 2008-06-20 11:15 samba       "-" regular file (black)         drwxr-xr-x       3 root root       4096 2008-04-22 13:59 sane.d       "-" regular file (black)         -rw-rr       1 root root       3663 2007-10-23 12:02 screenrc       "-" regular file (black)                                                                                                    | drwxr-xr-x                  | 2 root                    | root                | 4096         | 2008-04-22   | 14:05 | rcS.d                                          |
| drwxr-xr-x       3 root root       4096 2008-04-22 13:53 resolvconf       (execute) bit set (green) in         -rw-rr       1 root root       170 2008-06-24 10:44 resolv.conf       (execute) bit set (green) in         -rw-rr       1 root root       268 2008-04-04 07:07 rmt       (execute) bit set (green) in         -rw-rr       1 root root       887 2007-12-03 17:04 rpc       (execute) bit set (green) in         drwxr-xr-x       2 root root       4096 2008-06-20 11:15 samba       (execute) bit set (green) in         drwxr-xr-x       3 root root       4096 2008-04-22 13:59 sane.d       "-" regular file (black)         -rw-rr       1 root root       3663 2007-10-23 12:02 screenrc       "-"                                                                                                    | drwxr-xr-x                  | 2 root                    | root                | 4096         | 2008-04-22   | 14:03 | readahead $\setminus$ "-" regular files with x |
| -rw-rr       1 root root       170 2008-06-24 10:44 resolv.conf       consector bit bet (green) in cost of cost (green) in cost of cost                                 | drwxr-xr-x                  | 3 root                    | root                | 4096         | 2008-04-22   | 13:53 | resolvconf (execute) bit set (areen) in        |
| -rwxr-xr-x       1 root root       268 2008-04-04 07:07 rmt       COIS 4,7, 10         -rw-rr       1 root root       887 2007-12-03 17:04 rpc       COIS 4,7, 10         drwxr-xr-x       2 root root       4096 2008-06-20 11:15 samba       "-" regular file (black)         drwxr-xr-x       2 root root       4096 2008-04-22 13:59 sane.d       "-" regular file (black)         -rw-rr       1 root root       3663 2007-10-23 12:02 screenrc                                                                                                    | -rw-rr                      | 1 root                    | root                | 170          | 2008-06-24   | 10:44 | resolv.conf                                    |
| -rw-rr       1 root root       887 2007-12-03 17:04 rpc         drwxr-xr-x       2 root root       4096 2008-06-20 11:15 samba         drwxr-xr-x       3 root root       4096 2008-04-22 13:59 sane.d         drwxr-xr-x       2 root root       4096 2008-04-22 14:05 scim         -rw-rr       1 root root       3663 2007-10-23 12:02 screenrc                                                                                                    |                             | 1 root                    | root                | 268          | 2008-04-04   | 07:07 | rnt ( CUIS 4,7, 10                             |
| drwxr-xr-x       2 root root       4096 2008-06-20 11:15 samba         drwxr-xr-x       3 root root       4096 2008-04-22 13:59 sane.d         drwxr-xr-x       2 root root       4096 2008-04-22 14:05 scim         -rw-rr       1 root root       3663 2007-10-23 12:02 screenrc                                                                                                    | -rw-rr                      | 1 root                    | root                | 887          | 2007-12-03   | 17:04 | rpc -                                          |
| drwxr-xr-x       3 root root       4096 2008-04-22 13:59 sane.d       "-" regular file (black)         drwxr-xr-x       2 root root       4096 2008-04-22 14:05 scim       "-" regular file (black)         -rw-rr-       1 root root       3663 2007-10-23 12:02 screenrc       "-"                                                                                                    | drwxr-xr-x                  | 2 root                    | root                | 4096         | 2008-06-20   | 11:15 | samba                                          |
| drwxr-xr-x 2 root root 4096 2008-04-22 14:05 scim<br>-rw-rr- 1 root root 3663 2007-10-23 12:02 screenrc ←                                                                                                    | drwxr-xr-x                  | 3 root                    | root                | 4096         | 2008-04-22   | 13:59 | sane.d > "-" regular file (black)              |
| -rw-rr- 1 root root 3663 2007-10-23 12:02 screenrc                                                                                                    | drwxr-xr-x                  | 2 root                    | root                | 4096         | 2008-04-22   | 14:05 | SCIM                                           |
|                                                                                                    | -rw-rr                      | 1 root                    | root                | 3663         | 2007-10-23   | 12:02 | screenrc 🗸 💽                                   |

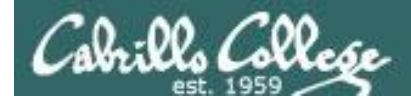

## A portion of the /bin directory (Ubuntu)

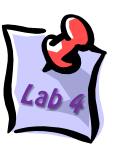

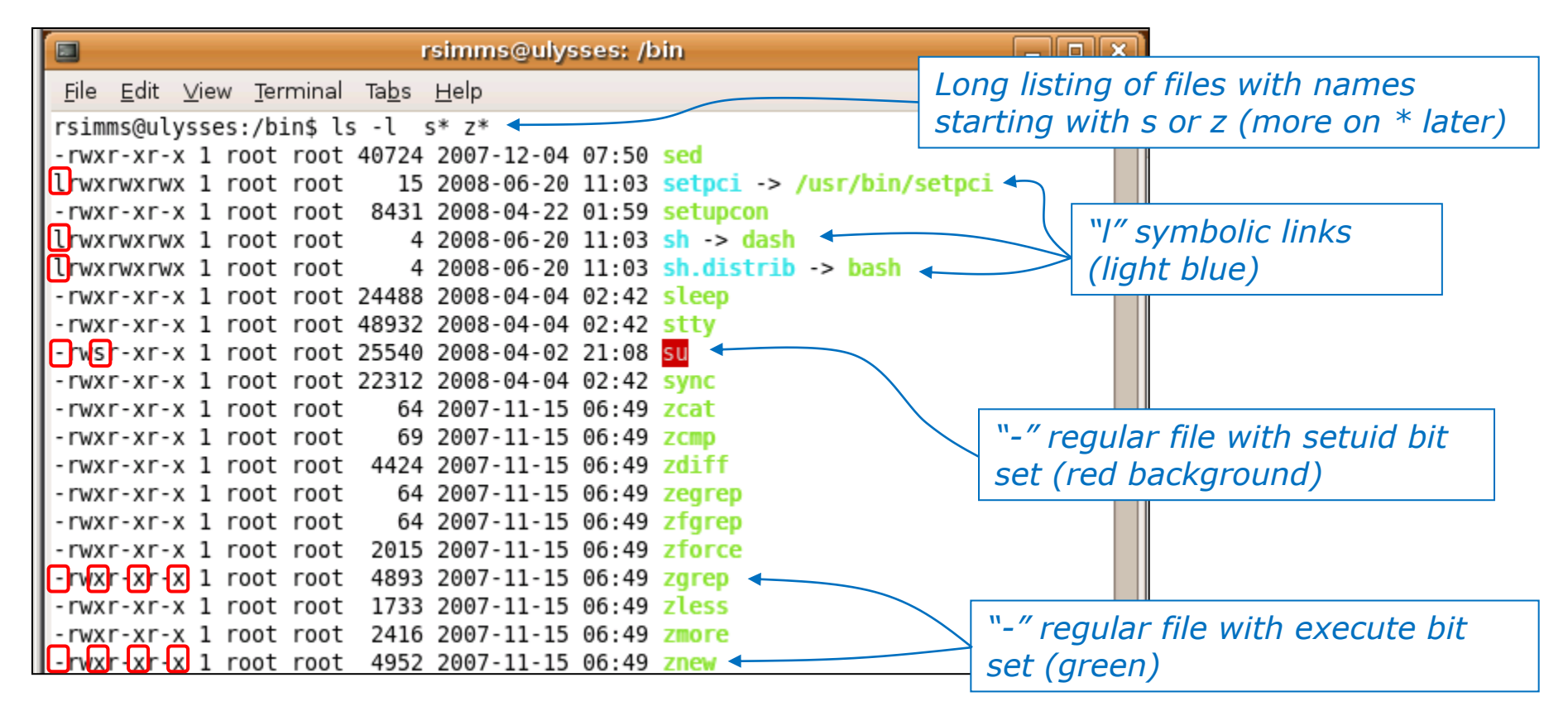

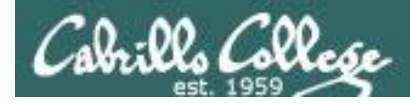

### Some special files in the /dev directory (Ubuntu)

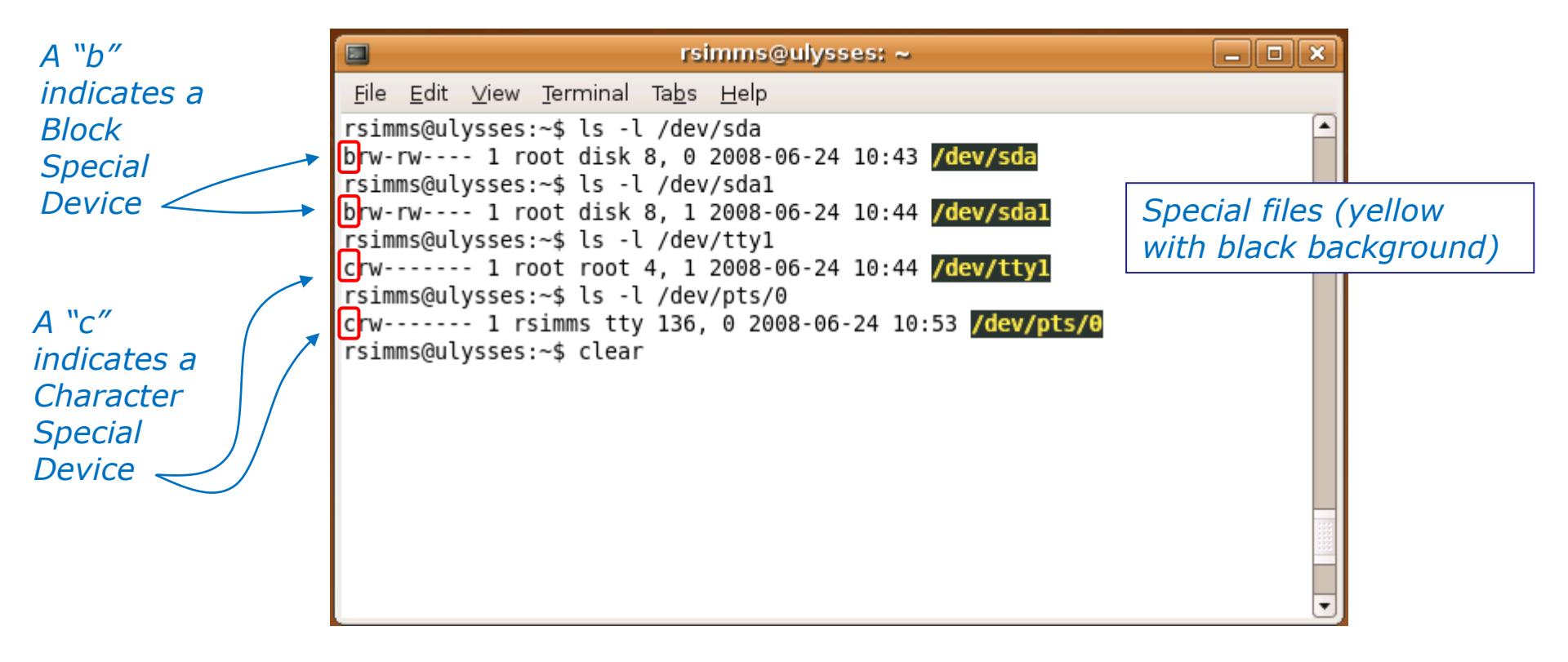

Hard drives are **block** devices (data is transferred in large chunks for efficiency).

Terminals are **character** devices (data is transferred one character at a time).

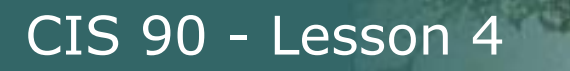

Cabrillo Collese

## Viewing the /boot directory (RH9)

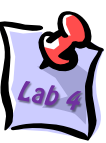

| Y roo        | t@frida      | ~            |                  |            | İmminin      |     |     |       |                                                   |
|--------------|--------------|--------------|------------------|------------|--------------|-----|-----|-------|---------------------------------------------------|
| <u>F</u> ile | <u>E</u> dit | <u>V</u> iew | <u>T</u> erminal | <u>G</u> o | <u>H</u> elp |     |     |       |                                                   |
| [root        | @frida       | root         | :]# ls -1        | /boot      |              |     |     |       | <u> </u>                                          |
| total        | 5127         |              |                  |            |              |     |     |       |                                                   |
| -rw-r        | r            | 1            | root             | root       | 5824         | Jan | 24  | 2003  | boot.b "-" regular files (black)                  |
| -rw-r        | r            | 1            | root             | root       | 612          | Jan | 24  | 2003  | chain.b                                           |
| -rw-r        | r            | 1            | root             | root       | 44309        | Feb | 27  | 2003  | config-2.4.20-6                                   |
| drwxr        | -xr-x        | 2            | root             | root       | 1024         | Jun | 5   | 19:10 | grub                                              |
| -rw-r        | r            | 1            | root             | root       | 254430       | Jun | 5   | 18:47 | initrd-2.4.20-6.img "d" directories (blue)        |
| -rw-r        | r            | 1            | root             | root       | 473          | Jun | 5   | 18:47 | kernel.h                                          |
| drwx-        |              | 2            | root             | root       | 12288        | Jun | 5   | 11:45 | lost+found                                        |
| -rw-r        | r            | 1            | root             | root       | 23108        | Feb | 24  | 2003  | message                                           |
| -rw-r        | r            | 1            | root             | root       | 21282        | Feb | 24  | 2003  | message.ja                                        |
| lrwxr        | wxrwx        | 1            | root             | root       | 20           | Jun | 5   | 18:47 | <pre>module-info -&gt; module-info-2.4.20-6</pre> |
| -rw-r        | r            | 1            | root             | root       | 15436        | Feb | 27  | 2003  | module-info-2.4.20-6                              |
| -rw-r        | r            | 1            | root             | root       | 640          | Jan | 24  | 2003  | os2_d.b                                           |
| lrwxr        | wxrwx        | 1            | root             | root       | 19           | Jun | 5   | 18:47 | System.map -> System.map-2.4.20-6                 |
| -rw-r        | r            | 1            | root             | root       | 520099       | Feb | 27  | 2003  | System.map-2.4.20-6                               |
| -rw-r        | r            | 1            | root             | root       | 3193468      | Feb | 27  | 2003  | vmlinux-2.4.20-6 < The Kerner                     |
| lrwxr        | wxrwx        | 1            | root             | root       | 16           | Jun | 5   | 18:47 | vmlinuz -> vmlinuz-2.4.20-6                       |
| -rw-r        | r            | 1            | root             | root       | 1122363      | Feb | 27  | 2003  | vmlinuz-2.4.20-6                                  |
| [root        | @frida       | root         | :]#              |            |              |     |     |       |                                                   |
|              |              |              |                  |            |              |     |     |       | Symbolic link                                     |
|              |              |              |                  |            | The          | ke  | rne | e/    | to kernel                                         |
|              |              |              |                  |            | (cor         | npr | es  | sed)  |                                                   |

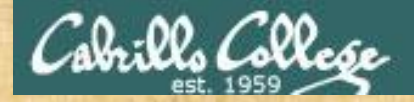

#### **Class Exercise**

Do a long listing of the /boot directory: Is -I /boot

• Is grub a directory or a regular file?

• Is vmlinuz-2.6.32-71.el6.i686 a directory or a regular file?

Write you answers in the chat window

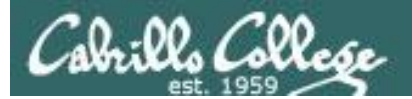

# Further Classifying Files

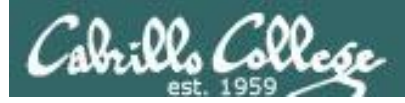

# file command

Provides expanded information about files

- There are many different types of regular files:
  - Programs (binary)
  - Scripts (text)
  - Text files
  - Data files (binary)
- The **file** command attempts to classify files and give you more detailed information on the file contents.

*Tip: Use the file command to determine if a file is a text file and can be viewed with cat, more, less, tail* ... etc commands.

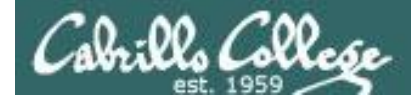

# file command Examples

Use the **file** command to determine if a regular file is text or binary

```
letter and
/bin/uname
are both
regular files
/home/cis90/simben $ Is -I letter /bin/uname
-rwxr-xr-x. 1 root root 26004 Dec 7 2011 /bin/uname
-rw-r--r-. 1 simben90 cis90 1044 Jul 20 2001 letter
```

/home/cis90/simben \$ file letter
letter: ASCII English text
/home/cis90/simben \$

The data portion of the letter file is text and can be viewed by cat, more, head, etc.

/home/cis90/simben \$ file /bin/uname /bin/uname: ELF 32-bit LSB executable, Intel 80386, version 1 (SYSV), for GNU/Linux 2.6.9, dynamically linked (uses shared libs), for GNU/Linux 2.6.9, stripped /home/cis90/simben \$ The data portion of the /bin/uname file is binary and can be viewed with the xxd command

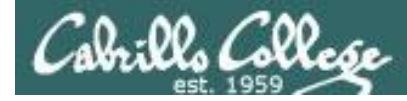

### Using file command to further classify files

Long listings show basic file types in column 1 "-"=regular file "d"=directory /home/cis90/depot/filetypes \$ 1s -1 total 108 -rw-r--r-. 1 rsimms cis90 8983 Aug 1 18:49 Adjective.frm -rw-r--r-. 1 rsimms cis90 5976 Aug 1 18:49 Adjective.MYD -rw-r--r-. 1 rsimms cis90 2048 Aug 1 18:49 Adjective.MYI -rw-r--r-. 1 rsimms cis90 10240 Aug 1 18:49 backup.tar -rw-r----. 1 rsimms cis90 191 Aug 1 18:49 bash profile -rwxr----. 1 rsimms cis90 4846 Aug 1 18:49 cprog -rwxr----. 1 rsimms cis90 4846 Aug 1 18:49 go-cprog -rw-r--r-. 1 rsimms cis90 119 Aug 1 18:49 letter -rw-r----. 1 rsimms cis90 2968 Aug 1 18:49 mbox -rw-r--r-. 1 rsimms cis90 34611 Aug 1 18:49 rich-260x216.jpg -rwxr-xr-x. 1 rsimms cis90 445 Aug 1 18:49 runit drwxr-xr-x. 2 rsimms cis90 4096 Aug 1 18:40 travel

*Output from the file command provides additional file classification information* 

/home/cis90/depot/filetypes \$ file \* Adjective.frm: MySQL table definition file Version 9 Adjective.MYD: DBase 3 data file (33517822 records) Adjective.MYI: MySQL MISAM compressed data file Version 1 backup.tar: POSIX tar archive (GNU) bash profile: ASCII English text cproq: ELF 32-bit LSB executable, Intel 80386, version 1 (SYSV), dynamically linked (uses shared libs), for GNU/Linux 2.2.5, not stripped ELF 32-bit LSB executable, Intel 80386, version 1 (SYSV), qo-cproq: dynamically linked (uses shared libs), for GNU/Linux 2.2.5, not stripped letter: ASCII English text mbox: ASCII mail text rich-260x216.jpg: JPEG image data, JFIF standard 1.02 POSIX shell script text executable runit: directory travel:

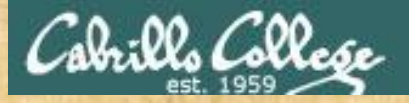

# **Class Activity**

Classify the following these files in your home directory:

- uhistory
- letter
- Poems
- timecal
- Which is a bash script?

Write your answer in the chat window

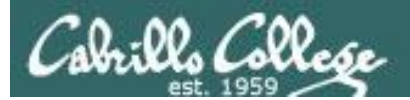

# Shell tips

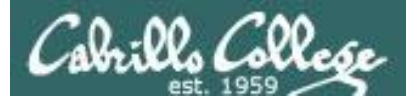

# bash shell tip tab completes

- It can be tedious typing in long pathnames.
- Since bash knows the names of the files you only have to type just enough characters to uniquely specify a name and then the tab key can be pressed to complete them.
- Example: the black characters were typed by the user, the green ones were typed by bash:

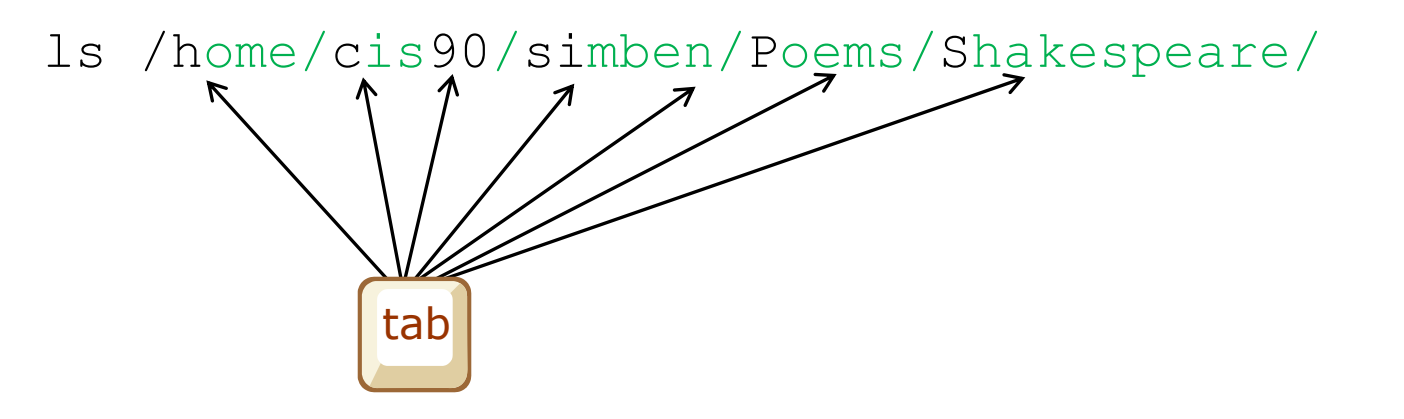

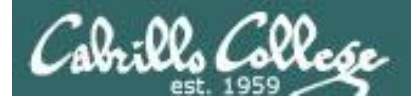

## bash shell tip command history and editing

- It can be tedious re-typing a long command to fix a typo.
- Since bash knows the commands you have previously entered, just use the up and down arrows to re-type a previous command.
- When the command you want appears, use the home, right or left arrow keys to go where you want to make the correction. New text can be inserted and old text deleted or backspaced over.
- Example: The Is command was mis-typed as Ia:

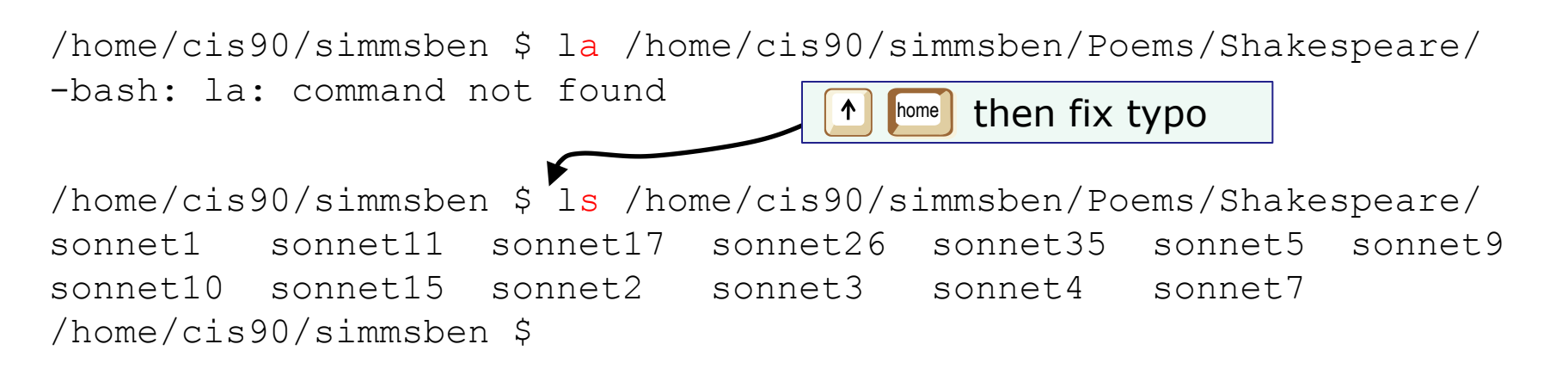

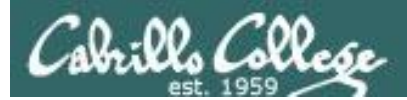

# Pathnames

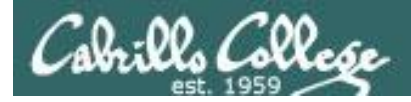

# The need for pathnames

Question: How can we unambiguously specify any file or directory in the file tree?

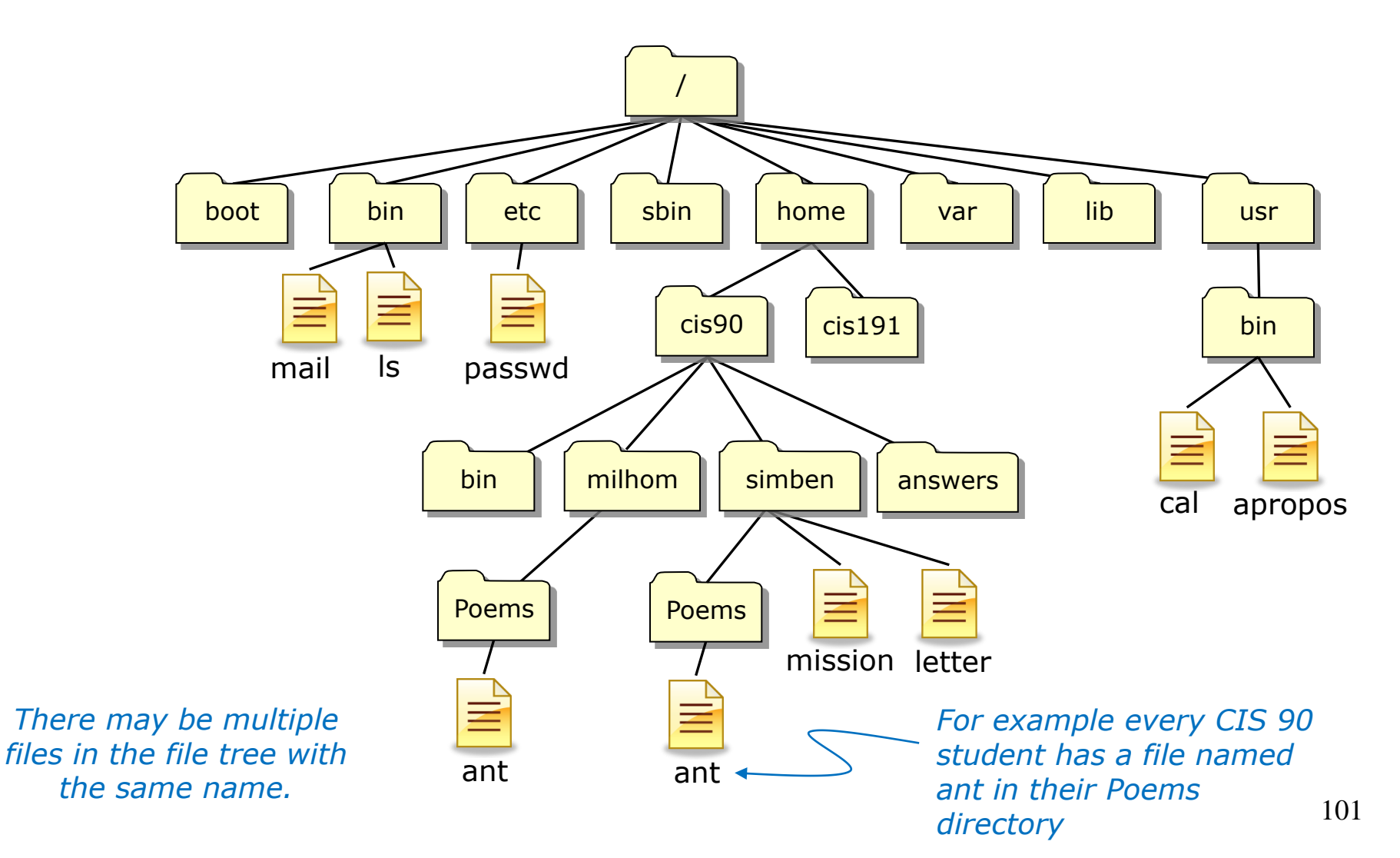

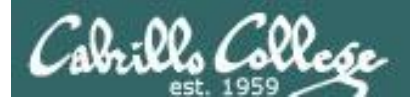

# The need for pathnames

#### Answer: We use absolute or relative pathnames

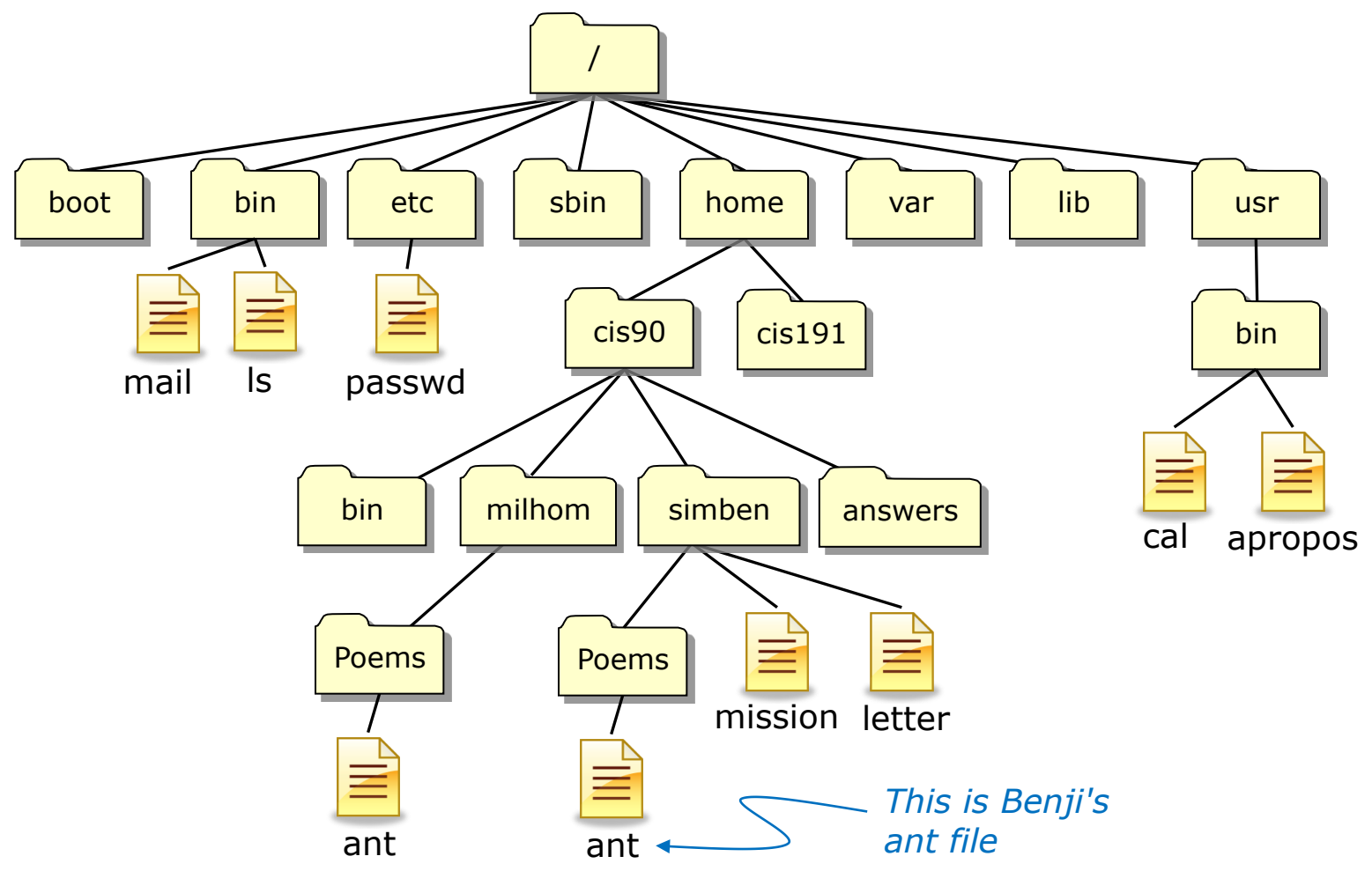

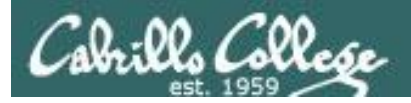

# Pathnames What the heck are they?

A pathname is a precise way to specify exactly any file or directory in the file tree.

- An **absolute pathname** specifies the path from the top of the tree to the target directory or file.
- A **relative pathname** specifies the path from your current location to the target directory or file.

Understanding pathnames is critical because they are used as arguments on all commands that deal with files and directories.

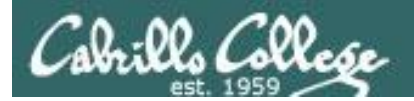

# Absolute Pathnames

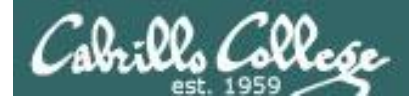

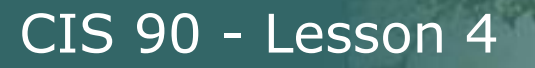

# Absolute Pathnames

An **absolute pathname** specifies the path from the top of the tree to the target directory or file.

Examples:

| <mark>/</mark> home/cis90/simben/Poems/ant | (file) |
|--------------------------------------------|--------|
| <mark>/</mark> boot                        | (dired |
| <mark>/</mark> usr/bin/cal                 | (file) |
| <mark>/</mark> home/cis90/bin/             | (dired |
| <mark>/</mark> bin/mail                    | (file) |

\*\*\* Important \*\*\* Notice all absolute pathnames start with a / (forward slash)

An analogy ...

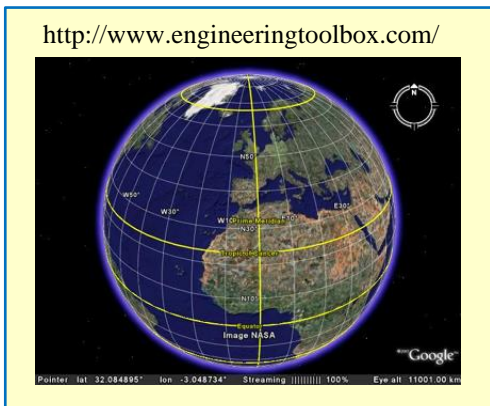

Latitude and longitude is an example of specifying a location in an absolute fashion based on the equator and prime meridian

Aptos, CA Latitude: 36-58'52" N Longitude: 121-52'28" W

ctory) ctory)

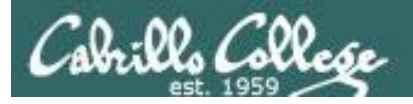

# Absolute Pathnames

An **absolute** pathname specifies a path starting from the top of the tree all the way to the file

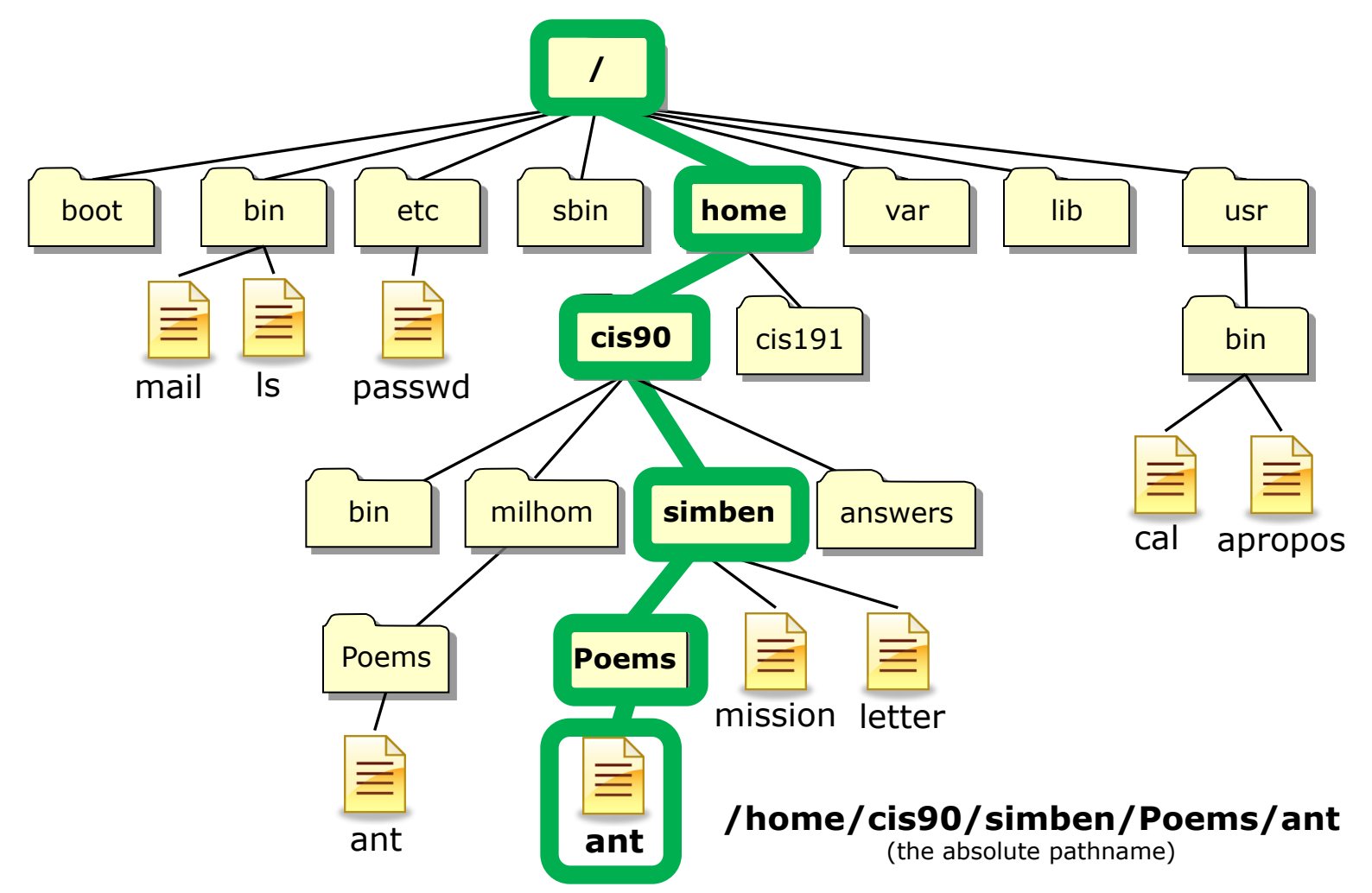

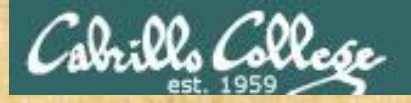

# Class Activity - absolute pathnames

Show the last two lines of your ant file using an absolute pathname
/home/cis90/simben \$ tail -n2 /home/cis90/simben/Poems/ant
'till one who seemed the least
of all absorbed my whole of mind.
replace with your ant file using an absolute pathname
replace with your ant file using an absolute pathname
/home/cis90/simben/Poems/ant
/home/cis90/simben/Poems/ant

replace with your own home directory name

Show the last two lines of Homer's ant file using an absolute pathname
/home/cis90/simben \$ tail -n2 /home/cis90/milhom/Poems/ant
'till one who seemed the least
of all absorbed my whole of mind.

Show the last two lines of your ant file using a variable for part of an absolute pathname

/home/cis90/simben \$ echo \$HOME/Poems/ant
/home/cis90/simben/Poems/ant
/home/cis90/simben \$ tail -n2 \$HOME/Poems/ant
'till one who seemed the least
of all absorbed my whole of mind.

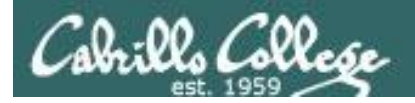

# Absolute Pathnames

Some example absolute pathnames

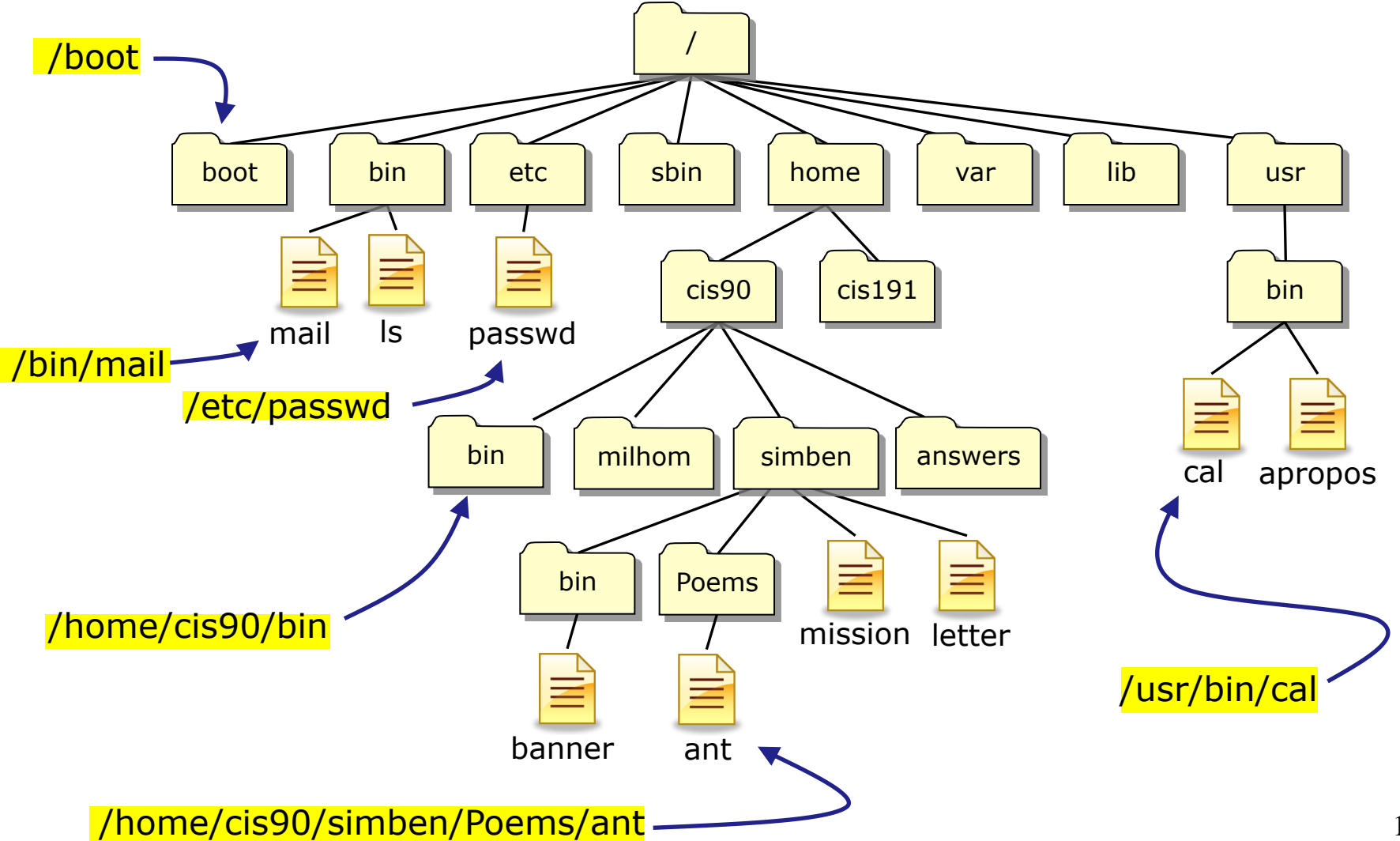

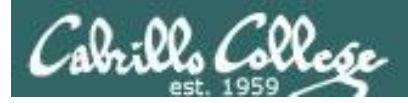

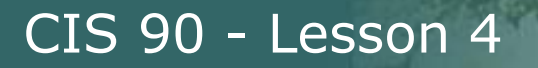

# Absolute Pathnames

Some example absolute pathnames being used as arguments

- ls /bin /sbin /usr/bin /usr/sbin
- file /usr/bin/cal
- cd /home/cis90/simben/Poems/Shakespeare
- tail -n1 /etc/passwd
- more /home/cis90/simben/bigfile

 \*\*\* Important \*\*\*
 Notice all absolute pathnames start with a / (forward slash)

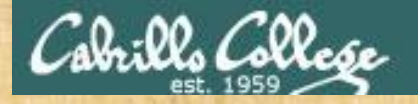

#### Activity - identify an absolute pathname

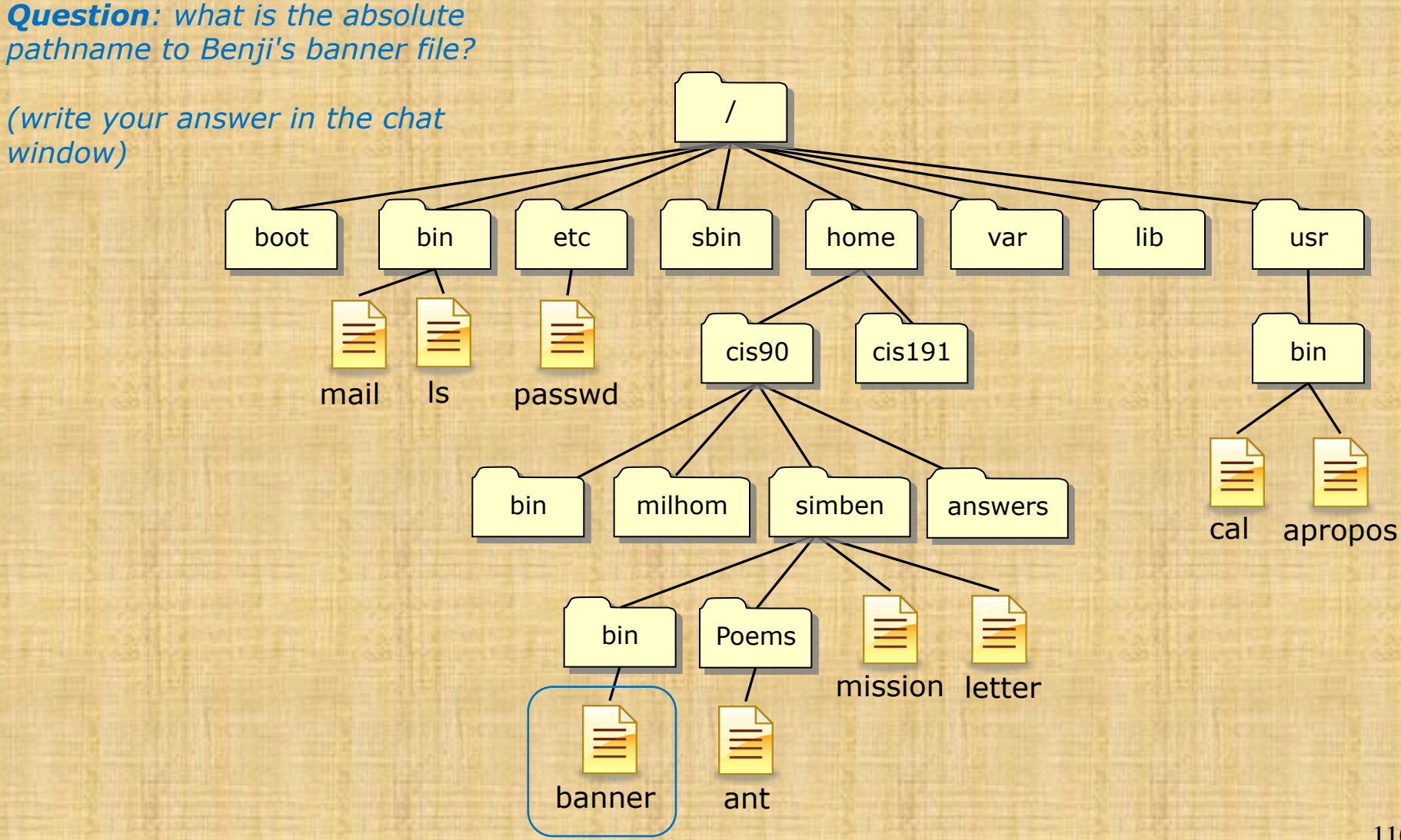

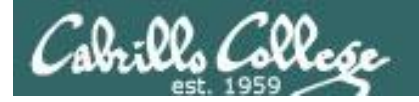

*Question: what is the absolute pathname to Benji's banner file?* 

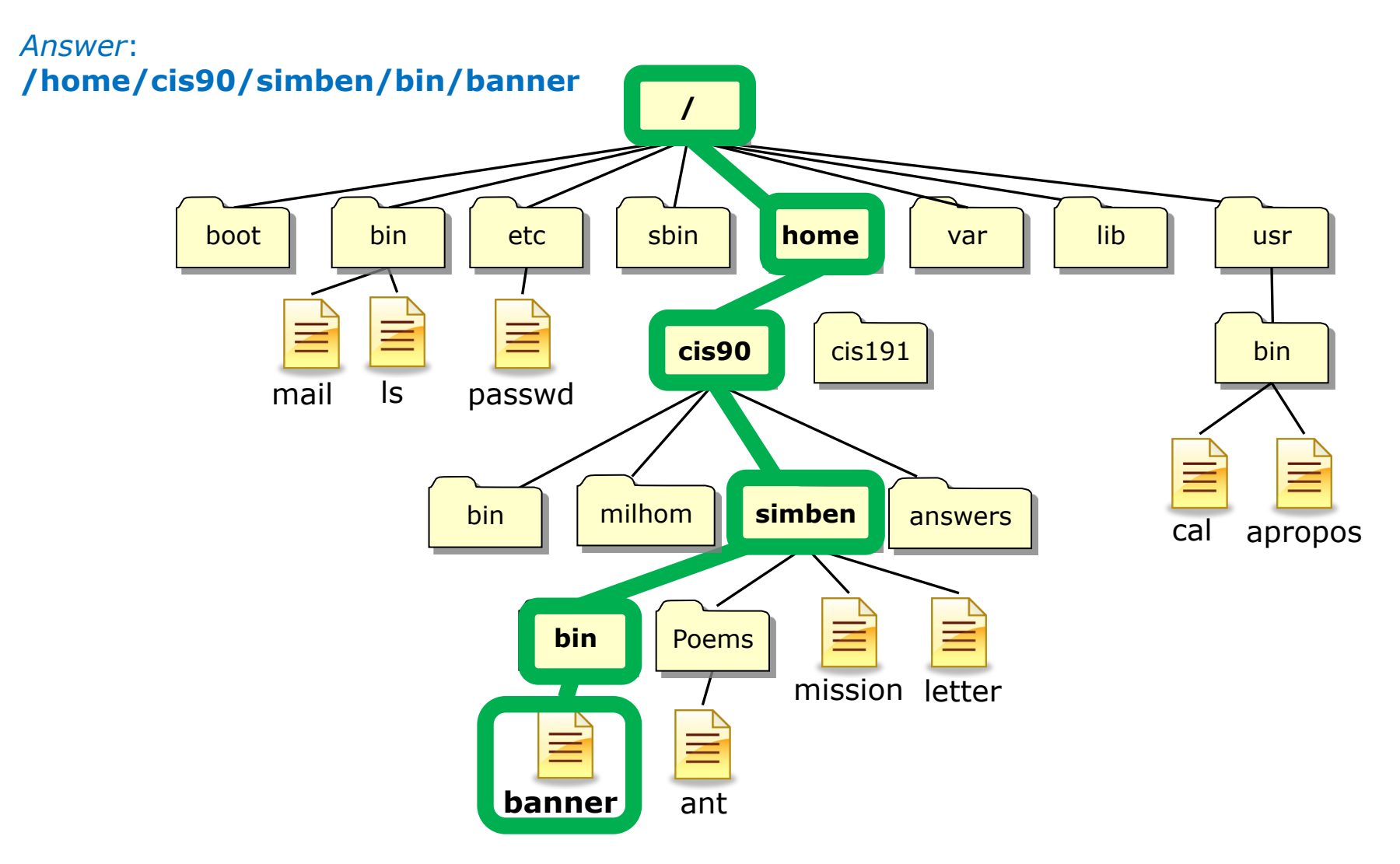

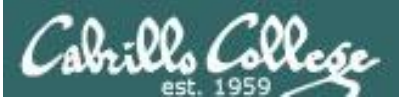

#### /home/cis90/simben/bin/banner

#### Translation of this absolute pathname in English:

Start at the top of the tree and descend into the *home* directory, then descend into the *cis90* directory, then descend into the *simben* directory, then descend into the *bin* directory, there you will find the *banner* file.

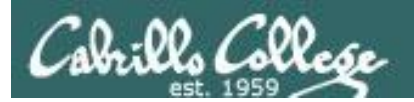

# Relative Pathnames

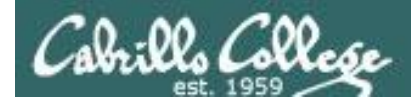

# **Relative Pathnames**

CIS 90 - Lesson 4

A **relative pathname** specifies the path from your current directory to the target directory or file.

Examples:

| ant                           | (file)     |
|-------------------------------|------------|
| Poems/Shakespeare/sonnet5     | (file)     |
| /mission                      | (file)     |
| /bin/                         | (directory |
| //boot/vmlinuz-2.6.18-164.el5 | (file)     |

Note that relative pathnames do NOT start with a /

#### An analogy ...

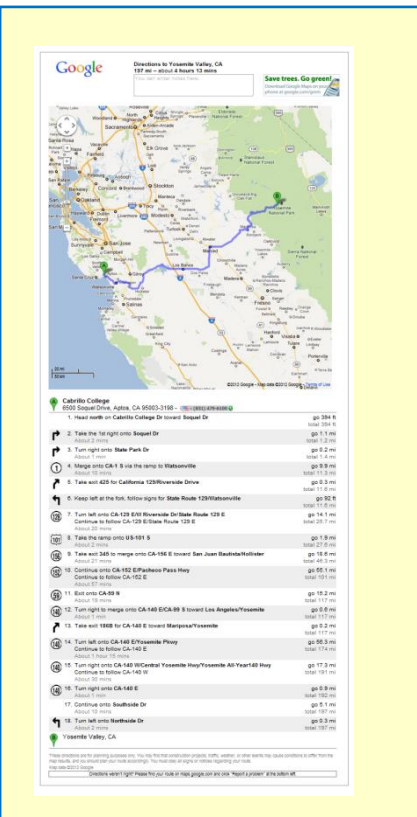

Google Maps can specify a route to a destination beginning with your current location
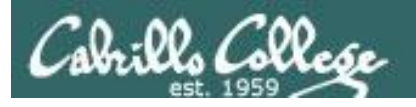

# **Relative Pathnames**

A **relative** pathname specifies a path from our current location in the tree all the way to the specific file.

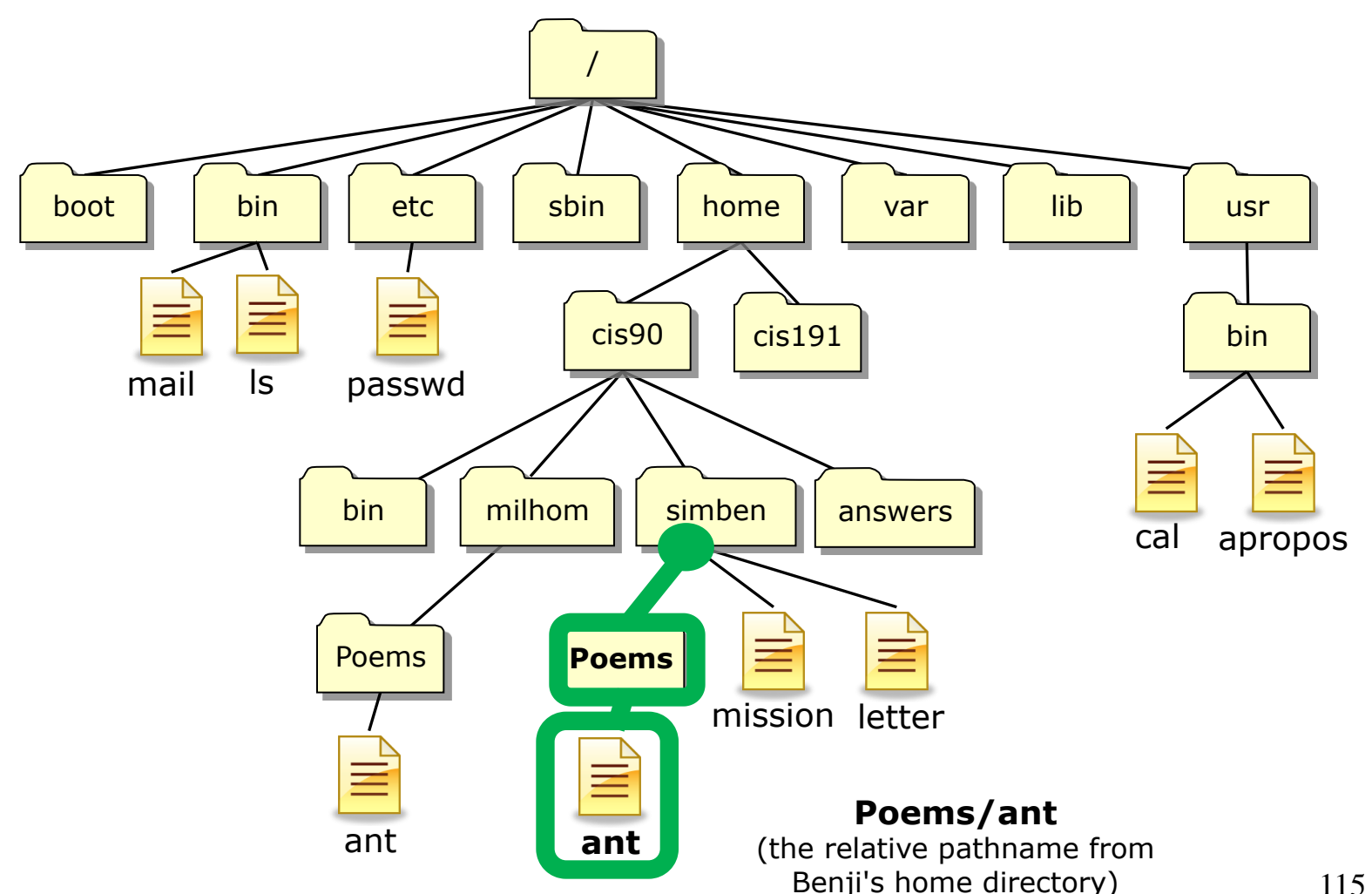

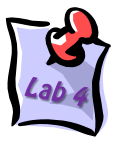

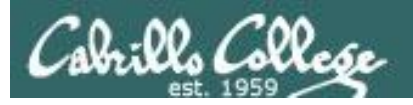

## **Relative Pathnames**

A **relative** pathname specifies a path from our current location in the tree all the way to the specific file.

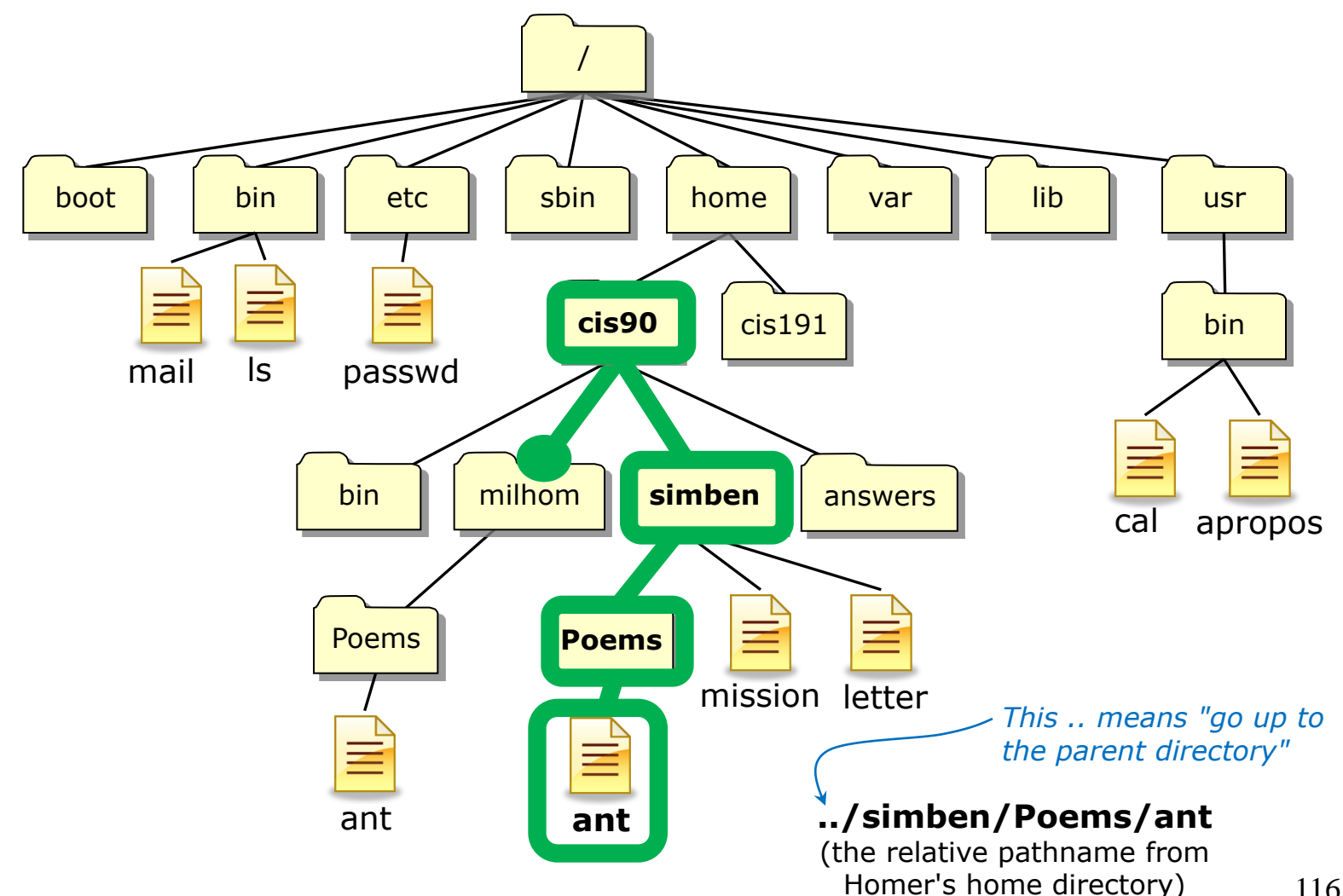

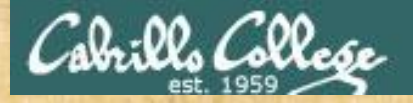

### Class Activity - relative pathnames

Show the first three lines of your ant file using a relative pathname

/home/cis90/simben \$ cd <
/home/cis90/simben \$ head -n3 Poems/ant
Death of an Ant</pre>

Go to your home directory if you are not already there

With a magnifying glass

Show the first three lines of Homer's ant file using a relative pathname
/home/cis90/simben \$ head -n3 ../milhom/Poems/ant
Death of an Ant

With a magnifying glass

.. means to go up one level in the tree to the parent directory of the current working directory

Show the first three lines of your Shakespeare sonnet5 file

/home/cis90/simben \$ head -n3 Poems/Shakespeare/sonnet5
Those hours that with gentle work did frame
The lovely gaze where every eye doth dwell
Will play the tyrants to the very same,

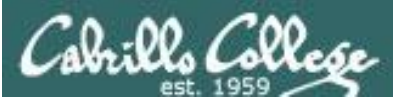

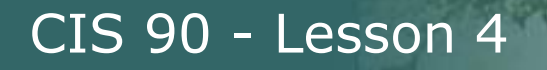

# Relative Pathnames

Using relative pathnames as command arguments

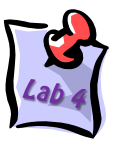

#Geneva

Examples of using relative pathnames as command arguments:

ls -l ant

file ../../../bin/mail

cd Poems/Blake

head ../bin/check3

file Poems/Shakespeare/sonnet4

cd Poems/Shakespeare

*The .. is used to represent the parent directory* 

Notice that these pathnames do NOT start with the /

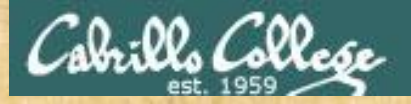

#### Activity - identify a relative pathname

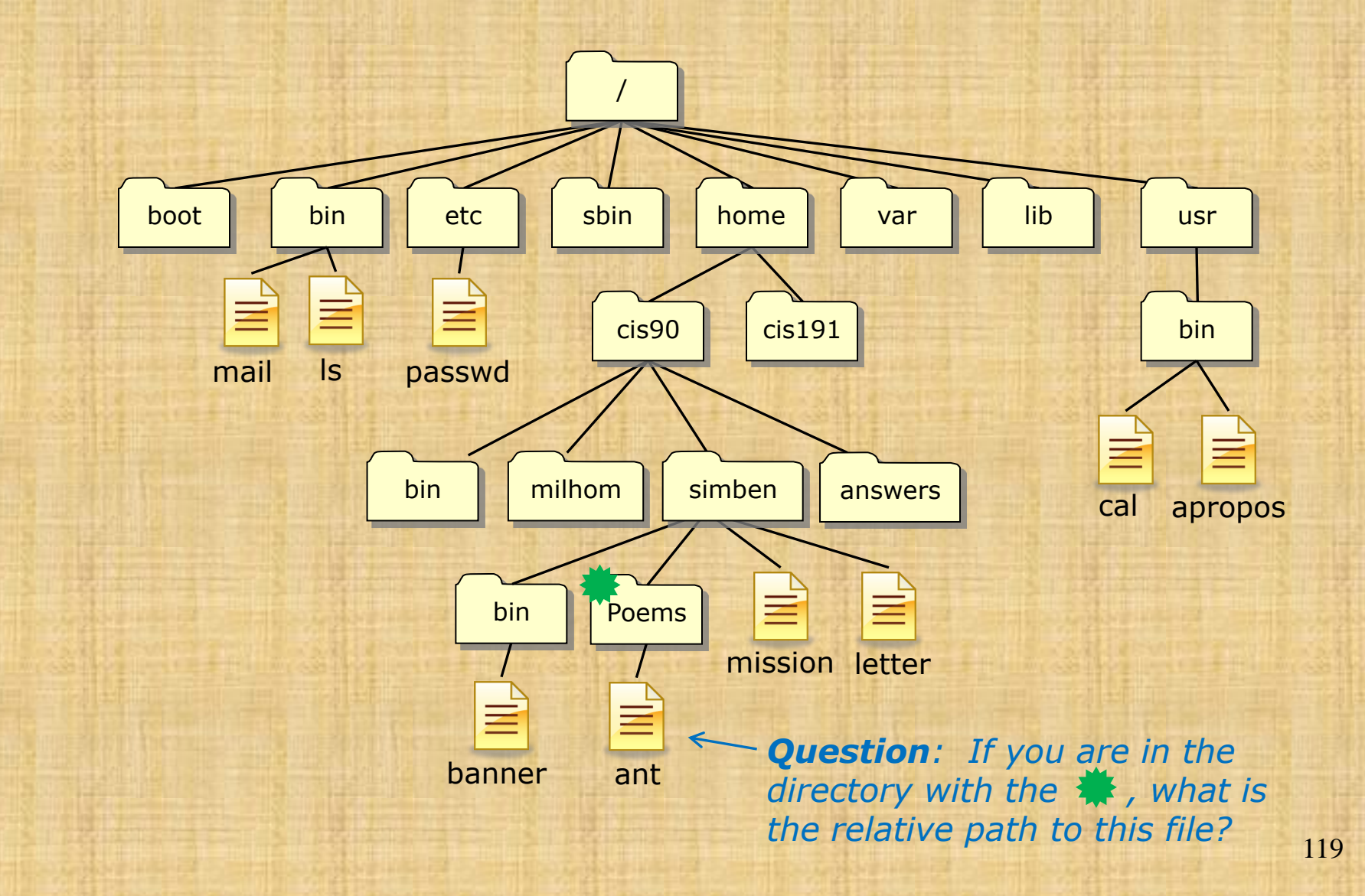

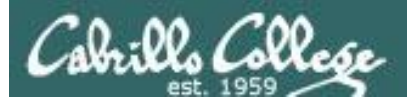

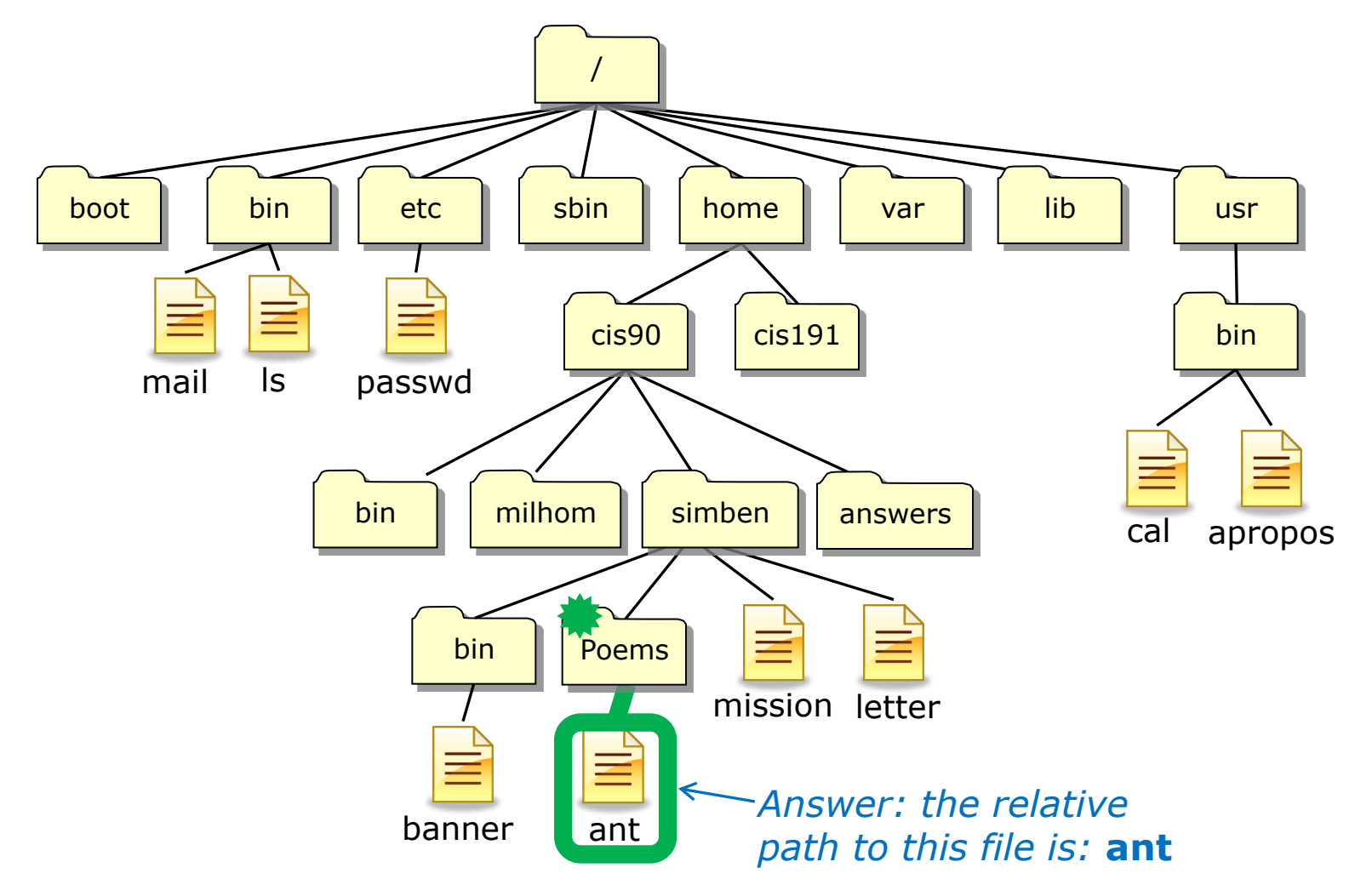

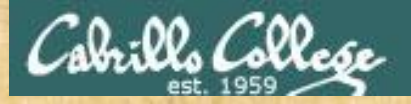

#### Activity - identify a relative pathname

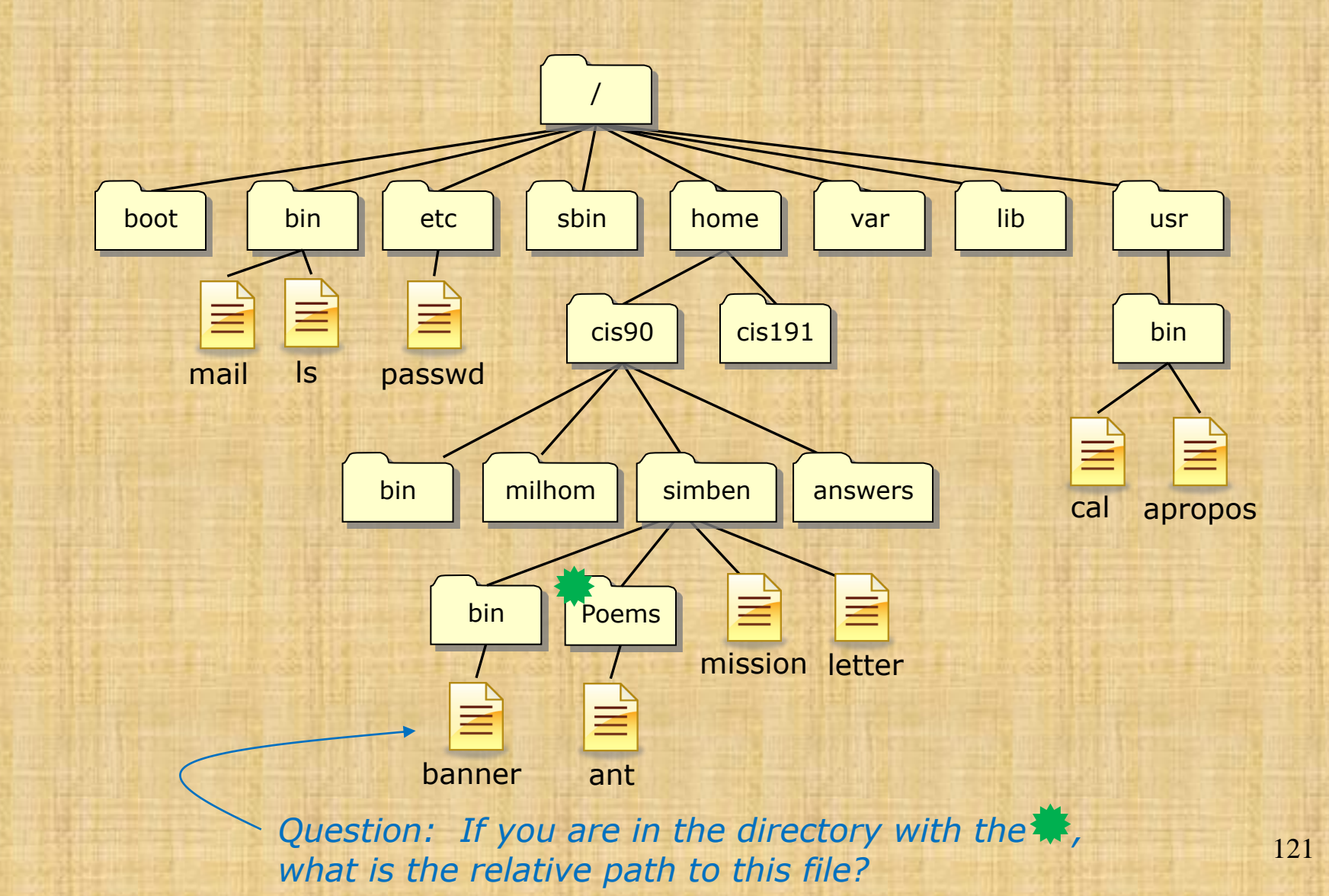

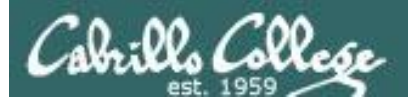

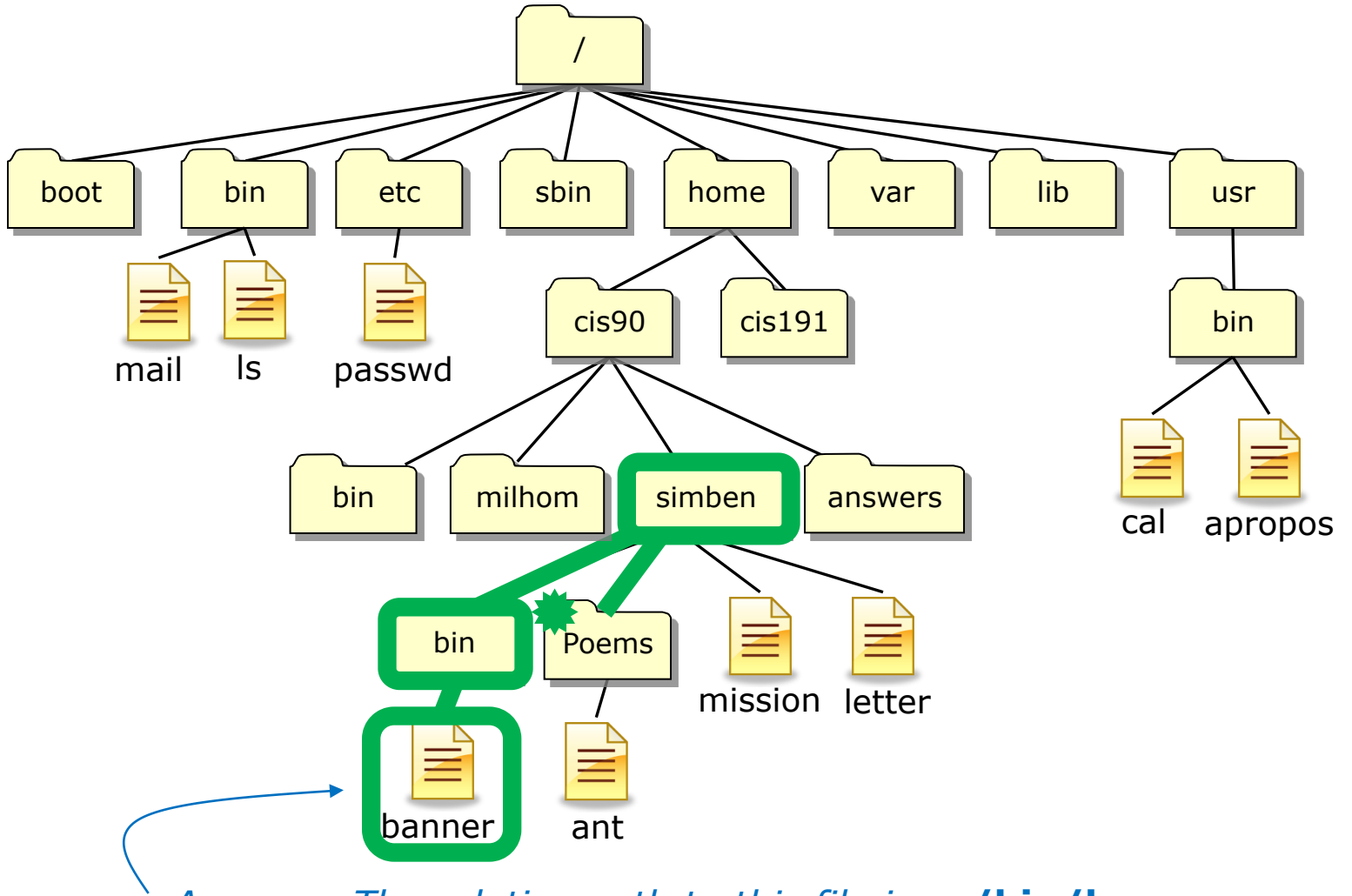

Answer: The relative path to this file is: ../bin/banner

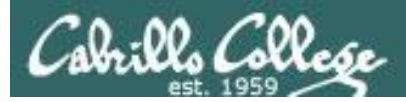

#### ../bin/banner

#### Translation of this relative pathname in English:

Starting in your current directory, go up one level to the parent directory, then descend into the *bin* directory, there you will find the *banner* file.

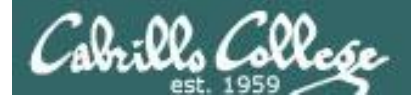

Some example relative pathnames (from the directory marked with a \*)

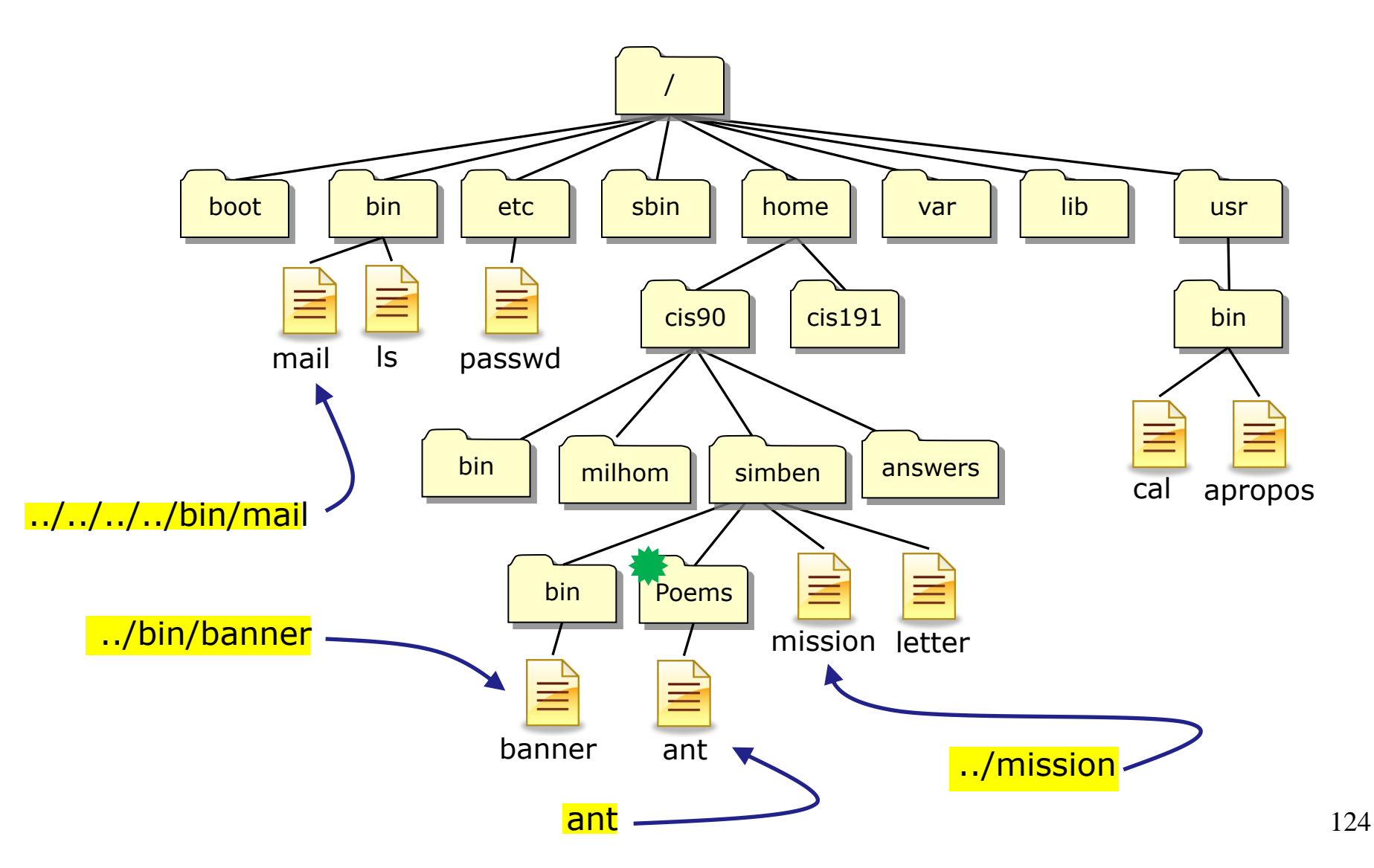

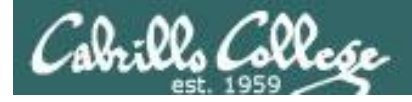

Some example relative pathnames (from the directory marked with a \*)

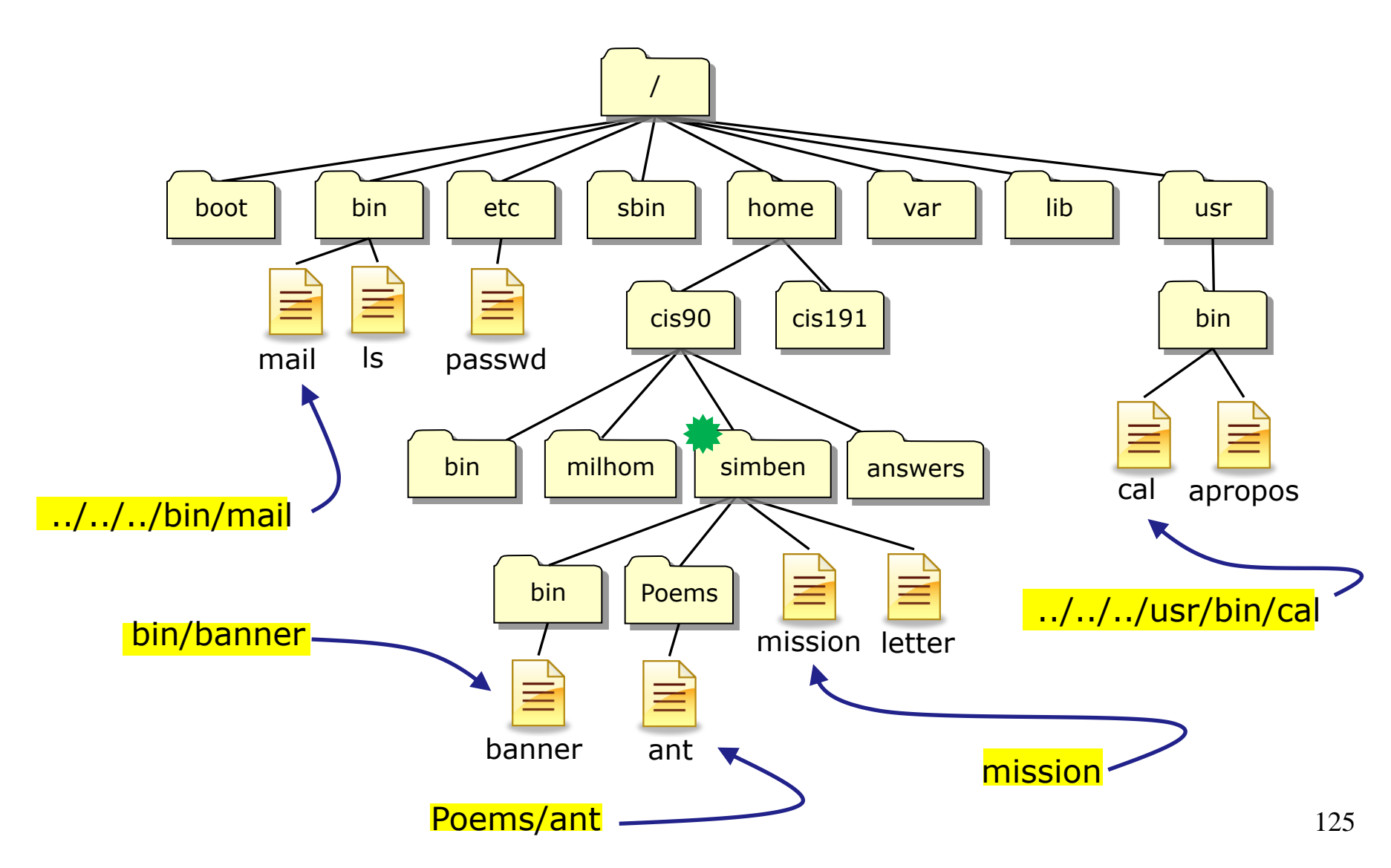

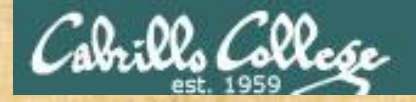

#### **Class Exercise**

#### From your home directory:

• List the /etc/passwd file using a relative pathname

/home/cis90/simben \$ ls -l ../../etc/passwd

-rw-r--r--. 1 root root 10162 Feb 18 09:26 ../../etc/passwd

 List the /etc/passwd file using a absolute pathname /home/cis90/simben \$ 1s -1 /etc/passwd
 -rw-r--r--. 1 root root 10162 Feb 18 09:26 /etc/passwd

Sometimes it's easier to specify a filename using an absolute pathname

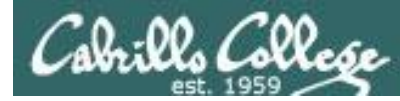

## Heads up on a future test question

# Question: What is the absolute pathname of /etc/passwd?

Answer: /etc/passwd

What is the color of Washington's white horse?

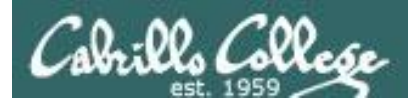

Question: What is the absolute pathname of /etc/passwd?

Answer: /etc/passwd

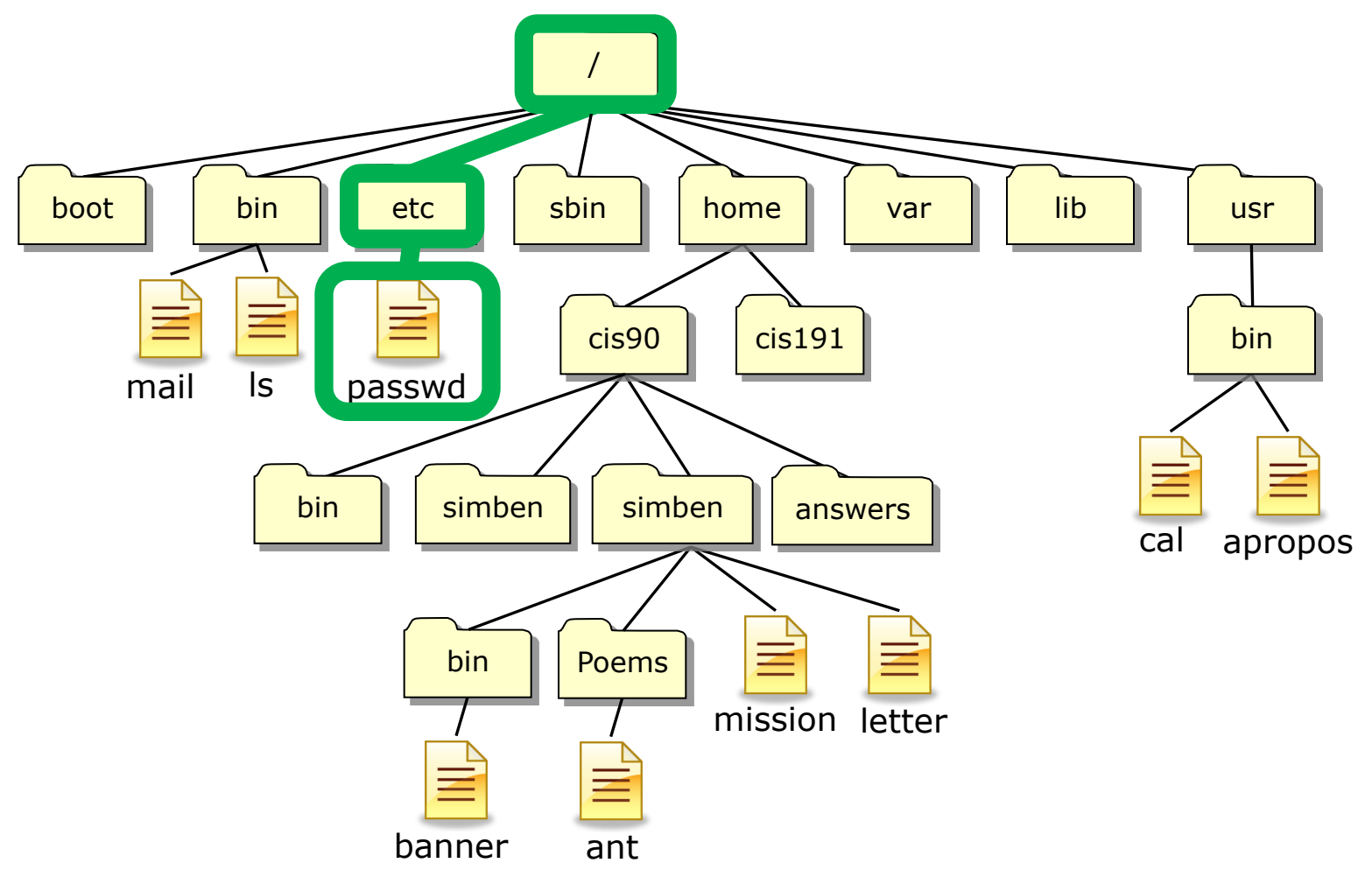

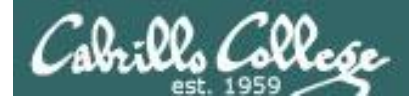

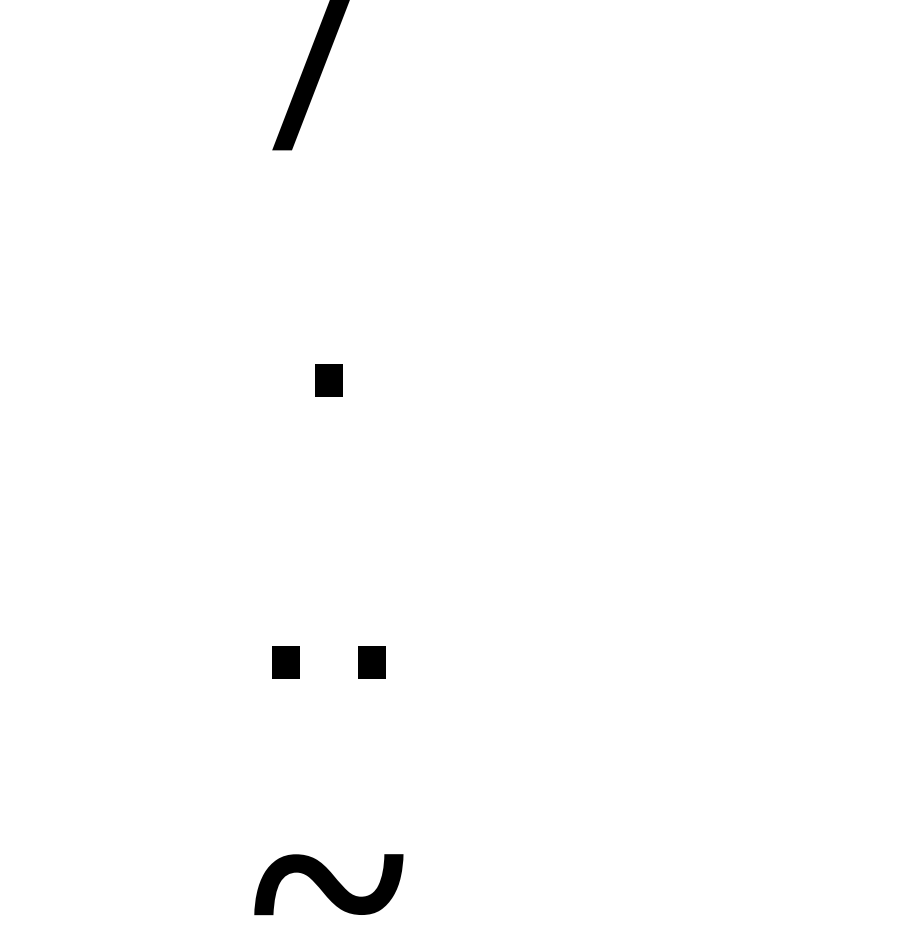

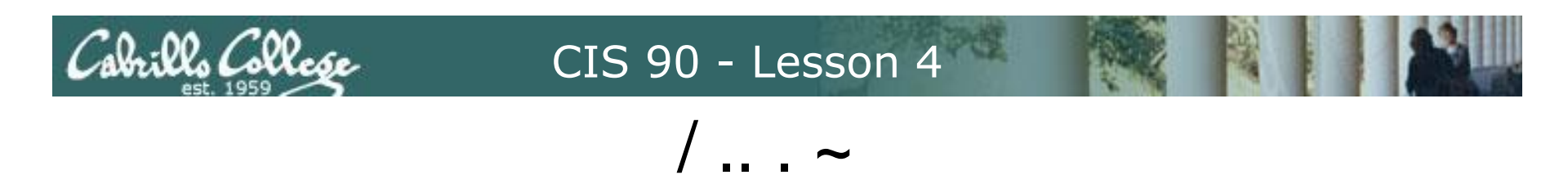

- / by itself is the root or "slash" directory, the top of the tree, not to be confused with the root user's home directory (/root)
- / at the beginning of a pathname indicates an absolute path
- / at the end of a filename indicates it is a directory
- .. is always your current **parent** directory
- is always your current directory ("here")
- ∼ is always your home directory

Note:

. and .. are hidden files since they start with a "." Hidden files don't show up in Is listings unless the -a option is used

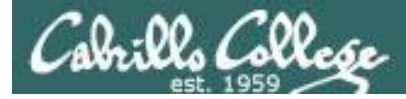

### Example Sequence using / . . . and ~

1. Change to your Poems/Blake directory using a relative pathname

```
/home/cis90/simben $ cd Poems/Blake/
/home/cis90/simben/Poems/Blake $
```

2. List the directories in the / directory using an absolute pathname

```
/home/cis90/simben/Poems/Blake $ ls /
bin dev home lost+found misc net proc sbin srv tftpboot u var
boot etc lib media mnt opt root selinux sys tmp usr
```

3. List the directories in your current parent directory using ..

```
/home/cis90/simben/Poems/Blake $ ls ..
ant Blake nursery Shakespeare twister Yeats
```

4. List the directories in your current directory using .

```
/home/cis90/simben/Poems/Blake $ ls .
jerusalem tiger
```

5. List the files in your home directory using  $\sim$ 

| /home/cis90/simben/Poems/Blake \$ ls ~ |                 |        |               |            |           |  |
|----------------------------------------|-----------------|--------|---------------|------------|-----------|--|
| 1976                                   | empty           | Lab2.0 | Miscellaneous | proposal3  | text.fxd  |  |
| android                                | Hidden          | Lab2.1 | mission       | scott      | timecal   |  |
| bigfile                                | lab01.graded    | letter | Poems         | small_town | uhistory  |  |
| bin                                    | lab01-submitted | log    | proposal1     | spellk     | what_am_i |  |
| dead.letter                            | lab02.graded    | mbox   | proposal2     | text.err   |           |  |

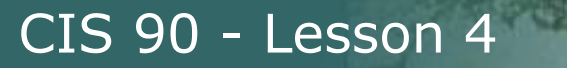

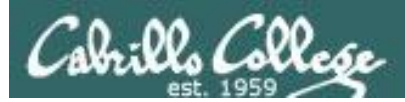

# Using pathnames as arguments

132

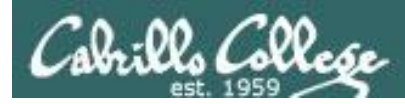

#### Task: cat the tiger file from your home directory

How can we do this?

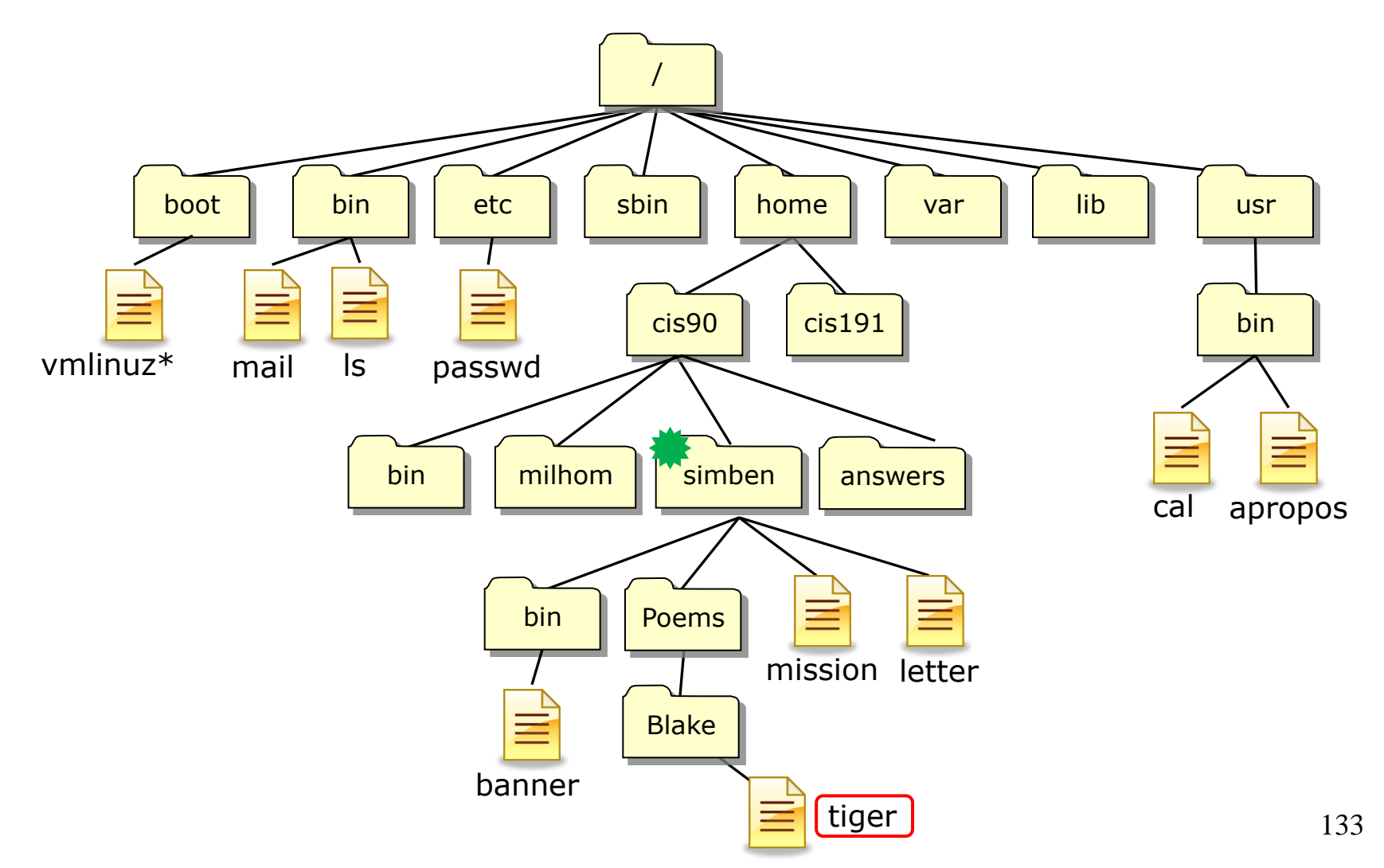

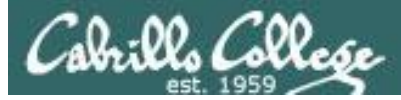

**Task**: cat the tiger file from your home directory **Option 1:** "Navigate" to the directory then cat the file

| /home/cis90/ | simben \$ CO        | start in our hoi | me directory |           |
|--------------|---------------------|------------------|--------------|-----------|
| /home/cis90/ | simben \$ <b> S</b> | see what's the   | re           |           |
| bigfile      | Hidden              | log              | proposal1    | text.err  |
| bin          | lab01.graded        | mbox             | proposal2    | text.fxd  |
| countargs    | Lab2.0              | Miscellaneous    | proposal3    | timecal   |
| dead.letter  | Lab2.1              | mission          | small_town   | uhistory  |
| empty        | letter              | Poems            | spellk       | what_am_i |

```
/home/cis90/simben $ cd Poems/ descend into the Poems directory
/home/cis90/simben/Poems $ is see what's there
ant Blake nursery Shakespeare twister Yeats
```

```
/home/cis90/simben/Poems $ cd Blake/ descend into the Blake directory
/home/cis90/simben/Poems/Blake $ Is
jerusalem tiger
```

/home/cis90/simben/Poems/Blake \$ cat tiger Tiger, Tiger burning bright In the forest of the night, What immortal hand or eye Dare frame thy fearful symmetry?

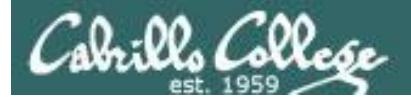

# **Task**: cat the tiger file from your home directory **Option 2:** Use a relative pathname

/home/cis90/simben \$ cat Poems/Blake/tiger
Tiger, Tiger burning bright
In the forest of the night,
What immortal hand or eye
Dare frame thy fearful symmetry?
/home/cis90/simben \$

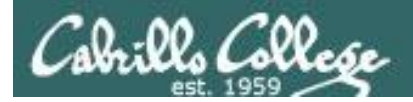

# **Task**: cat the tiger file from your home directory **Option 3**: Use an absolute pathname

/home/cis90/simben \$ cat /home/cis90/simben/Poems/Blake/tiger Tiger, Tiger burning bright In the forest of the night, What immortal hand or eye Dare frame thy fearful symmetry? /home/cis90/simben \$

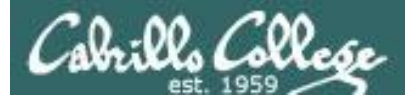

**Task**: cat the tiger file from your home directory **Option 4**: communicating with the shell using ESP

/home/cis90/simben \$ cat tiger
cat: tiger: No such file or directory
/home/cis90/simben \$

ESP is not an option!

There is no tiger file in the /home/cis90/simben directory.

There are over 40 tiger files on Opus.

If you don't give the shell a correct pathname that unambiguously specifies the location of a file in the file tree you should expect this error.

Don't expect the shell to read your mind as to which file in the file tree you are thinking about!

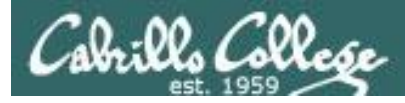

#### Task: cat the tiger file from your home directory

#### Navigating to the directory then catting the file

/home/cis90/simben \$ cd Poems/; cd Blake; cat tiger; cd Tiger, Tiger burning bright In the forest of the night, What immortal hand or eye Dare frame thy fearful symmetry?

#### Using a relative pathname

/home/cis90/simben \$ cat Poems/Blake/tiger Tiger, Tiger burning bright In the forest of the night, What immortal hand or eye Dare frame thy fearful symmetry?

This is the option I would choose (fewest keystrokes)

#### Using an absolute pathname

/home/cis90/simben \$ cat /home/cis90/simben/Poems/Blake/tiger Tiger, Tiger burning bright In the forest of the night, What immortal hand or eye Dare frame thy fearful symmetry?

#### Using ESP method

/home/cis90/simben \$ cat tiger
cat: tiger: No such file or directory

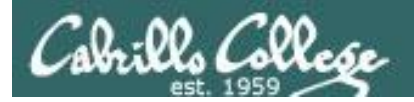

# cd command (your legs)

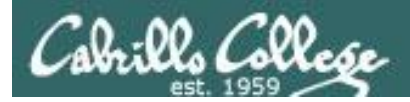

## cd command change directory

- Syntax: cd [directory]
- Changes the current working directory to the directory specified.
- Use **cd** with no arguments to return to your home directory.

*Note, users always start in their home directory after logging in. Every user's home directory is configured in the /etc/passwd file.* 

- The *directory* can be: An absolute pathname, e.g. cd /home/cis90/simben/Poems/Yeats A relative pathname, e.g. cd Poems/Yeats A .. for the parent of the current working directory, e.g. cd ..
- Note, cd is a Bash builtin command (part of the shell itself) /home/cis90/simben \$ type cd cd is a shell builtin

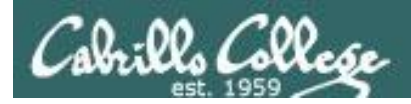

# The .. directory

To move up the tree use: **cd**...

is a hidden file located in every single directory and it is hard linked to the absolute pathname of the parent directory

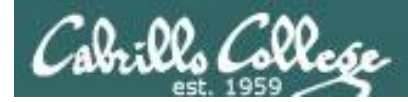

## cd command change directory example

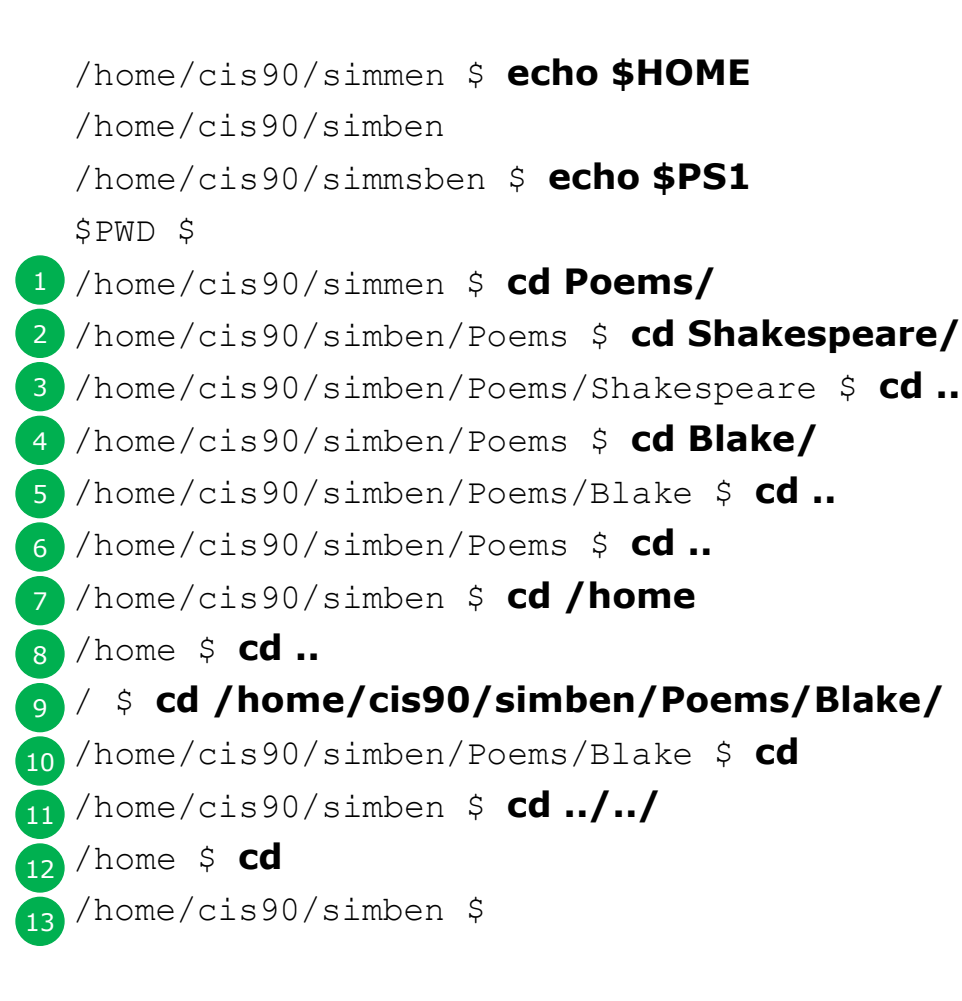

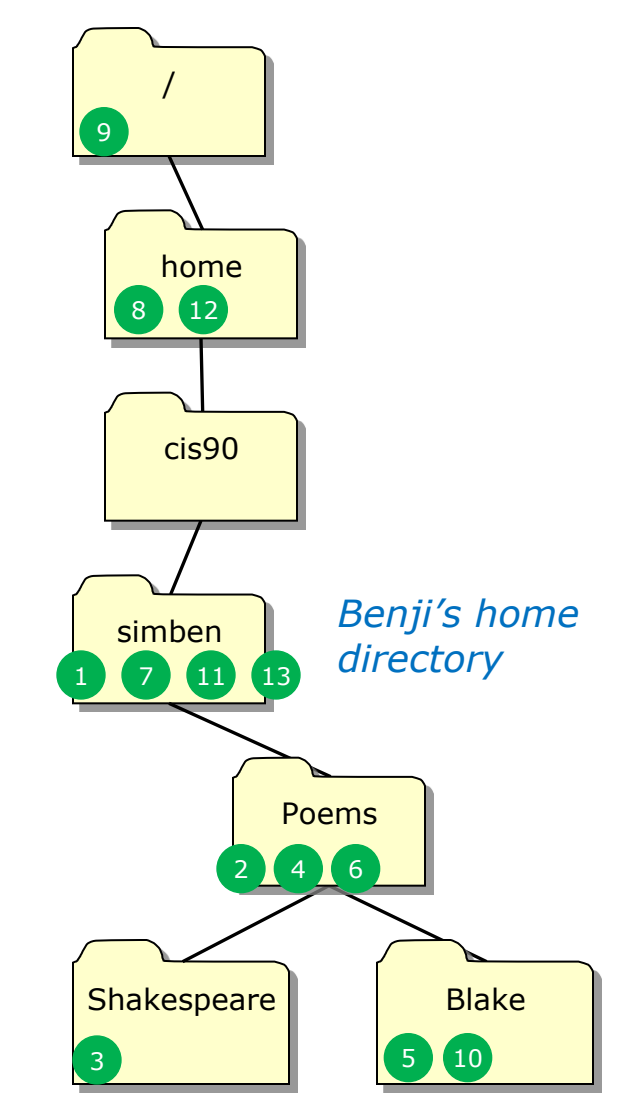

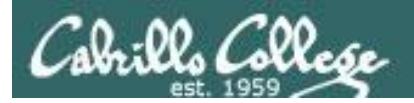

# pwd command (your GPS)

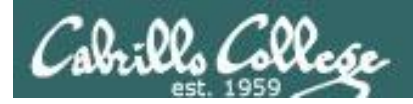

# pwd command print working directory

- The **pwd** command is your "GPS" to show your current location on the UNIX file tree. Especially with more typical prompts!
- The **pwd** command is equivalent to displaying the value of the PWD environment variable

[rsimms@opus net]\$ pwd This is a UNIX
command
/lib/modules/2.6.18-164.el5/kernel/drivers/net

*This is shell environment variable (used as an argument to the echo command)* 

[rsimms@opus net]\$ echo \$PWD

This is a UNIX command

/lib/modules/2.6.18-164.el5/kernel/drivers/net

*Note: The default shell prompt CIS 90 students utilizes the PWD variable to always show the current working directory.* 

*i.e.* When CIS 90 students login this command: PS1='\$PWD \$ ' is automatically done as part of setting up their shell environment.

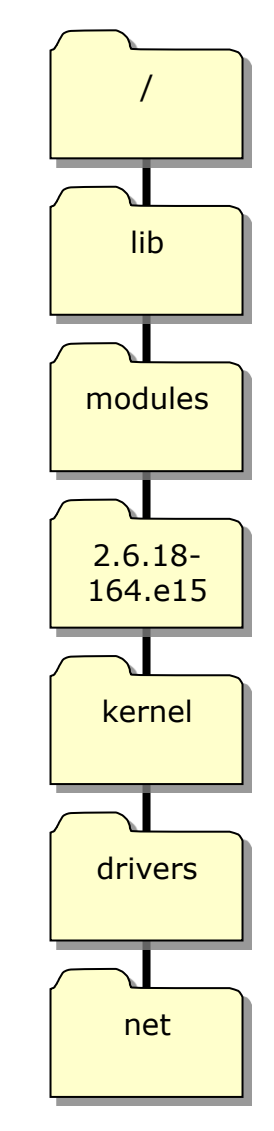

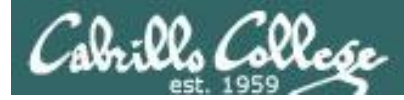

pwd command print working directory

*Note: The shell prompt has been configured for CIS 90 students to always show the current working directory. This example shows the pwd command with a more typical prompt.* 

- Syntax: pwd
- Prints the current working directory.
- pwd is a BASH builtin command (part of the shell itself) /home/cis90/simben \$ type pwd pwd is a shell builtin

/home/cis90/simben \$ PS1='[\u@\h\W]\\$'
1 [simben90@opus ~]\$ pwd
/home/cis90/simben
[simben90@opus ~]\$ cd Poems/Shakespeare/
2 [simben90@opus Shakespeare]\$ pwd
/home/cis90/simben/Poems/Shakespeare
[simben90@opus Shakespeare]\$ cd /home/
3 [simben90@opus home]\$ pwd
/home
/home/cis90/simben \$ PS1='\$PWD\$'
/home/cis90/simben \$

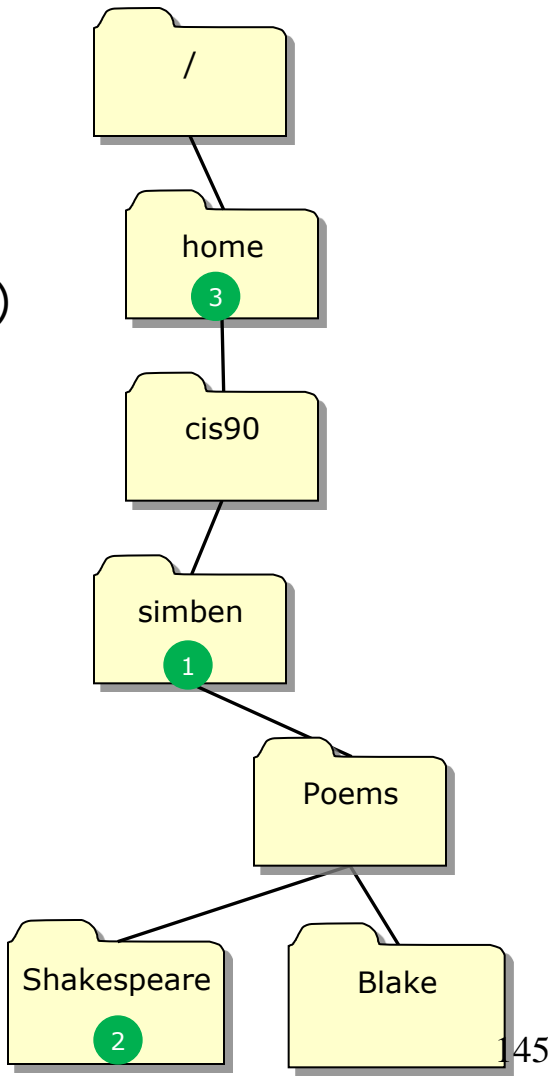

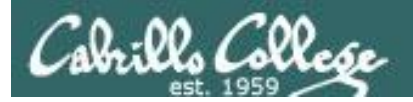

# ls command (your eyes)

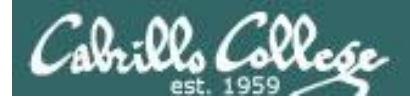

#### Is command Using files vs directories as arguments

| /home/cis | s90/simben \$ <b> s</b> | With I<br>currei | no arguments sp<br>nt directory will l | ecified, all files in the be listed |
|-----------|-------------------------|------------------|----------------------------------------|-------------------------------------|
| bigfile   | Lab2.0                  | mission          | proposal3                              | text.fxd                            |
| bin       | Lab2.1                  | Poems            | small_town                             | timecal                             |
| empty     | letter                  | proposal1        | spellk                                 | what_am_i                           |
| Hidden    | Miscellaneous           | proposal2        | text.err                               |                                     |

/home/cis90/simben \$ Is bigfile
bigfile

With a **filename** specified as an argument, just that file will be listed

/home/cis90/simben \$ Is Poems/
ant Blake nursery Shakespeare twister Yeats

With a **directory** specified as an argument, the contents of the directory will be listed

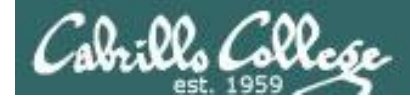

### Is command specifying multiple directories

The **Is** command can take multiple arguments

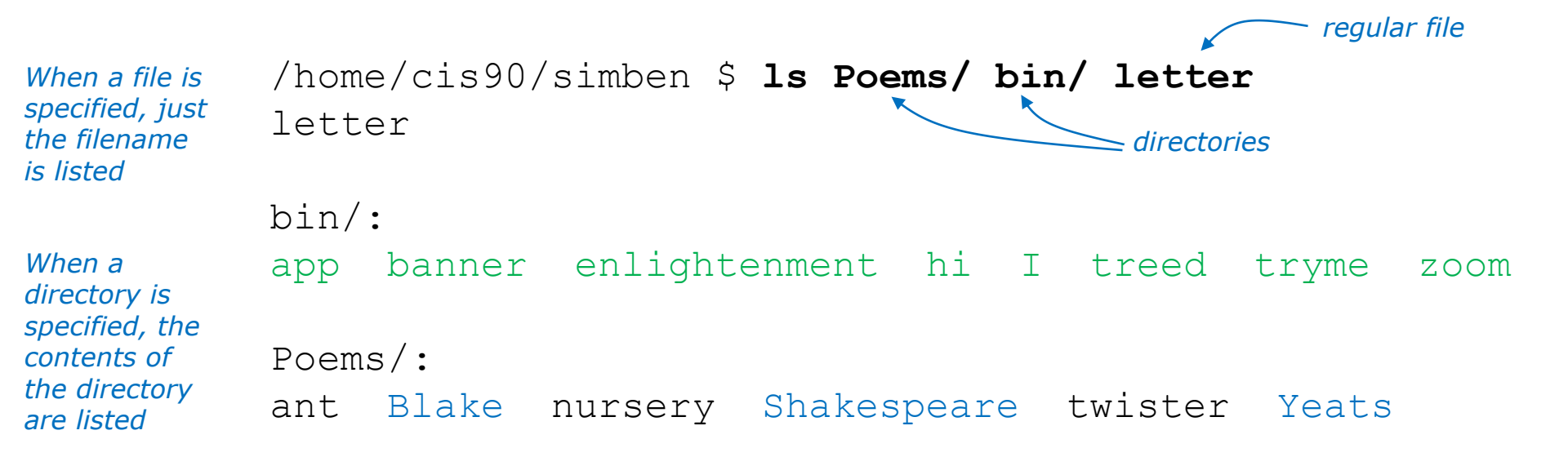

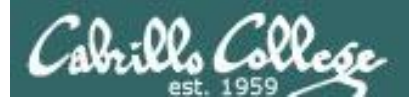

# Is command

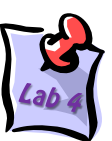

• Syntax: Is [options] [directory]...

| Option | Description                                                         |
|--------|---------------------------------------------------------------------|
| -a     | Show all files, even the hidden ones with names starting with "."   |
| -i     | Show inode numbers                                                  |
| -d     | Show the directory itself rather than the contents of the directory |
| -1     | Long listing (lots of inode information)                            |
| -F     | Show file types (directory/, program*, link@, socket=)              |
| -S     | Sort by size                                                        |
| -t     | Sort by date                                                        |
| -R     | Recursive (show all sub-directories)                                |

• The *directory* argument can be:

An absolute pathname, e.g. **cd /home/cis90/milhom/Poems/** A relative pathname, e.g. **cd Poems** If no directory is specified, the current working directory is used. More than one directory can be specified

• Use **man Is** to see more information.

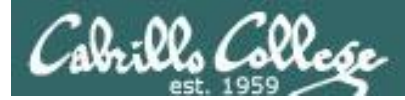

## Is command List Files

#### FYI ...

• Is is in /bin and has been aliased to use color on terminal output

```
[simmsben@opus ~]$ type -a ls
ls is aliased to `ls --color=tty'
ls is /bin/ls
```

Using the type command to show where a command resides on the path

Note: the --color=tty is an option on the **Is** command. Options that are fully spelled usually use two dashes -- instead of 1

We will learn about aliases later in the course
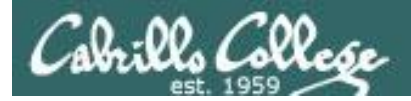

#### Is command example

#### with no options

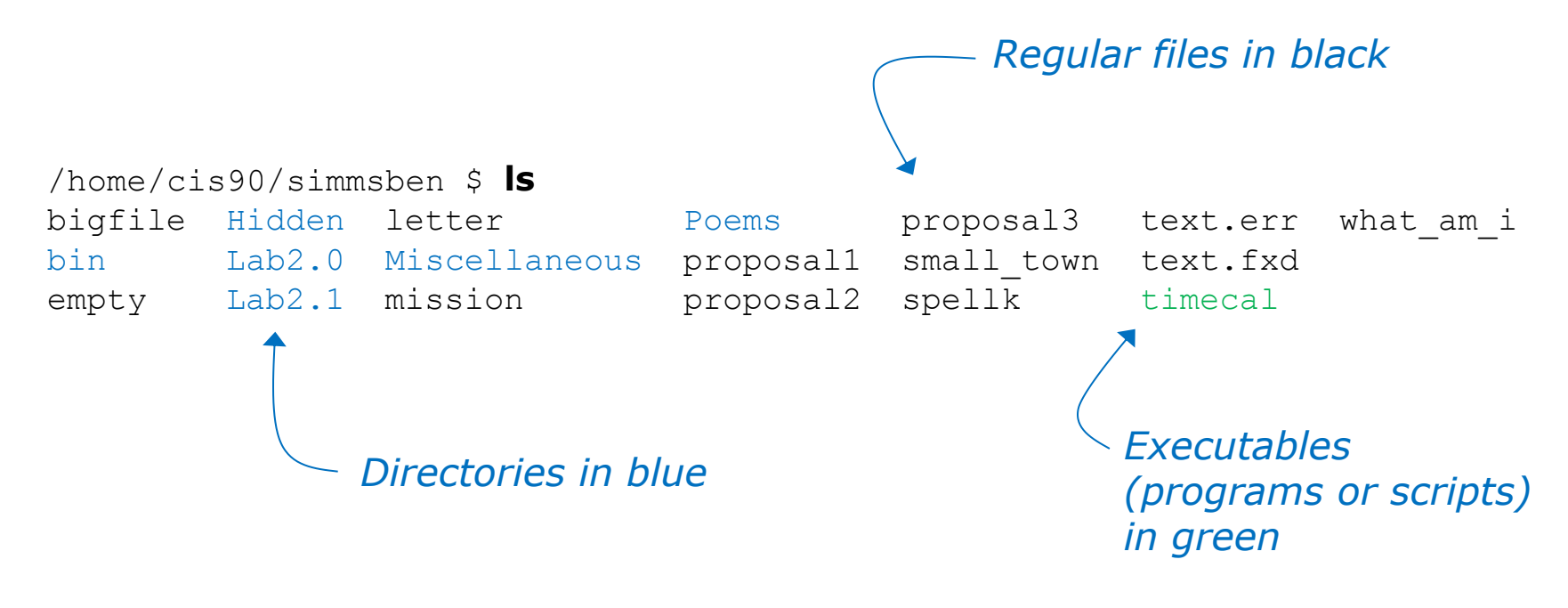

Using the **Is** command with no arguments will list the files in the current directory

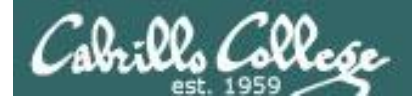

#### Is command example

#### with the -F option

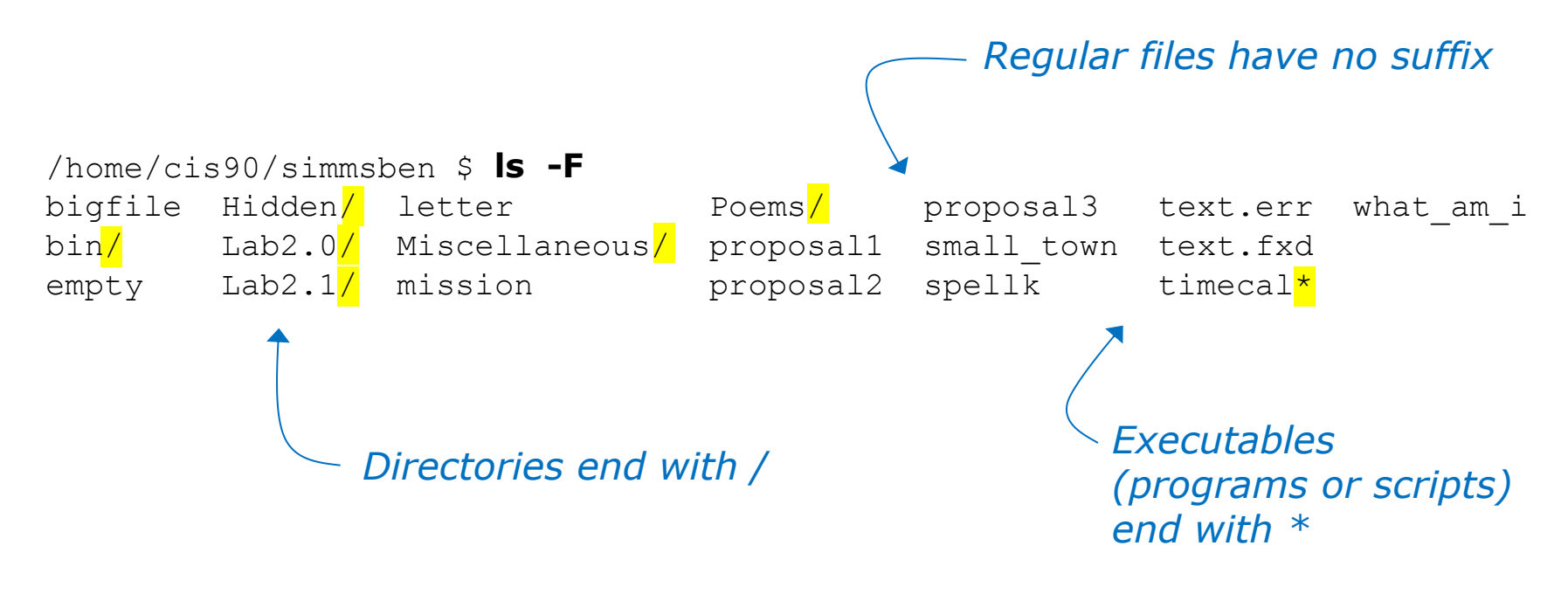

Use the **-F** option to show file types with symbols rather than color (helpful if you are color blind)

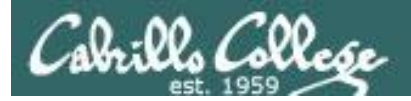

## Is command example with the -a option

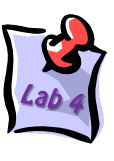

|   | /home/cls90/sl | mmsben \$ | cd you   | r home directo | ory           |           |
|---|----------------|-----------|----------|----------------|---------------|-----------|
|   | /home/cis90/si | mmsben \$ | ls -a    |                |               |           |
|   | •              | .bashrc   | Hidden   | Miscellanec    | ous proposall | text.err  |
|   |                | bigfile   | Lab2.0   | mission        | proposal2     | text.fxd  |
| 1 | .bash_history  | bin       | Lab2.1   | .mozilla       | proposal3     | timecal   |
|   | .bash_logout   | .emacs    | .lesshst | .plan          | small_town    | what_am_i |
|   | .bash_profile  | empty     | letter   | Poems          | spellk        | .zshrc    |
|   | /home/cis90/si | mmehon Ś  |          |                |               |           |

cd with no arguments takes you to

Use the -a option to show hidden files (files whose names start with a ".")

... a hidden file, is the parent directory

. a hidden file, is this the current directory, think of . as meaning "here"

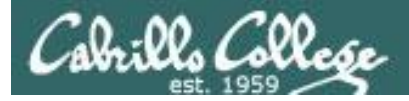

#### Is command example

#### with the -S option

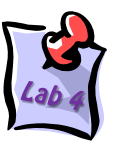

/home/cis90/simben \$ **ls -lS** 

| LOLAI ISZ             |   |          |       |       |     |    |                |               |
|-----------------------|---|----------|-------|-------|-----|----|----------------|---------------|
| -rw-rw-r              | 1 | simben90 | cis90 | 21762 | Sep | 18 | 15 <b>:</b> 30 | uhistory      |
| -rw-rr                | 2 | simben90 | cis90 | 10576 | Jul | 20 | 2001           | bigfile       |
| drwxr-xr-x.           | 2 | simben90 | cis90 | 4096  | Sep | 11 | 2005           | bin           |
| d                     | 2 | simben90 | cis90 | 4096  | Feb | 1  | 2002           | Hidden        |
| drwxr-xr-x.           | 2 | simben90 | cis90 | 4096  | Feb | 17 | 2001           | Lab2.0        |
| drwxr-xr-x.           | 3 | simben90 | cis90 | 4096  | Feb | 17 | 2001           | Lab2.1        |
| drwxr-xr-x.           | 2 | simben90 | cis90 | 4096  | Sep | 11 | 2005           | Miscellaneous |
| drwxr-xr-x.           | 5 | simben90 | cis90 | 4096  | Sep | 18 | 08:49          | Poems         |
| -rw-rw-r              | 1 | simben90 | cis90 | 4008  | Sep | 11 | 22:23          | archives      |
| -rw-rw-r              | 1 | simben90 | cis90 | 3766  | Sep | 12 | 18:53          | mbox          |
| -r                    | 1 | simben90 | staff | 2780  | Sep | 6  | 13 <b>:</b> 47 | lab01.graded  |
| -rw-rr                | 1 | simben90 | cis90 | 2175  | Jul | 20 | 2001           | proposal2     |
| -rw-rr                | 1 | simben90 | cis90 | 2054  | Sep | 14 | 2003           | proposal3     |
| -rw                   | 1 | simben90 | cis90 | 1892  | Sep | 18 | 15:29          | dead.letter   |
| -rw-rr                | 1 | simben90 | cis90 | 1580  | Nov | 16 | 2004           | small_town    |
| -r                    | 1 | simben90 | staff | 1312  | Sep | 13 | 12:27          | lab02.graded  |
| -rw-rw-r              | 1 | simben90 | cis90 | 1194  | Sep | 12 | 15 <b>:</b> 19 | mymessages    |
| -rw-rr                | 1 | simben90 | cis90 | 1074  | Aug | 26 | 2003           | proposal1     |
| -rw-rr                | 1 | simben90 | cis90 | 1044  | Jul | 20 | 2001           | letter        |
| -rw-rr                | 1 | simben90 | cis90 | 759   | Jun | 6  | 2002           | mission       |
| -rwxr-xr-x.           | 1 | simben90 | cis90 | 509   | Jun | 6  | 2002           | timecal       |
| -rw-rr                | 1 | simben90 | cis90 | 485   | Aug | 26 | 2003           | spellk        |
| -rw-rr                | 1 | simben90 | cis90 | 352   | Jul | 20 | 2001           | what_am_i     |
| -rw-rr                | 1 | simben90 | cis90 | 250   | Jul | 20 | 2001           | text.err      |
| -rw-rr                | 1 | simben90 | cis90 | 231   | Jul | 20 | 2001           | text.fxd      |
| -rw-rr                | 1 | simben90 | cis90 | 52    | Sep | 3  | 10:03          | log           |
| -rw-rr                | 1 | simben90 | cis90 | 0     | Jul | 20 | 2001           | empty         |
| /home/cis90/simben \$ |   |          |       |       |     |    |                |               |

*Note directories all have the same size (4096 bytes)* 

Use the **-S** option to sort files by size

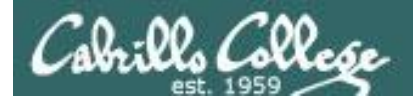

## Is command example with the -i option

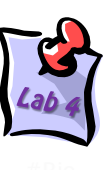

/home/cis90/simmsben \$ **cd** 

**cd** with no arguments take you to your home directory

| /home/ | /home/cis90/simmsben \$ <b>ls-i</b> |       |               |       |            |       |           |
|--------|-------------------------------------|-------|---------------|-------|------------|-------|-----------|
| 9171   | archives                            | 9351  | lab02.graded  | 12107 | mission    | 12137 | spellk    |
| 12613  | bigfile                             | 12080 | Lab2.0        | 9233  | mymessages | 12138 | text.err  |
| 12067  | bin                                 | 12091 | Lab2.1        | 12109 | Poems      | 12139 | text.fxd  |
| 9087   | dead.letter                         | 9662  | letter        | 12133 | proposal1  | 12140 | timecal   |
| 12076  | empty                               | 14208 | log           | 12134 | proposal2  | 9249  | uhistory  |
| 12077  | Hidden                              | 9142  | mbox          | 12135 | proposal3  | 12141 | what_am_i |
| 15725  | lab01.graded                        | 12102 | Miscellaneous | 12136 | small_town |       |           |

Use the -i option to show the inode associated with a filename

This command shows exactly what is kept in a directory: filename & inode pairs (kind of like a phone book)

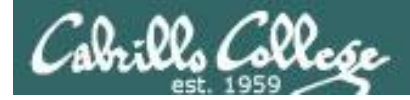

## Is command with the -IR options

#### long listing and recursive

| 🛃 simmsben@opus:~ | /Poems      |                  |      |       |      |      |             |  |
|-------------------|-------------|------------------|------|-------|------|------|-------------|--|
| [simmsben@op      | us Poems]\$ | \$ls -lH         | R    |       |      |      |             |  |
| .:                |             |                  |      |       |      |      |             |  |
| total 48          |             |                  |      |       |      |      |             |  |
| -rw-rr 1          | simmsben    | cis90            | 23   | 7 Aug | g 26 | 2003 | 3 ant       |  |
| drwxr-xr-x 2      | simmsben    | cis90            | 4090 | 5 Jul | L 20 | 2001 | l Blake     |  |
| -rw-rr 1          | simmsben    | cis90            | 779  | 9 Oct | : 12 | 2003 | 8 nursery   |  |
| drwxr-xr-x 2      | simmsben    | cis90            | 4090 | 5 Oct | : 31 | 2004 | Shakespeare |  |
| -rw-rr 1          | simmsben    | cis90            | 151  | l Jul | L 20 | 2001 | twister     |  |
| drwxr-xr-x 2      | simmsben    | cis90            | 4096 | 5 Jul | L 20 | 2001 | l Yeats     |  |
| (5.1.)            |             |                  |      |       |      |      |             |  |
| ./Blake:          |             |                  |      |       |      |      |             |  |
| total 16          | aimmahan    | ai a 0.0         | 600  | T 1   | 20   | 2001 | iorugolom   |  |
| -rw-r 1           | simmsben    | c1590            | 115  | JUL   | 20   | 2001 | jerusalem   |  |
|                   | STIMISDEN   | CISSO            | 115  | JUL   | 20   | 2001 | LIGEL       |  |
| /Shakespear       | <u>م</u> .  |                  |      |       |      |      |             |  |
| total 104         |             |                  |      |       |      |      |             |  |
| -rw-rr 1          | simmsben    | cis90            | 614  | Jul   | 20   | 2001 | sonnet1     |  |
| -rw-rr 1          | simmsben    | cis90            | 620  | Jul   | 20   | 2001 | sonnet10    |  |
| -rw-rr 1          | simmsben    | cis90            | 689  | Oct   | 31   | 2004 | sonnet11    |  |
| -rw-rr 1          | simmsben    | cis90            | 618  | Jul   | 20   | 2001 | sonnet15    |  |
| -rw-rr 1          | simmsben    | cis90            | 647  | Jul   | 20   | 2001 | sonnet17    |  |
| -rw-rr 1          | simmsben    | cis90            | 631  | Jul   | 20   | 2001 | sonnet2     |  |
| -rw-rr 1          | simmsben    | cis90            | 601  | Jul   | 20   | 2001 | sonnet26    |  |
| -rw-rr 1          | simmsben    | cis90            | 615  | Jul   | 20   | 2001 | sonnet3     |  |
| -rw-rr 1          | simmsben    | cis90            | 598  | Jul   | 20   | 2001 | sonnet35    |  |
| -rw-rr 1          | simmsben    | cis90            | 588  | Jul   | 20   | 2001 | sonnet4     |  |
| -rw-rr 1          | simmsben    | cis90            | 622  | Jul   | 20   | 2001 | sonnet5     |  |
| -rw-rr 1          | simmsben    | cis90            | 581  | Jul   | 20   | 2001 | sonnet7     |  |
| -rw-rr 1          | simmsben    | cis90            | 620  | Jul   | 20   | 2001 | sonnet9     |  |
|                   |             |                  |      |       |      |      |             |  |
| ./Yeats:          |             |                  |      |       |      |      |             |  |
| total 24          |             |                  |      |       |      |      |             |  |
| -rw-rr 1          | simmsben    | cis90            | 855  | Jul   | 20   | 2001 | mooncat     |  |
| -rw-rr 1          | simmsben    | cis90            | 520  | Jul   | 20   | 2001 | old         |  |
| -rw-rr 1          | simmsben    | cis90            | 863  | Jul   | 20   | 2001 | whitebirds  |  |
| [[simmsben@op     | us Poems];  | > <mark>-</mark> | _    | _     |      |      |             |  |

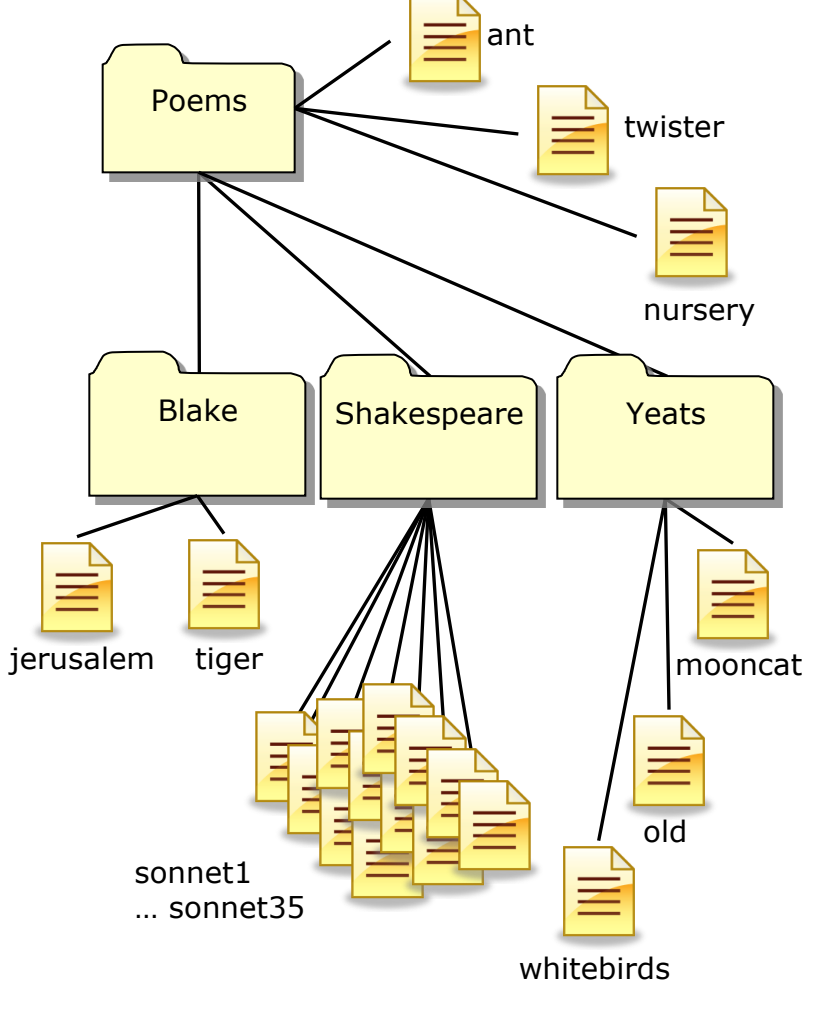

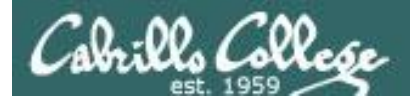

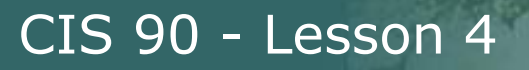

### Is command with the -d option

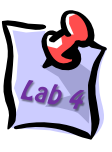

/home/cis90/simben \$ Is bin
app banner enlightenment hi I treed tryme zoom
The contents of the directory are
shown

/home/cis90/simben \$ **Is -d bin** bin

The directory itself is shown with the -d option

Use the **d** option to list the directory itself. Without the **d** the directory contents are listed instead.

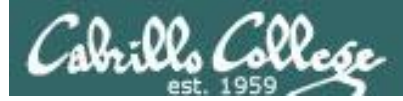

#### Is command with the -d option

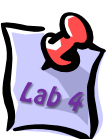

| الله simben90@opus:~                                                                                           |                                          |
|----------------------------------------------------------------------------------------------------|------------------------------------------|
| /home/cis90/simben \$ ls -1 bin<br>total 68                                                                    | The directory                            |
| -rwxr-xr-x 1 simben90 cis90 220 Apr 22 2004 app<br>-rwxr-xr-x 1 simben90 cis90 6160 Aug 28 2003 banner         | contents are                             |
| -rwxr-xr-x 1 simben90 cis90 3442 Feb 4 16:36 enlightenment<br>-rwxr-xr-x 1 simben90 cis90 107 Jul 20 2001 hi   | SHOWH                                    |
| -rwxr-xx 1 simben90 cis90 375 Oct 20 2003 I<br>-rwxr-xr-x 1 simben90 cis90 190 Jul 20 2001 treed               |                                          |
| -rwxr-xr-x 1 simben90 cis90 174 Mar 4 2004 tryme<br>-rwxr-xr-x 1 simben90 cis90 74 Jul 20 2001 zoom            |                                          |
| /home/cis90/simben \$<br>/home/cis90/simben \$ ls -ld bin<br>drwxr-xr-x 2 simben90 cis90 4096 Feb 12 16:07 bin | The directory                            |
| /home/cis90/simben \$                                                                                          | itself is<br>shown with<br>the -d option |

158

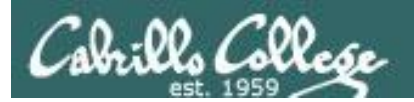

# Your home directory

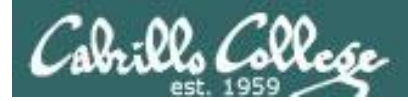

login

CIS 90 - Lesson 4

**UNIX File Tree** / = root of the tree

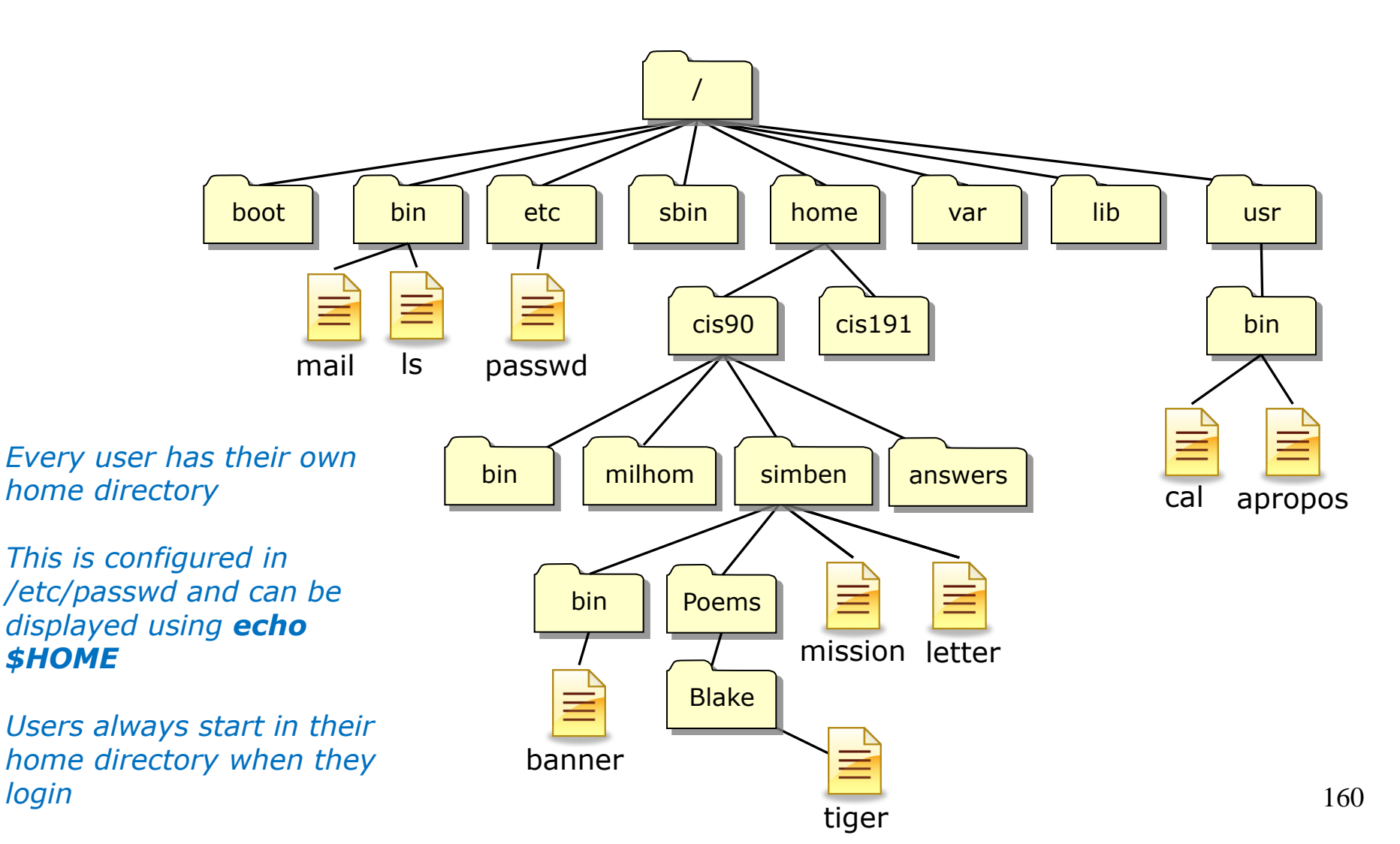

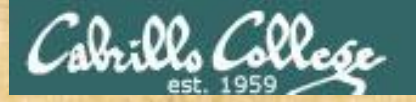

#### **Class Activity**

#### 1) Find your entry (use your own logname) in /etc/passwd

/home/cis90/simben \$ grep simben90 /etc/passwd

simben90:x:1047:190:Benji Simms:/home/cis90/simben:/bin/bash

2) Show the contents of the HOME variable

/home/cis90/simben \$ echo \$HOME

/home/cis90/simben

#### 3) List the contents of your home directory

| /home/cis90/simben \$ ls /home/cis90/simben |              |        |               |            |          |              |
|---------------------------------------------|--------------|--------|---------------|------------|----------|--------------|
| archives                                    | empty        | Lab2.0 | Miscellaneous | proposal2  | text.err | uhistory.bak |
| bigfile                                     | Hidden       | Lab2.1 | mission       | proposal3  | text.fxd | what_am_i    |
| bin                                         | lab01.graded | letter | Poems         | small_town | timecal  |              |
| dead.letter                                 | lab02.graded | log    | proposall     | spellk     | uhistory |              |

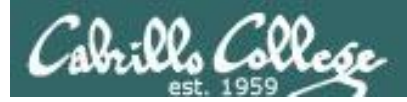

Question:

What are some different ways to get the inode number of your home directory?

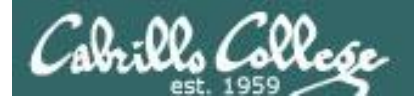

**Question**: What are some different ways to get the inode number of your home directory while you are in your home directory?

Answer: At least four ways:

ecify the absolute pathnan

/home/cis90/simben \$ ls -id /home/cis90/simben/ 9017 /home/cis90/simben/ *Specify the absolute pathname of the home directory* 

- 2 /home/cis90/simben \$ ls -id .
  9017
- 3 /home/cis90/simben \$ ls -id ~ 9017 /home/cis90/simben
- The ~ is always an absolute

Using the . if you are currently in

pathname to home directory

your home directory

Using contents of the parent directory /home/cis90/simben \$ ls -i /home/cis90 (4) 13658 answers 12656 depot 9342 keljos 9605 mosmic 9559 specod 9062 beakie 9154 fahmic 9348 lefnic 9460 patcar 9635 thinic 12625 bin 9277 fitcon 9354 lehreb 9484 perste 9573 tilbuz 9074 calmic 9647 genmar 9374 lemrob 9653 ramenr 9579 vasjor 11282 quest 9087 casenr 9389 malmil 9535 ramjua 9629 vivrut 9283 gutemi 9641 matjon 9100 casric 9032 rodduk 9611 weljon 9544 rudtro 6782 cis 9297 hictre 9131 mccpat 9585 weltim 9137 daweli 9312 hormat 9023 milhom 9017 simben

Note the use of the -d option on Is to focus on the directory itself rather than the directory contents

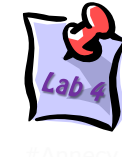

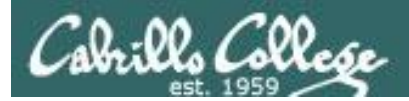

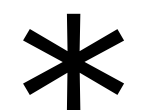

## metacharacter

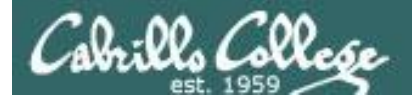

#### The "\*" metacharacter

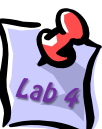

The \* is expanded by the shell and replaced with the names of all files and directories in the current directory

| /home/cis90/simben \$ <b>file *</b> |                                           |  |  |
|-------------------------------------|-------------------------------------------|--|--|
| archives:                           | ASCII mail text                           |  |  |
| bigfile:                            | ISO-8859 English text, with overstriking  |  |  |
| bin:                                | directory                                 |  |  |
| dead.letter:                        | ASCII text                                |  |  |
| empty:                              | empty                                     |  |  |
| Hidden:                             | directory                                 |  |  |
| lab01.graded:                       | ASCII English text                        |  |  |
| lab02.graded:                       | ASCII English text                        |  |  |
| Lab2.0:                             | directory                                 |  |  |
| Lab2.1:                             | directory                                 |  |  |
| letter:                             | ASCII English text                        |  |  |
| log:                                | ASCII text                                |  |  |
| Miscellaneous:                      | directory                                 |  |  |
| mission:                            | ASCII English text                        |  |  |
| Poems:                              | directory                                 |  |  |
| proposal1:                          | ASCII English text                        |  |  |
| proposal2:                          | ASCII English text                        |  |  |
| proposal3:                          | ASCII English text                        |  |  |
| small_town:                         | ASCII English text                        |  |  |
| spellk:                             | ASCII English text                        |  |  |
| text.err:                           | ASCII text                                |  |  |
| text.fxd:                           | ASCII text                                |  |  |
| timecal:                            | Bourne-Again shell script text executable |  |  |
| uhistory:                           | ASCII mail text                           |  |  |
| uhistory.bak:                       | ASCII mail text                           |  |  |
| what_am_i:                          | data                                      |  |  |

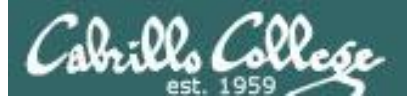

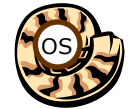

#### Life of the Shell

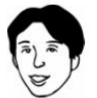

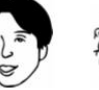

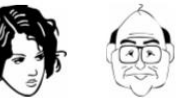

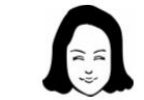

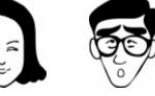

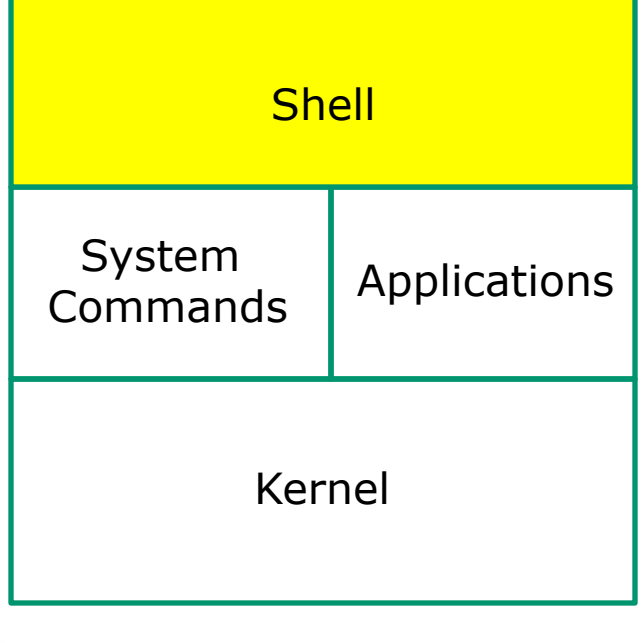

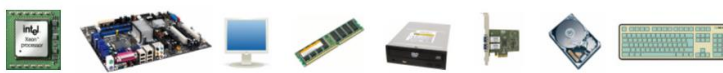

#### 1) Prompt

- 2) Parse
- 3) Search
- 4) Execute

5) Nap

6) Repeat

Metacharacters, like the \*, are processed and expanded during the Parse step

(before the selected command is even run)

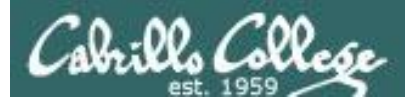

\*

#### filename expansion metacharacter

- The \* is a shell metacharacter
- During the **parse step** the shell expands \* and replaces it with matching filenames in the current directory or as part of any pathnames specified as arguments.
- The commands loaded by the shell never see the \*, instead then see the expanded filenames.
- The \* will only match non-hidden filenames when used by itself.

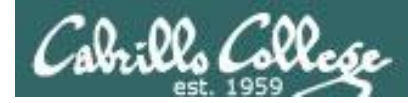

\*

#### filename expansion metacharacter

/home/cis90/simben/Poems/Yeats \$ ls
mooncat old whitebirds

/home/cis90/simben/Poems/Yeats \$ file mooncat old whitebirds
mooncat: ASCII English text
old: ASCII English text
whitebirds: ASCII English text

*user manually types in each filename in directory* 

/home/cis90/simben/Poems/Yeats \$ file \*
mooncat: ASCII English text
old: ASCII English text
whitebirds: ASCII English text

User let's the shell do the work instead

In the second example, the shell, during the parse step, expands the \* and replaces it with mooncat old whitebirds.

The file command never sees the "\*"

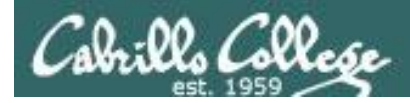

#### Example program to process: file command

/home/cis90/simben/Poems/Yeats \$ file \*

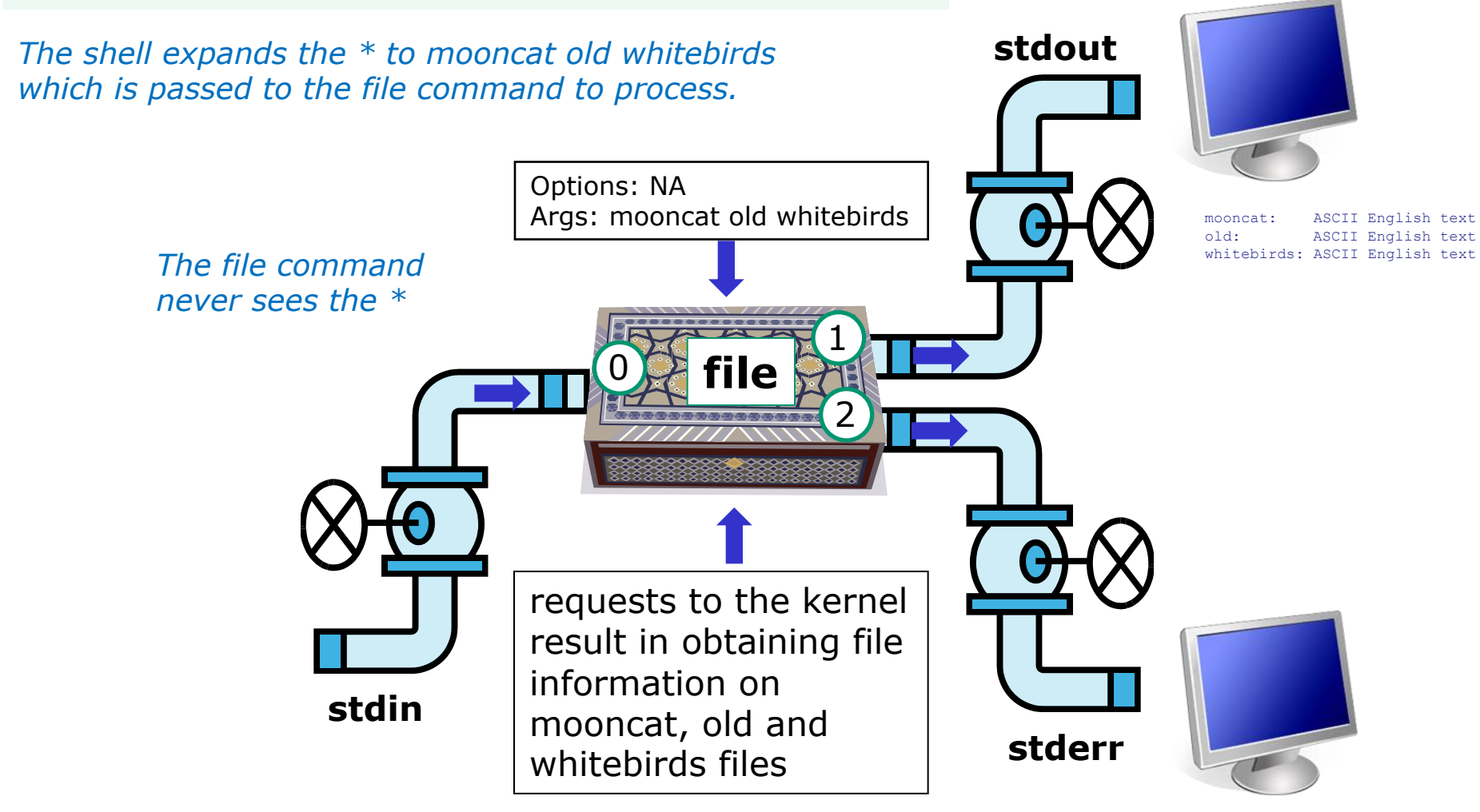

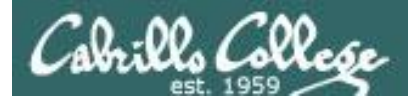

#### \* metacharacter used as a *prefix* character

| /home/ci | s90/simben \$ <b> s</b> |           |            |           |
|----------|-------------------------|-----------|------------|-----------|
| bigfile  | Lab2.0                  | mission   | proposal3  | text.fxd  |
| bin      | Lab2.1                  | Poems     | small_town | timecal   |
| empty    | letter                  | proposal1 | spellk     | what_am_i |
| Hidden   | Miscellaneous           | proposal2 | text.err   |           |

/home/cis90/simben \$ **Is \*.err** text.err

\*.err matches all file names ending with ".err"

Shell operation question: Does the **Is** command see the "\*" typed by the user?

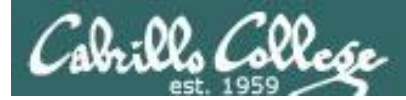

#### \* metacharacter used as an *infix* character

#### /home/cis90/simben \$ **Is**

| bigfile | Lab2.0        | mission   | proposal3  | text.fxd  |
|---------|---------------|-----------|------------|-----------|
| bin     | Lab2.1        | Poems     | small_town | timecal   |
| empty   | letter        | proposal1 | spellk     | what_am_i |
| Hidden  | Miscellaneous | proposal2 | text.err   |           |

/home/cis90/simben \$ Is \*am\*
what\_am\_i

#### \*am\* matches all file names containing "am"

Answer to the question on previous slide: NO! The shell replaced the "\*.err" with the string "text.err" and that's what the **Is** command received as an argument.

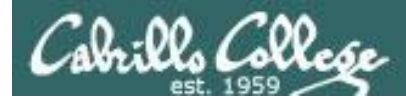

#### \* metacharacter used as a *postfix* character

#### /home/cis90/simben \$ **Is**

| bigfile | Lab2.0        | mission   | proposal3  | text.fxd  |
|---------|---------------|-----------|------------|-----------|
| bin     | Lab2.1        | Poems     | small_town | timecal   |
| empty   | letter        | proposall | spellk     | what_am_i |
| Hidden  | Miscellaneous | proposal2 | text.err   |           |

/home/cis90/simmen \$ Is p\*
proposal1 proposal2 proposal3

**p**\* matches all file names **starting** with a "p"

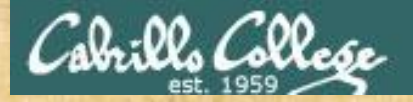

#### **Class Activity**

List all poems in the CIS 90 student home directories whose filename contains "cat"

Type the name of these files in the chat window

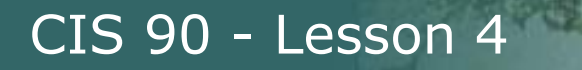

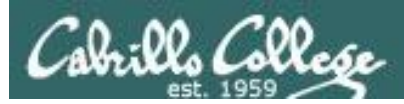

# The path to enlightenment

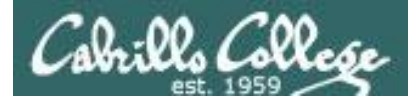

#### UNIX Files The three elements of a file

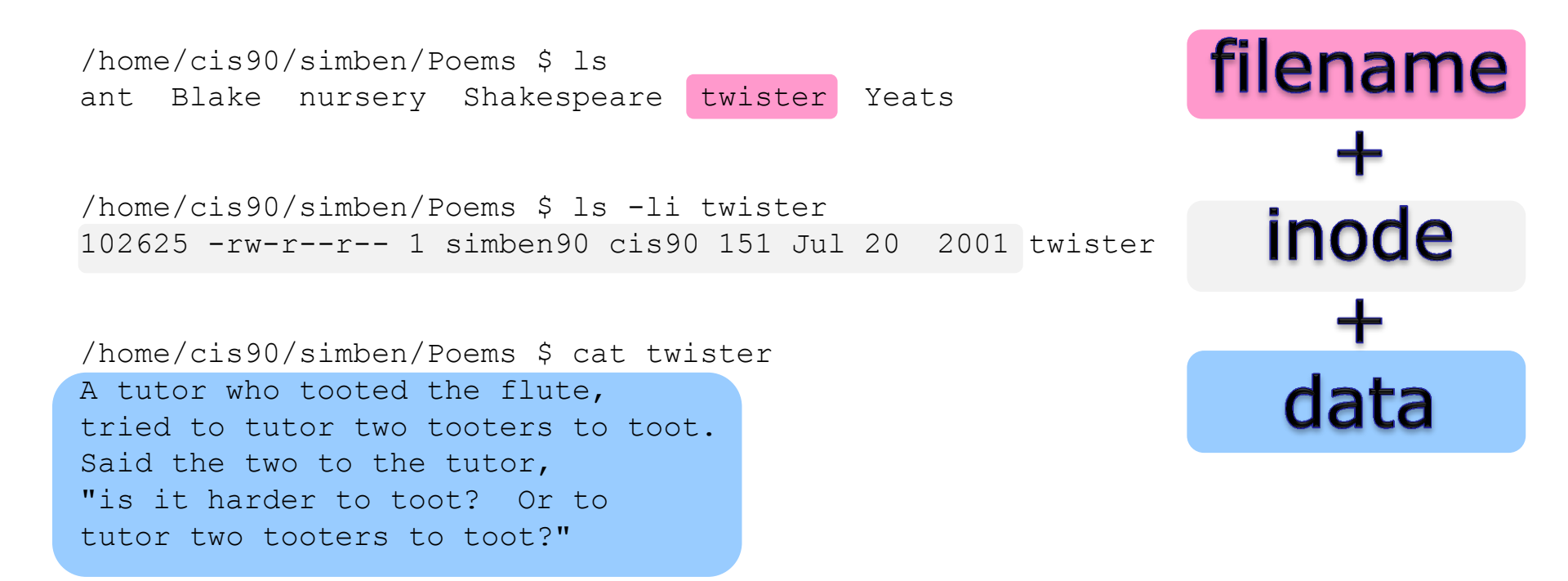

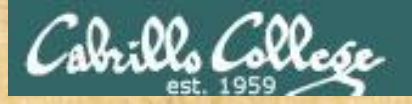

Class Exercise Enlightenment

- cd to your home directory on Opus
- Run the enlightenment program: enlightenment
- Write down each magic word as you learn them.

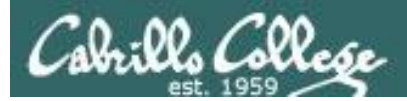

# Wrap up

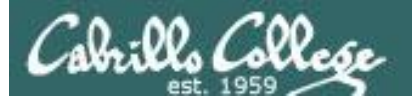

| Commands: |                                      |
|-----------|--------------------------------------|
| cat       | Print a file on the screen           |
| cd        | Change directory                     |
| file      | Classify a file                      |
| head      | View first several lines of a file   |
| less      | Scroll up and down long files        |
| ls        | List files                           |
| more      | Scroll down long files               |
| pwd       | Print working directory              |
| reset     | Use to reset terminal window         |
| tail      | View last several lines of a file    |
| WC        | Count the words, lines or characters |
| xxd       | Hex dump of a binary file            |

New Files and Directories:

/ /home /home/cis90 /home/cis90/*username* 

/etc/passwd

Root of the file tree Opus home directories CIS 90 class home directories The home directory for CIS 90 student *username (without the 90)* 

in a file

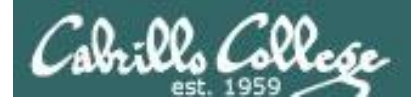

#### Next Class

Assignment: Check Calendar Page on web site to see what is due next week.

Quiz questions for next class:

- 1) What are two commands you can use to read through long text files?
- 2) How do you distinguish between relative and absolute pathnames?
- 3) What are the three elements of a UNIX file?

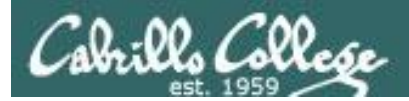

# Backup

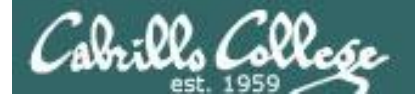

#### Parsing & Command Syntax

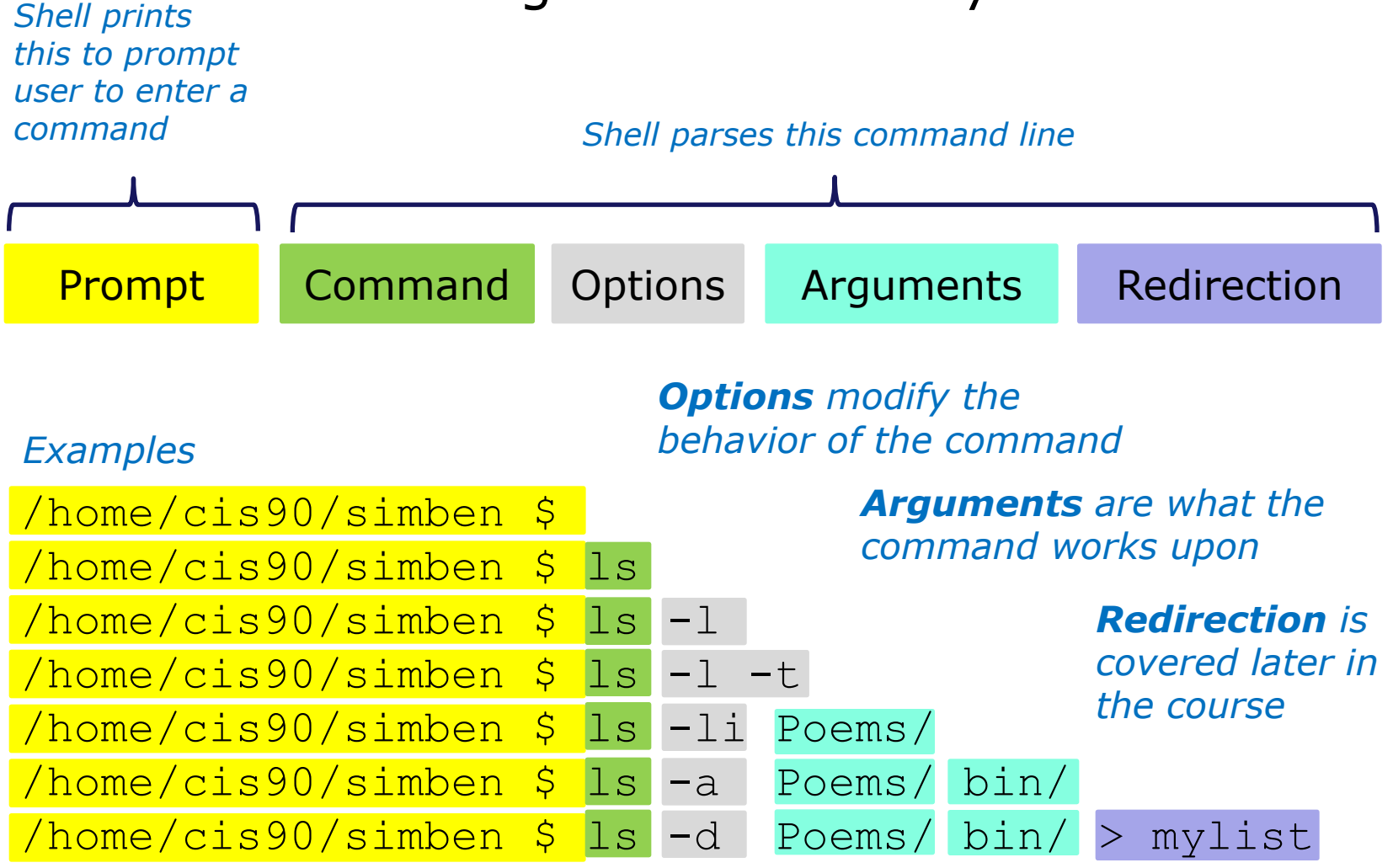

**Spaces (blanks)** are used to separate the command, options and arguments. Additional blanks are ignored.

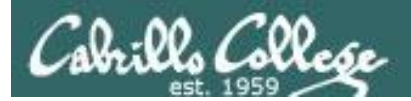

## Lab 2

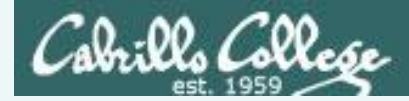

#### Lab 2 Results - S2

2. The type command takes another command as an argument and shows whether that command is on the path and if so where it resides. Type each of the following commands and notice where the commands supplied as arguments are located.

type man type uname type tryme type echo type type type bogus type man uname type

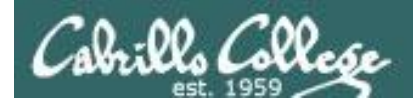

#### Lab 2 Results - S2

/home/cis90/simben \$ type man
man is /usr/bin/man
The man command is in the
/usr/bin directory
/home/cis90/simben \$ type uname
uname is /bin/uname
The uname command is in the
/bin directory

/home/cis90/simben \$ type tryme
tryme is /home/cis90/simben/bin/tryme

The **tryme** command is in the bin/ directory of your home directory Use the **type** command to find where on the path a command is located

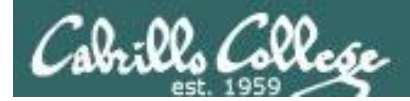

#### Lab 2 Results - S2

/home/cis90/simben \$ type echo
echo is a shell builtin

/home/cis90/simben \$ type type
type is a shell builtin

The **echo** and **type** commands are built into the bash shell

/home/cis90/simben \$ type bogus
-bash: type: bogus: not found

There was no command named bogus on the path

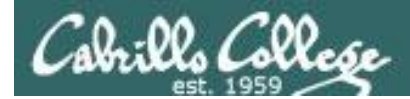

#### Lab 2 Results - S2

/home/cis90/simben \$ **type man uname type** man is /usr/bin/man uname is /bin/uname type is a shell builtin

*The type command can take multiple arguments*
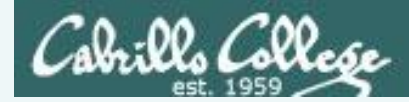

3. Use the echo command to show the value of several shell variables.

echo \$HOME echo \$TERM echo \$LOGNAME echo \$PS1 echo \$SHELL echo \$SHELL echo \$PATH echo \$TERM \$HOME \$LOGNAME echo \$LOGNAME echo LOGNAME echo \$BOGUS echo I am \$LOGNAME and I like the \$SHELL shell

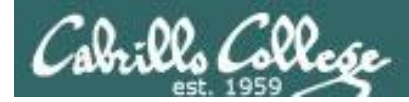

/home/cis90/simben \$ **echo \$HOME** /home/cis90/simben *The HOME variable contains the absolute pathname of your home directory* 

/home/cis90/simben \$ **echo \$TERM** xterm

The TERM variable contains the type of the terminal you are using

/home/cis90/simben \$ echo \$LOGNAME The LOGNAME variable contains
simben90
The LOGNAME variable contains
the your username

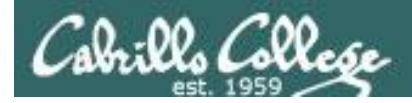

CIS 90 - Lesson 4

#### Lab 2 Results - S3

/home/cis90/simben \$ **echo \$PS1** \$PWD \$ The PS1 variable contains the your primary prompt string definition.

/home/cis90/simben \$ **echo \$SHELL** /bin/bash The SHELL variable contains the name of the shell being used.

/home/cis90/simben \$ echo \$PATH
/usr/lib/qt-

The PATH variable contains the directories the shell will search for commands you wish to run.

3.3/bin:/usr/local/bin:/bin:/usr/bin:/usr/local/sbin:/usr/sbin :/sbin:/home/cis90/simben/../bin:/home/cis90/simben/bin:.

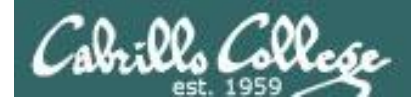

CIS 90 - Lesson 4

#### Lab 2 Results - S3

/home/cis90/simben \$ echo \$TERM \$HOME \$LOGNAME
xterm /home/cis90/simben simben90

You can specify multiple variables at a time (as multiple arguments) on the echo command

/home/cis90/simben \$ **echo \$LOGNAME** simben90

/home/cis90/simben \$ **echo LOGNAME** LOGNAME A "\$" in front of a variable name instructs the shell to use the value rather than the name of the variable

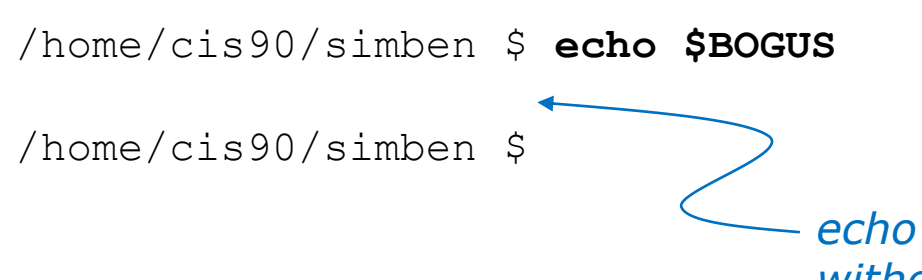

Undefined variables have a null value. "Null" means no value.

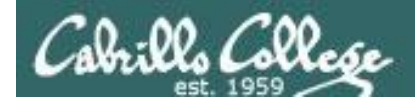

/home/cis90/simben \$ echo I am \$LOGNAME and I like the \$SHELL shell I am simben90 and I like the /bin/bash shell

*This is an example of the echo command taking both text and variables as arguments.* 

Notice how the shell uses the value rather than the name of a variable when a \$ metacharacter is used.

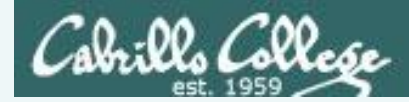

7. How many arguments do each of the following command lines have?

echo onetwothreefourecho "My TERM type is " \$TERMecho one.two.three

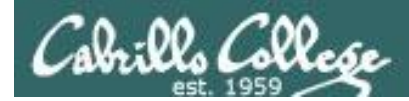

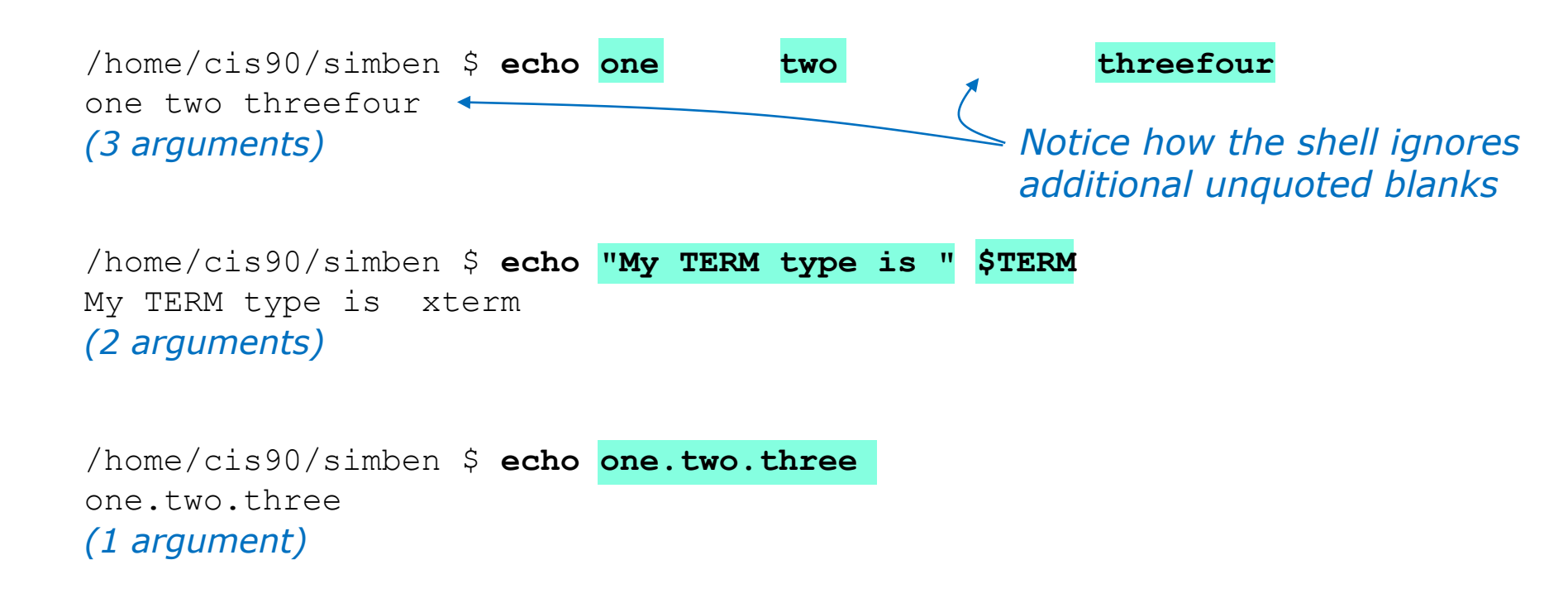

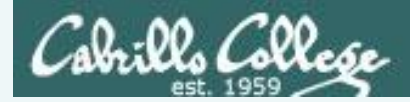

8. What is the difference in output between the following two commands? Note, the \$ and > are part of the prompt, you don't need to type them.

\$ echo red 'white
> and blue'

and

# \$ echo red white \ > and blue

Note: the [enter] key is pressed immediately after the last character of each line

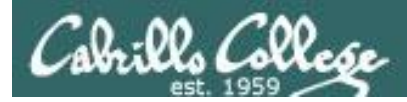

#### /home/cis90/simben \$ echo red 'white \_\_\_\_\_

> and blue'
red white
and blue

The unclosed single quote prevents the **<newline>** from signaling the end of the command.

The <newline> gets passed to the echo command which outputs two lines.

Pressing the Enter (or Return on Macs) key generates an invisible **<newline>** metacharacter.

The <**newline**> signals the shell to stop prompting and process the command line.

/home/cis90/simben \$ echo red white \ \_Enter.

#### > and blue

red white and blue

The <newline> is escaped in this example. The shell ignores it and continues to prompt the user for the rest of the command.

The escaped <**newline**> is NOT passed to the echo command which outputs only a single line.

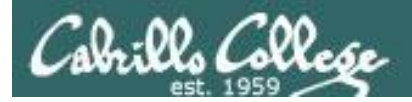

CIS 90 - Lesson 4

#### Lab 2 Results - S8

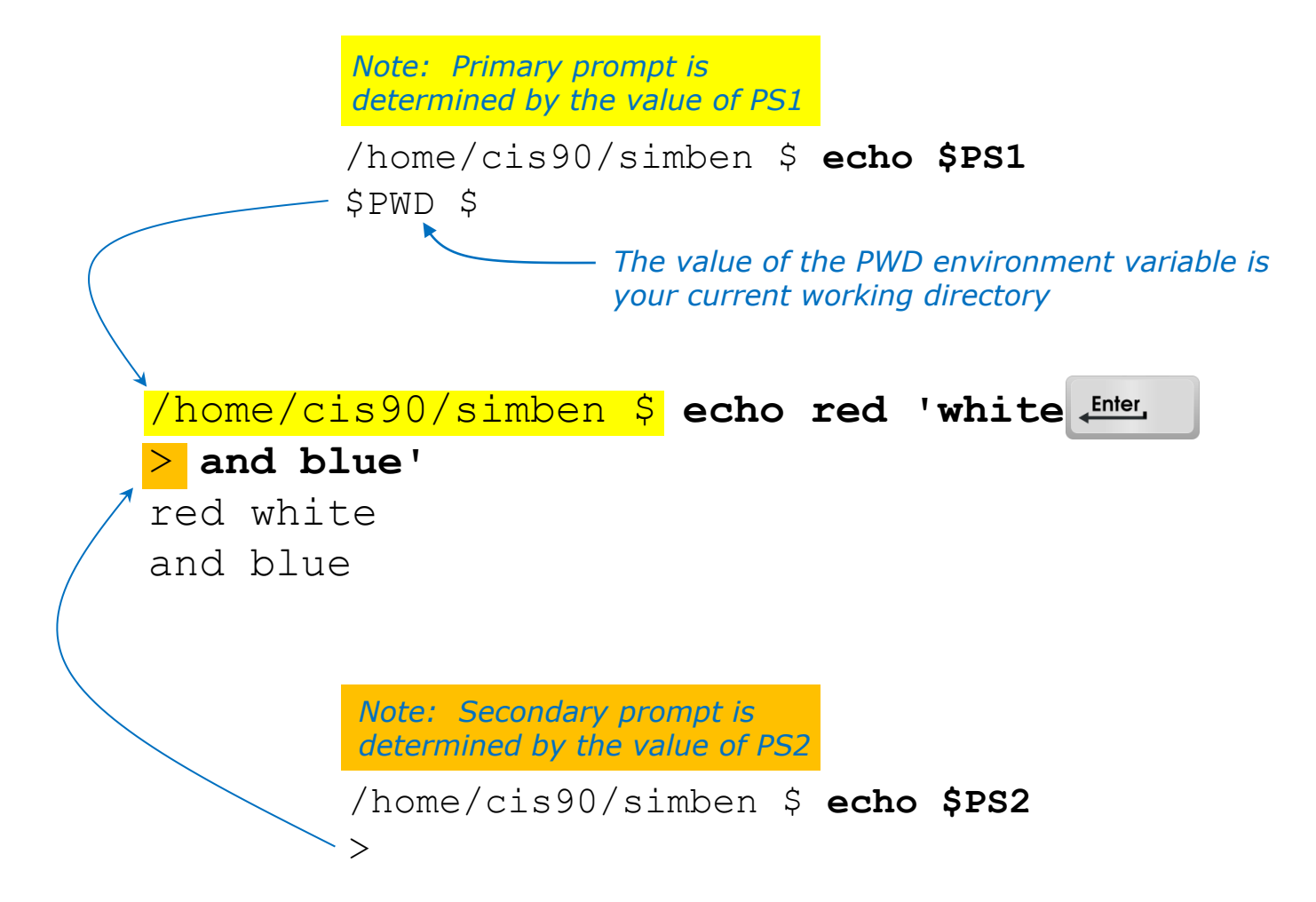

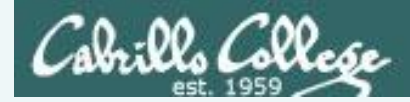

9. Use the shell metacharacter ";" to write out a one line command that will clear the screen, print out the date and the current month's calendar.
\$\_\_\_\_\_\_

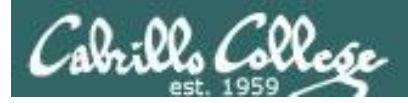

/home/cis90/simben \$ clear; date; cal

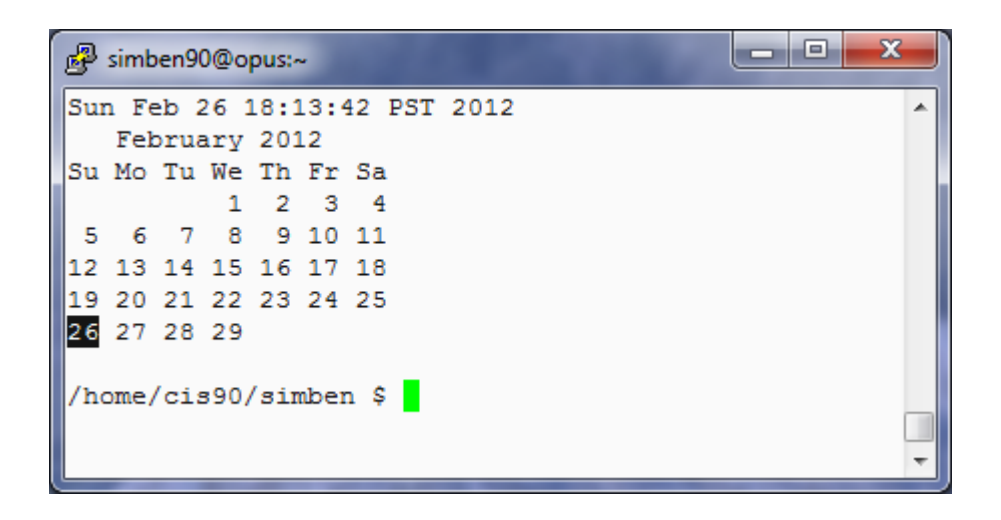

The ; metacharacter allows multiple commands on one line

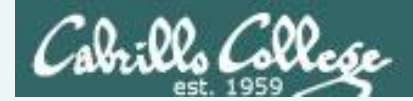

11. Use a single uname command with the necessary options to display ONLY the network node hostname, the kernel release number and the operating system. Your command should produce the following output:

oslab.cishawks.net 2.6.32-220.23.1.el6.i686 GNU/Linux

Hint: Use the man uname command, use q to quit.

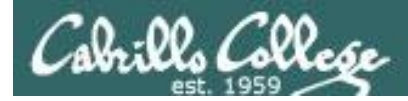

page

man

scroll

t Q

down arrows

and

dn

Use

## Lab 2 Results - S11

#### Output from man uname

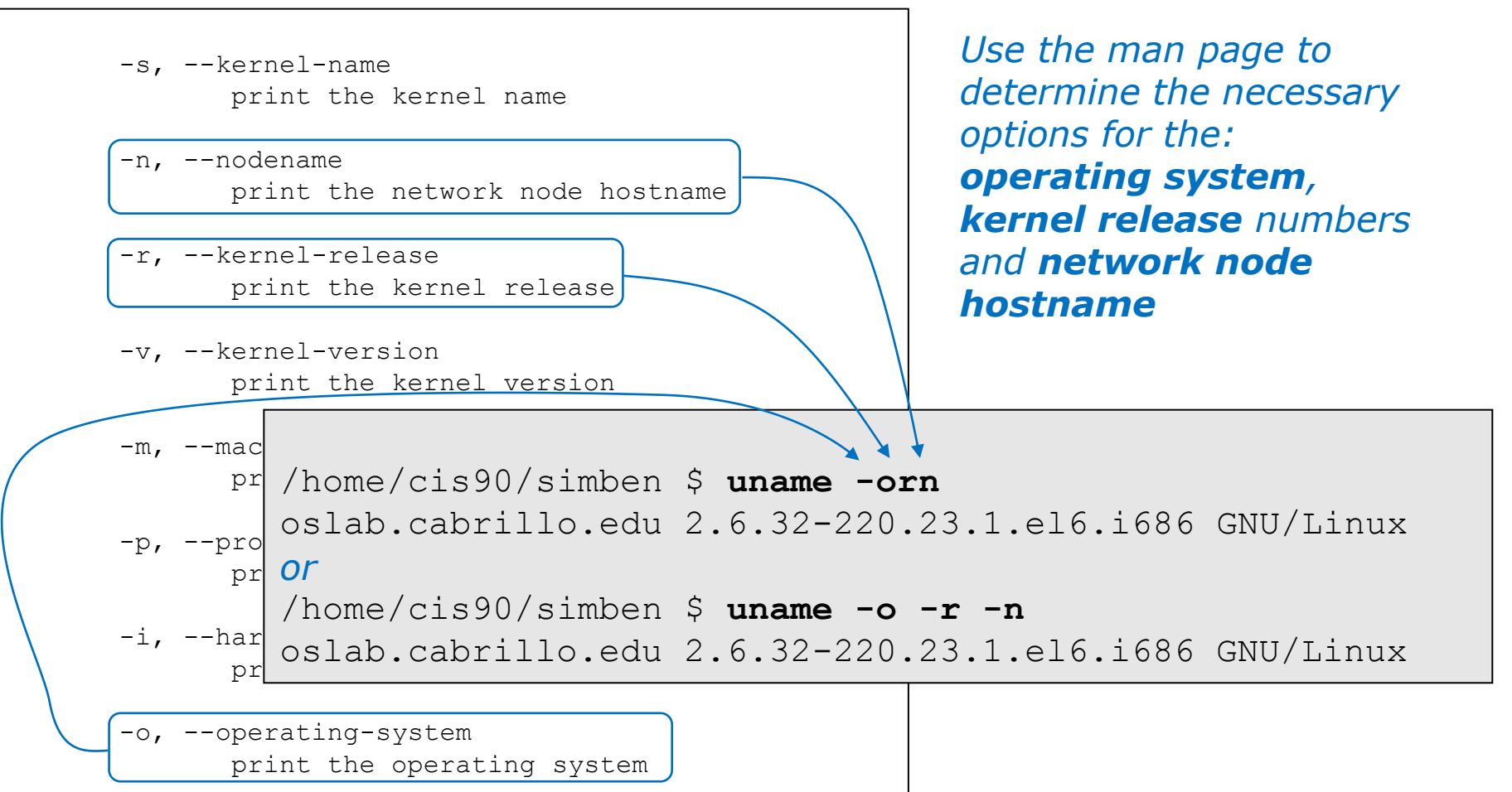

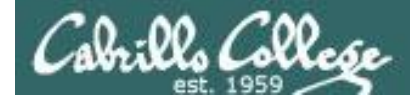

#### FYI - a tangent on the GNU Public License (GPL)

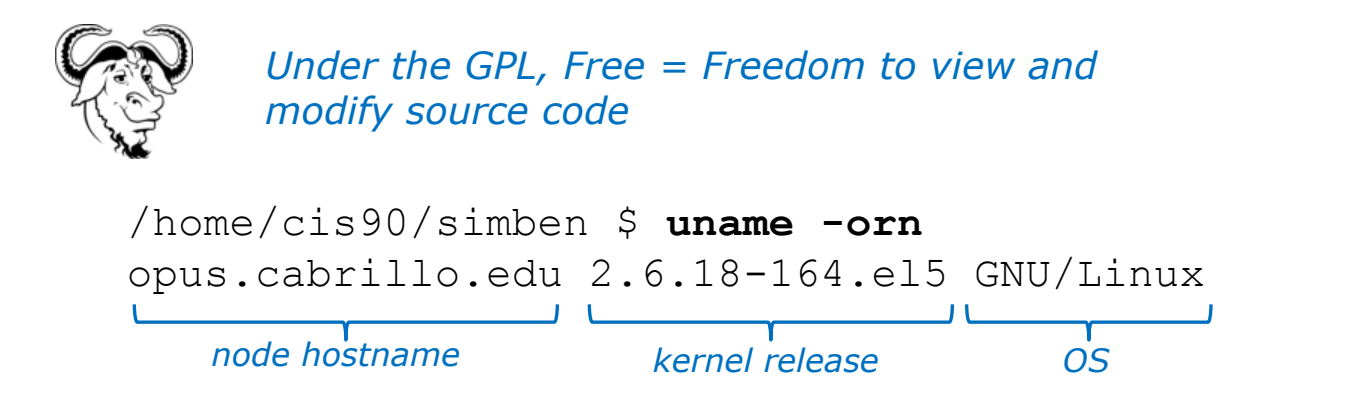

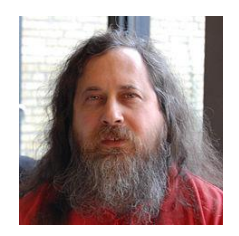

Richard Stallman started the GNU project in 1983 to create a free UNIXlike OS. He Founded the Free Software Foundation in 1985. In 1989 he wrote the first version of the GNU General Public License

Dan M. didn't like the order the **uname** command printed the information so he downloaded the source code, modified it, recompiled it. He now has his own version of the **uname** command!

cis90@eko-04:~/dan/coreutils-7.4/src\$ ./uname -orn GNU/Linux 2.6.32-27-generic eko-04 OS kernel release node hostname

This is one of the really cool things about Linux and the GNU General Public License ... if you don't like something you can change it!

See: http://oslab.cabrillo.edu/forum/viewtopic.php?f=31&t=683&p=2632

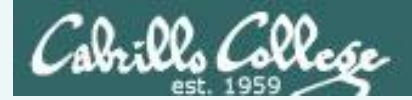

16. What is the **whatis** command? Use the command with the argument, bc

How does this compare to using the man command with -f option?

man -f bc

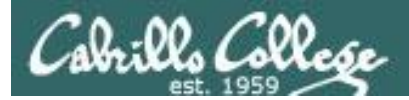

#### Use the whatis or man command to determine what the whatis command does.

/home/cis90/simben \$ whatis whatis
whatis (1) - search the whatis database for complete words

/home/cis90/simben \$ man whatis

#### Output from man whatis

```
🖉 simmsben@opus:~
whatis(1)
                                                                   whatis(1)
NAME
       whatis - search the whatis database for complete words.
SYNOPSIS
      whatis keyword ...
DESCRIPTION
       whatis searches a set of database files containing short descrip-
       tions of system commands for keywords and displays the result on the
       standard output. Only complete word matches are displayed.
      The whatis database is created using the command /usr/sbin/make-
       whatis.
AUTHOR
       John W. Eaton was the original author of man. Zeyd M. Ben-Halim
       released man 1.2, and Andries Brouwer followed up with versions 1.3
       thru 1.5p. Federico Lucifredi <flucifredi@acm.org> is the current
```

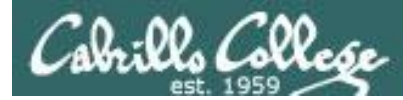

#### Use the whatis to find out about the BC command

/home/cis90/simben \$ whatis bc
bc (1) - An arbitrary precision calculator language
bc (1p) - arbitrary-precision arithmetic language
bc (rpm) - GNU's bc (a numeric processing language)
and dc (a calculator).

#### Compare output with **man -f** command

```
/home/cis90/simben $ man -f bc
bc (1) - An arbitrary precision calculator language
bc (1p) - arbitrary-precision arithmetic language
bc (rpm) - GNU's bc (a numeric processing language)
and dc (a calculator).
/home/cis90/simben $
```

They are equivalent

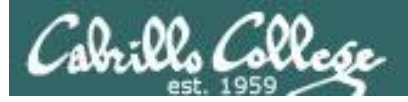

#### Output from man man

| B simmsben@opus:~ |       |                                                                                                    |  |  |  |
|-------------------|-------|----------------------------------------------------------------------------------------------------|--|--|--|
|                   |       | the manual pages that match name, not just the first.                                                                                                    |  |  |  |
|                   | -c    | Reformat the source man page, even when an up-to-date cat<br>page exists. This can be meaningful if the cat page was for-<br>matted for a screen with a different number of columns, or if<br>the preformatted page is corrupted. |  |  |  |
|                   | -d    | Don't actually display the man pages, but do print gobs of debugging information.                                                                                                    |  |  |  |
|                   | -D    | Both display and print debugging info.                                                                                                    |  |  |  |
|                   | -f    | Equivalent to whatis.                                                                                                    |  |  |  |
|                   | -F or | preformat<br>Format only - do not display.                                                                                                    |  |  |  |
|                   | -h    | Print a help message and exit.                                                                                                    |  |  |  |
|                   | -k    | Equivalent to apropos.                                                                                                    |  |  |  |
| :                 | -K    | Search for the specified string in *all* man pages. Warning:<br>this is probably very slow! It helps to specify a section.<br>(Just to give a rough idea, on my machine this takes about a                                        |  |  |  |

**man man** will display the manual page for the man command and its documented there that the -f option is "Equivalent to whatis"

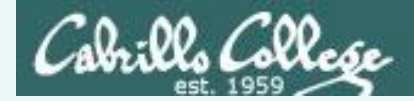

17. Is tryme a UNIX command? How do you know?

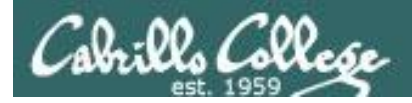

/home/cis90/simben \$ **tryme** My name is "tryme" I am pleased to make your acquaintance, Benji Simms /tmp

/home/cis90/simben \$ whatis tryme
tryme: nothing appropriate

/home/cis90/simben \$ man tryme
No manual entry for tryme

UNIX commands are documented with man pages and have entries in the whatis database. **tryme** does not appear in either one so is not a UNIX command

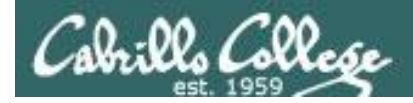

/home/cis90/simben \$ type tryme
tryme is /home/cis90/simben/bin/tryme

type shows tryme resides in the bin/ directory of Benji's home directory

/home/cis90/simben \$ file /home/cis90/simben/bin/tryme
/home/cis90/simben/bin/tryme: Bourne-Again shell script text executable

file shows tryme is a bash shell script

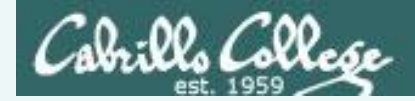

18. Use the manual pages, and the **who** command, to find out the number of users logged on.

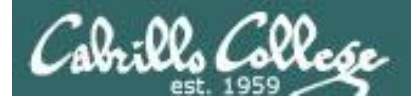

#### Output from man who

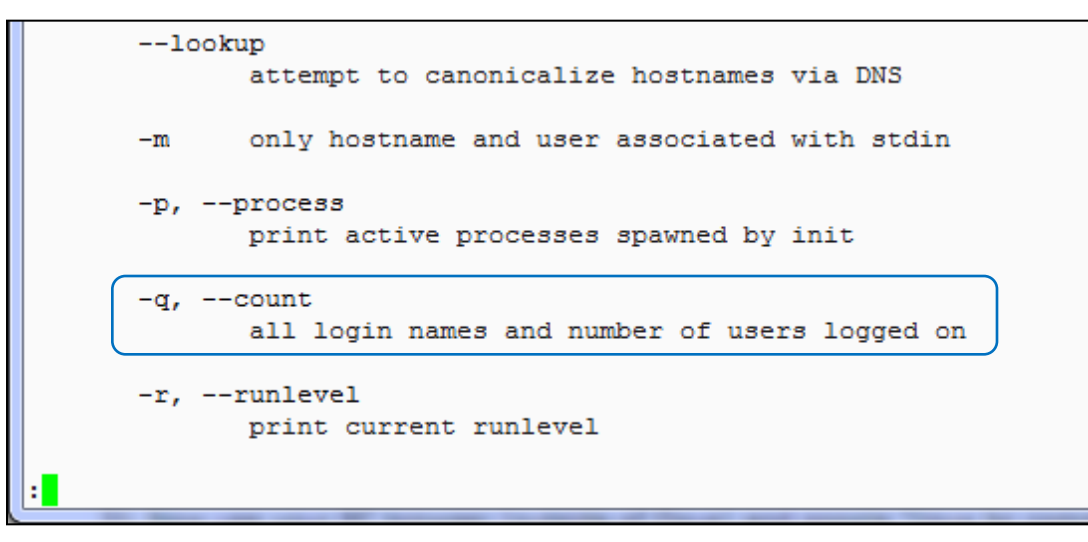

The man page for **who** shows the q option will count the users logged in. Use up and down arrows to scroll.

```
[rsimms@opus ~]$ who -q
helrog90 jimmel90 rsimms saljac193 vascar193
# users=5
```

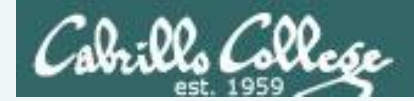

19. Run the command: **man -k boot** Use the manual pages to find out what the -k option does. What command is **man -k** equivalent to? Run the equivalent command and verify.

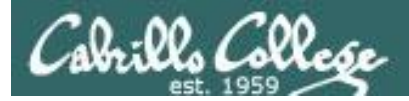

#### CIS 90 - Lesson 4

#### Lab 2 Results - S19

#### Output from man man

| 🧬 simmsben | Dopus:~                                                                                                    |
|------------|----------------------------------------------------------------------------------------------------|
| -d         | Don't actually display the man pages, but do print gobs of debugging information.                                                                                                    |
| -D         | Both display and print debugging info.                                                                                                    |
| -f         | Equivalent to whatis.                                                                                                    |
| -F         | orpreformat<br>Format only - do not display.                                                                                                    |
| -h         | Print a help message and exit.                                                                                                    |
| -k         | Equivalent to apropos.                                                                                                    |
| -к         | Search for the specified string in *all* man pages. Warning:<br>this is probably very slow! It helps to specify a section.<br>(Just to give a rough idea, on my machine this takes about a<br>minute per 500 man pages.) |
| -m         | system<br>Specify an alternate set of man pages to search based on the<br>system name given.                                                                                                    |
| -p<br>:    | string                                                                                                    |

*Use man man* to read the manual page for the *man* command

the **apropos** command is equivalent to the **man** -k command

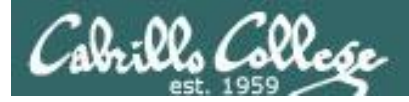

#### CIS 90 - Lesson 4

#### Lab 2 Results - S19

#### Output from **apropos boot**

| P simmsben@opus:~                                                         |           |                             |                                                                                   |     |  |  |  |
|---------------------------------------------------------------------------|-----------|-----------------------------|-----------------------------------------------------------------------------------|-----|--|--|--|
| /home/cis90ol/simmsben \$ apropos boot                                    |           |                             |                                                                                   |     |  |  |  |
| ExtUtils::Mkbootstrap (3pm) - make a bootstrap file for use by DynaLoader |           |                             |                                                                                   |     |  |  |  |
| boot-scripts [boot]                                                       | (7) -     | General d                   | lescription of boot sequence                                                      |     |  |  |  |
| bootparam                                                                 | (7) -     | Introduct                   | tion to boot time parameters of the Linux kernel Output from man -k bo            | ot  |  |  |  |
| firstboot                                                                 | (rpm) -   | Initial s                   |                                                                                   | X   |  |  |  |
| firstboot-tui                                                             | (rpm) -   | A text in                   | Be simmsben@opus:~                                                                |     |  |  |  |
| grub                                                                      | (rpm) -   | GRUB - th                   | /home/cis90ol/simmsben \$ man -k boot                                             |     |  |  |  |
| initrd                                                                    | (4) -     | boot load                   | ExtUtils::Mkbootstrap (3pm) - make a bootstrap file for use by DynaLoader         |     |  |  |  |
| kexec                                                                     | (8) -     | directly                    | boot-scripts [boot] (7) - General description of boot sequence                    |     |  |  |  |
| mbchk                                                                     | (1) -     | check the                   | bootparam (7) - Introduction to boot time parameters of the Linux kern            | iel |  |  |  |
| mkbootdisk                                                                | (8) -     | creates a                   | firstboot (rpm) - Initial system configuration utility                            |     |  |  |  |
| mkbootdisk                                                                | (rpm) -   | Creates a                   | firstboot-tui (rpm) - A text interface for firstboot                              |     |  |  |  |
| perlboot                                                                  | (1) -     | Beginner                    | grub (rpm) - GRUB - the Grand Unified Boot Loader.                                |     |  |  |  |
| pxeboot                                                                   | (8) -     | Network E                   | initrd (4) - boot loader initialized RAM disk                                     |     |  |  |  |
| pxeos                                                                     | (8) -     | PXEBoot C                   | kexec (8) - directly boot into a new kernel                                       |     |  |  |  |
| ty                                                                        |           |                             | mbchk (1) - check the format of a Multiboot kernel                                |     |  |  |  |
| reboot                                                                    | (2) -     | reboot or                   | mkbootdisk (8) - creates a stand-alone boot floppy for the running syst           | em  |  |  |  |
| reboot [halt]                                                             | (8) -     | stop the                    | <pre>mkbootdisk (rpm) - Creates a boot floppy disk for booting a system.</pre>    |     |  |  |  |
| rhgb                                                                      | (rpm) -   | Red Hat G                   | perlboot (1) - Beginner(ags Object-Oriented Tutorial                              |     |  |  |  |
| sys-unconfig                                                              | (8) -     | shell scr                   | pxeboot (8) - Network Booting Operating Systems Configuration Utilit              | Y   |  |  |  |
| syslinux                                                                  | (rpm) -   | Simple ke                   | pxeos (8) - PXEBoot Operating System description Configuration Uti                | .li |  |  |  |
| system-config-netbo                                                       | ot (8)    | - Network                   | ty                                                                                |     |  |  |  |
| system-config-netbo                                                       | oot (rpm) | <ul> <li>network</li> </ul> | reboot (2) - reboot or enable/disable Ctrl-Alt-Del                                |     |  |  |  |
| system-config-netbo                                                       | ot-cmd (  | rpm) - net                  | reboot [halt] (8) - stop the system                                               |     |  |  |  |
| /home/cis90ol/simms                                                       | sben \$   |                             | rhgb (rpm) - Red Hat Graphical Boot                                               |     |  |  |  |
|                                                                           | _         |                             | sys-unconfig (8) - shell script to reconfigure the system upon next boot          |     |  |  |  |
|                                                                           |           |                             | syslinux (rpm) - Simple kernel loader which boots from a FAT filesystem           | 1   |  |  |  |
|                                                                           |           |                             | system-config-netboot (8) - Network Booting Configuration Utility                 |     |  |  |  |
|                                                                           |           |                             | system-config-netboot (rpm) - network booting/install configuration utility (GUI) | _   |  |  |  |
|                                                                           |           |                             | system-config-netboot-cmd (rpm) - network booting/install configuration utility   |     |  |  |  |
|                                                                           |           |                             | /home/cis90ol/simmsben \$                                                         |     |  |  |  |
|                                                                           |           |                             |                                                                                   |     |  |  |  |

the **apropos** command is equivalent to the **man** -k command

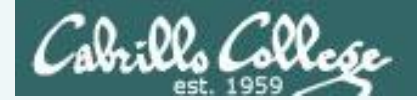

# Lab 2 Results - Q1 Name a UNIX command that gets its input only from the command line?

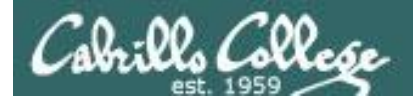

# Lab 2 Results - Q1 Name a UNIX command that gets its input only from the command line?

| /home/ | cis90/simmen | \$<br>echo hello world |
|--------|--------------|------------------------|
| hello  | world        |                        |

| /home/c | cis90/siml                              | ben \$ <b>ba</b> | nner hell | o world |
|---------|-----------------------------------------|------------------|-----------|---------|
| # #     | + +++++++++++++++++++++++++++++++++++++ | #                | #         | ######  |
| # #     | ŧ #                                     | #                | #         | # #     |
| # #     | ŧ #                                     | #                | #         | # #     |
| ######  | + + + + + + + + + + + + + + + + + + + + | #                | #         | # #     |
| # #     | ⊧ #                                     | #                | #         | # #     |
| # #     | ŧ #                                     | #                | #         | # #     |
| # #     | * #######                               | ######           | ######    | ######  |
|         |                                         |                  |           |         |
| # #     | + +++++++++++++++++++++++++++++++++++++ | #####            | #         | #####   |
| # # #   | ± # #                                   | # #              | #         | # #     |
| # # #   | ± # #                                   | # #              | #         | # #     |
| # # #   | ± # #                                   | #####            | #         | # #     |
| # # #   | ± # #                                   | # #              | #         | # #     |
| # # #   | ± # #                                   | # #              | #         | # #     |
| ## ##   | #######                                 | # #              | ######    | #####   |

The **echo** and **banner** commands are examples of commands that get their input from the command line

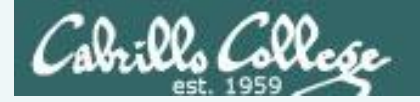

# Lab 2 Results - Q2 Name an interactive command that reads its input from the keyboard?

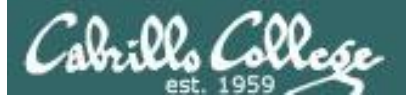

# Lab 2 Results - Q2 Name an interactive command that reads its input from the keyboard?

/home/cis90/simmsben \$ bc bc 1.06 Copyright 1991-1994, 1997, 1998, 2000 Free Software Foundation, Inc. This is free software with ABSOLUTELY NO WARRANTY. For details type `warranty'. 2+2 4 500-200+3 303 sqrt(64) 8 quit

/home/cis90/simmsben \$ passwd Changing password for user simmsben. Changing password for simmsben (current) UNIX password: New UNIX password: BAD PASSWORD: is too similar to the old one New UNIX password: Retype new UNIX password: passwd: all authentication tokens updated successfully.

The **bc** (binary calculator) and **passwd** commands are examples of interactive commands that read their input from the keyboard

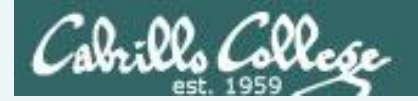

# Lab 2 Results - Q3 Name a UNIX command that gets its input from the Operating System?

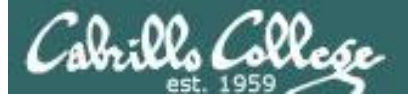

# Lab 2 Results - Q3 Name a UNIX command that gets its input from the Operating System?

| /home/cis | s90/simmen \$ |            |       |                               |
|-----------|---------------|------------|-------|-------------------------------|
| dycktim   | pts/1         | 2010-09-07 | 17:07 | (nosmo-nat.cabrillo.edu)      |
| root      | :0            | 2009-12-18 | 17:30 |                               |
| velasoli  | pts/2         | 2010-09-07 | 17:08 | (adsl-35-201-114-102.dsl.net) |
| guest90   | pts/3         | 2010-09-07 | 16:56 | (nosmo-nat.cabrillo.edu)      |
| rsimms    | pts/4         | 2010-09-07 | 15:54 | (dsl-45-78-13-81.dhcp.com)    |
| guest90   | pts/5         | 2010-09-07 | 16:59 | (nosmo-nat.cabrillo.edu)      |
| watsohar  | pts/6         | 2010-09-07 | 17:03 | (nosmo-nat.cabrillo.edu)      |
| swansgre  | pts/7         | 2010-09-07 | 17:10 | (nosmo-nat.cabrillo.edu)      |
| guest90   | pts/8         | 2010-09-07 | 17:10 | (nosmo-nat.cabrillo.edu)      |
| abbenste  | pts/9         | 2010-09-07 | 17:11 | (nosmo-nat.cabrillo.edu)      |

/home/cis90/simben \$ **uname** Linux

The **who** and **uname** commands are examples of commands that get their input from the Operating System

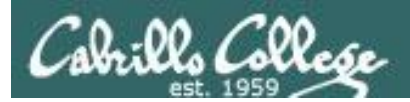

#### CIS 90 - Lesson 4

# CIS Directories and Files

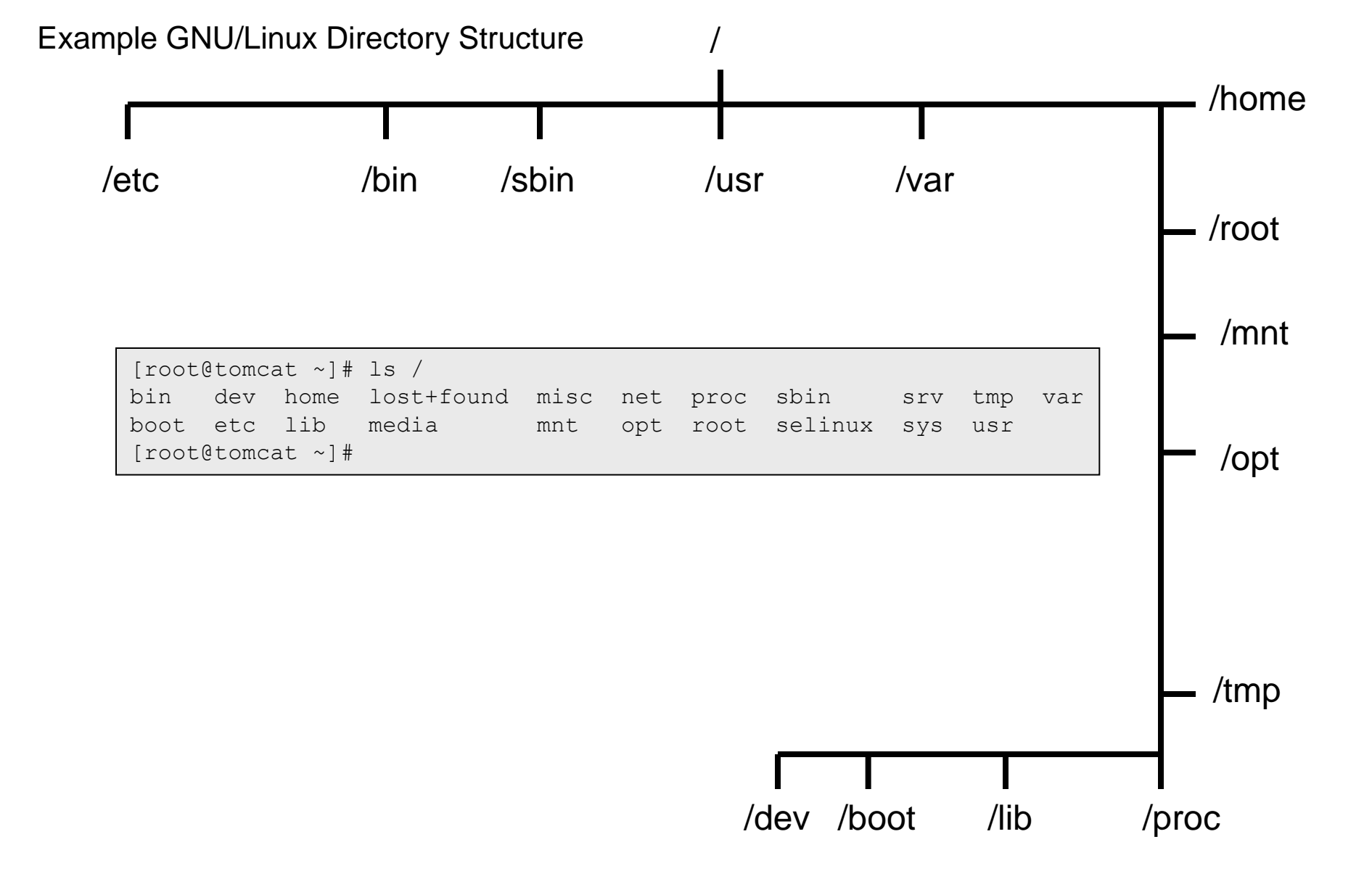

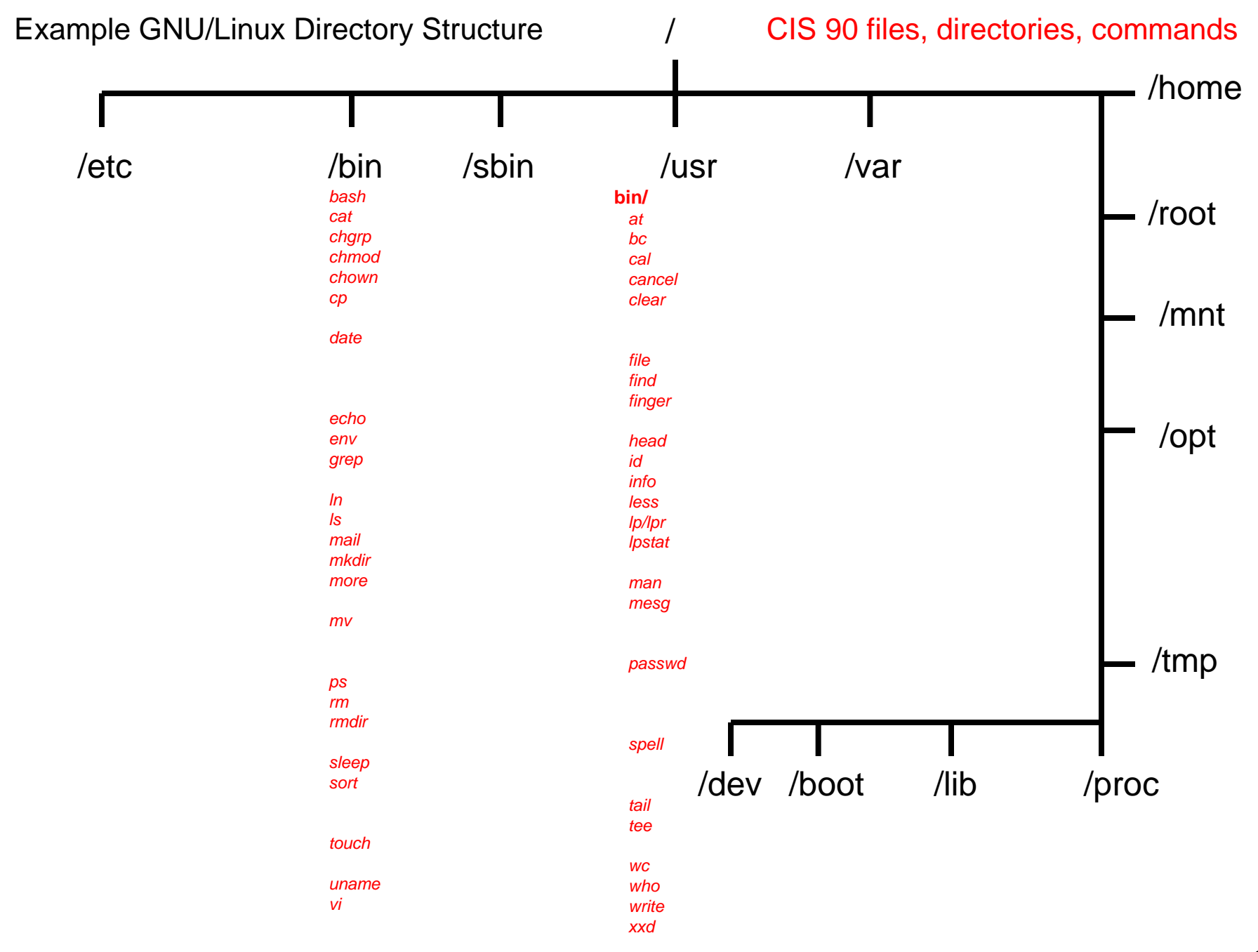
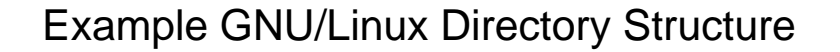

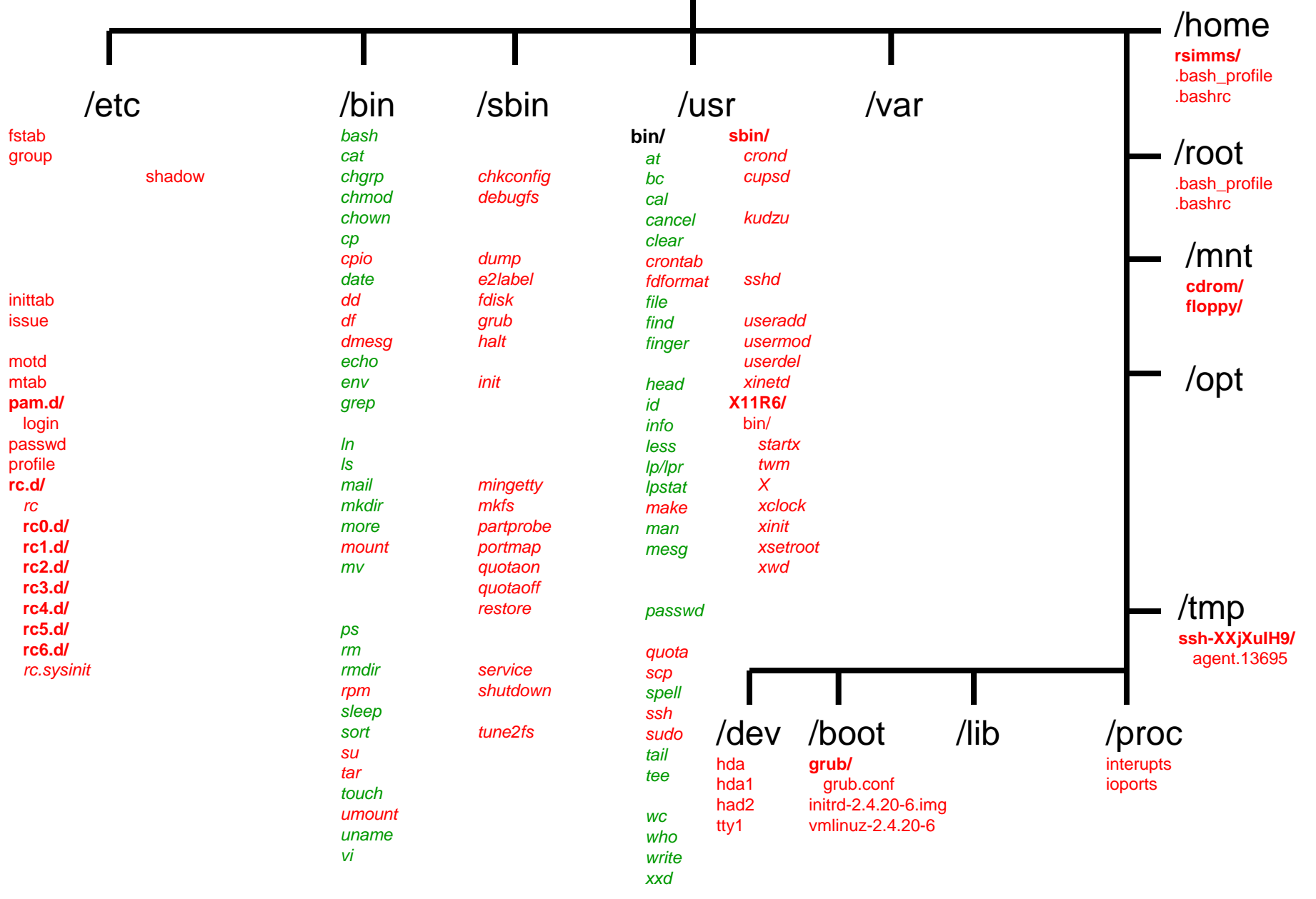

### CIS 192 files, directories, commands

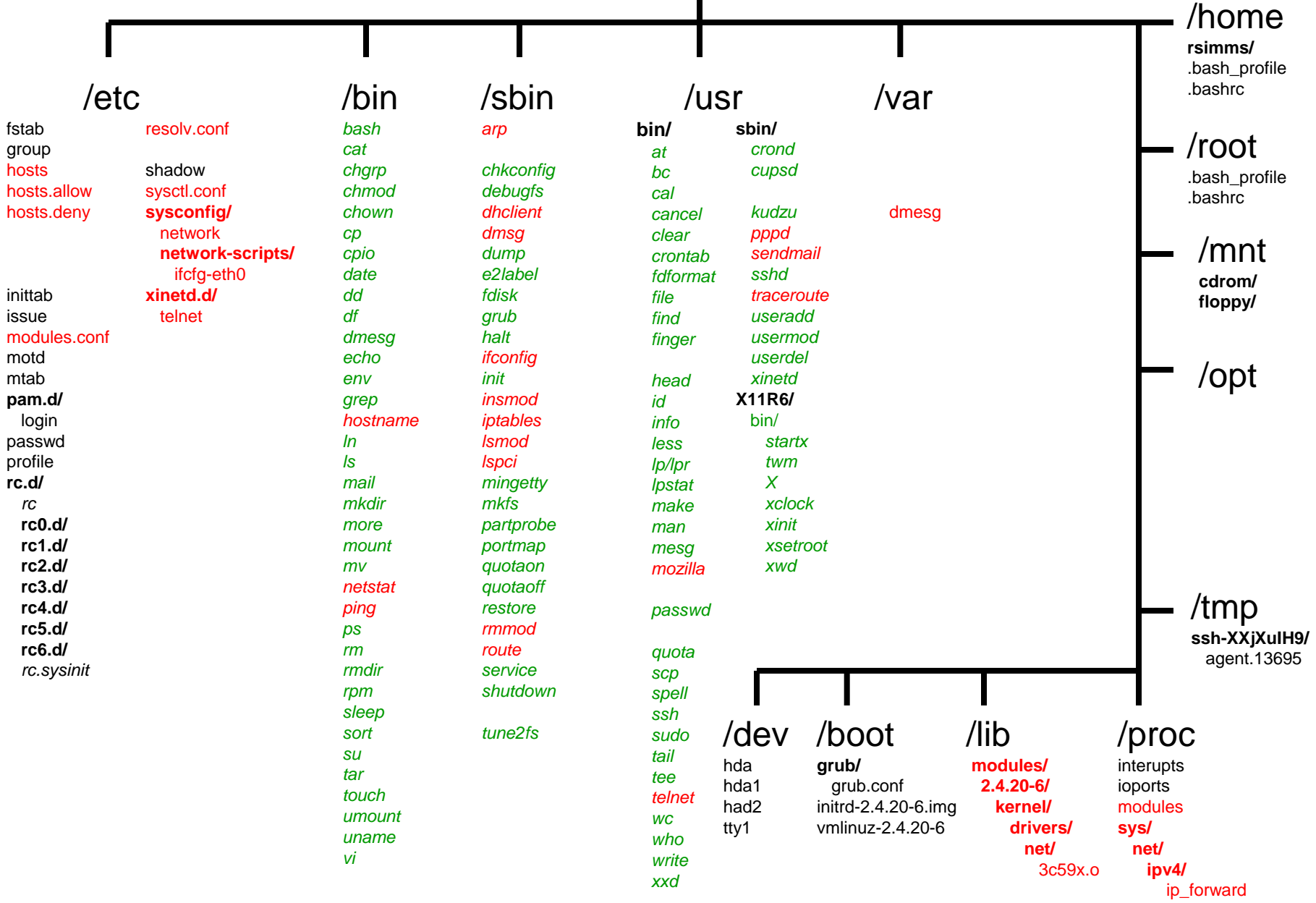

### CIS 98 files, directories, commands

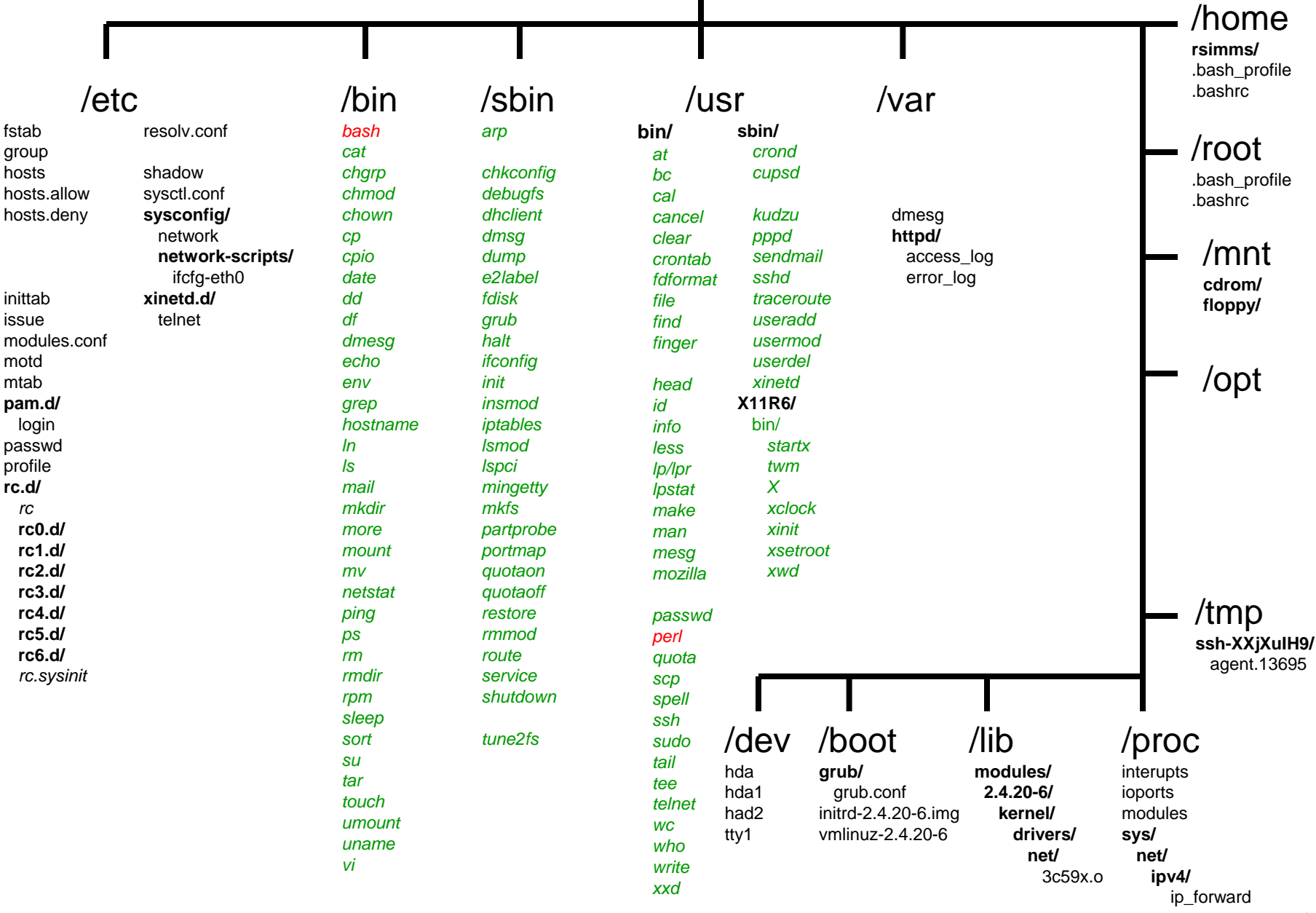

### CIS 164 files, directories, commands

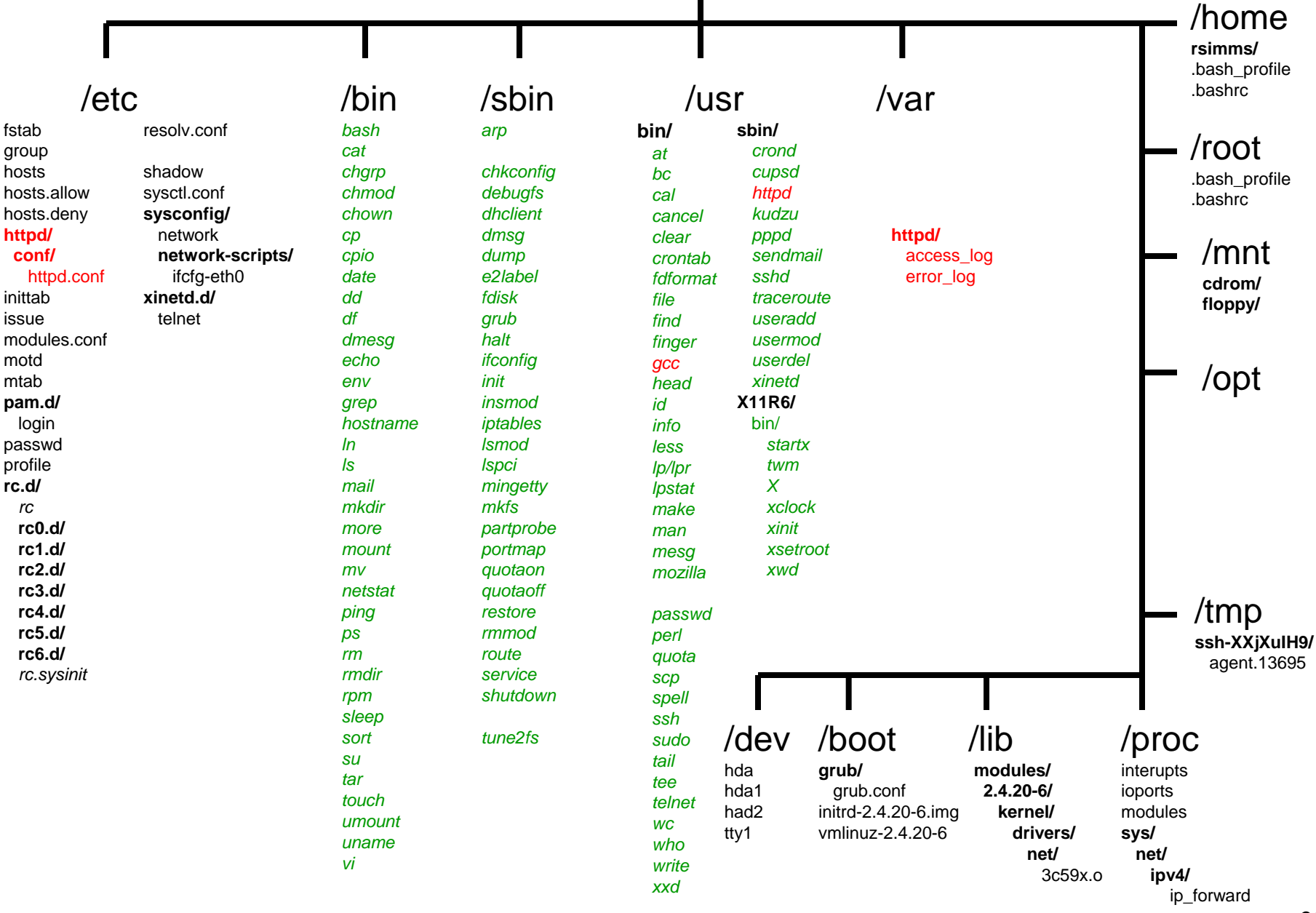

#### CIS 165PH files, directories, commands

(showing just a few of the many files)

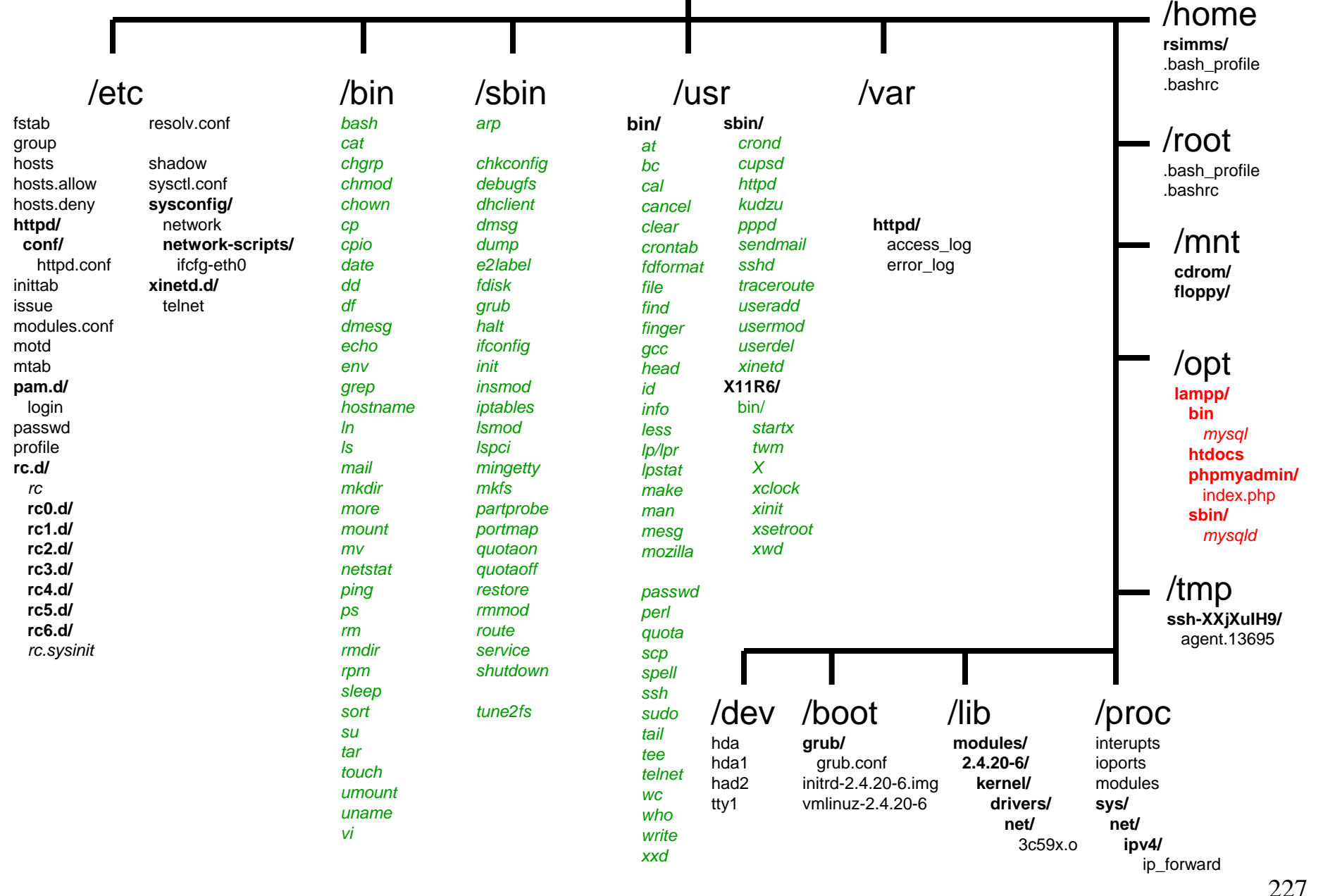

#### CIS 193 files, directories, commands

(showing just a few of the many files)

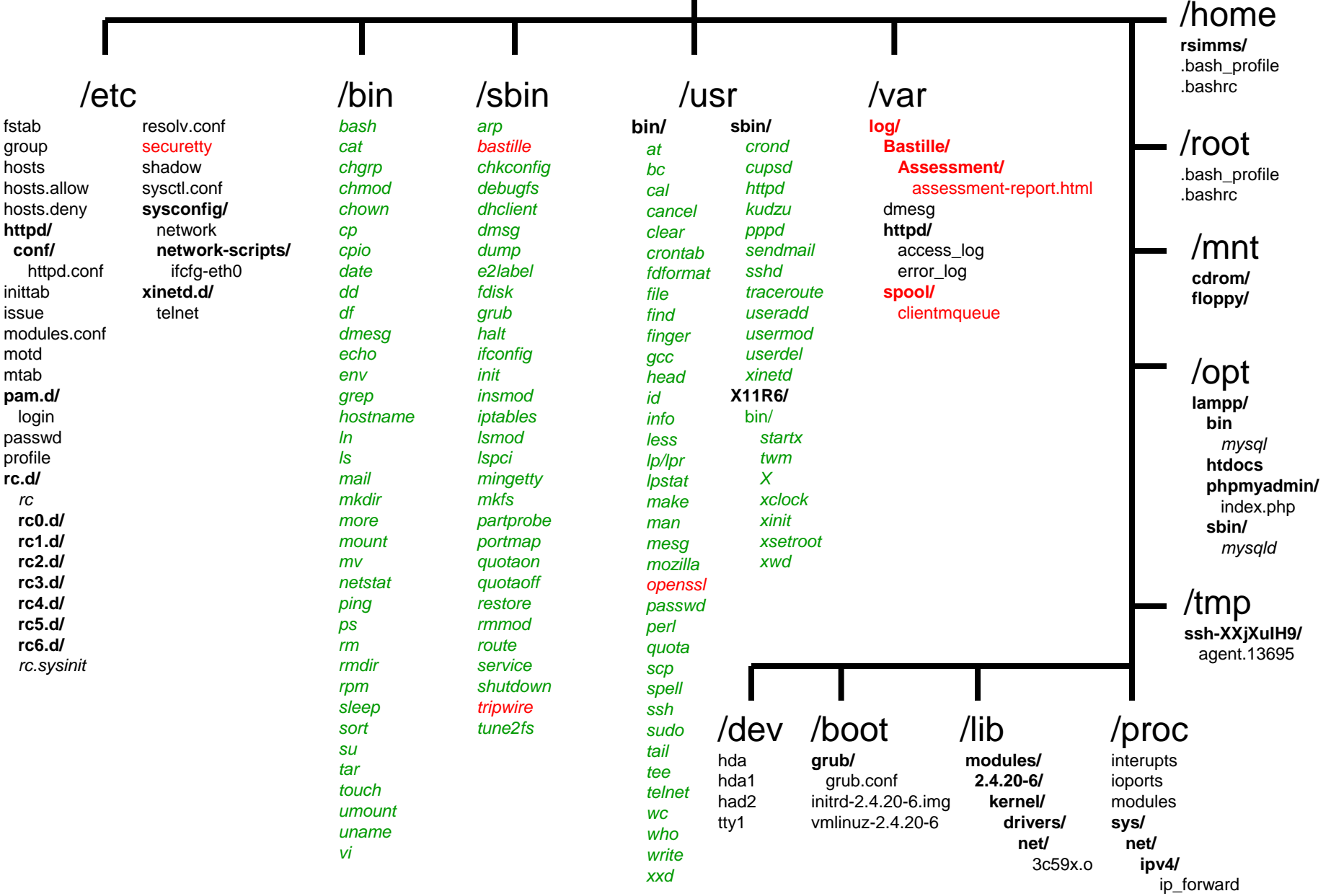

(showing just a few of the many files)

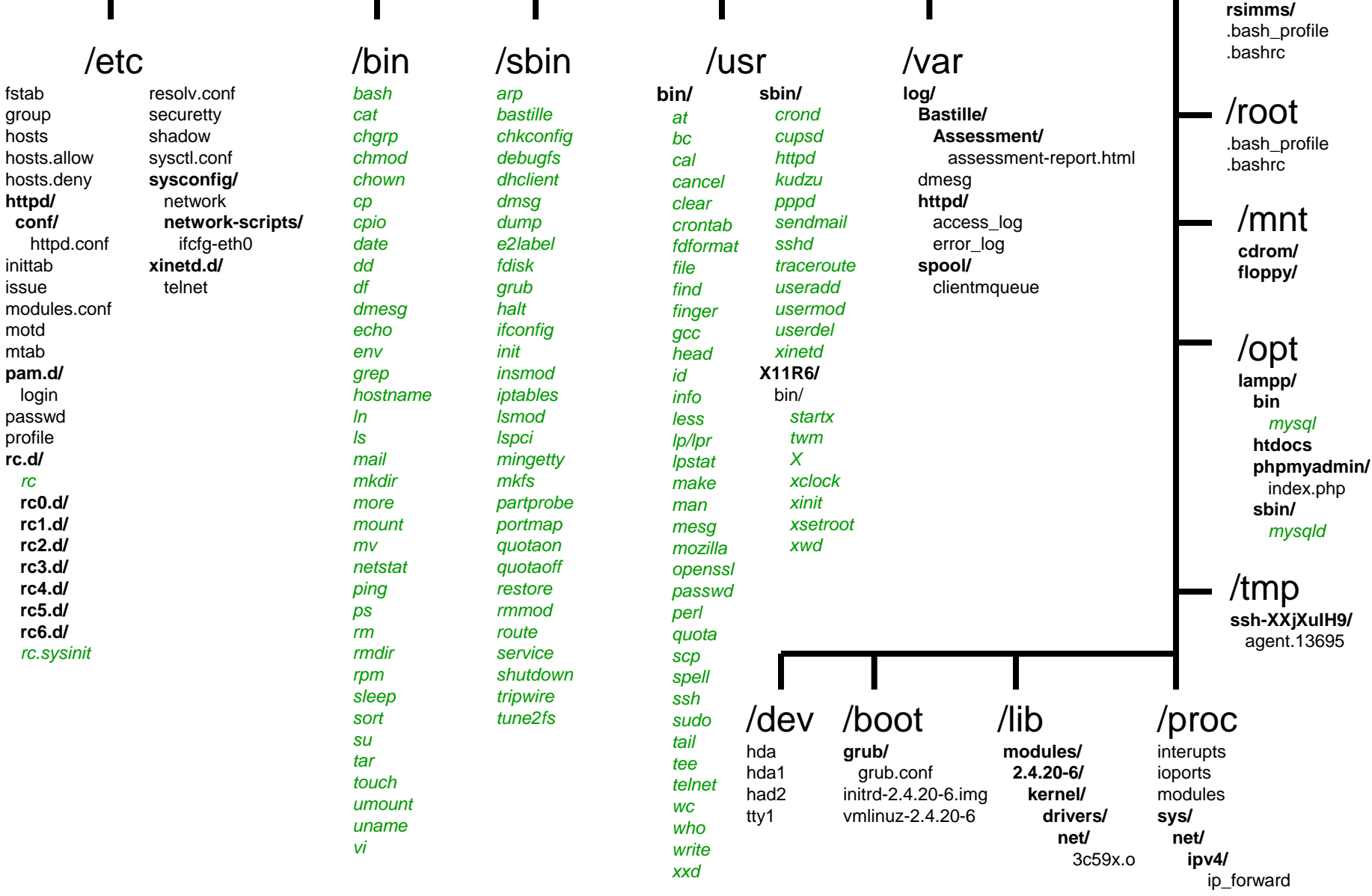

Note: shell builtins = cd, echo, exit, export, history, jobs, kill, pwd, set, type, umask, unset shell keywords = if, then, else, case, for, while

/home

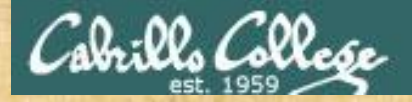

## CIS 90 - Lesson 4

## **Class Exercise**

- Go to your home directory, type: cd
- Do a long listing of every file in your home directory and subdirectories and include inode numbers

### Is -iIR

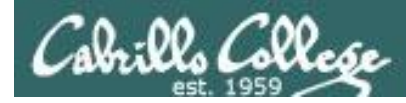

# Listing a file in another directory - Option 1

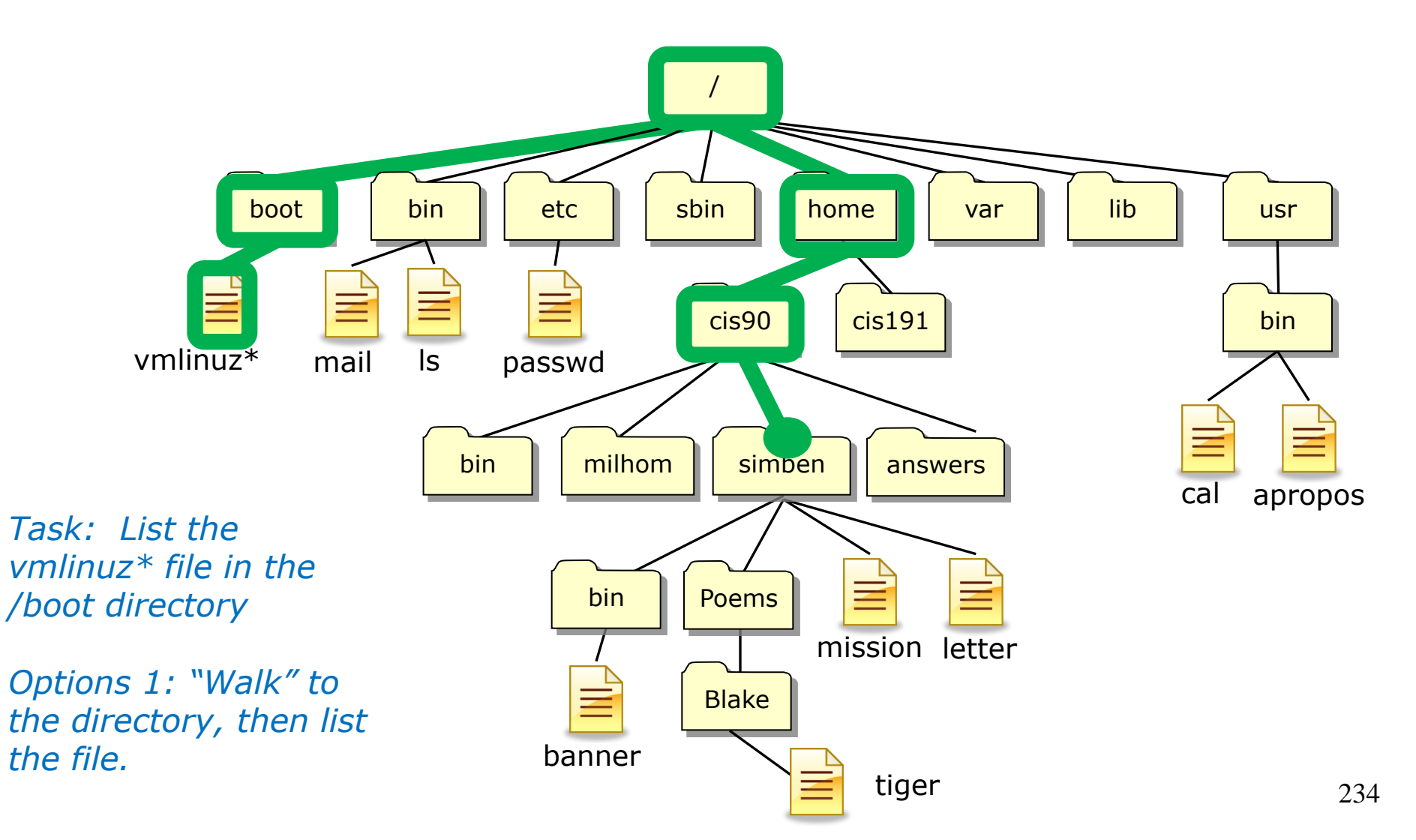

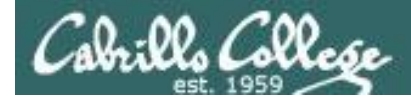

### Option 1: Listing a file by navigating to the directory first

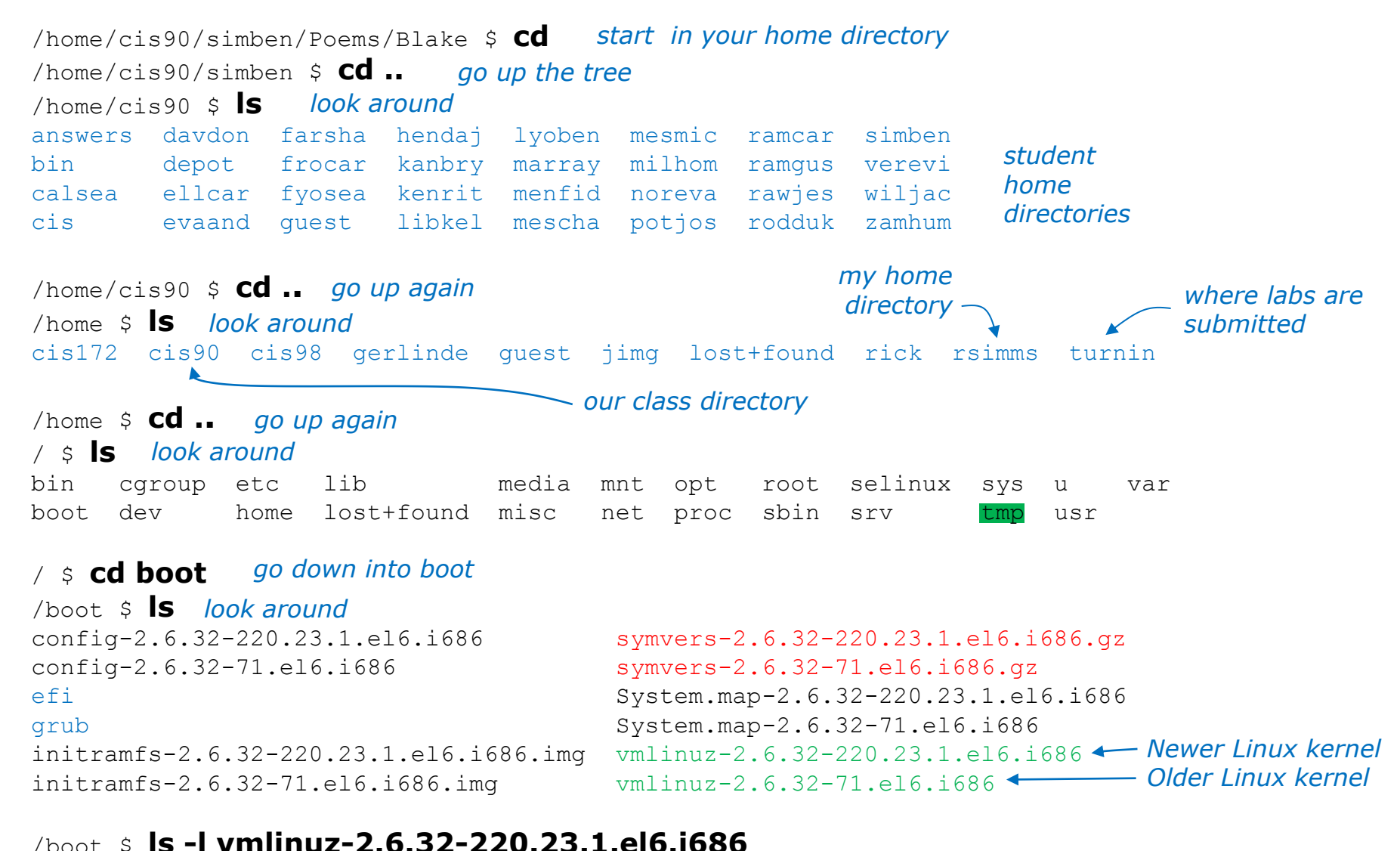

-rwxr-xr-x. 1 root root 3813888 Jun 18 09:14 vmlinuz-2.6.32-220.23.1.el6.i686

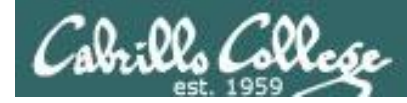

# Listing a file in another directory - Option 2

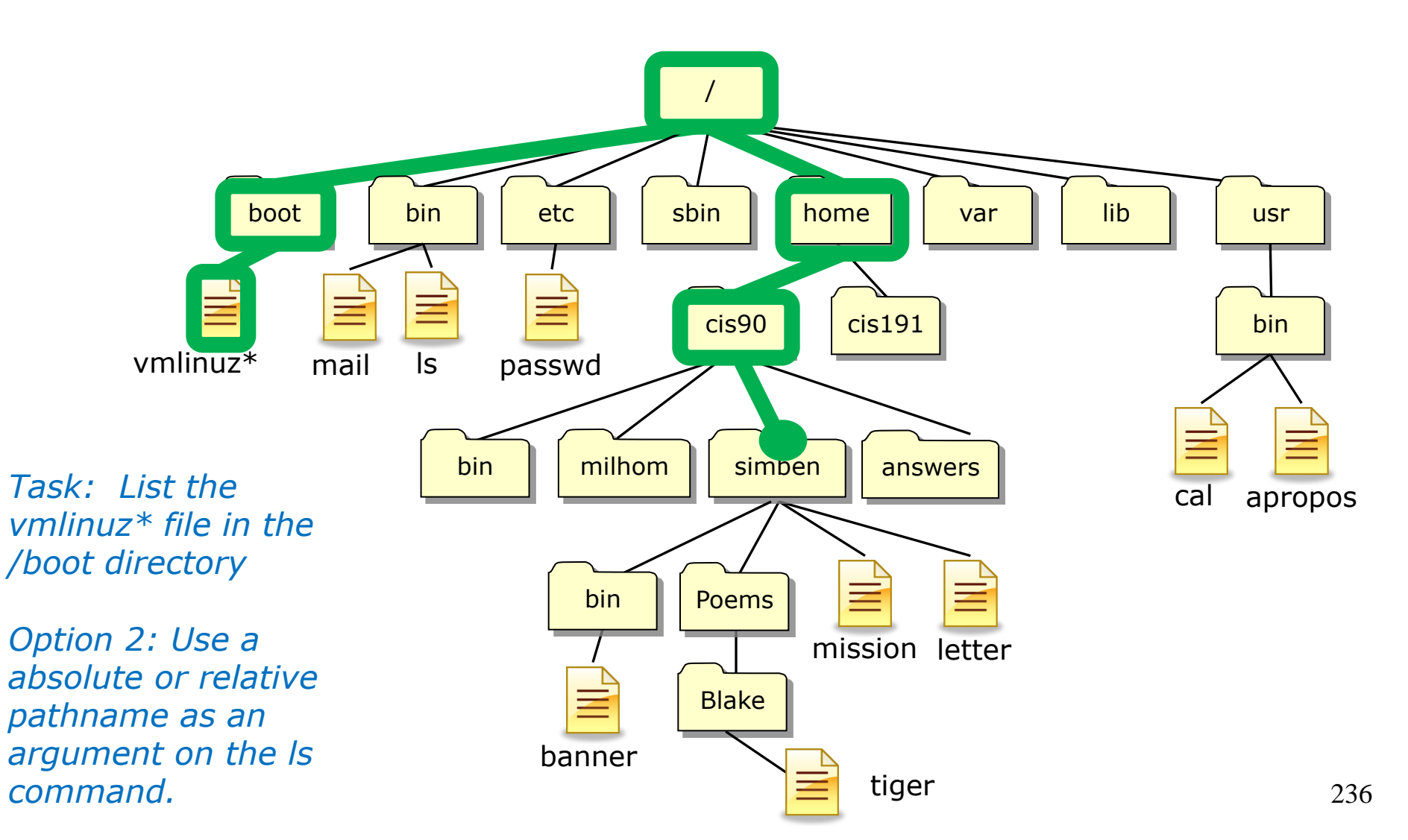

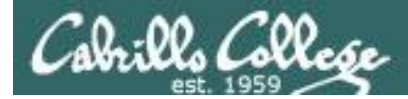

## Option 2: Listing a file by using a pathname as an argument

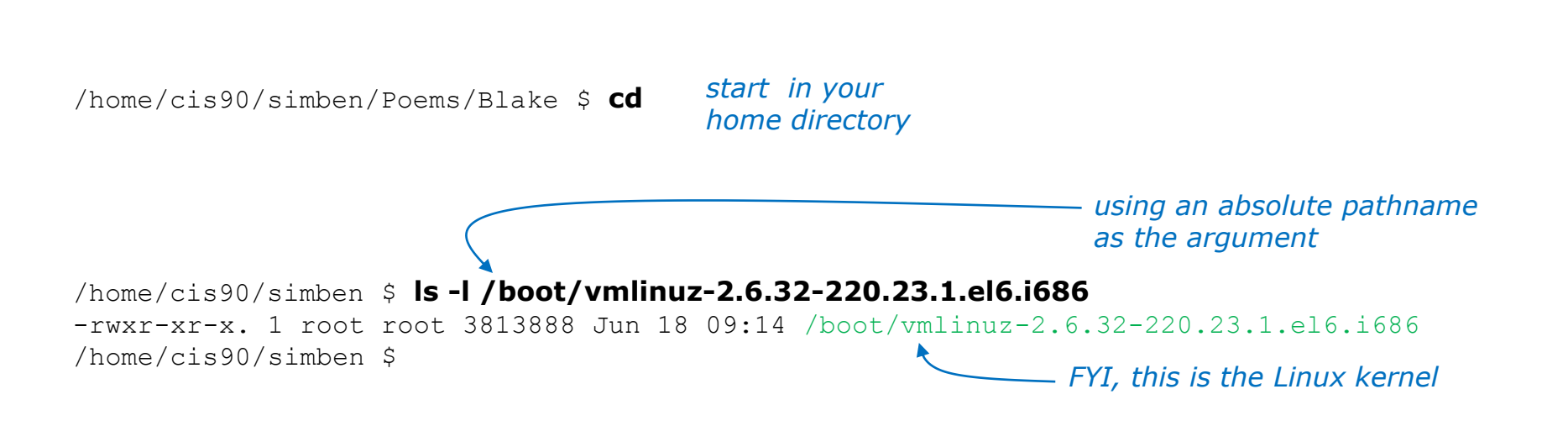